# Programació Visual amb Delphi

Tercera edició. Curs 2001-2002

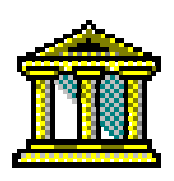

## Alejandro Castán Salinas

Departament de Llenguatges i Sistemes Informàtics Escola Universitària d'Enginyeria Tècnica Industrial de Barcelona Universitat Politècnica de Catalunya Correu electrònic: <u>alex.castan@upc.es</u>

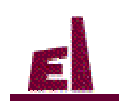

Escola Universitària d'Enginyeria Tècnica Industrial de Barcelona

### Programació Visual amb Delphi - revisió 3

Copyleft © Alejandro Castán Salinas

Es concedeix el permís per copiar, distribuir i/o modificar aquest document sota els termes de la llicència de documentació lliure GNU, versió 1.1 o qualsevol altre versió posterior publicada per la *Free Software Foundation*.

Podeu consultar dita llicència a http://www.gnu.org/copyleft/fdl.html.

El contingut d'aquest document pot canviar degut a ampliacions i a correccions enviades pels lectors. Trobareu sempre la ultima versió del document a <u>http://www.lsi.upc.es/~acastan/Docencia/</u>.

## Índex

| rogramació Visual amb Delphi                       | 1   |
|----------------------------------------------------|-----|
| Índex                                              | 5   |
| Introducció                                        | 8   |
| Presentació                                        | 8   |
| Conceptes de programació orientada a objectes      | 1(  |
| Conceptes de programació orientada a esdeveniments | 17  |
| Elements d'una interfície gràfica                  | 19  |
| Exemples d'interfícies gràfiques                   | 20  |
| Repàs de normes i consells de programació.         | 27  |
| L'entorn de treball de Delphi                      | 3   |
| L'entorn de treball de Delphi                      | 3.  |
| Configurant l'entorn                               | 3:  |
| Creació d'una aplicació amb Delphi                 | 3   |
| Depuració i tractament d'errors                    | 4:  |
| Treballant amb els components                      | 4   |
| Exemple 3-1: cronòmetre                            | 4   |
| Exercici 3-1: calendari                            | 5   |
| El llenguatge Object Pascal                        | 5   |
| Declaració de variables                            | 5.  |
| Declaració de constants                            | 5   |
| Declaració de nous tipus de dades                  | 5   |
| Classes i objectes                                 | 5′  |
| Sentències i expressions                           | 5   |
| Funcions i procediments                            | 6.  |
| Entrada i sortida                                  | 60  |
| Control d'errors                                   | 67  |
| Mòduls, llibreries d'enllaç dinàmic i paquets      | 6^  |
| Exemple 4-1: POO – creació d'una classe            | 69  |
| Exemple 4-2: POO – herència                        | 7   |
| Exemple 4-3: POO – classes i mètodes virtuals      | 73  |
| Exemple 4-4: manejament d'excepcions               | 70  |
| Exercici 4-1: POO – creació d'una classe           | 77  |
| Exercici 4-2: POO – herència                       | 80  |
| Components VCL                                     | 81  |
| Propietats, esdeveniments i mètodes generals       | 8   |
| Application                                        | 80  |
| Screen                                             | 8   |
| Form                                               | 89  |
| InputBox i MessageDlg                              | 92  |
| Frame                                              | 93  |
| MainMenu                                           | 94  |
| PopupMenu                                          | 90  |
| Label                                              | 97  |
| Edit                                               | 98  |
| Memo                                               | 100 |
| Button, BitBtn i SpeedButton                       | 101 |
| CheckBox                                           | 102 |
| RadioButton                                        | 103 |
| RadioGroup                                         | 104 |
| ListBox                                            | 105 |
| ComboBox                                           | 106 |

| ScrollBar                                                   | 107        |
|-------------------------------------------------------------|------------|
| GroupBox                                                    | 108        |
| Bevel                                                       | 109        |
| Panel                                                       | 110        |
| Image                                                       | 111        |
| Shape                                                       | 112        |
| Canvas                                                      | 113        |
| Picture                                                     | 115        |
| OLEContainer                                                | 116        |
| Timer                                                       | 118        |
| Strings i StringList                                        | 119        |
| Altres Components VCL                                       | 121        |
| Matrius de components                                       | 122        |
| Creació de nous components                                  | 122        |
| Exemple 5-1: arrels de polinomis de segon grau              | 122        |
| Exercici 5-1: càlcul de la mitiana i la desviació estàndard | 124        |
| Exercici 5-2: instal·lació i ús d'un nou component          | 125        |
| Exercici 5-3: creació de colors                             | 126        |
| Exercici 5-4 <sup>-</sup> dissenvador de formularis         | 120        |
|                                                             | 1          |
| Creació d'una aplicació                                     | 128        |
|                                                             |            |
| Els components ImageList 🔤 i ActionList 🔤                   | 129        |
| Una aplicació estàndard                                     | 134        |
| Quadres de diàleg estàndard                                 | 137        |
| Ús del portafolis                                           | 141        |
| Impressió de dades                                          | 144        |
| Enllaç i inserció d'objectes OLE                            | 150        |
| Ús de arrossegar i deixar anar                              | 151        |
| Ús del registre                                             | 153        |
| Ús de varies finestres                                      | 157        |
| Treballar amb varis documents alhora – Aplicacions MDI      | 163        |
| Creació del fitxer d'aiuda                                  | 171        |
| Creació de l'assistent d'instal·lació                       | 179        |
| Exercici 6-1: creació d'una aplicació estàndard             | 188        |
| · · · · · · · · · · · · · · · · · · ·                       |            |
| Llibreries d'enllaç dinàmic i l'API de Windows              | 189        |
| El sistema operatiu Windows i les finestres                 | 189        |
| Les DLL de Windows                                          | 190        |
| L'API de Windows                                            | 190        |
| Exemples basats en preguntes freqüents d'alumnes            | 193        |
| Téoniques de grèfies i se                                   | 100        |
| El component MedioDlavor                                    | <b>190</b> |
|                                                             | 198        |
| Fransparencies                                              | 200        |
| Exemple 7-1: explorador multimedia                          | 202        |
| Accés i maneig de bases de dades                            | 206        |
| Programació per Internet                                    | 207        |
| Programació multifil                                        | 208        |
| Solucions als oversisis                                     | 200        |
| Everaioi 2.1: colondori                                     | 209        |
| Exercici $4.1$ : POO – creació d'una classe                 | 209        |
| Exercici $4^{-1}$ : $100 = 0.0000 \text{ una classe}$       | 211 212    |
| Exercici 5-1: còloul de la mitiana i la desuisaió estàndard | 215        |
| Exercici 5-1, calcul uc la inigana i la ucsviacio estanualu | 213        |
| Exercici 5-2, installation us d'un nou component            | 220        |
| Exercici 5-3, citatio ut colors                             | 223        |
| Exercici 5-4. dissenyador de formularis                     | 227        |
| Apèndix I. Excepcions                                       | 231        |

#### 6

| Apèndix II. Rutines predefinides d'Object Pascal    | 235 |  |
|-----------------------------------------------------|-----|--|
| Rutines estàndard                                   | 235 |  |
| Rutines de tractament de fitxers                    | 237 |  |
| Rutines de tractament de cadenes acabades en nul    | 237 |  |
| Apèndix III. Gramàtica del llenguatge Object Pascal | 239 |  |
| Apèndix IV. Taxonomia de classes a Delphi           | 245 |  |
| Apèndix V. Delphi a Internet                        | 247 |  |

## Introducció

## Presentació

#### Objectius del curs

La finalitat d'aquest curs és aprendre a dissenyar aplicacions amb interfícies gràfiques que aprofitin els elements dels actuals entorns de finestres (Windows, X-Windows, MacOS, ...), tot fent servir conceptes de programació estructurada, programació orientada a objectes i programació orientada a esdeveniments.

Per treballar les matèries del curs hem escollit, per la seva senzillesa i potència, el llenguatge d'alt nivell Object Pascal i l'entorn de programació Delphi.

Els objectius que ens proposem assolir són:

- Entendre els conceptes d'interfícies gràfiques, de programació orientada a esdeveniments i de programació orientada a objectes. Familiaritzar-nos amb la terminologia.
- Aprendre els fonaments de disseny i implementació d'una aplicació visual dirigida per esdeveniments.
- Saber utilitzar l'entorn de desenvolupament de Delphi per escriure, compilar, executar, depurar i guardar programes.
- Conèixer la sintaxi del llenguatge de programació Object Pascal i escriure programes en aquest llenguatge. Conèixer els tipus de dades d'Object Pascal per a fer-los servir de manera adequada en cada tipus específic de problema.
- Saber utilitzar les eines visuals de Delphi per dissenyar la interfície gràfica de les nostres aplicacions. Conèixer el conjunt de components VCL (Visual Component Library) i CLX (Cross Platform Component Library) de Delphi.
- Aprofundir en el funcionament dels entorns de finestres dels sistemes operatius Windows, MacOS i Linux.

#### Què és Delphi ?

Delphi és un entorn integrat de desenvolupament (IDE) expressament pensat per desenvolupar de manera ràpida aplicacions (RAD) per a entorns Windows i per a entorns Linux. Delphi porta les eines necessàries per a crear aplicacions orientades a objectes, aplicacions amb arquitectura client/servidor i aplicacions distribuïdes, tres tècniques molt importants en les tendències de programació actuals. Amb Delphi podem crear tant aplicacions de propòsit general com sofisticades bases de dades. El motor de bases de dades de Borland (BDE), construït dintre de Delphi, ens permet desenvolupar aplicacions que poden accedir fàcilment a bases de dades locals com Paradox, dBase i ODCB; i servidors SQL com Oracle, Sybase i Microsoft SQL.

Entorn integrat de desenvolupament vol dir que podem realitzar tots els passos per desenvolupar l'aplicació sense necessitat de sortir de l'entorn. Delphi combina un editor de text per escriure els programes, eines d'ajuda, un compilador amb optimització de codi per 32 bits, eines de correcció d'errors per verificar els programes, eines per a crear dibuixos i gràfics, eines per a crear instal·ladors per a la nostra aplicació, eines per a crear icones, eines per manegar bases de dades, etc.

Emprant Delphi podem crear aplicacions amb interficie gràfiques sofisticades d'una manera molt senzilla i amb un mínim de codificació manual, a base de components ja creats que generen el codi automàticament. Es tracta de generar aplicacions d'una manera interactiva seleccionant els components de la nostra aplicació de la Paleta de Components i arrossegant-los sobre un formulari. Llavors Delphi genera el codi automàticament per a cada component visual que hem desplaçat al sobre del nostre formulari.

#### Breu història de Delphi

Delphi és, en el seu cor, un compilador de Pascal. Delphi 5 és el nou pas en l'evolució del compilador de Pascal que Borland ha vingut desenvolupant des que Anders Hejlsberg el primer compilador Turbo Pascal fa més de quinze anys.

Delphi està basat en Object Pascal, una varietat de Pascal orientat a objectes de Borland. Pascal fou creat a finals dels anys seixanta per Niklaus Wirth com un llenguatge per aprendre a programar i, per tant, fou dissenyat al voltant del concepte de simplicitat i és fàcil d'aprendre.

Veiem breument la història de la família Delphi:

**Delphi 1** esdevingué la primera aproximació de Borland al desenvolupament d'aplicacions per l'entorn Windows: eines de desenvolupament visual, executables compilats, DLL's, bases de dades. etc.

**Delphi 2** proporcionava, un any més tard, els mateixos beneficis que Delphi 1 però pels nous sistemes operatius de 32 bits Windows 95 i Windows NT. A aquests beneficis cal afegir un compilador de 32 bits que produïa aplicacions més ràpides, una llibreria d'objectes millorada i més extensa, suport de bases de dades millorat, manejament de cadenes millorat i suport de la tecnologia OLE.

**Delphi 3** aconseguí de fer més senzilla d'utilitzar les tecnologies COM i ActiveX i el desenvolupament d'aplicacions pel World Wide Web.

**Delphi 4** està enfocat en fer el desenvolupament sota Delphi més senzill. El IDE ha estat redissenyat i el depurador ha estat millorat notablement. El nou explorador de mòduls ens permet navegar i editar unitats des d'una interficie gràfica convenient. A més a més, suporta la creació d'aplicacions distribuïdes basades en la tecnologia CORBA.

**Delphi 5** incorpora alguna eina nova, com el dissenyador de mòduls de dades, i millores en gairebé totes les eines: noves opcions de depuració, creació de controls ActiveX més senzilla. També apareixen nous components, propietats i esdeveniments, i la opció d'incorporar marcs (*frames*) a les nostres aplicacions. Els marcs són un tipus especial de formulari que pot estar niat dins un formulari o un altre marc.

**Delphi 6** potencia el desenvolupament multiplataforma, permetent que una aplicació escrita per Delphi funcioni tant a entorns Windows com a entorns Linux. També suporta l'estàndard XML de document d'intercanvi de dades en aplicacions i serveis distribuïts.

#### Per què Delphi ?

Per desenvolupar aplicacions amb interfícies gràfiques basades en finestres hi han moltes més opcions possibles. Les més esteses actualment, juntament amb Delphi, serien Visual Basic, C++ amb llibreries X-Windows i Java. Per què hem escollit Delphi ? Observem la següent taula ...

| Llenguatge      | Multiplataforma | Dificultat  | IDE , RAD | Eficiència del codi |
|-----------------|-----------------|-------------|-----------|---------------------|
| Java            | Si              | mitja/alta  | Si        | baixa               |
| C++ i X-Windows | Si              | mitja/alta  | Si        | alta                |
| Visual Basic    | No              | baixa/mitja | Si        | baixa               |
| Delphi          | No              | baixa/mitja | Si        | alta                |

Actualment existeixen entorns de desenvolupament ràpid d'aplicacions (RAD) per a tots els llenguatges de la taula anterior. En les seves últimes versions, les diferències entre ells són insignificants. Tots incorporen gairebé les mateixes eines i components visuals similars. Visual Age 3 de IBM, CodeWarrior de MetroWorks, Delphi 5 i C++ Builder 5.5 de Borland, Visual Studio 6.0 de Microsoft són alguns d'aquests entorns. Menció especial mereix l'entorn Glade (veure figura 1.1), per ser una eina gratuïta i de codi obert. La única gran diferència entre els uns i els altres rau en el llenguatge de programació sobre el que escrivim el codi de l'aplicació.

- Visual Basic és un entorn que treballa amb el llenguatge de programació Basic. La senzillesa d'aquest llenguatge el fa la millor opció per les persones que comencen a programar. Per contra, les aplicacions escrites en Visual Basic funcionen només sobre el sistema operatiu Windows i, a més a més, són interpretades enlloc de compilades.
- Delphi és un entorn que treballa amb una extensió del llenguatge Pascal orientada a objectes. És un llenguatge gairebé tant senzill com Basic, però molt més flexible i eficient. Actualment les

aplicacions creades amb Delphi només treballen sobre el sistema operatiu Windows, però ben aviat o faran també sobre Linux.

- C++ és un potent llenguatge orientat a objectes que ha evolucionat del conegut llenguatge de programació C. És un llenguatge molt estès avui en dia i sobre el que estan escrites gran part de les aplicacions que podem trobar. Existeixen entorns de desenvolupament en C++ per qualsevol plataforma i, si combinem l'ús del llenguatge C++ amb les llibreries gràfiques X-Windows, podem crear aplicacions amb interfície gràfica que funcionen sobre una gran varietat de sistemes operatius.
- Java és un potent llenguatge orientat a objectes molt semblant a C++. Java incorpora llibreries que ens permeten crear sofisticades interfícies gràfiques. Una de les seves principals avantatges és que una aplicació escrita en Java funciona sobre qualsevol plataforma: Windows, Linux, MacOs, ... sempre que aquesta incorpori una 'màquina virtual Java'. Per contra, el fet de compilar els programes a *bytecode* i posteriorment interpretar-los deteriora el rendiment del codi.

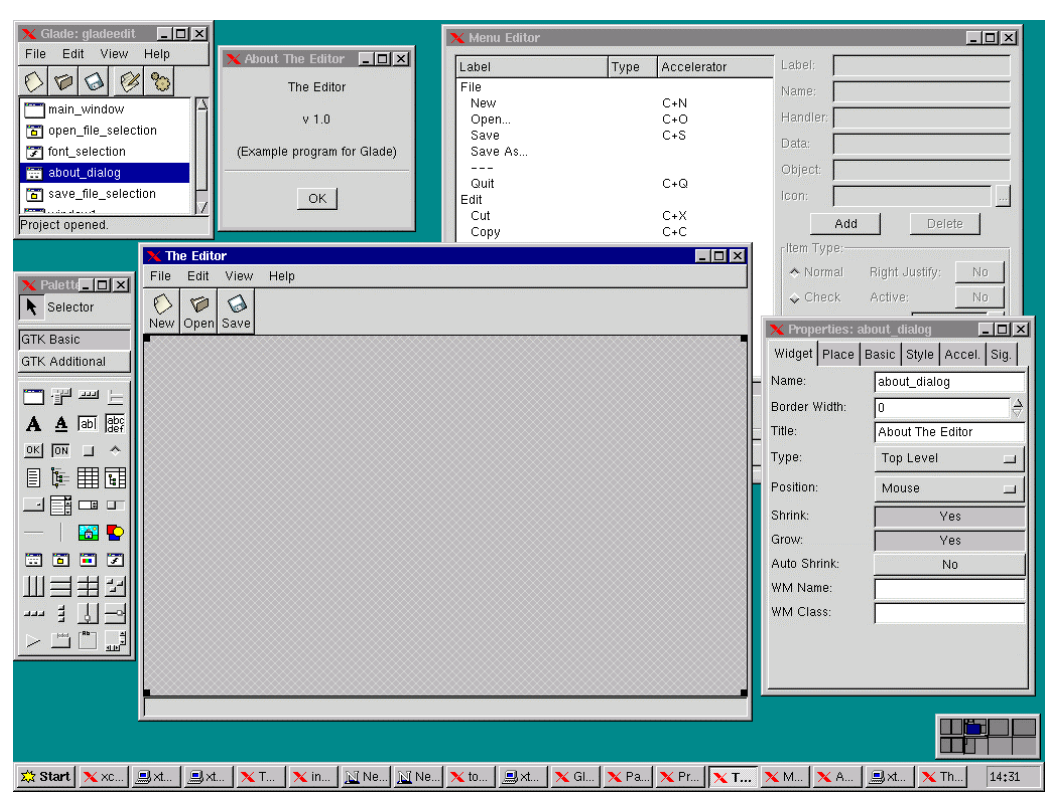

Figura 1.1 Glade és una eina gratuïta i de codi obert que actualment està en fase de desenvolupament. La trobareu acompanyant a qualsevol de les últimes distribucions del sistema operatiu Linux.

## Conceptes de programació orientada a objectes

#### Objectes

Un objecte és un tipus de dada complex que conté altres tipus de dada, usualment anomenats atributs o variables, i mòduls de codi que operen sobre aquestes dades, usualment anomenats operacions o mètodes.

Per exemple, podríem considerar una finestra d'una interfície gràfica com un objecte que conté atributs com *alt* i *ample* de la finestra, i operacions com *maximitzar*.

Els atributs i valors associats estan 'amagats' dintre de l'objecte. Qualsevol altre objecte que vulgui obtenir o canviar un valor associat amb el primer objecte haurà de fer-ho enviant un missatge a una de les operacions del primer objecte. (Un missatge és, en termes d'orientació a objectes, l'equivalent d'una crida a una funció.) Cada operació d'un objecte manega els seus propis atributs. És el que anomenem encapsulament.

#### Encapsulament

Encapsulament significa que els objectes no saben ni es preocupen de com els altres objectes emmagatzemen i processen les dades. Podem considerar els objectes com caixes negres que contenen tota la informació relacionada amb aquest objecte. Això ens permet manipular els objectes com unitats bàsiques, romanent oculta la seva estructura bàsica.

Un objecte envia un missatge a una operació associada amb un segon objecte. Una de les operacions del segon objecte, en consequència, contesta o realitza una acció. Sovint diem que el primer objecte demana que el segon objecte realitzi alguna tasca o servei per a ell. La figura 1.2 ens proporciona una visió general d'objectes i pas de missatges.

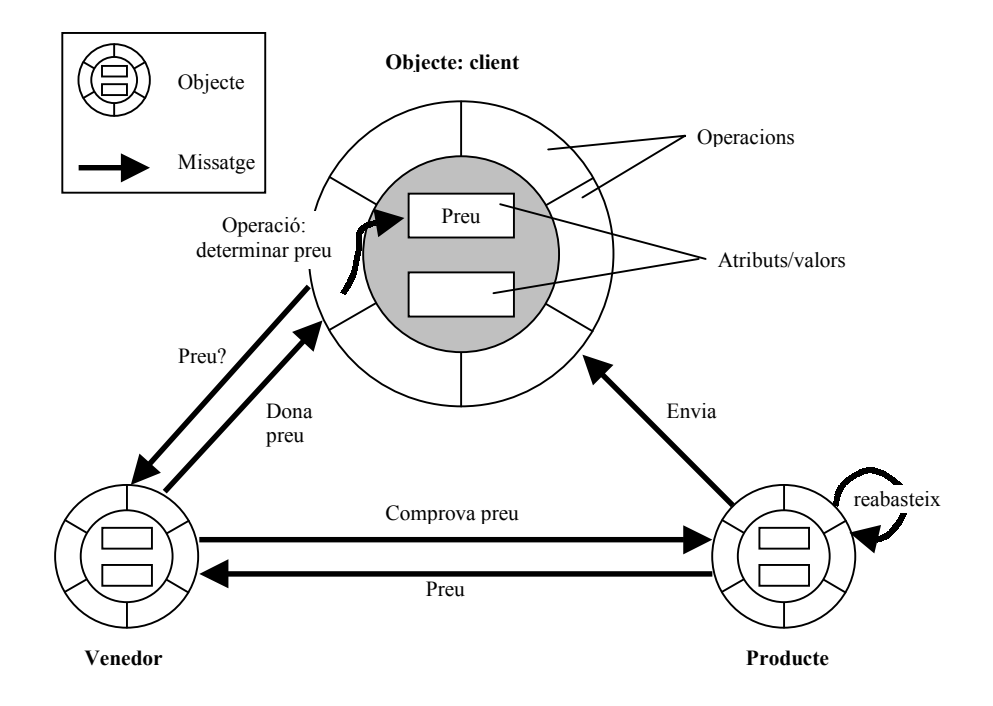

Figura 1.2 Objectes i pas de missatges.

Per apreciar una aproximació orientada a objectes a la programació, l'hauríem de contrastar amb la programació convencional (veure figura 1.3). Un sistema de software convencional està composat bàsicament de (1) un bloc de codi, el programa, i (2) dades, que són independents del codi i s'emmagatzemen en fitxers o taules. En una aplicació convencional tot el codi es guarda com un únic bloc, i qualsevol canvi en el programa s'ha de fer d'una manera acurada per assegurar que els canvis en un punt del codi no tenen efectes laterals no desitjats en alguna altre part. De manera similar, com que el codi crida o referència les dades, qualsevol canvi en el programa s'ha de fer d'una manera inadequada abans que un altre procediment pugui emprar la dada. És possible modularitzar un programa convencional, que és exactament el que les metodologies estructurades dels últims anys setanta han intentat fer, però la pròpia natura del mètode procedural garanteix que la modularització normalment serà limitada i que les modificacions següents seran difícils.

#### Una aplicació procedural

#### Una aplicació orientada a objectes

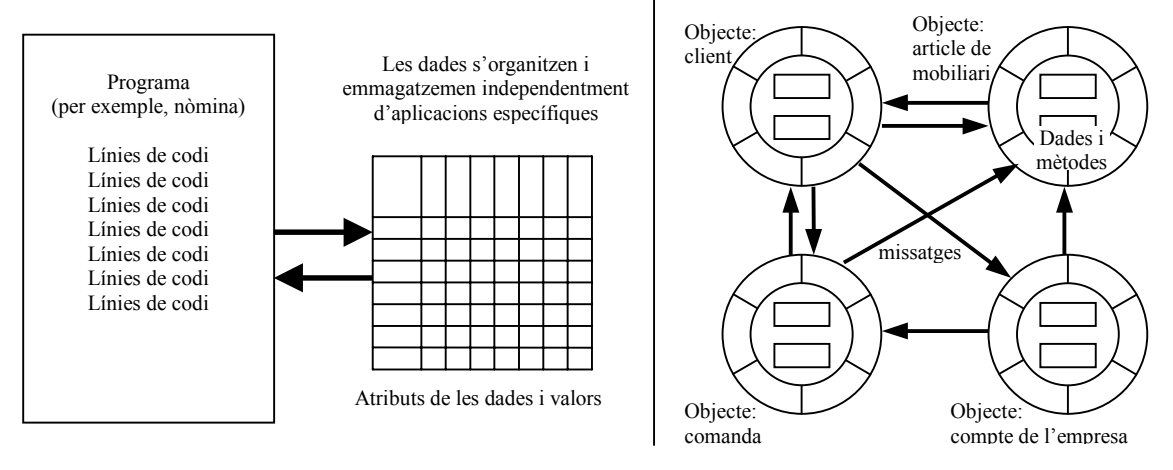

Figura 1.3 Una aplicació procedural en comparació amb una aplicació orientada a objectes.

Una aplicació orientada a objectes està modularitzada, en el sentit de que cada objecte és independent de qualsevol altre objecte. A més, el codi procedimental contingut dins cada objecte està modularitzat en varies operacions independents. Un missatge usualment només desencadena una única operació. Si es necessita realitzar un canvi, el desenvolupador sovint només necessita canviar una operació. Si es realitzen canvis sobre les estructures de dades internes associades amb un objecte, un desenvolupador pot confiar en que tots els canvis que necessitarà fer sobre el codi només involucraran operacions associades amb el mateix objecte.

Els objectes també poden encapsular grups més complexos d'atributs i mètodes o inclòs altres objectes. Així, podem usar objectes per capturar els diferents elements d'una interfície gràfica d'usuari (GUI). Així, icones, finestres, barres de desplaçament i altres eines, totes esdevenen objectes.

A un nivell encara més alt, un objecte pot encapsular tots els atributs i mètodes que constitueixen conceptes de negocis. Aquests conceptes de negocis inclouen coses com empleat, màquina, producte, pla, client, etc. Es poden desenvolupar models d'una companyia i les seves activitats emprant models d'aquest tipus. A aquest nivell, la metàfora orientada a objectes s'apropa molt a la realitat, i parlem d'empleats enviant missatges a clients, o enviant peticions per actualitzar plans empresarials, o fent que les màquines generin productes. Cadascun d'aquests objectes d'alt nivell, sovint anomenats objectes compostos, són, per suposat, fets d'objectes més bàsics.

#### Abstracció

Mitjançant l'abstracció aconseguim no capficar-nos en els detalls concrets de les coses que no interessen a cada moment, sinó generalitzar i centrar-nos en els aspectes que ens permetin tenir una visió global del tema. Precisament la clau de la programació orientada a objectes rau en abstreure els mètodes i les dades comuns a un conjunt d'objectes i emmagatzemar-los en una classe. Amb aquest nivell d'abstracció, la introducció o eliminació d'un objecte en una determinada aplicació suposarà un treball mínim o nul.

#### Classes

Les classes són plantilles que contenen mètodes, noms d'atributs i informació de tipus, però no valors reals. Els objectes són generats per les classes i sí contenen valors reals (veure figura 1.4).

Per posar un símil, les classes són a la programació orientada a objectes el que els tipus de dades són a la programació convencional, mentre que els objectes són a la programació orientada a objectes el que les variables són a la programació convencional. Alguns desenvolupadors utilitzen el terme *instància* com sinònim d'objecte.

Quan inicialment creem un sistema orientat a objectes, ens centrem primordialment en les classes que l'aplicació necessitarà.

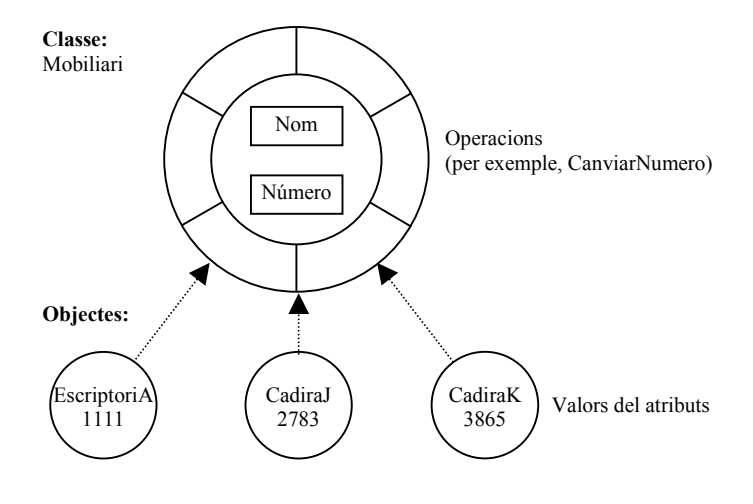

Figura 1.4 Classes i objectes.

#### Missatges

Els missatges són el mitjà pel qual els objectes es comuniquen els uns amb els altres. Quan un objecte crida un mètode d'un altre objecte o accedeix a alguna de les propietats d'altre objecte, direm que li ha enviat un missatge.

Per exemple, quan fem clic en el botó de maximitzar una finestra, la finestra rep un missatge de notificació de que té que maximitzar-se. Quan un objecte rep un missatge, ha de conèixer perfectament el que ha de fer. Quan un objecte envia un missatge, simplement ha de conèixer que és el que fa el missatge, però no s'ha de preocupar de com l'executa internament l'objecte que el rep.

#### Polimorfisme

Polimorfisme significa que la mateixa operació es comportarà de manera diferent quan sigui aplicada a objectes de classes diferents. També significa que diferents operacions associades amb diferents classes poden interpretar el mateix missatge de manera diferent. Així, per exemple, un objecte pot enviar un missatge ESCRIURE a varis objectes, i cada objecte usarà la seva pròpia operació ESCRIURE per executar el missatge.

#### Constructors i destructors

Un constructor és una funció membre especial d'una classe que es crida automàticament sempre que es declara un objecte d'aquesta classe. La seva funció es crear i inicialitzar un objecte de la seva classe. Donat que els constructors són funcions membre, admeten arguments igual que aquestes.

Un destructor és una funció membre especial d'una classe que s'utilitza per eliminar un objecte d'aquesta classe, alliberant-se la memòria que ocupa.

#### Jerarquia de classes i herència

Parlant d'herència de classes, quan indiquem que una classe B és la filla d'una altre classe A, la classe filla automàticament adquireix tots els atributs i operacions que són implementats a la classe pare A. De manera similar, si encara creem una altre classe C, i indiquem que la classe C és filla de la classe B, la classe C adquireix tots els atributs i operacions de totes dues classes A i B (veure figura 1.5).

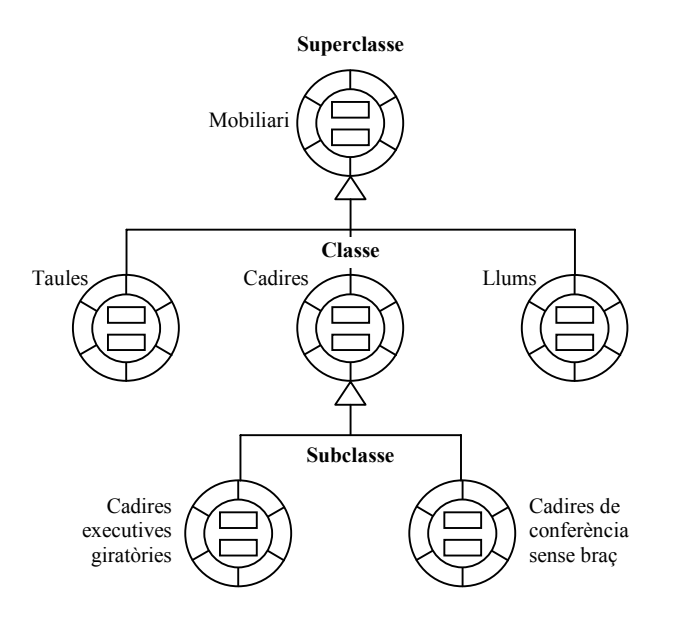

Figura 1.5 Classes i herència.

Emprant l'herència de classes, la majoria de classes de llenguatges orientat a objectes poden ser organitzades en jerarquies tal que les classes més concretes hereten atributs i operacions de les classes més abstractes.

Quan observem una classe específica en una jerarquia, les classes que estan per sobre d'aquesta classe a la jerarquia (les classes de les quals hereta) les anomenem pares o superclasses, i les classes per sota de la classe específica les anomenem filles o subclasses.

Es poden crear classes més concretes afegint nous atributs i mètodes o canviant el codi associat als mètodes heretats (veure figura 1.6). Així, podem començar amb una classe que descriu empleats i llavors crear dues subclasses més especialitzades tal que una representa empleats per hores i l'altre representa empleats a temps complert. Com que reutilitzem la majoria del codi associat a la classe empleat i només necessitem afegir uns pocs refinaments a les subclasses empleats per hores i a temps complert, el desenvolupament orientat a objectes tendeix a ser més ràpid que en programació convencional, un cop un desenvolupador ha acumulat una llibreria de les classes utilitzades més freqüentment.

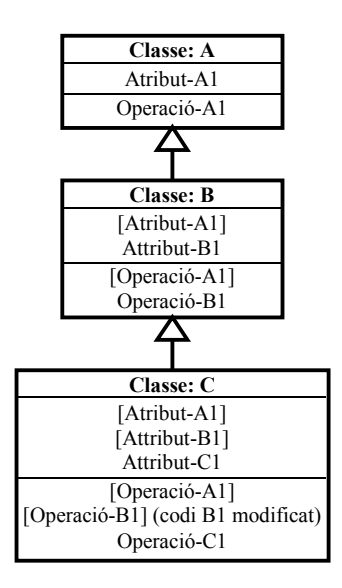

Figura 1.6 Herència de classes i especialització.

Alguns llenguatges orientats a objectes, com CLOS o C++, permeten a una classe heretar de més d'una superclasse. Quan això ocorre, parlem d'herència múltiple. En aquest tipus d'herència es poden presentar

dos problemes: les col·lisions de noms i l'herència repetida. Una col·lisió de noms es produeix quan una classe hereta de dues o més superclasses diferents que tenen el mateix nom a algun dels seus mètodes o atributs. L'herència repetida es produeix quan una classe és ascendent d'una altre classe per més d'un camí, és a dir, quan una classe hereta de dues o més superclasses que al seu temps hereten de la mateixa superclasse. (Veure figura 1.7).

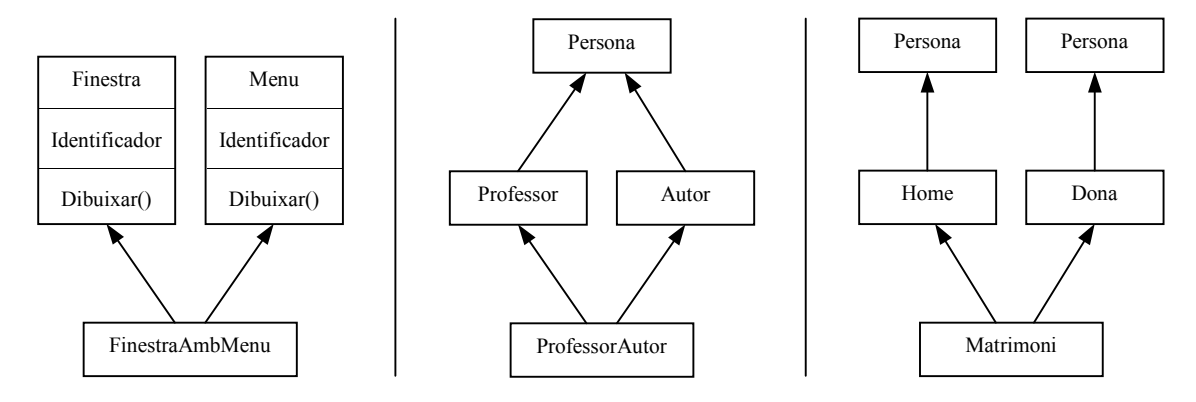

#### Figura 1.7

- a) A l'esquerre, col·lisió de nom d'atributs i de mètodes: FinestraAmbMenu hereta el camp Identificador i el mètode Dibuixar(), que poden tenir implementacions diferents a cadascuna de les seves classes pare.
- b) Al centre, herència repetida amb una còpia de la superclasse: ProfessorAutor només ha d'heretar una còpia dels atributs de les seves classes pare.
- c) A la dreta, herència repetida amb dues còpies de la superclasse: Matrimoni ha d'heretar dues còpies dels atributs, una per cada classe pare.

#### Públic, privat i protegit

En la majoria de llenguatges orientats a objectes, el desenvolupador pot especificar si un atribut pot ser accedit per altres objectes o només pot ser accedit pels mètodes i operacions associats a la classe en qüestió (i les seves subclasses i objectes). Un atribut que només pot ser accedit pels seus propis mètodes s'anomena atribut privat. Aquesta és la situació normal i és la que hem assumit en tot el que hem explicat anteriorment. El cas contrari és un atribut públic, que és un atribut que pot ser modificat per operacions associades a qualsevol classe. Això viola l'encapsulació i no s'hauria d'emprar.

Si enlloc d'atributs parlem d'operacions, aquestes poden ser de tres tipus: públiques, privades i protegides. Una operació pública és tal que el seu nom està exposat als altres objectes, és a dir, una operació pública és un mètode que pot rebre missatges d'altres objectes.

Una operació privada és un mètode que no pot ser accedit per altres objectes. Només pot ser usada per altres operacions associades al mateix objecte per algun propòsit intern.

Les operacions protegides són un cas especial. Només les subclasses que descendeixen directament de la classe que conté una operació protegida coneixen la seva existència i poden usar-la.

#### Herència d'interfície

L'herència d'interficie no és tant simple ni tant potent com l'herència de classes, però ofereix algunes avantatges evitant problemes de disseny que poden ocórrer quan els programadors utilitzen herència de classes.

Una classe interfície defineix un conjunt d'atributs i mètodes que una altre classe pot voler emprar. Si un desenvolupador crea una nova classe i vol que aquesta hereti una interfície, haurà de crear un atribut que referenciï la classe interfície. També haurà de crear noms d'operacions que apuntin a les operacions de la classe interfície. Un cop fet això, la nova classe té accés als atributs i operacions de la classe interfície. Una classe pot heretar de qualsevol nombre de classes interfície (veure figura 1.8).

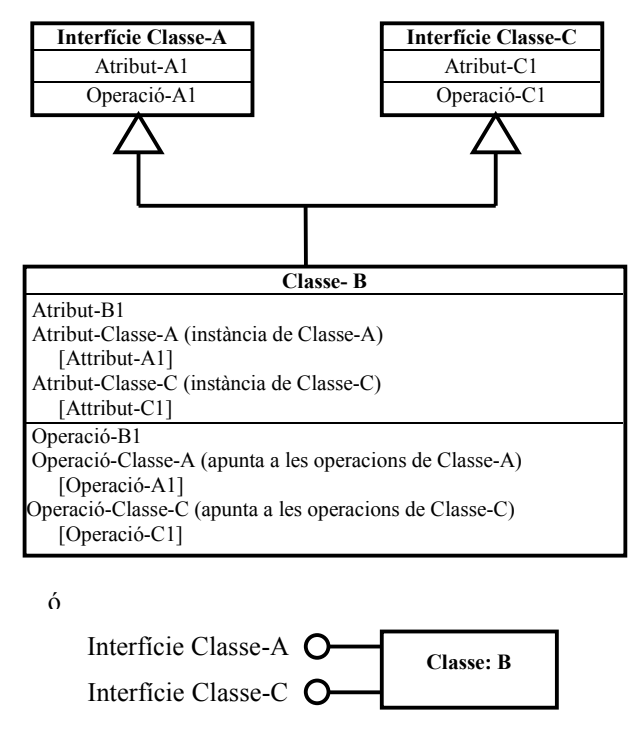

Figura 1.8 Herència de classes interfície.

#### Components

Normalment, la gent utilitza la paraula component amb molts significats diferents. A les següents línies veurem el que utilitzarem nosaltres.

Un objecte és un concepte orientat a llenguatge. En general, l'objecte s'escriu en codi font d'un llenguatge específic i hereta d'una jerarquia de classes que ve amb el llenguatge. El objectes es comuniquen mitjançant missatges escrits en el mateix llenguatge, i l'entorn del llenguatge proporciona un context en el qual s'executen els objectes.

D'altra banda, els components són un concepte d'ordre més alt. Un component pot estar compost d'una o més classes, pot incorporar una aplicació heretada escrita en codi procedural. Les classes i el codi contingut dins els components pot estar escrit en diferents llenguatges. Un component ve definit per una o més interfícies escrites en un llenguatge d'interfície de component, no pel codi intern del component. El components s'envien missatges els uns als altres mitjançant un entorn de pas de missatges de llenguatge neutre, o recipient (veure figura 1.9).

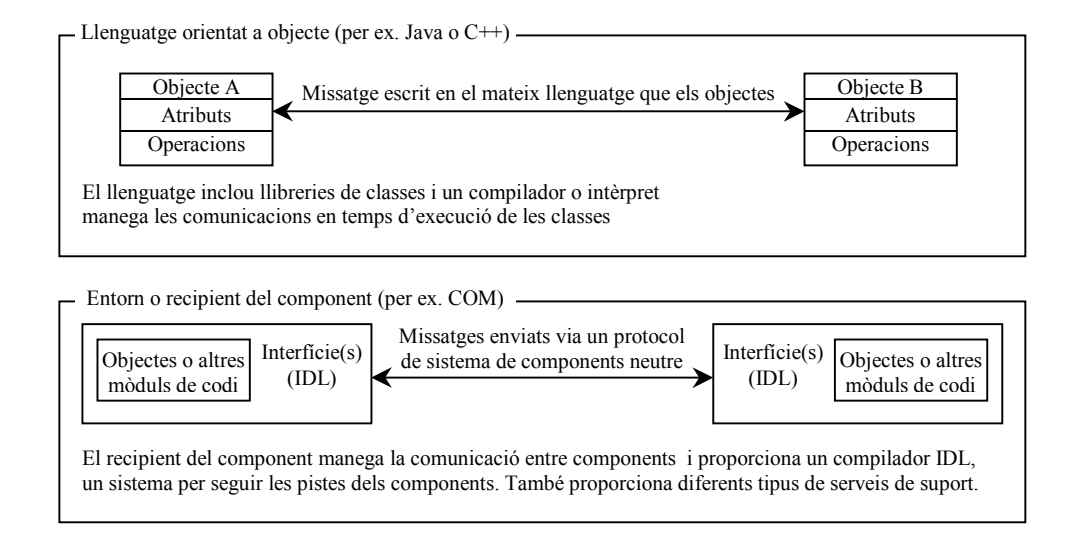

Figura 1.9 Un llenguatge orientat a objectes en comparació a un sistema de components.

#### Avantatges de la programació orientada a objectes

- Reusabilitat del codi.
- Disseny més ràpid i de millor qualitat.
- Facilita el manteniment, l'evolució i l'extensió dels models.
- Proporciona una representació consistent per a l'anàlisi i el disseny. Analistes i dissenyadors usen els mateixos models.
- Pensar en termes d'objectes és més natural.

### Conceptes de programació orientada a esdeveniments

Centrem-nos ara a la programació orientada a esdeveniments contra la programació descendent. Ens hem de fer a la idea de que ja no som propietaris de la màquina i amos del seu comportament, sinó que hem d'observar el seu comportament i respondre a ell.

La programació que realitzàvem sota el sistema operatiu MS-DOS, per exemple amb Pascal, difereix bastant de com es programa una aplicació en el sistema operatiu Windows, per exemple amb Delphi. Un programa escrit per MS-DOS és un conjunt de sentències que s'executen en l'ordre que el programador a dissenyat. Per exemple:

```
WRITELN('Premi ENTER per continuar');
READLN;
WRITELN('Hola. Com estàs?');
```

En aquest exemple, la funció READLN senzillament espera fins que l'usuari prem la tecla ENTER, moment en el qual es passa a la següent instrucció i apareix el missatge *Hola. Com estàs?*. Si a continuació hagués més sentències, l'execució continuaria seqüencialment.

Una aplicació per Windows presenta totes les opcions possibles en una o més finestres perquè l'usuari esculli una d'elles. Això dona lloc a una nova manera de pensar i programar. Per exemple, a la figura següent, quan l'usuari faci clic sobre el botó *Faci clic aquí*, a la caixa de text apareixerà el missatge *Hola*. *Com estàs*?

| 🎢 Aplicació      | _ 🗆 🗡 |
|------------------|-------|
| Hola. Com estàs? | _     |
| [Faci clic aquí] |       |

Quan desenvolupem una aplicació sota aquest tipus de programació, la seqüència en que s'executaran les sentències no pot ser prevista pel programador. Per exemple, si en lloc d'un botó hi haguessin dos o més botons, clarament es veu que el programador no pot escriure el programa pensant que l'usuari els premerà en una seqüència determinada.

Quan un sistema operatiu està dirigit per esdeveniments, vol dir que el codi de les aplicacions que s'executen roman inactiu fins que és cridat en resposta a algun esdeveniment com, per exemple, prémer un botó o seleccionar una opció d'un menú. Un sistema operatiu d'aquest tipus està governat per un processador d'esdeveniments (veure figura 1.10). Res no succeeix fins que es detecta un esdeveniment. Un cop es detecta un esdeveniment, el sistema operatiu li comunica a l'aplicació corresponent i el codi associat a aquest esdeveniment s'executa. El control del programa es retorna llavors de nou al processador d'esdeveniments.

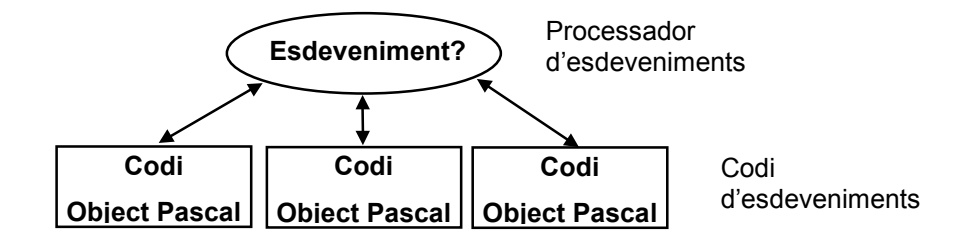

Figura 1.10 Motor d'una interfície gràfica orientada a esdeveniments.

Així doncs, per programar una aplicació orientada a esdeveniments s'ha d'escriure codi separat per a cada objecte, quedant l'aplicació dividida en petites funcions, conduïda cadascuna d'elles per un esdeveniment. Per exemple:

```
procedure TForm1.Button1Click(Sender: TObject);
begin
  Edit1.Text := 'Hola. Com estàs?'
end:
```

Per a que es produeixi el resultat que mostra la figura anterior, la funció Button1Click ha d'estar lligada al botó titulat *Faci clic aquí* i ha d'executar-se quan es produeixi l'esdeveniment clic sobre ell. Això vol dir que quan un usuari faci clic en aquest botó, s'executarà la funció Button1Click. Per això, aquesta manera de programar s'anomena programació orientada, o conduïda, per esdeveniments. Aquesta nova forma de desenvolupar una aplicació s'aparta bastant de la programació descendent, on un programa és un únic bloc d'instruccions que s'executen seqüencialment.

Un esdeveniment, que és una acció reconeguda per un objecte (finestra o control), pot estar causat per l'usuari (per exemple, quan prem una tecla), pel sistema (per exemple, quan transcorre un temps determinat), o indirectament pel codi (per exemple, quan el codi carrega una finestra). A una interfície gràfica, cada finestra i cada control poden respondre a un conjunt d'esdeveniments predefinits. Quan ocorre algun d'aquests esdeveniments, el sistema operatiu envia un missatge a l'objecte per identificar i executar la funció associada amb l'objecte per aquest esdeveniment.

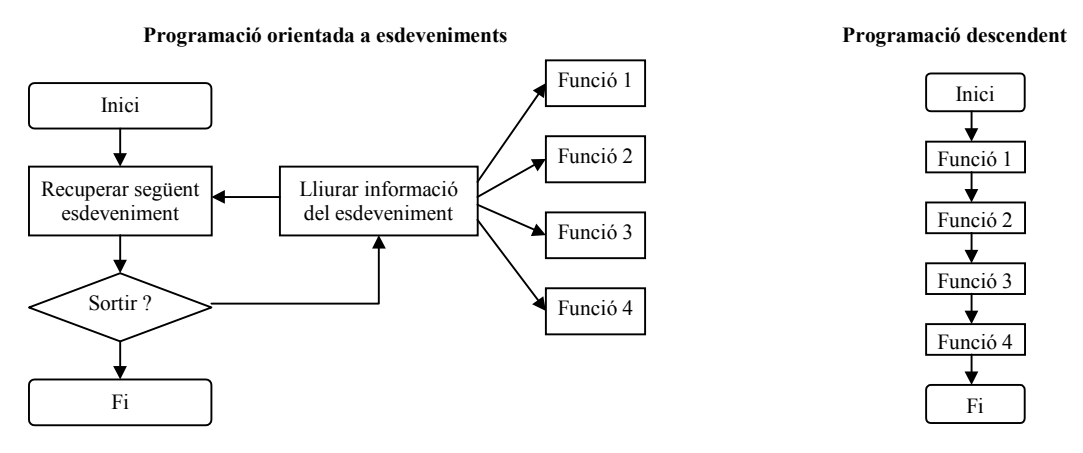

Figura 1.11 Programació orientada a esdeveniments contra programació descendent.

El sistema de missatges d'alguns sistemes operatius fa possible que diverses tasques comparteixin el microprocessador, característica que defineix un sistema multitasca. Això és, el sistema operatiu forma una cua amb els missatges que es produeixen i els distribueix a les aplicacions corresponents. Cada aplicació que rep un missatge, només ha d'executar el procés associat. Això vol dir que la CPU canviarà d'una aplicació a una altre en espais de temps molt curts, el que es coneix com a temps compartit o multiprogramació.

Per que el sistema operatiu mantingui el control de la multitasca, aquest ha d'estar entre l'aplicació i el hardware. Només així pot interceptar qualsevol entrada de l'usuari i enviar el missatge corresponent a l'aplicació apropiada. Això vol dir que tot contacte que la nostre aplicació tingui amb el hardware ha de ser a través del sistema operatiu. Per exemple, una aplicació de Windows no escriu directament sobre la impressora, sinó que utilitza les rutines apropiades del *Kit de Desenvolupament de Software* (SDK) per fer-ho.

## Elements d'una interfície gràfica

#### Icones

Les icones són petites imatges que representen tant accions que podem realitzar com elements que formen el nostre sistema, ja siguin dispositius de hardware, aplicacions de software, el punter del ratolí, etc. Aquests elements ajuden molt a fer intuïtives les interfícies gràfiques.

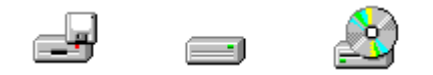

**Figura 1.12** D'esquerra a dreta, icones representant una unitat de disquet, una unitat de disc dur i una unitat de cdrom.

#### Finestres

Una de les avantatges més grans de treballar amb un entorn de finestres, com per exemple Windows, MacOS o X-Windows, és que totes les finestres es comporten de la mateixa manera i totes les aplicacions utilitzen els mateixos mètodes bàsics (menús descendents, botons, etc.) per introduir ordres.

Una finestra típica d'una aplicació que funciona sota un entorn de finestres consta de les següents parts (veure figura 1.13):

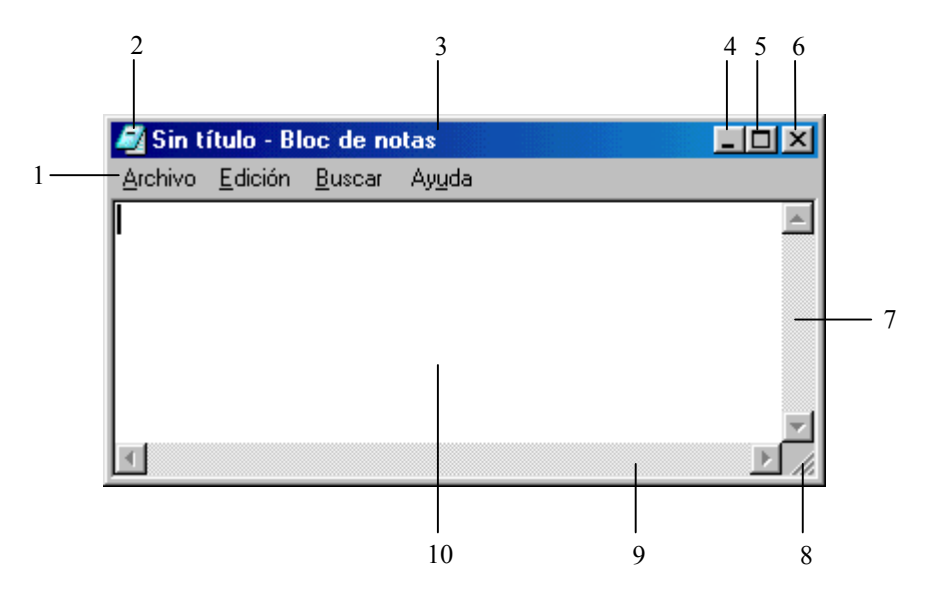

Figura 1.13 Finestra típica de Windows.

- 1. **Barra de menús.** Visualitza el conjunt dels menús disponibles per aquesta aplicació. Quan algun dels menús s'activa fent clic amb el ratolí sobre el seu títol, es visualitza el conjunt d'ordres que el formen.
- 2. **Icona de l'aplicació i menú de control.** El menú de control proporciona ordres per restaurar la mida, moure, dimensionar, minimitzar, maximitzar i tancar la finestra.
- 3. **Barra de títol.** Conté el nom de la finestra i del document. Per moure la finestra a un altre lloc, apuntem amb el ratolí a aquesta barra, fem clic utilitzant el botó esquerre del ratolí i, mantenint premut el botó, arrossegar en la direcció desitjada. Un doble clic maximitza o retorna la mida normal la finestra, depenent això del seu estat natural.
- 4. **Botó per minimitzar la finestra.** Quan es prem aquest botó, la finestra es redueix a la seva forma mínima. Aquesta és la millor manera de mantenir les aplicacions quan tenim vàries d'elles activades i no s'estan fent servir en aquell instant.
- 5. Botó per maximitzar la finestra. Quan es prem aquest botó, la finestra s'amplia al màxim i el botó es transforma en 🖻. Si es torna a prémer, la finestra es redueix a la mida anterior.
- 6. **Botó per tancar la finestra.** Quan es prem aquest botó, es tanca la finestra, i també l'aplicació si la finestra és la principal.
- 7. **Barra de desplaçament vertical.** Quan la informació no hi cap verticalment en una finestra, s'afegeix una barra de desplaçament vertical a la dreta de la finestra.
- 8. **Marc de la finestra.** Permet modificar la mida de la finestra. Per canviar la mida hem d'apuntar amb el ratolí a la cantonada o a un costat del marc i, quan el punter canviï a una fletxa doble, amb el botó del ratolí premut, arrosseguem en el sentit adequat per aconseguir la mida desitjada.
- 9. **Barra de desplaçament horitzontal.** Quan la informació no hi cap horitzontalment en una finestra, s'afegeix una barra de desplaçament horitzontal a sota de la finestra.
- 10. Àrea de treball. És la part de la finestra en la que l'usuari porta a terme la seva tasca, per exemple col·locant text i gràfics.

Moltes altres finestres, com veurem posteriorment a les nostres aplicacions, inclouen també una barra d'eines i una barra d'estat.

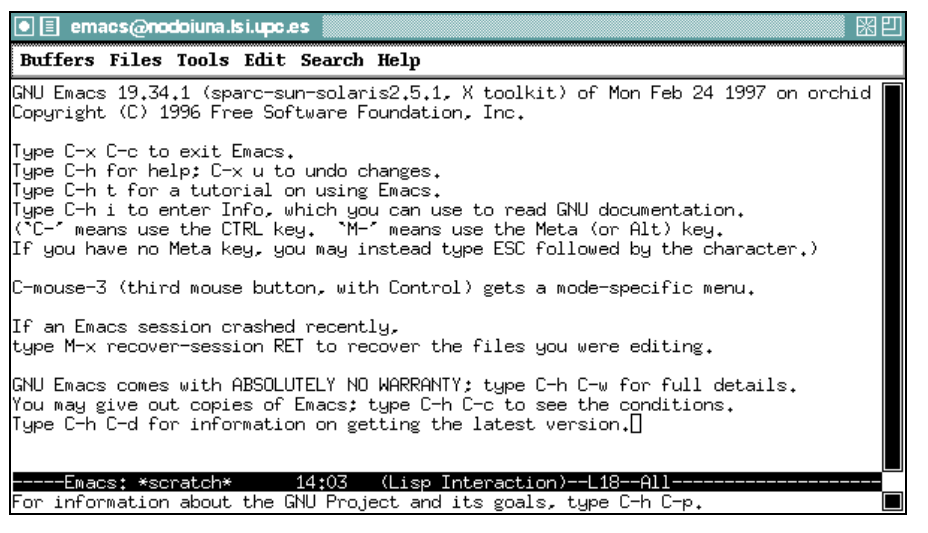

Figura 1.14 Finestra típica de X-Windows.

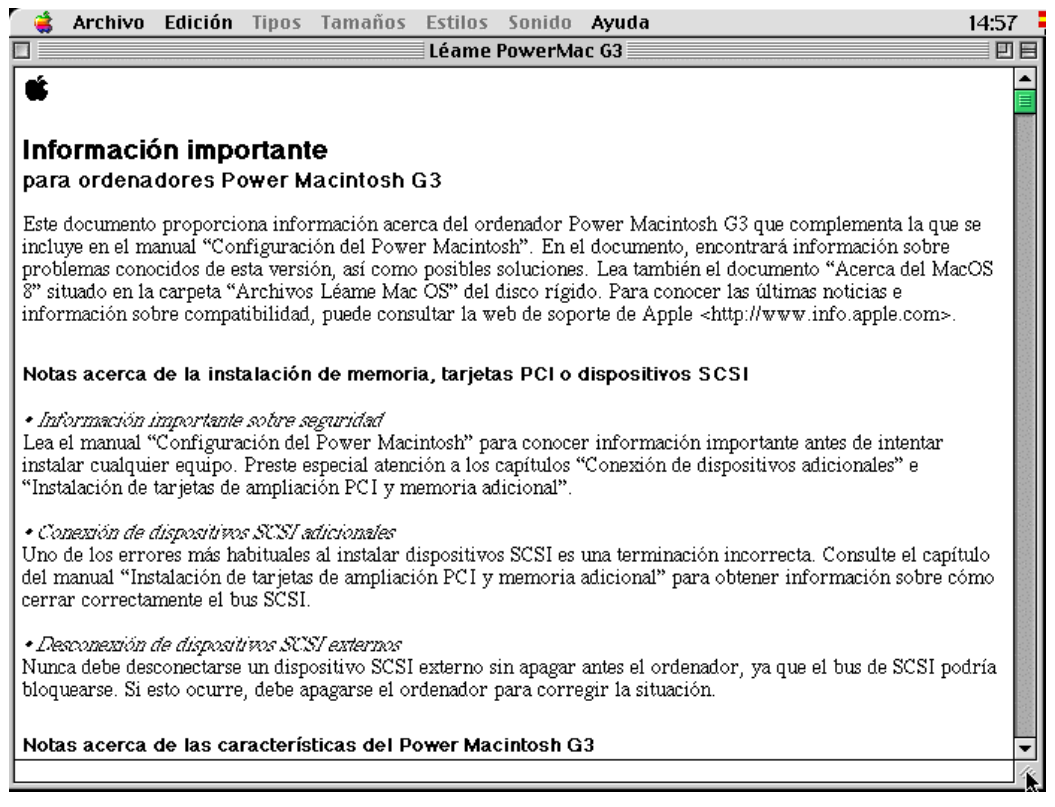

Figura 1.15 Finestra típica de MacOS.

#### Elements d'entrada de dades

Menús

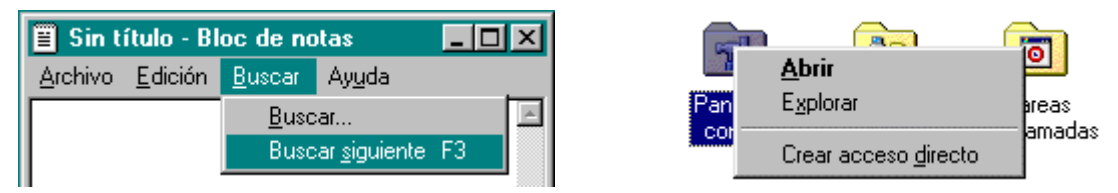

Un menú és una llista desplegable d'opcions. Quan escollim una opció d'un menú pot ser que es realitzi una acció associada a l'opció escollida, o bé que l'opció escollida desplegui de nou un altre menú d'opcions per concretar encara més l'acció a realitzar, formant el que s'anomena un menú multinivell. Als

entorns de finestres bàsicament hi ha dos tipus de menú: el menú principal de l'aplicació i el menú contextual. Aquest últim apareix fent clic amb el botó dret del ratolí sobre algun element, i ens mostra les operacions que sobre aquest element podem realitzar.

#### Barres de desplaçament

Les barres de desplaçament són uns elements que proporcionen una manera intuïtiva de moure's a través d'una llista d'informació. Cada barra de conté un quadre de desplaçament que es mou al llarg de la barra per indicar en quina posició ens trobem amb respecte el principi i al final de la informació tractada, i dos fletxes de desplaçament. Per desplaçar-se:

- Una distància petita, com una línia verticalment o un caràcter horitzontalment, utilitzem les fletxes de desplaçament de les barres.
- Una distància més gran, com una pantalla completa, fem clic sobre la barra de desplaçament. Per pujar fem clic a sobre del quadre de desplaçament de la barra vertical, i per baixar fem clic a sota del quadre. Per moure'ns a l'esquerra, fem clic a l'esquerra del quadre de desplaçament de la barra horitzontal, i per moure'ns a la dreta fem clic a la dreta del quadre.
- A un lloc específic, fem clic sobre el quadre de desplaçament i, mantenint el botó del ratolí premut, arrosseguem el quadre.

#### Botons

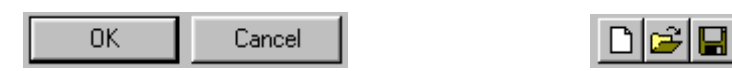

Són els elements més emprats d'una interfície gràfica. S'utilitzen per iniciar, interrompre o finalitzar un procés en particular.

#### Caixes de text

| <u>N</u> ombre de archivo: | Hola.tx |
|----------------------------|---------|

Permeten a l'usuari introduir text. Les caixes de text poden ser d'una línia o de vàries línies. Hi han unes caixes especials de text que visualitzen caràcters asterisc \* enlloc dels caràcters teclejats per l'usuari, i s'utilitzen per demanar contrasenyes.

#### Caixes de llista

| Busca <u>r</u> ; | Todo                         | • |
|------------------|------------------------------|---|
|                  | Hacia delante<br>Hacia atrás |   |
|                  | Todo                         |   |

Una caixa de llista visualitza una llista d'elements de la qual l'usuari pot escollir un o, de vegades, més. Si el nombre d'elements excedeix el nombre que pot ser visualitzat, llavors la llista apareix amb una barra de desplaçament.

#### Caixes de selecció

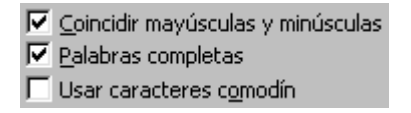

Les caixes de selecció proporcionen una manera d'escollir opcions d'una llista d'opcions candidates a ser seleccionades. Es pot seleccionar algunes, totes o cap de les opcions.

#### Botons de radi.

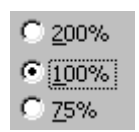

Els botons de radi proporcionen la capacitat de realitzar eleccions mútuament exclusives entre un grup d'opcions candidates a ser seleccionades. Una i només una opció del grup ha d'estar seleccionada.

#### Caixes d'agrupació

| Crear nuevo |                     |
|-------------|---------------------|
| Documento   | 🔿 <u>P</u> lantilla |

Les caixes d'agrupació són línies dibuixades al voltant d'altres elements de la interficie gràfica. Milloren la presentació agrupant elements relacionats.

#### Quadres de diàleg

| Imprimir                                                                            |                                            | ? ×                   |
|-------------------------------------------------------------------------------------|--------------------------------------------|-----------------------|
| Impresora                                                                           |                                            |                       |
| Nombre: MP LaserJet 4P/4MP PostScript                                               | •                                          | <u>Propiedades</u>    |
| Estado: Intervención del usuario                                                    |                                            |                       |
| Tipo: HP LaserJet 4P/4MP PostScript                                                 |                                            |                       |
| Ubicación: \\Sam\hp4mp<br>Comentario:                                               | Imprin                                     | nir en archivo        |
| Intervalo de páginas                                                                | Copias                                     |                       |
| C <u>T</u> odo                                                                      | Número de <u>c</u> opias:                  | 1                     |
| C Página actual C Selección                                                         |                                            |                       |
| • Págin <u>a</u> s: 3-5,7,11                                                        | │ ┌┶ <sub>┺</sub> │ ┌┶ <sub>┺</sub> │      | 🔽 Int <u>e</u> rcalar |
| Escriba números de página e intervalos separados<br>por comas. Ejemplo: 1,3,5-12,14 |                                            |                       |
| Imprimir: Documento                                                                 | Imp <u>ri</u> mir sólo: El intervalo       | •                     |
| Opciones                                                                            | El intervalo<br>Páginas imp<br>Páginas par | ares                  |

Són finestres on apareixen combinacions dels elements d'entrades de dades que acabem de veure (botons, caixes de text, etc.) per sol·licitar informació a l'usuari.

#### Elements de sortida de dades

Una interfície gràfica proporciona la informació de sortida a l'usuari en forma de text i tot tipus de gràfics, organitzada el llistes, arbres, etc.. Amb l'adveniment de les tecnologies multimèdia, s'ha convertit en quelcom quotidià proporcionar la informació també en forma de vídeo i de so.

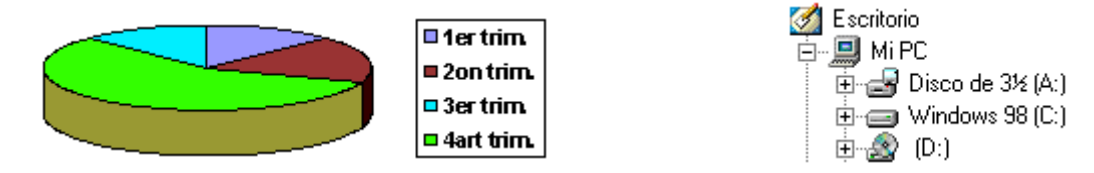

#### Altres elements 'no estàndards'

Existeixen multitud d'altres elements, a part dels que hem vist, per introduir i rebre dades de les aplicacions. Aquests elements no estan disponibles a totes les interfícies gràfiques, però sí a la gran majoria. Aquí veurem només uns poc exemples:

#### Pestanyes

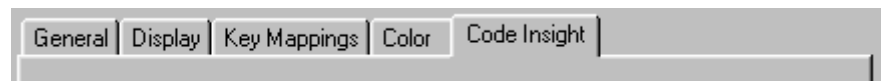

Permeten organitzar la informació a pantalla agrupant-la en diversos pannells. La informació o el quadre de diàleg d'un pannell determinat es mostra quan es fa clic amb el ratolí sobre la seva pestanya.

#### PujaBaixa

| _ |
|---|
| - |
|   |

Permet seleccionar una valor numèric, bé introduint-lo per teclat, bé fent clic sobre els botons amb fletxa cap a dalt o cap a baix, que incrementaran o decrementaran el valor actual, respectivament.

#### Barres de rang

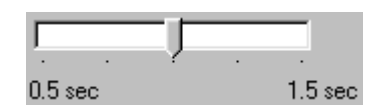

Permet introduir informació numèrica dins un rang o interval de valors, lliscant la icona d'un element apuntador dins els límits d'una barra.

#### Barres de progrés

| Adding PROJECT2.DOF |  |
|---------------------|--|
|                     |  |

Quan una aplicació està realitzant un procés lent, aquest element informa l'usuari en quin punt del procés es troba, és a dir, quin percentatge del procés s'ha realitzat i quant falta per acabar.

#### Escriptori

Els escriptoris no són ben bé elements d'una interficie gràfica, però estan molt relacionats amb aquesta. Els escriptoris són entorns amigables que permeten als usuaris usar i configurar fàcilment els seus ordinadors. Els escriptoris acostumen a incloure un pannell per iniciar aplicacions i veure el seu estat, un escriptori on es col·loquen les finestres de les aplicacions, un conjunt d'aplicacions i d'eines de l'escriptori, i un conjunt de convencions que faciliten la cooperació entre aplicacions i la seva consistència amb les altres aplicacions. Un exemple de convenció seria que un objecte en general pot ser mogut a un altre lloc fent clic a sobre d'ell i arrossegant-lo mantenint premut un botó del ratolí.

Normalment els escriptoris són molt configurables, permetent-nos ajustar la manera en que ens agrada que aparegui i es comporti.

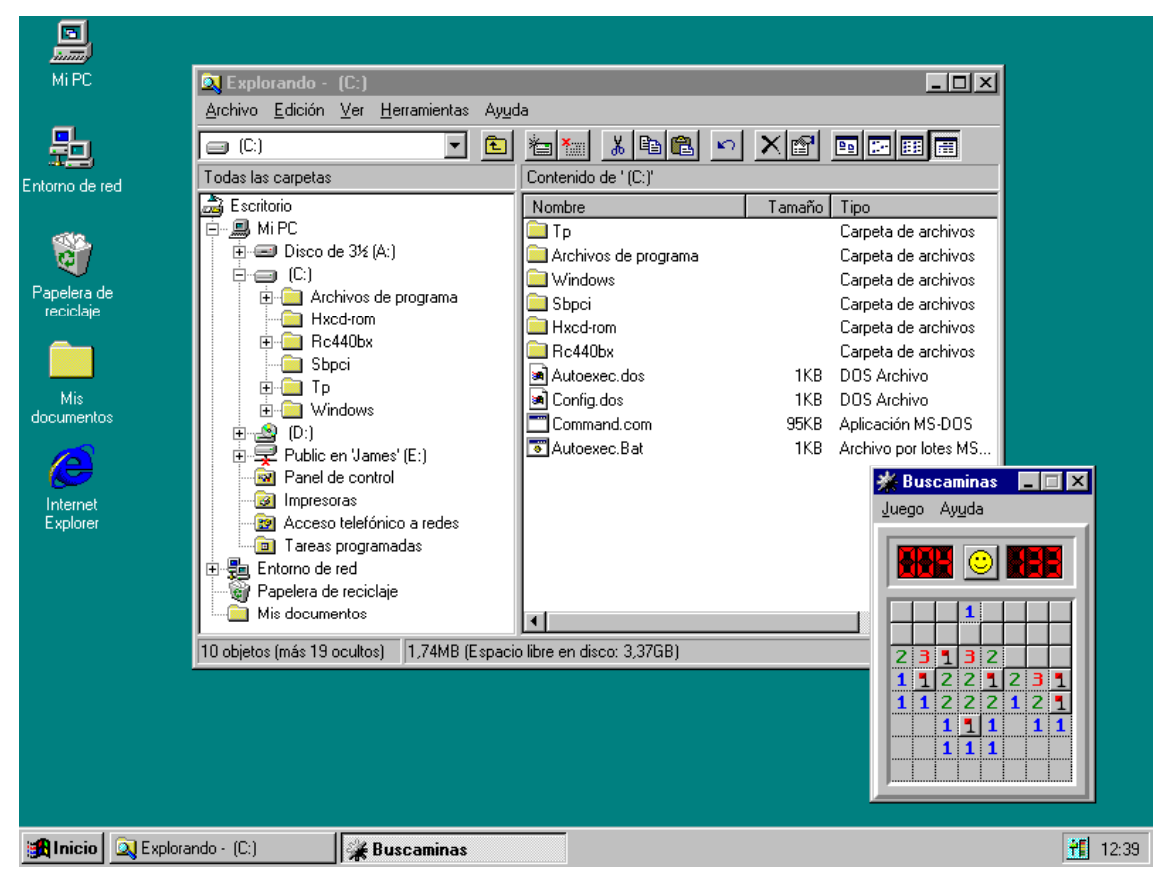

Figura 1.16 Escriptori de Windows 95.

| ᡩ Archivo Edición Buscar Ayuda                     |                                       | 14:56 🗧                    | 📮 🛛 🔑 Sherlock 📄                       |
|----------------------------------------------------|---------------------------------------|----------------------------|----------------------------------------|
| 80080                                              | 800800                                | Macworld CD 30             | Mac 1 1                                |
| XXXXX                                              | XOXOX                                 |                            | olor StyleWriter 2500                  |
| Manuan                                             | <u>Mauraur</u>                        | 47                         |                                        |
|                                                    | Sherlock E                            |                            | Escola IPSI                            |
| Búsquedas Búsqueda o                               | de contenido 🗸 Búsqueda en Internet 🔪 | YY OF                      |                                        |
| Buscar ítems en los disco                          | s locales 🗢 con estos datos 😰         |                            | DiskDoubler " alias                    |
| nombre 🗘                                           | contiene                              | ROP                        | Virex DropScan                         |
| Más opciones Menos                                 | opciones Buscar                       | 12024                      |                                        |
|                                                    |                                       |                            | EL FIL (revista IPS                    |
| 1840840                                            | 8208208                               | KON                        | Documentos                             |
| YON YON                                            | YON YON Y                             | Y                          | Extensiones ausentes                   |
|                                                    |                                       | Install Acrobat Reader 4.0 |                                        |
| AT LATL                                            |                                       |                            | Papelera                               |
| ▣ ○ 및 → (Ŋ → (⊙ → (◯ → (◯ → (◯ → (◯ → (◯ → (◯ → (◯ |                                       | Y CA                       | ~~~~~~~~~~~~~~~~~~~~~~~~~~~~~~~~~~~~~~ |

Figura 1.17 Escriptori de MacOs 8.1.

| Home directory | <mark>_ /home/acastan _ □ □ ×</mark><br>_ Eile Edit Settings Layout Commands Help                                                                                                    |                        |
|----------------|----------------------------------------------------------------------------------------------------|------------------------|
| Roppy O        | A Image: Second Home   Back Up   Forward Rescan   Home Icons   Brief Detailed   Custom    Brief Detailed Custom Gedit.gif Gedit.gif Gedit.gif Image: Second Home Image: Second Home | Gnome Mines            |
| • 👬 🤡          | Show all files                                                                                                    | Fri Jan 14<br>10:37 AM |

Figura 1.18 Escriptori de Gnome 1.0.

## Exemples d'interfícies gràfiques

| 😒 Información del sistema                                                      | de Microsoft                                                                                                    | - 🗆 🗡 | 🛱 WinZip - AniMagic11.zip     |                      |             | - 🗆 ×     |
|--------------------------------------------------------------------------------|----------------------------------------------------------------------------------------------------|-------|-------------------------------|----------------------|-------------|-----------|
| <u>Archivo Edición Ver H</u> erra                                              | nientas Ay <u>u</u> da                                                                                                    |       | File Actions Options Help     |                      |             |           |
| 🖬 🎒 💶 🖻                                                                        |                                                                                                    |       |                               |                      |             | 200       |
| Información del sistema<br>- Recursos de hardware<br>- Conflictos/recursos cor | DMA         Dispositivo           0         (libre)           1         Sonido de 16 bits Creative AW/E64 (compatible con SB16) |       | NCreate a new archive vorites | Add Extract          | View CheckO | ut Wizard |
| Hardware forzado                                                               | 2 Controlador estandar de disquetes<br>3 Puerto de impresora ECP (LPT1)                                                         |       | Name                          | Modified             | Size Ratio  | Packed F  |
| E/S                                                                            | 4 Controlador de acceso directo a memoria<br>5 Sonido de 16 bits Creative AWE64 (compatible con SB16)                           |       | Animg110.zip                  | 23/04/99 13:08       | 546.045 0%  | 545.443   |
| Memoria                                                                        | 6 (libre)<br>7 (libre)                                                                                                    |       | Animm-k.exe                   | 23/04/99 12:56       | 4.608 54%   | 2.129     |
|                                                                                | 2 (inde)                                                                                                    |       | 🔄 Fallen.nfo                  | 23/04/9913:15        | 10.472 70%  | 3.159     |
|                                                                                |                                                                                                    |       | File_id.diz                   | 23/04/99 13:15       | 490 55%     | 221       |
| 4 <b>- - - - -</b>                                                             | 4                                                                                                    | ×     | <[                            |                      |             | ×         |
| Para obtener Ayuda, presione F1                                                | Información actual del sistema                                                                                                  | 11.   | Selected 0 files, 0 bytes     | Total 4 files, 549KI | 3           | - 🔍 🎱 /i. |

Figura 1.19 Interfícies gràfiques 'estàndard' de Windows: marc estàndard, menú, barra d'eines amb icones, barra d'estat, espai de treball amb barres de desplaçament, etc.

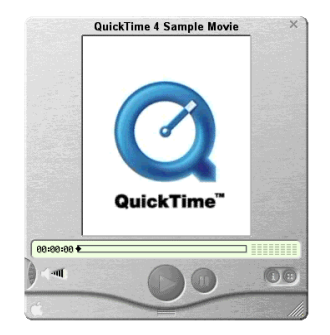

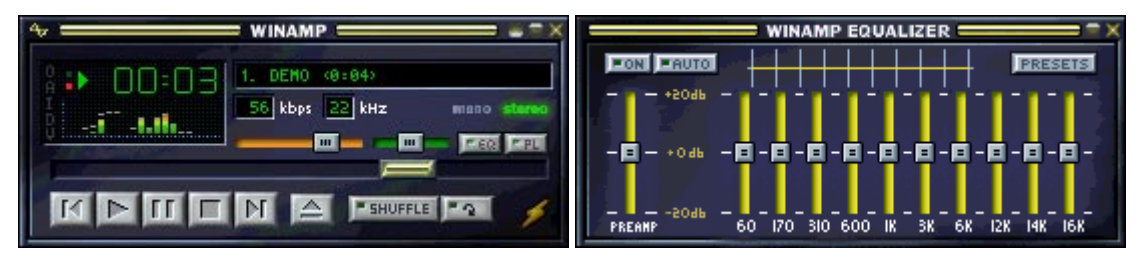

**Figura 1.20** Interfícies gràfiques 'no estàndard' de Windows. Les icones de tots els components han estat modificades. No obstant, les interfícies són intuïtives i fàcils d'utilitzar degut a la seva senzillesa i a la seva similitud amb les interfícies de dispositius de la vida diària amb els quals ja estem familiaritzats (barres de desplaçament imitant equalitzadors d'un equip de música, etc.).

## Repàs de normes i consells de programació.

Quan es crea un programa d'ordinador, és important agafar un enfocament estructurat. S'han de complir certs passos en un cert ordre i ens hauríem d'acostumar a fer les coses correctament. Sempre es temptador començar a dissenyar i codificar el programa immediatament, però el fet d'emprar algun temps en la planificació ens estalviarà molts maldecaps posteriors.

Els passos clau en la creació d'un programa d'ordinador són els següents:

- 1. Planificar les tasques a fer pel programa, és a dir, com ha de funcionar.
- 2. Dissenyar la interfície d'usuari, és a dir, l'aspecte que ha de tenir.
- 3. Escriure el codi del programa. Es tracta de la implementació dels passos 1 i 2.
- 4. Provar i depurar el programa. Això inclou la prova en beta amb usuaris que estan fora de l'equip de desenvolupament.
- 5. Documentar i distribuir el programa.

Aquests passos són molt generals. Ara veurem més detingudament cadascun d'aquests.

#### Disseny de l'aplicació

El procés de disseny hauria de produir els següents resultats:

- Una llista concisa de les tasques a realitzar pel programa.
- Termini d'acabament de tasques determinades.
- Clarificació de la dependència entre les diferents parts del programa.
- Els criteris de prova del programa.

Com a consells o guies més importants a donar en el procés de disseny tenim les següents:

#### Entendre el problema

Començar a treballar en un projecte pot ser una tasca intimidant, especialment si és un programa llarg i complex. Necessitarem decidir el propòsit pel qual serà feta l'aplicació, quines característiques suportarà, com haurà de semblar i comportar-se la interfície d'usuari, com haurà d'estar estructurat el programa, i moltes coses més.

#### Descompondre el problema

Si descomponem un programa llarg en components individuals més petits, podem tractar cada component o part del programa com una entitat independent, fent la tasca de programació més senzilla i l'aplicació més flexible. Si manipulem cada component de manera independent, podem modificar un component sense necessitat de redissenyar els altres.

#### Integrar la solució

Un cop tinguem plenament definit el problema i descompost en els seus components independents, començarem a definir les interfícies entre els components. Quan hi ha interfícies estables i ben definides entre els components, podem modificar el funcionament intern de qualsevol component sense haver de redissenyar l'aplicació.

#### Disseny de la interfície gràfica

L'objectiu últim d'una interfície d'usuari és que l'ús dels objectes es faci evident senzillament mirant-los, bé sigui perquè representen objectes coneguts per l'usuari (metàfores), bé sigui perquè l'usuari ja ha fet servir objectes similars a altres aplicacions.

Part de l'èxit del sistema operatiu Windows i de les aplicacions de Microsoft en particular és degut a les similituds entre les interficies d'usuari d'aquestes aplicacions. L'usuari gaudeix d'un gran avantatge si té idea de com fer anar bé l'aplicació des de el primer moment. Això només pot passar si el disseny de la interficie té l'aspecte, la resposta i la funcionalitat de les aplicacions que ja s'estan usant. Per tal d'aconseguir això podem:

• Seguir les convencions establertes per la disposició dels elements de la interficie. Això donarà a la nostra aplicació aparença professional i a l'usuari un grau extra de familiaritat amb l'aplicació. La clau rau en la consistència. No dissenyem tres finestres diferents, cadascuna amb un color de fons cridaner. No tinguem un botó 'OK' a una finestra, un botó 'Sortir' a l'altre, i un botó 'Anul·lar' a l'altre. Una de les idees més potents que hi ha darrera dels entorns basats en finestres és l'anomenat *Accés Comú d'Usuari*: que cada finestra pugui canviar-se de mida, obrir-se, tancar-se, minimitzar-se i maximitzar-se amb el mateix mètode; que els menús estiguin al mateix lloc; etc. Així l'usuari no ha de gastar un munt de temps aprenent com controlar una aplicació. Un cop s'ha après una aplicació, aprendre noves aplicacions pren menys temps.

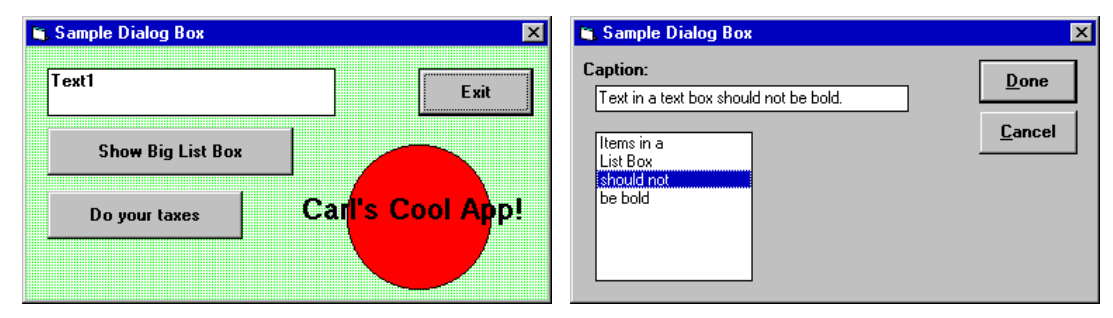

**Figura 1.21** A l'esquerre, exemple de quadre de diàleg mal dissenyat: fons cridaner, massa botons (per aquestes ocasions tenim els menús), caixa de text amb lletra massa gran i en negreta, ... A la dreta, quadre de diàleg ben dissenyat. Aquest quadre de diàleg podria servir d'estàndard en el sistema operatiu Windows: estil de cantonada doble fixa, color de fons gris clar, caixes de text i llistes amb caràcters sense negreta, el botó 'Done' seleccionat per defecte i s'activa si l'usuari prem Enter, el botó 'Cancel' s'activa si l'usuari prem Escape.

- Emprar color per ajudar a transmetre informació, no per amagar-la. Hi ha gent que considera molt maques les finestres amb molts colors i dibuixos cridaners, però recordeu que si la vostra aplicació ha de definir la feina d'algú, si algú seurà per utilitzar la vostra aplicació durant tot el dia, això pot ser dur pels ulls. El millor lloc per un logotip no és la finestra principal de l'aplicació, sinó una finestra prèvia que aparegui quan es carrega l'aplicació.
- Intentar no saturar l'usuari amb dotzenes d'icones i menús multicapa. Encara que la nostra aplicació sigui molt complexa i presenti moltes opcions, hem d'intentar que la interfície amb l'usuari romangui el més clara i senzilla possible. Pel mateix motiu, és millor no emprar moltes finestres. Les aplicacions més elegants només utilitzen una finestra i es comuniquen amb l'usuari mitjançant quadres de diàleg estàndard.

- Posar el control a les mans de l'usuari. Els entorns de finestres dels actuals sistemes operatius proveeixen l'usuari d'una gran llista d'opcions de personalitzar el seu entorn. Aprofitem-les a les nostres aplicacions emprant les personalitzacions que els usuaris ja han definit, com colors, format de la data i hora, etc. Així tindrem una interfície més consistent, a més a més d'estalviar-nos el problema de construir una interfície per personalitzar les propietats a la nostra aplicació.
- Emprar les eines del sistema mentre estiguin disponibles, com per exemple els quadres de diàleg per obrir un arxiu o seleccionar un color. Això donarà als usuaris l'avantatge de saber com utilitzar parts de la nostra aplicació abans d'haver-les fet servir.

| Colores                        | ? ×      |                                                                            |
|--------------------------------|----------|----------------------------------------------------------------------------|
| Estándar Personalizado         |          | Abrir ? 🗙                                                                  |
| Colores:                       | Aceptar  | Buscar en: 🚵 Escritorio 💽 📰 📺                                              |
|                                | Cancelar | I Mi PC<br>Entorno de red<br>Tutoriales<br>Acastan en PC<br>Acastan en Sam |
| Matiz: 144 🚔 Rojo: 255 🌧       | Nuevo    |                                                                            |
| Saturación: 178 🌩 Verde: 255 🌩 |          | Nombre de archivo: Abrir                                                   |
| Luminosidad: 255 🚔 Azul: 255 🚔 |          | Archivos de tipo: Archivos de mapa de bits Cancelar                        |
|                                | Actual   |                                                                            |

Figura 1.22 Eines del sistema operatiu Windows per seleccionar un color i per obrir un fitxer.

- No assumir que la nostra aplicació és l'únic programa en ús. Així que no intentem controlar propietats que normalment s'encarrega l'usuari de manipular, com la resolució de pantalla, l'estat de la finestra de l'aplicació, etc.
- Integrar la nostra aplicació amb el sistema operatiu. La nostra aplicació hauria de suportar les extensions comuns del sistema operatiu, com registrar i associar tipus de fitxer apropiadament amb la nostra aplicació, suportant arrossegar i llençar si fos aplicable, i suportant característiques de correu electrònic.

També cal tenir en compte a l'hora de dissenyar una interfície gràfica:

- Informar l'usuari de tot el que està succeint i les accions que aquest pot realitzar mitjançant missatges precisos i aclaridors. Emprar barres de progrés o transformar la icona del ratolí en un rellotge quan l'aplicació està realitzant càlculs llargs.
- Assegurar que totes les persones són capaces d'utilitzar l'aplicació. A Europa, al voltant del 20% de la població (80 milions de persones) té més de 65 anys o algun tipus de disminució: poca o cap visió, poca o cap oïda, mobilitat limitada, problemes cognitius, desconeixement de l'idioma, etc.

#### Estàndards de codificació

És un punt clau a recordar el que, més tard o més d'hora, algú diferent de nosaltres haurà de llegir i entendre el nostre codi. Com a consells o guies més importants a donar en el procés de disseny tenim les següents:

#### Composició i estil

La composició del nostre codi tindrà un impacte significant en l'habilitat de llegir-lo posteriorment. Les guies bàsiques de composició a fer servir són les següents:

- Escriure un comentari d'una o vàries línies a l'inici de cada mòdul del programa i procediment. Aquest comentari hauria d'indicar el propòsit de la següent secció de codi, més que no pas la implementació.
- Sagnar d'una manera apropiada el codi corresponent als procediments, instruccions condicionals i bucles. Amb dos o tres espais n'hi haurà prou. Això farà substancialment més fàcil de seguir la lògica del codi.
- Afegir línies en blanc entre seccions de codi, per separar grups de declaracions de dades i blocs de codi, fa més senzill de llegir el programa i més senzill de seguir la lògica.
- Afegir comentaris d'una línia per descriure les declaracions de dades i els blocs de codi. A més a més, s'haurien d'afegir comentaris a qualsevol punt del programa on el propòsit d'una sentència o grup de sentències no és obvi.

#### Mòduls

Quan escrivim aplicacions sèries que utilitzen un gran nombre de variables globals, probablement perdem bastant temps eliminant errors causats per accessos no apropiats a les dades globals. Fent servir dades a nivell de mòduls i rutines d'accés per les dades de naturalesa global, podem controlar al màxim els mitjans emprats per llegir i escriure les dades i coordinar procediments i dades relacionats.

Hi han dues maneres bàsiques d'organitzar els procediments en un mòdul:

- 1. Agrupant els procediments que utilitzen unes mateixes dades. Això permet protegir l'accés a les dades compartides per varis procediments. A més a més, ja que alguns llenguatges de programació visual carreguen els mòduls sota demanda, podem utilitzar la memòria d'una manera més eficient agrupant el codi que utilitza les dades compartides.
- 2. Agrupant els procediments que realitzen tasques relacionades.

Un altre benefici d'un mòdul ben organitzat és que sovint el podem fer servir a una nova aplicació amb poques o cap modificacions, estalviant-nos un munt d'esforç de codificació en nous projectes.

#### Procediments

Les guies bàsiques de composició a fer servir són les següents:

- Cada procediment només hauria de realitzar una tasca.
- Donar al procediment un nom senzill i clar que indiqui el que fa. Si això no es pot realitzar és que probablement necessitem reescriure el codi.
- Separar el maneig de dades de la interfície d'usuari. Escriure procediments separats per manegar les dades que cridem des del codi de la interfície d'usuari, ens permet redissenyar la interfície (que és el canvi més comú) sense redissenyar el codi que manega les dades.

#### Codificar per la eficiència

Quan mirem de millorar l'eficiència d'una aplicació, hi han tres camps a considerar:

- L'eficiència a l'inici, que és el temps que tarda una aplicació en carregar i començar a executar-se.
- L'eficiència real, que és la velocitat actual a la qual el codi s'executa.
- L'eficiència percebuda, que és l'eficiència tal com és percebuda per l'usuari.

A continuació veurem uns quants consells per millorar aquesta eficiència. Tingueu en ment, però, que una bona arquitectura i disseny de l'aplicació poden fer més per millorar el rendiment de l'aplicació que el codi més precís i acurat.

L'eficiència a l'inici és crítica en el moment que s'inicia l'aplicació, però també s'aplica a la carrega i inici de tot formulari. Si en començar la nostra aplicació, aquesta és ràpidament visible i preparada per l'entrada de dades per part de l'usuari, presentarà l'aparença de ser molt ràpida. Hi han varis factors que poden afectar a l'eficiència de l'aplicació en general i a la dels formularis individuals en particular:

- Reduir la quantitat de treball a fer al programa principal i als esdeveniments d'inicialització i càrrega dels formularis. Tot codi que corre abans de que el primer formulari sigui visible significa temps que l'usuari a d'esperar per veure una resposta de la nostra aplicació.
- Reduir el nombre de controls dels formularis. Els controls consumeixen memòria i recursos, i els controls a mida generalment consumeixen més que els controls estàndard de l'entorn de finestres.
- Fer servir vectors de controls. Els vectors de controls ajuden a reduir el consum de recursos i també poden reduir l'esforç de codificació consolidant els procediments dels esdeveniments en un únic procediment per a tot el vector.
- Reduir els gràfics al mínim. La riquesa de gràfics a les interfícies, encara que atractiva, consumeix un munt de memòria i pren un munt de cicles de computador per dibuixar-se.
- Mostrar una pantalla de presentació. Qualsevol aplicació no trivial necessita fer feina de posta a punt en el temps d'inici. Millor que deixar l'usuari assegut davant l'ordinador preguntant-se si el programa està treballant, és mostrar una pantalla senzilla i maca per donar-li quelcom que mirar mentre el codi d'inicialització acaba d'executar-se. Encara que una pantalla d'inici no faci res per aconseguir que l'aplicació comenci més ràpid, millora l'aparença de l'aplicació i fa saber a l'usuari que l'aplicació està treballant.
- Carregar únicament les dades que calguin. Tot i el rendiment dels sistemes de discos d'avui en dia, l'entrada i sortida a fitxers és uns quants ordres de magnitud més lenta que l'accés directe a memòria. Recuperar dades del disc, ja sigui mitjançant fitxers d'inicialització, fitxers de text, fitxers d'accés directe, fitxers binaris a mida, o una base de dades local o remota, és un procés que requereix temps. Carregant únicament les dades que necessitem podem reduir substancialment la quantitat de sobrecàrrega d'entrada i sortida.

A la gran majoria dels casos l'eficiència real és irrellevant, i sovint es sacrifica la velocitat per aconseguir més flexibilitat. Però quan necessitem que el codi de l'aplicació treballi el més ràpid possible, podem aplicar una varietat de tècniques per ajustar el codi que incrementaran el rendiment:

- No fer ús del tipus variant. Les variables de tipus variant, encara que flexibles, són notablement lentes. A menys que la situació requereixi l'ús de variants per manipular Nulls i tipus de dades desconeguts en temps de disseny i compilació, treballem amb els tipus de dades bàsics.
- Fem servir enters quan sigui possible. Els enters han estat el tipus de dada natiu de gairebé tots els microprocessadors, així que el hardware sempre realitzarà les operacions sobre enters més ràpid que les operacions amb punt flotant i variant.
- Fem servir la instrucció With quan sigui possible. Tota referència a un objecte pren uns quants cicles de computació per resoldre's, però emprant With només cal resoldre les referències a l'objecte un cop. Sense With les referències a l'objecte s'han de resoldre per a cada declaració d'aquest.
- Guardar a variables locals 'caché' els valors de les propietats. Com que les operacions de lectura i escriptura de propietats són operacions costoses, si necessitem accedir més d'un cop en un procediment al valor d'una propietat, és millor guardar temporalment el valor d'aquesta propietat a una variable local i fer servir la variable en lloc de llegir la propietat directament.
- Treure tan codi com sigui possible de les iteracions. Si les iteracions estan niuades, intenteu moure tan codi com sigui possible cap al nivell més extern de niat. També, sempre que sigui possible, evitar realitzar referències a objectes o lectures i escriptures en el cos de la iteració.
- Guardar a memòria 'cache' els fitxers. Les dades que s'usen freqüentment i que estan emmagatzemades a disc, haurien d'estar a memòria. No cal abusar d'aquesta tècnica o forçarem al sistema operatiu a intercanviar moltes dades de la memòria RAM al fitxer o disc de paginació (memòria virtual), perdent els beneficis que havíem obtingut prèviament.
- Guardar localment les dades remotes. Si hem de buscar les nostres dades a un disc de xarxa o un servidor remot de bases de dades, podem intentar guardar localment les dades més freqüentment usades. Avui en dia encara és més ràpid accedir a les dades en memòria o disc que a través de les últimes i més ràpides xarxes Ethernet.
- No buscar dades que no necessitem. Si, per exemple, utilitzem la instrucció SELECT \* rutinàriament a les nostres consultes a bases de dades, segurament estem rebent dades que no necessitem. Com que

cada byte de dades mogut del disc a la nostra aplicació consumeix temps i memòria, és un malbaratament demanar dades que després no fem servir.

• Depurar el rendiment brut emprant eines per mesurar el rendiment i ajustant posteriorment el codi de l'aplicació que ho necessiti.

L'eficiència percebuda és la més important, ja que es refereix a la percepció que té l'usuari de la velocitat de la nostra aplicació. Hi han dues maneres bàsiques d'incrementar l'eficiència percebuda d'una aplicació:

- 1. Distraient a l'usuari durant els processos llargs, mitjançant pantalles impactants, imatges maques i mesuradors de progrés del procés.
- 2. Donant als usuaris alguna feina a fer durant els processos llargs. Quan sigui possible, s'hauria de moure les tasques que consumeixen temps a processos en segon pla i permetre l'usuari que continuï realitzant una altre tasca mentre s'executa aquest procés.

#### Els nou pecats capitals del programador

- 1. Usar el tipus de dada variant. No declarar explícitament el tipus de dada de totes les variables i funcions.
- Escriure codi il·legible.
   Escriure procediments més llargs que dos o tres pantalles de codi.
   No seguir les convencions de nomenament de variables, objectes i procediments.
   Utilitzar els noms d'objectes proveïts per defecte pels entorns de desenvolupament visual.
- 3. Codificar valors que haurien de ser calculats o definits per l'usuari: nombres màgics, noms de fitxers i camins, etc.
- 4. Manca d'atenció cap a les necessitats de l'usuari final. Ús de llenguatge i argot inadequats. Missatges d'error poc amistosos. Manca d'atenció cap a l'ergonomia. Alineació pobre dels controls. Desviar-se sense cap bona raó de les guies de la interfície estàndard d'usuari amb finestres.
- Escriure codi fràgil. No utilitzar els manipuladors d'errors apropiats. No anticipar o recuperar-se amb elegància dels errors més comuns.
- No escriure codi reutilitzable.
   Utilitzar controls a mida per fer senzilles tasques de programació.
   Posar massa codi en els procediments dels esdeveniments.
   No escriure procediments dedicats per a les tasques més comunes.
- Documentació pobre. No escriure comentaris a les capçaleres i al codi font. No escriure documentació de suport.
- Ús no apropiat de dades. No limitar l'abast de les variables. No validar les entrades i sortides. Usar tipus de dades no apropiats.
- Ús no apropiat de l'assistència dels companys programadors. Demanar ajut sense fer l'esforç d'aprendre. No demanar ajut en els problemes complexos

## L'entorn de treball de Delphi

## L'entorn de treball de Delphi

#### Modes de treball

Delphi opera en tres modes de treball:

- Mode de disseny, utilitzat per construir l'aplicació. Per ara ens centrarem en aquest mode.
- Mode d'execució, utilitzat per executar l'aplicació.
- Mode de depuració, on l'aplicació està parada i el depurador de codi està disponible.

#### Finestres

L'entorn de treball de Delphi 5 està dividit en quatre seccions: la finestra principal, el dissenyador de formularis, l'inspector d'objectes i l'editor de codi (veure figura 3.1).

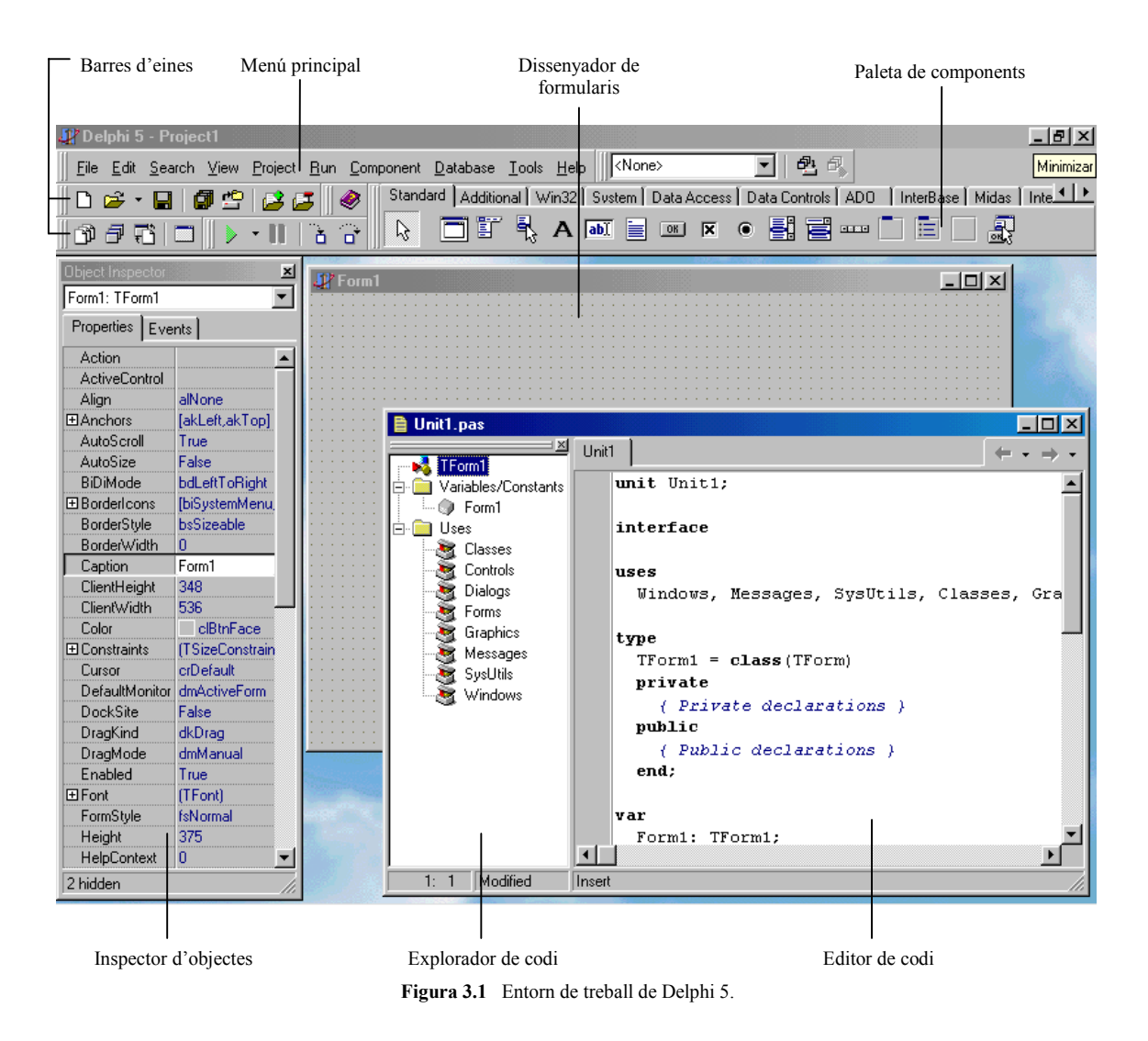

La finestra principal és el centre de control de l'entorn de treballa de Delphi 5. Consisteix en un menú principal, les barres d'eines i una paleta de components. Cada botó d'una barra d'eines correspon a alguna

funció de l'entorn de treball, com obrir un fitxer o construir un projecte. Hi han quatre barres d'eines separades a la finestra principal: la barra estàndard, la barra de vista, la barra de depuració i la barra feta a mida.

El dissenyador de formularis es pot considerar com la tela on l'artista crea les seves aplicacions basades en finestres. Aquí és on es determina com les aplicacions seran presentades visualment als usuaris. Es tracta d'interactuar amb el dissenyador de formularis seleccionant components de la paleta de components i deixant-los caure a sobre el formulari. Un cop tenim un determinat component sobre el formulari, podem fer servir el punter del ratolí per ajustar la posició i mida del component. Podem controlar l'aparença i el comportament d'aquests components fent servir l'inspector d'objectes i l'editor de codi.

Amb l'inspector d'objectes podem modificar les propietats d'un component o formulari, o permetre al nostre component o formulari respondre a diferents esdeveniments. Les propietats són dades com alçada, color i font, i determinen com un objecte apareixerà sobre la pantalla. Els esdeveniments són porcions de codi que s'executen en resposta a ocurrències dins l'aplicació. Dos exemples d'esdeveniments podrien ser un clic del ratolí o un missatge dirigit a una finestra perquè es redibuixi.

L'editor de codi és on es realitza la programació (en el sentit estricte) de les aplicacions. És on escrivim el codi que dictamina com és comportarà el nostre programa, i on Delphi insereix el codi que genera basat en els components de la nostre aplicació. Juntament amb l'editor de codi trobem l'explorador de codi, que ens permet navegar fàcilment entre unitats i afegir nous elements o tornar a anomenar els elements existents dins una unitat.

#### Ajuda

Dins l'entorn de treball de Delphi es pot obtenir ajuda sobre qualsevol aspecte del llenguatge Object Pascal, dels components VCL o del mateix entorn, a la icona de la barra d'eines i a l'opció  $Help \rightarrow Delphi$  Help del menú principal. A més a més, es pot trobar una amplia informació sobre les diferents eines de desenvolupament que acompanyen Delphi a la opció  $Help \rightarrow Delphi$  Tools del mateix menú.

També disposem d'ajuda sensible al context quan premem la tecla F1 :

- Si estem al menú principal, rebrem ajuda sobre l'opció del menú apuntada pel ratolí.
- Si estem a un quadre de diàleg, rebrem ajuda sobre el seu funcionament i les diferents opcions que conté.
- Si estem al dissenyador de formularis, rebrem ajuda sobre el component que en aquell moment tenim seleccionat.
- Si estem treballant amb l'inspector d'objectes, rebrem ajuda sobre la propietat o esdeveniment que tinguem seleccionat.
- Si estem treballant amb l'editor de codi, rebrem ajuda sobre la paraula del llenguatge Object Pascal sobre la que tenim el cursor.
- Si estem compilant o linkant el programa i apareixen missatges d'error a una finestra especial sota l'editor de codi, rebrem ajuda detallada de l'error que tinguem seleccionat.

Delphi també inclou diverses ajudes a l'escriptura de codi, que veurem a continuació. Les cinc primeres eines són les anomenades *Code Insight*, i presenten finestres emergents sensibles al context a l'editor de codi, i la última és la eina anomenada *Class Completion*:

- *Code Parameters*. Per veure la sintaxi dels arguments d'un mètode, escriviu el nom del mètode i un signe d'obrir parèntesi.
- *Code Templates*. Prement Ctrl + J apareixerà una llista de les sentències de programació més comuns que poden inserir-se al codi. Poden crear-se plantilles addicionals a les subministrades amb Delphi.
- *Tooltip expression evaluation*. Quan el programa està en pausa durant la depuració, assenyalant qualsevol variable es mostra el seu valor actual.

- *Tooltip Symbol Insight*. Durant l'edició de codi, assenyalant qualsevol identificador es mostra la seva declaració.
- *Class Completion*. Aquesta eina genera l'esquelet de codi de les classes. Si situeu el cursor a qualsevol posició dins una declaració de classe, i a continuació premeu Ctrl + Majús + C, o feu clic amb el botó dret i seleccioneu al menú contextual *Complete Class at Cursor*, Delphi afegeix automàticament tots els especificadors privats read i write a les declaracions per a totes les propietats que ho necessitin i a continuació crea el codi estructural per a tots els mètodes de la classe. Per exemple, si teníem escrita la següent porció de codi a la secció interface d'una unitat:

```
type TMyButton = class(TButton)
property Size: Integer;
procedure DoSomething;
end;
```

el completat de classes afegirà especificadors de lectura i escriptura a la declaració d'interfície:

```
type TMyButton = class(TButton)
property Size: Integer read FSize write SetSize;
private
FSize: Integer;
procedure SetSize(const Value: Integer);
```

i afegirà el següent codi a la secció d'implementació de la unitat:

```
{ TMyButton }
procedure TMyButton.DoSomething;
begin
end;
procedure TMyButton.SetSize(const Value: Integer);
begin
   FSize := Value;
end;
```

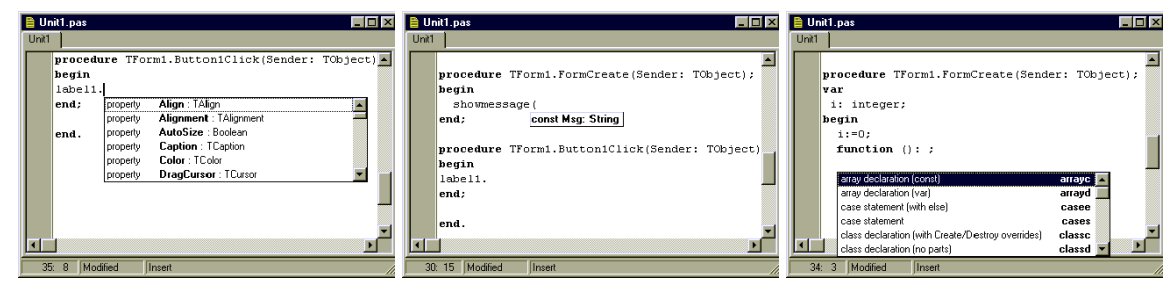

Figura 3.2 De esquerra a dreta: code completion, code parameters i code templates.

#### Comandes

### **Configurant l'entorn**

Delphi ens permet configurar l'entorn de treball de tal manera que l'adaptem a les nostres necessitats i augmentem la nostre productivitat. Podem afegir i treure icones de les barres d'eines i components de les paletes, podem augmentar i disminuir l'espai de treball, etc.

#### Personalitzar la finestra principal

Podem canviar de lloc les barres d'eines i la paleta de components fent clic sobre el seu extrem esquerre i arrossegant-les a la posició desitjada (veure figura 3.3). 6

| 🐺 Delphi 5 - Project2                                                                                                    | ×        |  |  |  |  |  |
|----------------------------------------------------------------------------------------------------|----------|--|--|--|--|--|
| File Edit Search View Project Run Component Database Iools Help                                                                                                    |          |  |  |  |  |  |
| 🗈 📂 🖌 📓 🏥 🖉 🖉 Kandard 🛛 Additional 🖓 Win32 🗍 Sustem 🗍 Data Access 🗍 Data Controls 🛛 ADD 🔹 InterBase 🖉 Midas 🗍 In 🖆                                                            | <u> </u> |  |  |  |  |  |
| $\bigcirc \bigcirc \bigcirc \bigcirc \bigcirc \bigcirc \bigcirc \bigcirc \bigcirc \bigcirc \bigcirc \bigcirc \bigcirc \bigcirc \bigcirc \bigcirc \bigcirc \bigcirc \bigcirc $ |          |  |  |  |  |  |
| $\downarrow$                                                                                                    |          |  |  |  |  |  |
| 🖉 Delphi 5 - Project2                                                                                                    | ×        |  |  |  |  |  |
| <u>File Edit Search View Project Run Component Database Iools Help</u>                                                                                                    |          |  |  |  |  |  |
|                                                                                                    |          |  |  |  |  |  |

Figura 3.3 Canviant l'ordre de les barres d'eines a la finestra principal.

🗂 🗓 🔩 A 💵 📄 🗷 🗵 💿 🛃 📑 ---- 🗋 🗎 🗌

Standard | Additional | Win32 | System | Data Access | Data Controls | ADD | InterBase | Midas | InternetExoress | Internet | FastNet | Decision Cube 🕂 🕨

Podem treure i afegir barres d'eines si obrim el seu menú contextual (fent clic sobre el menú o les barres amb el botó dret del ratolí) i seleccionem quines barres volem. Així mateix, podem treure i afegir icones de les barres d'eines, si obrim el seu menú contextual (fent clic sobre el menú o les barres amb el botó dret del ratolí) i seleccionem l'opció *customize* (veure figura 3.4). A continuació, si arrosseguem una icona de la barra d'eines fora del menú principal, aquesta desapareixerà; i si arrosseguem una icona de la pestanya *commands* fins a una barra d'eines, obtindrem aquesta nova icona a la barra i posició on l'hem arrossegat.

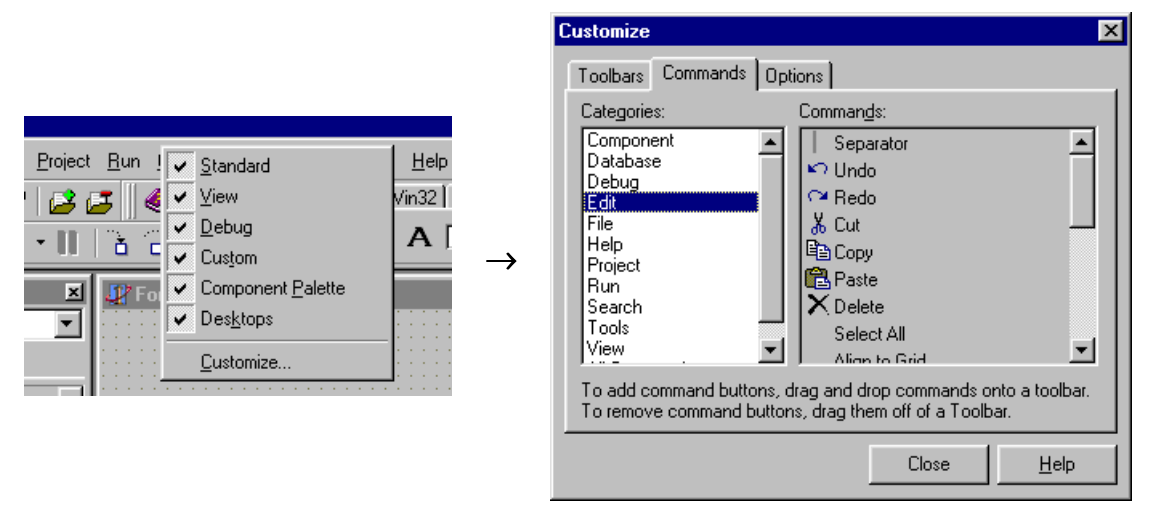

Figura 3.4 Afegint i traient icones de la finestra principal.

D'una manera molt semblant podem afegir, treure i reordenar components de la paleta de components si obrim el seu menú contextual (fent clic sobre la paleta de components amb el botó dret del ratolí) i seleccionem l'opció *properties* (veure figura 3.5).
| Palette Properties           |                     |                 | ×                  |
|------------------------------|---------------------|-----------------|--------------------|
| Palette                      |                     |                 |                    |
| <u>P</u> ages:               | <u>C</u> omponents: |                 |                    |
| Standard<br>Additional       | Name                | Package         |                    |
| Win32<br>System              | Frames              |                 | <u> </u>           |
| Data Access<br>Data Controls | TMainMenu           | dclstd50        |                    |
| ADU<br>InterBase<br>Midas    | RopupMenu           | dclstd50        |                    |
| InternetExpress              | A TLabel            | dclstd50        |                    |
| FastNet<br>Decision Cube     | abi TEdit           | dclstd50        |                    |
| QReport<br>Dialogs<br>Win 31 | TMemo               | dclstd50        |                    |
| Samples                      | <b>IDE</b> TButton  | dclstd50        |                    |
| [All]                        | TChookPou           | dalatd50        |                    |
| Add Dek                      | ete <u>R</u> ename  | Move <u>U</u> p | Nove D <u>o</u> wn |
|                              | OK.                 | Cancel          | <u>H</u> elp       |

Figura 3.5 Afegint i traient components de la paleta de components.

# Personalitzar el dissenyador de formularis

El dissenyador de formularis també disposa d'un menú contextual que ens permet, entre d'altres coses, afegir el formulari que hem dissenyat a un magatzem de formularis, o veure el formulari i els component inserits en ell com a text (veure figura 3.6).

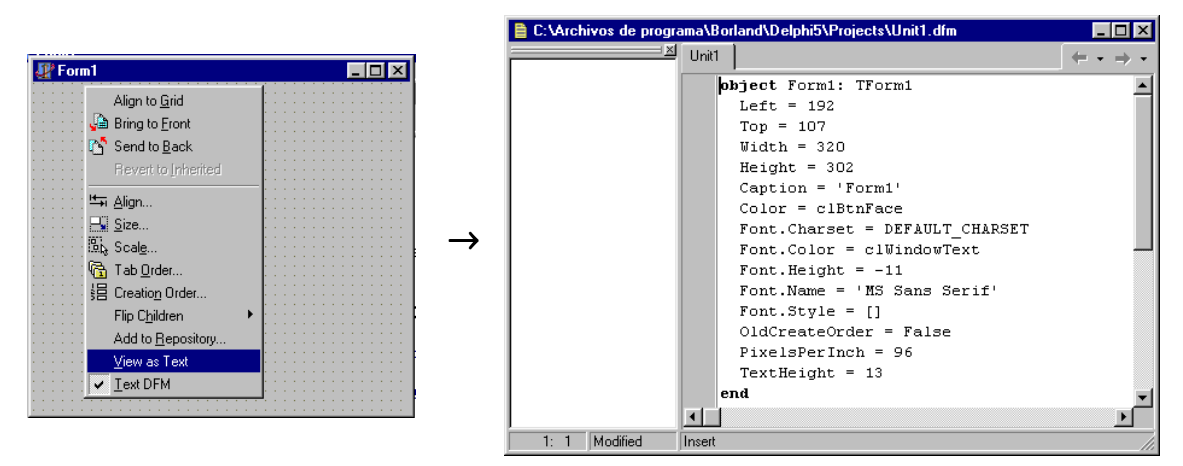

Figura 3.6 El dissenyador de components ens permet veure i editar l'arxiu . dfm corresponent al nostre formulari.

#### Personalitzar l'inspector d'objectes

L'opció de personalització més interessant de l'inspector d'objectes és que el seu menú contextual ens permet seleccionar si volem veure les propietats i esdeveniments associats a un objecte endreçats alfabèticament o per categories (veure figura 3.7). En el cas que inspeccionem components, que tenen moltes propietats i esdeveniments associats, és molt més còmode visualitzar aquests endreçats per categories.

L'entorn de treball de Delphi

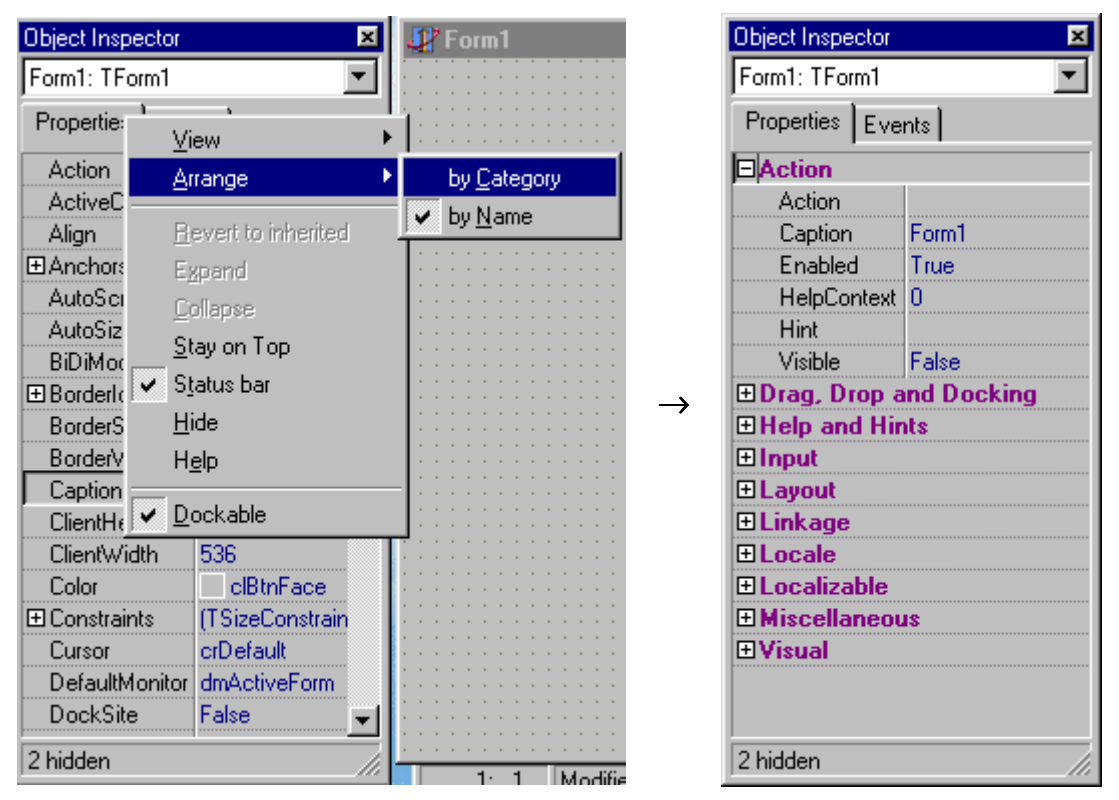

Figura 3.7 L'inspector d'objectes ens permet veure les propietats i esdeveniments endreçats per categories.

# Personalitzar l'editor de codi

L'editor de codi i l'explorador de codi disposen de moltes propietats configurables. Podem accedir a aquestes propietats mitjançant l'opció *properties* del seu menú contextual (veure figura 3.8).

| Editor Properties                                                                                                    | Explorer Options                                                                                                    |
|----------------------------------------------------------------------------------------------------|----------------------------------------------------------------------------------------------------|
| General Display Key Mappings Color Code Insight                                                                                                    | Explorer                                                                                                    |
| Editor options       Insert mode       Undo after save         Insert mode       Keep trailing blanks         Use tab character       BRIEF regular expressions         Smart tab       Persistent blocks         Optimal fill       Overwrite blocks         Duble click line       Find tegt at cursor         Group undo       Force cut and copy enabled         Cursor beyond EDF       Use syntax highlight | Explorer options       Explorer categories:         Image: Show declaration syntax       Image: Show declaration syntax         Image: Show declaration syntax       Image: Show declaration syntax         Image: Show declaration syntax |
| Iab stops:     8       Syntax extensions:     pas:/dpr/dpk.inc./dfm       OK     Cancel                                                                                                    | Browser scope<br>C Project symbols only<br>C All symbols (VCL included)<br>OK Cancel Help                                                                                                    |

Figura 3.8 Propietats de l'editor de codi (figura de l'esquerra) i de l'explorador de codi (figura de la dreta).

## Ancorant finestres

Moltes finestres poden 'ancorar-se' a altres finestres. Per ancoratge s'entén tant connectar finestres de manera que es moguin al mateix temps, com combinar vàries d'elles formant una espècie de llibreta amb pestanyes. Aquestes disposicions permeten utilitzar de manera eficient la pantalla i accedir ràpidament a les eines.

Per ancorar una finestra és precís arrossegar-la sobre una altre fins que el contorn rectangular de la primera passi a ser estret i vertical, i llavors deixar anar el botó del ratolí. Fent clic sobre la barra de títol d'una finestra ancorada i arrossegant-la, s'alliberarà.

Per exemple, a la configuració per defecte de Delphi l'explorador de codi es troba ancorat a l'esquerre de l'editor de codi. Es possible afegir l'administrador de projectes a aquestes dues finestres; amb això obtindrem tres finestres ancorades (veure figura 3.9).

| 🗎 Unit1.pas                                                                                                    |                                 | 🗎 Unit1.pas                              |                                           |
|----------------------------------------------------------------------------------------------------|---------------------------------|------------------------------------------|-------------------------------------------|
| J TEorm1                                                                                                    | ≚ Unit1 (+ • → •                |                                          | nit1 $\leftarrow \bullet \bullet \bullet$ |
| Variables/Constants                                                                                                    | unit Unit1;                     | Exploring Onici pas Project Manager      | unit Unit1;                               |
| ter in the set of the set of the | interface                       | Horm1<br>⊕ Variables/Constants<br>⊕ Uses | interface                                 |
|                                                                                                    | uses                            |                                          | uses                                      |
|                                                                                                    | Windows, Messages, SysUtils,    |                                          | Windows, Messages, SysUtils,              |
|                                                                                                    | type                            |                                          | type                                      |
|                                                                                                    | iformi = Class(iform)           |                                          | nuivate                                   |
|                                                                                                    | ( Drivate deglarations )        |                                          | ( Briggto declarations )                  |
| l                                                                                                    | nublic                          |                                          | nublic                                    |
| Project1.exe                                                                                                    | { Public declarations }<br>end; |                                          | ( Public declarations )<br>end;           |
| Files Path                                                                                                    | yar                             |                                          | var                                       |
| ProjectGroup1 C:\Archivos de programa <sup>4</sup>                                                                                                    | E Form1: TForm1;                |                                          | Form1: TForm1;                            |
| Unit1 C:Varchivos de programa'                                                                                                    | E implementation                |                                          | implementation                            |
| Form1 C:Varchivos de programa                                                                                                    |                                 |                                          | (\$R *.DFM)                               |
|                                                                                                    | end.                            |                                          | end.                                      |
| 18: 34 Modified Insert                                                                                                    |                                 | 18: 34 Modified Insert                   |                                           |

Figura 3.9 Administrador de projectes ancorat a l'editor i l'inspector de codi. A la figura de l'esquerre està ancorat formant una tercera finestra. A la figura de la dreta està ancorat en forma de fulls amb pestanyes.

# Creació d'una aplicació amb Delphi

## Passos a l'hora de desenvolupar una aplicació

- 1. Escollir el tipus d'aplicació a crear.
- 2. Inserir dins el formulari els components que utilitzarem a la interfície gràfica.
- 3. Editar les propietats d'aquests components.
- 4. Editar el codi associat als nostres components, és a dir, gestionar els esdeveniments.
- 5. Guardar i executar el projecte.

#### La nostre primera aplicació

L'entorn de treball de Delphi genera codi font en Object Pascal tal com treballem amb els components visuals del dissenyador de formularis. L'exemple més senzill d'aquesta capacitat és començar un nou projecte. A la barra d'eines fem clic sobre la icona *new*  $\Box$ . A continuació apareixerà una finestra on haurem de seleccionar el tipus d'aplicació que volem (veure figura 3.10). Escollim *Application*. També podíem aconseguir el mateix d'una altre manera: seleccionant al menú l'opció *File*  $\rightarrow$  *New Application*.

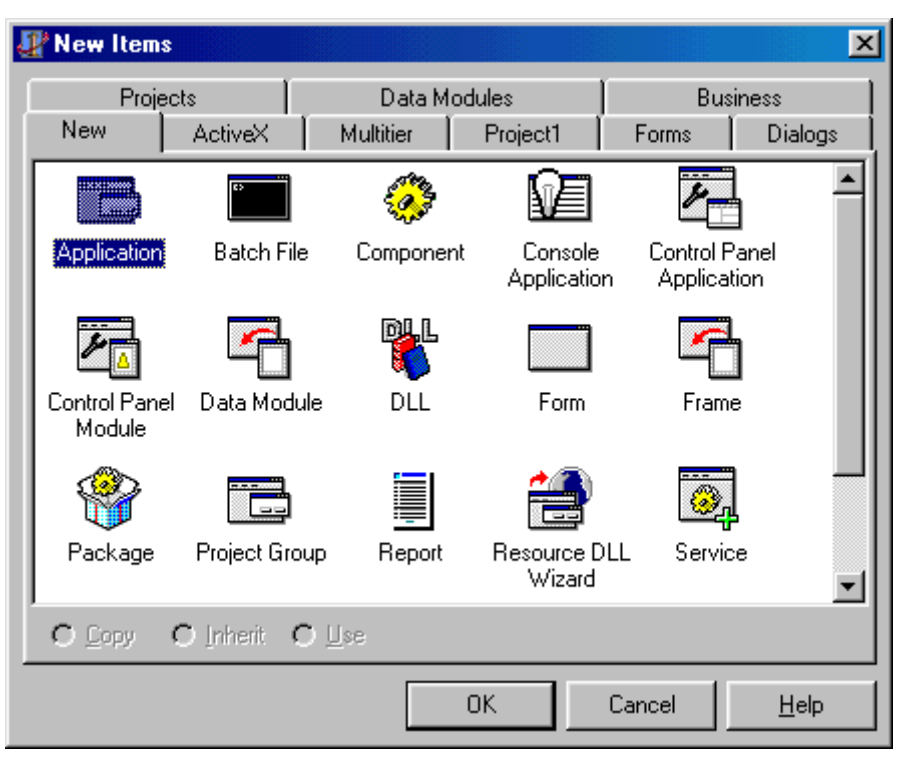

**Figura 3.10** El quadre de diàleg *New Items* ens permet escollir un formulari, una plantilla de projecte o un assistent que podem fer servir com a punt d'inici de la nostre aplicació.

A continuació veurem aparèixer un nou formulari (veure figura 3.11) en el dissenyador de formularis i el codi font esquelet d'aquest formulari en l'editor de codi. El codi font de la unitat corresponent al nou formulari el podeu veure en el llistat 3.1.

| 🐙 Form1                               |      | - D ×                                 |
|---------------------------------------|------|---------------------------------------|
|                                       | <br> |                                       |
|                                       |      |                                       |
|                                       |      |                                       |
|                                       |      |                                       |
|                                       | <br> |                                       |
|                                       |      |                                       |
|                                       |      |                                       |
|                                       |      |                                       |
|                                       |      |                                       |
|                                       |      |                                       |
|                                       |      |                                       |
|                                       |      |                                       |
|                                       |      |                                       |
|                                       |      |                                       |
|                                       |      |                                       |
|                                       | <br> |                                       |
|                                       |      |                                       |
|                                       | <br> |                                       |
|                                       |      |                                       |
| · · · · · · · · · · · · · · · · · · · | <br> | · · · · · · · · · · · · · · · · · · · |
|                                       | <br> |                                       |

Figura 3.11 Formulari buit.

| unit Unit1;        |           |           |          |           |           |        |          |  |
|--------------------|-----------|-----------|----------|-----------|-----------|--------|----------|--|
| interface          |           |           |          |           |           |        |          |  |
| uses<br>Windows, 1 | Messages, | SysUtils, | Classes, | Graphics, | Controls, | Forms, | Dialogs; |  |

```
type
  TForm1 = class(TForm)
  private
    { Private declarations }
  public
    { Public declarations }
  end;
var
  Form1: TForm1;
implementation
{$R *.DFM}
end.
```

Llistat 3.1 L'esquelet d'un programa.

Per guardar el projecte seleccionem l'opció del menú  $File \rightarrow Save Project As...$  El nom d'un projecte en Delphi acaba en .dpr, que significa *Delphi project*. El fitxer del projecte és on resideix la porció principal del nostre programa. A diferència d'altres versions de Pascal que ens són familiars, la major part de la 'feina' del nostre programa es realitza en unitats enlloc de en el mòdul principal. Aquí tenim el fitxer de projecte de l'aplicació anterior.

```
program Project1;
uses
  Forms,
  Unit1 in 'Unit1.pas' {Form1};
{$R *.RES}
begin
  Application.Initialize;
  Application.CreateForm(TForm1, Form1);
  Application.Run;
end.
```

Llistat 3.2 Fitxer de projecte.

Tal com afegim més formularis i unitats a l'aplicació, aquests apareixen a la clàusula uses del fitxer del projecte. A més a més, el simple fet de afegir un component com un botó sobre un formulari (veure figura 3.12) fa que el codi per aquest element sigui generat i afegit a l'objecte formulari:

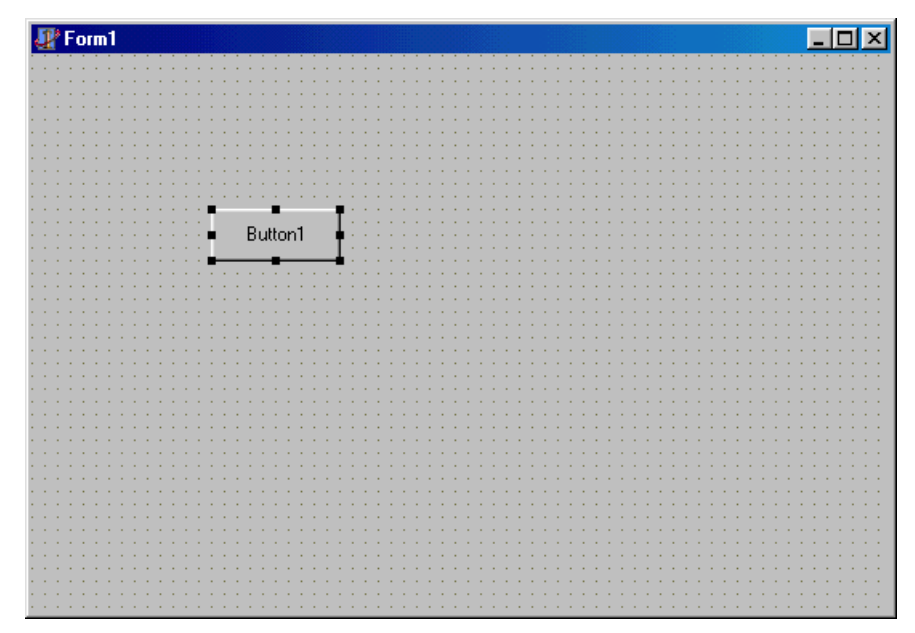

Figura 3.12 Formulari amb un botó.

```
type
  TForm1 = class(TForm)
   Button1: TButton;
  private
   { Private declarations }
  public
   { Public declarations }
  end;
```

Llistat 3.3 Codi resultant d'afegir un component de tipus botó.

Com podeu veure, el botó és una variable de la classe TForm1. Quan més tard en el codi font ens referim al botó fora del context de TForm1, haurem de recordar la seva adreça com part de l'àmbit de Tform1 referint-nos a TForm1.Button1.

Quan seleccionem aquest objecte botó en el dissenyador de formularis, podem canviar el seu comportament a través de l'inspector d'objectes. Suposem que, en temps de disseny, volem canviar l'amplada del botó a 100 píxels, i en temps d'execució, volem que el botó respongui a una pulsació doblant la seva alçada<sup>\*</sup>. Per canviar l'amplada del botó ens dirigim a l'inspector d'objectes, seleccionem l'objecte Button1, cerquem la propietat Width, i canviem el valor associat a la propietat Width a 100 (veure figura 3.13). Noteu que aquest canvi no té efecte en el dissenyador de formularis fins que no premem Enter o ens movem fora de la propietat Width. Per fer que el botó respongui a un clic del ratolí, seleccionem la pàgina d'esdeveniments de l'inspector d'objectes per veure la llista d'esdeveniments a la que pot respondre el botó. Fem doble clic a la casella propera a l'esdeveniment OnClick (veure figura 3.14), i Delphi generarà l'esquelet del procediment de resposta a un clic del ratolí i ens mourà ràpidament al lloc corresponent del codi font – en aquest cas, un procediment anomenat TForm1.Button1Click(). Tot el que ens resta per fer és inserir el codi que dobla l'alçada del botó entre el begin i end del mètode de resposta a l'esdeveniment. Aquest codi és Button1.Height \* 2;

<sup>•</sup> A partir d'ara, quan parlem de modificar un atribut en temps de disseny ens referim a modificar-lo a través de l'inspector d'objectes, mentre que quan parlem de modificar un atribut en temps d'execució ens referim a modificar-lo mitjançant línies de codi al programa.

× T

T

| Object Inspector | ×       | Object Inspector |             |
|------------------|---------|------------------|-------------|
| Button1: TButton | •       | Button1: TButton |             |
| Properties Eve   | nts     | Properties Eve   | nts         |
| ⊞ Font           | (TFont) | OnClick          | Button1Clic |
| Height           | 33      | OnContextPopu    |             |
| HelpContext      | 0       | OnDragDrop       |             |
| Hint             |         | OnDragOver       |             |
| Left             | 112     | OnEndDock        |             |
| ModalResult      | mrNone  | OnEndDrag        |             |
| Name             | Button1 | OnEnter          |             |
| ParentBiDiMod    | True    | OnExit           |             |
| ParentFont       | True    | OnKeyDown        |             |
| ParentShowHir    | True    | OnKeyPress       |             |
| PopupMenu        |         | OnKeyUp          |             |
| ShowHint         | False   | OnMouseDowr      |             |
| TabOrder         | 0       | OnMouseMove      |             |
| TabStop          | True    | OnMouseUp        |             |
| Tag              | 0       | OnStartDock      |             |
| Тор              | 96      | OnStartDrag      |             |
| Visible          | True    |                  |             |
| Width            | 100 🔽   |                  |             |
| All shown        | li      | All shown        |             |
|                  |         |                  |             |

Figura 3.13 Modificant la propietat Width.

Figura 3.14 Creant resposta a l'esdeveniment OnClick.

Fixeu-vos que quan escrivim el punt darrere de Button1, automàticament s'obre una llista amb les propietats d'aquest objecte (veure figura 3.15).

| 🗎 Unit1.pas             |                                                           |
|-------------------------|-----------------------------------------------------------|
| Unit                    |                                                           |
| Published               | <b>_</b>                                                  |
| Button1                 | (\$R *.DFM)                                               |
| 🖃 🧰 Variables/Constants | <pre>procedure TForm1.Button1Click(Sender: TObject)</pre> |
| Form1                   | begin<br>Russent Veicht ve Russent Veil                   |
| Classes property        | Left : Integer                                            |
| Controls property       | Top : Integer                                             |
| Forms property          | Width : Integer<br>Height : Integer                       |
| Graphics property       | Cursor : TCursor                                          |
| StdCtrls                | SafeCallException : function[ExceptUbject:                |
| SysUtils                |                                                           |
|                         |                                                           |
|                         |                                                           |
|                         | _                                                         |
| • • •                   |                                                           |
| 28: 33 Modified Inser   | t //                                                      |

**Figura 3.15** L'editor de codi facilita la nostra feina, obrint una llista en la que és possible escollir la propietat a la que volem accedir.

El codi font de la unitat corresponent al formulari ara queda:

**Programació Visual amb Delphi** L'entorn de treball de Delphi

```
unit Unit1;
interface
uses
  Windows, Messages, SysUtils, Classes, Graphics, Controls, Forms, Dialogs,
  StdCtrls:
type
  TForm1 = class(TForm)
    Button1: TButton;
    procedure Button1Click(Sender: TObject);
  private
    { Private declarations }
  public
    { Public declarations }
  end;
var
  Form1: TForm1;
implementation
{$R *.DFM}
procedure TForm1.Button1Click(Sender: TObject);
begin
  Button1.Height := Button1.Height * 2;
end;
end.
```

Llistat 3.4 Codi final de la nostre aplicació.

Per verificar que la nostre aplicació compila<sup>\*</sup> i s'executa, premem la tecla F9 del nostre teclat.

## Estructura d'una aplicació Delphi

Una aplicació o projecte està formada per:

- Formularis o fitxes. Són les finestres que creem per la interfície d'usuari.
- **Components o controls.** Són entitats gràfiques dibuixades sobre els formularis que permeten interacció amb l'usuari. Per exemple: caixes de text, etiquetes, barres de desplaçament, botons, etc. Tant els formularis com els components són objectes.
- **Propietats.** Cada característica d'un formulari o component ve especificada per una propietat. Exemples de propietats són els noms, anotacions, mida color, posició i continguts. Delphi dona valors per defecte a les propietats per defecte. Es pot canviar el valor d'aquestes propietats tant en temps de disseny, mitjançant l'inspector d'objectes, com en temps d'execució, mitjançant codi escrit a l'aplicació.
- **Procediments d'esdeveniments.** És el codi associat a algun objecte i que s'executa quan ocorre cert esdeveniment.
- Procediments generals. És el codi que no està associat a objectes i que és invocat per l'aplicació.
- Mètodes. Són els procediments que poden ser invocats per realitzar alguna acció sobre un objecte en particular.

El procés de compilació consisteix en agafar un programa escrit en un llenguatge de programació (en el nostre cas Object Pascal) i generar un nou programa escrit en llenguatge màquina, tot verificant que el programa no contingui errors sintàctics.

<sup>•</sup> El procés de linkatge consisteix en agafar tots els programes que formen part d'una aplicació i unir-los per crear un sol fitxer executable. El linkador pren com a entrada un conjunt de programes en llenguatge màquina i genera un únic programa final, també en llenguatge màquina. El linkador permet que una aplicació es pugui desglossar en un conjunt de mòduls.

• Unitats o mòduls. És la col·lecció de procediments generals, declaracions de variables i definicions de constants i de tipus de dades emprades per l'aplicació.

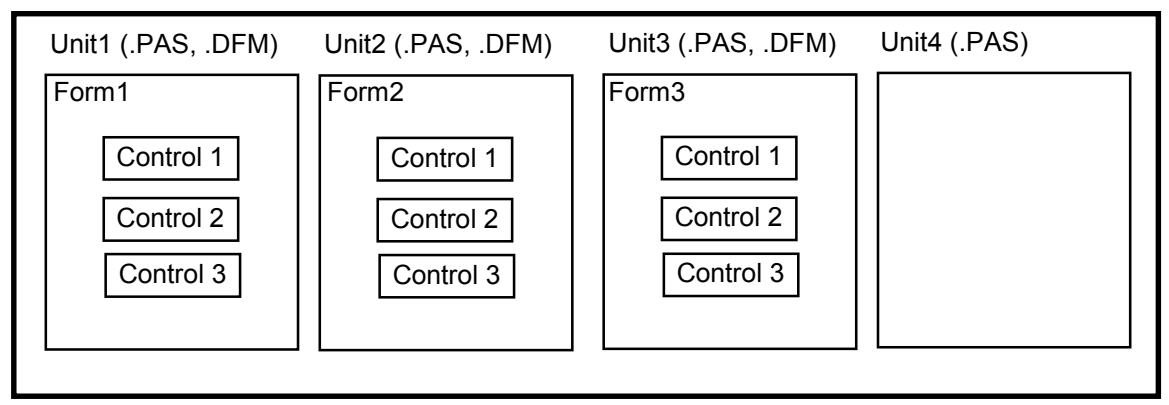

Projecte (.DPR, .RES)

Figura 3.16 Estructura d'una aplicació de Delphi.

# Depuració i tractament d'errors

Si quan compilem una aplicació apareixen missatges d'error:

- En prémer la tecla F1 apareixerà una pàgina d'ajuda amb una explicació detallada de l'error, possibles causes i possibles solucions.
- En fer doble clic sobre el missatge d'error, el cursor es posicionarà a la línia del programa on s'ha produït aquest error.

| 🗎 U  | nit1.pas                                                                                                    |
|------|----------------------------------------------------------------------------------------------------|
| Unit | $1 \qquad \qquad \qquad \qquad \qquad \qquad \qquad \qquad \qquad \qquad \qquad \qquad \qquad \qquad \qquad \qquad \qquad \qquad \qquad$ |
|      | <pre>procedure TForm1.Button1Click(Sender: TObject);</pre>                                                                               |
|      | Button1.Height := Button1.Heigh * 2;                                                                                                    |
|      | end;                                                                                                    |
|      | <u> </u>                                                                                                    |
| ×,   | [Error] Unit1.pas(28): Undeclared identifier: 'Heigh'                                                                                    |
|      | [Fatal Error] Project1.dpr(5): Could not compile used unit 'Unit1.pas'                                                                   |
| 2    | 18: 34 Modified Insert //                                                                                                    |

Figura 3.17 Missatges d'error en temps de compilació.

Si quan executem una aplicació apareixen missatges d'error, o no apareixen però el programa dona resultats erronis, cal fer una execució pas per pas amb traça de variables per analitzar en quin punt del programa hi ha un comportament que no és l'esperat. Disposem de les següents eines:

- Executar una línia de codi del programa, cada cop que es premen les tecles F7 i F8, o les opcions del menú *Run* → *Trace into* i *Run* → *Step over*.
- Executar el programa fins a la línia de codi on es troba el cursor, prement la tecla F4, o l'opció del menú *Run* → *Run to cursor*.

#### Programació Visual amb Delphi

L'entorn de treball de Delphi

- Parar l'execució i inicialitzar de nou el programa, prement les tecles <u>Ctrl</u> + <u>F2</u>, o l'opció del menú *Run* → *Program reset*.
- Visualitzar i modificar en un moment donat el valor d'una variable o l'atribut d'un objecte, prement les tecles [Ctrl] + [F7], o l'opció del menú Run → Evaluate/Modify.
- Visualitzar en tot moment de l'execució pas per pas el valor d'una variable o l'atribut d'un objecte, prement les tecles Ctrl + F4, o l'opció del menú *Run*  $\rightarrow$  *Add watch*.

| Error           | ×                                                                                                    |
|-----------------|----------------------------------------------------------------------------------------------------|
| 8               | Project Project1.exe raised exception class EConvertError with message "hola' is not a valid integer value'.<br>Process stopped. Use Step or Run to continue. |
| □ <u>View</u> ( | CPU Window                                                                                                    |

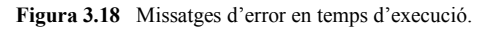

| 🗎 Unit1.pas        |       |                                                            | _ 🗆 🗵                                 |
|--------------------|-------|------------------------------------------------------------|---------------------------------------|
| Edit1.Text: 'hola' | Unit1 | Project1                                                   | $\rightarrow \rightarrow \rightarrow$ |
| Button1.Height: 25 |       | <pre>procedure TForm1.Button1Click(Sender: TObject);</pre> |                                       |
|                    | •     | begin                                                      |                                       |
|                    | • 💠   | Button1.Height := Button1.Height * StrToInt(Edit1.Te       | ext); 👘                               |
|                    | •     | end;                                                       | -                                     |
|                    |       |                                                            |                                       |
| 29: 1 Modified     | 1     | Insert                                                     |                                       |

Figura 3.19 Execució pas per pas amb traça de variables.

# Treballant amb els components

## Inserir un nou component al formulari

Per inserir un component en un formulari poden emprar-se diferents tècniques. La més efectiva és escollir el component a la paleta de components, fent un sol clic sobre ell amb el ratolí. Seguidament prémer sobre el punt del formulari on volem inserir el control i, sense deixar anar el botó del ratolí, moure's a un segon punt, establint així la mida del component.

## Eliminar un component del formulari

Per eliminar un component del formulari cal seleccionar-lo fent un clic amb el ratolí. A continuació només cal prémer la tecla Supr i el component quedarà eliminat. Si havíem afegit a la aplicació codi associat al component (resposta a esdeveniments, etc.) caldrà eliminar aquest codi a mà.

## Seleccionar més d'un component alhora

Si volem aplicar canvis a més d'un component alhora, només cal seleccionar-los i els canvis que a continuació realitzem s'aplicaran a tots els components seleccionats. Hi han dues maneres de seleccionar més d'un component alhora. La primera és fer clic amb el ratolí a sobre d'un component i, a continuació, fer clic sobre la resta de components a seleccionar mantenint premuda la tecla Majús. La segona manera és fer clic sobre un punt del formulari i, sense deixar anar el botó del ratolí, arrossegar aquest fins que formi un rectangle que englobi tots els components a seleccionar.

#### Modificar les propietats dels components

Per canviar les propietats dels components o del formulari hem de seleccionar el component i a continuació posicionar-nos a l'inspector d'objectes sobre la propietat que volem modificar. En introduir un nou valor al camp corresponent de la propietat, haurem de prémer Enter o fer clic amb el ratolí fora de la propietat per que els canvis tinguin efecte.

## Canviar les dimensions d'un component

Per canviar les dimensions d'un component del formulari només cal seleccionar-lo fent un clic amb el ratolí. A continuació apareixeran vuit petits quadres negres al voltant component: un a cada cantonada i un al mig de cada aresta que delimita el component. Si arrosseguem qualsevol d'aquest quadres amb el ratolí, canviarem les dimensions del component.

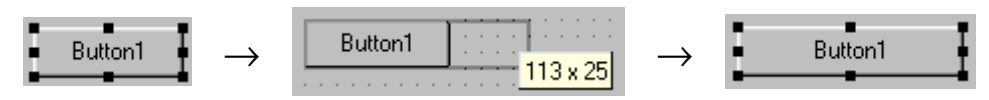

Figura 3.20 Redimensionant un component.

Per canviar les dimensions del formulari podem arrossegar les arestes i cantonades d'aquest, tal com fèiem amb els components, però sense veure els vuit petits quadres negres.

Una altre manera de canviar les mides dels components o del formulari és modificar el valor de les seves propietats Height i Width a l'inspector d'objectes.

# Canviar la posició d'un component

Per canviar la posició dins el formulari de qualsevol component només cal seleccionar el component que volem moure fent un clic amb el ratolí, i arrossegar-lo a la posició desitjada.

Una altre manera de canviar la posició dels components dins el formulari o del formulari dins la pantalla és modificar el valor de les seves propietats Top i Left a l'inspector d'objectes. També podem canviar la posició del formulari dins la pantalla modificant la seva propietat Position a l'inspector d'objectes.

## Alinear

Per alinear un o més components cal seleccionar-los i, a continuació, obrir el menú contextual, fent clic amb el botó dret del ratolí, i seleccionar l'opció *align*... Apareixerà un quadre de diàleg per escollir les diferents opcions d'alineació.

## Portar davant / Portar darrere. Capes de visualització

Els elements que un formulari ens mostra no estan necessàriament sobre la mateixa capa de visualització. La visualització d'un formulari consta de tres capes tal com s'esbossa a la figura 3.21. Tota la informació visualitzada directament al formulari, impresa o dibuixada amb mètodes gràfics, apareix a la capa inferior. La informació d'etiquetes de text (component Label), imatges (component Image), i formes (component Shape), apareixen a la capa mitja. Tots els altres objectes són visualitzats a la capa superior.

Això significa que hem d'anar amb compte d'on col·loquem els objectes a un formulari per tal de no cobrir altres de manera no desitjada. Per exemple: el text imprès sobre el formulari pot ser amagat per un botó situat a sobre. Els objectes dibuixats amb Shape són coberts per tots els controls excepte pel component Image.

La següent qüestió és què estableix la posició relativa d'objectes a la mateixa capa. És a dir, si dos botons són a la mateixa àrea d'un formulari, quin taparà a quin? L'ordre en el qual els objectes d'una mateixa capa es superposen els uns sobre els altres s'anomena l'ordre z. Aquest ordre s'estableix per primer cop quan creem el formulari. Els últims elements que hem incorporat al formulari reposen sobre els que hem incorporat primer. No obstant, un cop establert l'ordre z aquest pot ser modificat seleccionant l'objecte desitjat i escollint l'opció *Bring to Front* del seu menú contextual. La opció *Send to Back* del mateix menú té l'efecte oposat. Noteu que aquestes dues comandes només treballen sobre una capa; els objectes

de la capa mitja sempre apareixeran darrere dels de la capa superior i els objectes de la capa inferior sempre apareixeran darrere dels de la capa mitja.

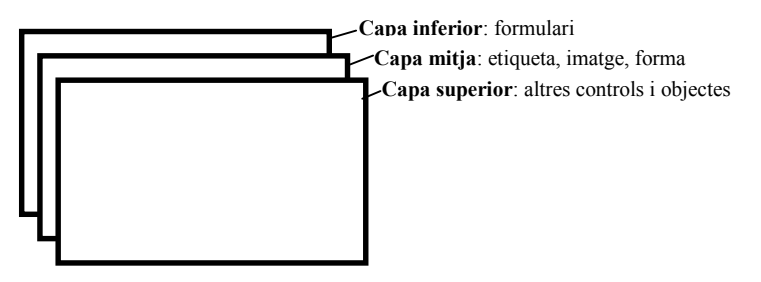

Figura 3.21 Capes de visualització.

# Copiar / Enganxar

Podem crear còpies de components que tenim sobre el formulari seleccionant el component i, a continuació, fent clic a la icona 🖹 o prement la combinació de tecles Alt + C. Aquesta acció crea una còpia del component a memòria. A partir d'aquest moment, quan fem clic a la icona 🗟 o premem la combinació de tecles Alt + V, obtindrem una còpia del component sobre el formulari, amb les mateixes propietats que el component original però amb un nom o identificador diferent.

# Propietats més importants

- Name És el nom que rebrà dins el programa el component.
- **Caption** Especifica una cadena de caràcters que etiqueta el control de cara a l'usuari. En el text que escrivim dins aquesta propietat podem incloure el caràcter &. Aquest caràcter denota que el següent caràcter serà la tecla d'accés al component. És a dir, si el component és un botó o una opció del menú, en addició a fer clic sobre el component per invocar un esdeveniment, també podem prémer la seva tecla d'accés en conjunció amb la tecla <u>Alt</u>. Noteu que als components la tecla d'accés apareixerà subratllada.
- Left i Top Indiquen la posició d'un component dins d'un altre.
- Width i Height Indiquen l'alt i l'ample, respectivament, d'un component.
- Align Facilita l'alineació d'un component a un dels marges del component que el conté, o bé ocupant tot l'espai disponible.
- **Enabled** Indica si el component es troba actiu o inactiu, segons que l'usuari podrà o no interactuar amb ell i, a més, apareixerà amb una aparença o una altre en pantalla.
- **Visible** Controla la visibilitat d'un component, és a dir, indica si el component es visualitza per pantalla o no.

## Esdeveniments més importants

- OnClick, OnDblClick, OnMouseDown, OnMouseUp i OnMouseMove El primer d'ells, que és l'esdeveniment més emprat, es produeix en prémer sobre un control, generalment fent servir el ratolí. Els altres quatre es produeixen en efectuar un doble clic, prémer un botó, alliberar-lo i moure el ratolí, respectivament. Mitjançant aquests esdeveniments podem saber, per exemple, quan el punter del ratolí s'està desplaçant sobre un Panel o si s'ha premut a un CheckBox canviant el seu estat.
- OnKeyPress, OnKeyDown i OnKeyUp Són similars a OnClick, OnMouseDown i OnMouseUp, respectivament, però en aquest cas indiquen si s'ha premut una tecla del teclat i no un botó del ratolí. Aprofitant l'esdeveniment OnKeyPress és possible, per exemple, controlar la introducció de dades a un control Edit, limitant els caràcters, realitzant conversions, etc.

# Exemple 3-1: cronòmetre

- 1. Iniciem un nou projecte. El que volem fer amb aquest projecte és iniciar un cronòmetre, llavors parar el cronòmetre i calcular el temps transcorregut en segons.
- 2. Col·loquem tres botons i sis etiquetes sobre el formulari. Moveu i canvieu la mida del formulari i dels components tal que sembli quelcom així:

| 🐙 Form1 |          |       |
|---------|----------|-------|
| Button1 | Label1 L | abel4 |
| Button2 | Label2 L | abel5 |
| Button3 | Label3 L | abel6 |

3. Modifiquem les propietats del formulari, dels botons i de les etiquetes:

#### Form1:

|   | BorderStyle<br>Caption<br>Name | bsDialog<br>Cronòmetre<br>FormCronometre |
|---|--------------------------------|------------------------------------------|
| R | utton1.                        | Tormeronometre                           |
| D | Caption                        | &Iniciar                                 |
|   | Name                           | ButtonInici                              |
| B | utton2:                        |                                          |
|   | Caption                        | &Parar                                   |
|   | Name                           | ButtonParada                             |
| B | utton3:                        |                                          |
|   | Caption                        | &Sortir                                  |
|   | Name                           | ButtonSortida                            |
| L | abel1:                         |                                          |
|   | Caption                        | Temps inici                              |
| L | abel2:                         |                                          |
|   | Caption                        | Temps final                              |
| L | abel3:                         |                                          |
|   | Caption                        | Temps transcorregut                      |
| L | abel4:                         |                                          |
|   | Alignment                      | taCenter                                 |
|   | Caption                        | [en blanc]                               |
|   | Color                          | cl3DLight                                |
|   | Constraints.MinWidth           | 125                                      |
|   | Name                           | LabelInici                               |
| L | abel5:                         |                                          |
|   | Alignment                      | taCenter                                 |
|   | Caption                        | [en blanc]                               |
|   | Color                          | cl3DLight                                |
|   |                                |                                          |

| Constraints.MinWidth | 125                |
|----------------------|--------------------|
| Name                 | LabelFinal         |
| Label6:              |                    |
| Alignment            | taCenter           |
| Caption              | [en blanc]         |
| Color                | cl3DLight          |
| Constraints.MinWidth | 125                |
| Name                 | LabelTranscorregut |
|                      |                    |

4. En aquests moments el nostre formulari hauria de tenir el següent aspecte:

| 1   | Cronòmetre      |               |      |       |     |      |     |   |   |     |   |     |   |   |     |    |   |   |       |   |     |   | Þ | × |
|-----|-----------------|---------------|------|-------|-----|------|-----|---|---|-----|---|-----|---|---|-----|----|---|---|-------|---|-----|---|---|---|
| ••• |                 |               |      |       |     | •••  | • • | • |   |     | : | • • | • | : | • • | •  | • | • | <br>• | • | • • | • | • |   |
|     | <u>I</u> niciar | т             | emps | inici |     |      |     | - |   |     |   |     |   |   |     |    |   |   |       |   |     | - |   |   |
| ••• |                 |               |      |       |     | •••  | ••• | • |   | • • | : | • • | • | : | • • | -  | • |   | •     | • |     | • | • |   |
|     | <u>P</u> arar   | T             | emps | final |     |      | : : | ł | - |     |   |     |   |   |     |    |   |   |       |   |     | ł | : |   |
|     | Cortida         | · · · · · · · |      |       |     | •••  | • • | ł | - |     | - |     | - | 2 |     | ÷  | ł |   | ÷     | 2 |     | ł | - |   |
|     | <u></u>         |               | emps | trans | col | rreg | gut | ł |   |     | 1 | : : | 1 | 1 |     | i. | 1 |   | i.    | 1 |     | ł | - |   |
| ::  |                 |               |      |       |     | •••  | : : | ļ | - |     | ł | : : | ļ | ÷ |     | ŝ  | ł | • | ļ     | ł | : : | ļ | : |   |

- 5. Posicionem-nos sobre la finestra de l'editor de codi, o seleccionem l'opció  $View \rightarrow Code Explorer$  del menú principal, que fa el mateix.
- 6. Declarem tres noves variables de tipus TDateTime, que emmagatzemaran instants de temps:

```
var
TempsInici: TDateTime;
TempsFinal: TDateTime;
TempsTranscorregut: TDateTime;
```

7. A l'inspector d'objectes seleccioneu el botó ButtonInici, posicioneu-vos sobre el seu esdeveniment OnClic i feu doble clic a la caixa de la seva dreta. A l'editor de codi apareixerà la plantilla o esquelet del codi associat a aquest esdeveniment. Escriviu al seu interior el següent codi:

```
procedure TFormCronometre.ButtonIniciClick(Sender: TObject);
begin
  (* Estableix i escriu el temps inicial *)
  TempsInici := Time();
  LabelInici.Caption := TimeToStr(TempsInici);
  LabelFinal.Caption := '';
  LabelTranscorregut.Caption := '';
end;
```

En aquest procediment, un cop premut el botó 'Iniciar', llegim el temps actual i l'imprimim a una etiqueta. També buidem el contingut de les altres etiquetes

8. A l'inspector d'objectes seleccioneu el botó ButtonParada, posicioneu-vos sobre el seu esdeveniment OnClic i feu doble clic a la caixa de la seva dreta. A l'editor de codi apareixerà la plantilla o esquelet del codi associat a aquest esdeveniment. Escriviu al seu interior el següent codi:

```
procedure TFormCronometre.ButtonParadaClick(Sender: TObject);
```

```
begin
  (* Troba el temps final, calcula el temps transcorregut i *)
  (* escriu tots dos valors a les corresponents etiquetes *)
  TempsFinal := Time();
  TempsTranscorregut := TempsFinal - TempsInici;
  LabelFinal.Caption := TimeToStr(TempsFinal);
  LabelTranscorregut.Caption := TimeToStr(TempsTranscorregut);
end;
```

En aquest procediment, quan es prem el botó Parar, llegim el temps actual, calculem el temps transcorregut, i posem tots dos a les seves corresponents etiquetes.

9. A l'inspector d'objectes seleccioneu el botó ButtonSortida, posicioneu-vos sobre el seu esdeveniment OnClic i feu doble clic a la caixa de la seva dreta. A l'editor de codi apareixerà la plantilla o esquelet del codi associat a aquest esdeveniment. Escriviu al seu interior el següent codi:

```
procedure TFormCronometre.ButtonSortidaClick(Sender: TObject);
begin
    Close; (* Tanca el formulari i acaba el programa *)
end;
```

Aquest procediment senzillament finalitza l'aplicació un cop premut el botó Sortida.

- 10. Graveu la vostre aplicació seleccionant l'opció  $File \rightarrow Save Project As...$  del menú principal.
- 11. Executeu l'aplicació prement el botó *Run* a la barra d'eines, o prement la tecla F9. Força maco, no?

| Cronòmetre      |                     |         | × |
|-----------------|---------------------|---------|---|
|                 |                     |         |   |
| Iniciar         | Temps inici         | 1:16:03 |   |
|                 |                     |         |   |
| <u>P</u> arar   | Temps final         | 1:17:08 |   |
| <b></b>         |                     |         |   |
| <u>S</u> ortida | Temps transcorregut | 0:01:05 |   |
|                 |                     |         |   |
| <u>S</u> ortida | Temps transcorregut | 0:01:05 |   |

- 12. Si teniu temps, intenteu ampliar aquesta aplicació fent el següent:
  - a) Intenteu canviar el color del formulari i les fonts emprades a les etiquetes i els botons.
  - b) Noteu que podeu prémer el botó Parar abans que el botó Iniciar. Això no hauria de ser així. Canvieu l'aplicació de tal manera que no es pugui realitzar aquesta acció. A més a més, feu que un cop iniciat el cronometratge, no es pugui prémer de nou el botó Iniciar fins que el botó Parar hagi estat premut. Pista: treballeu amb la propietat Enabled del component botó.
  - c) Penseu com es pot visualitzar per pantalla d'una manera continua el temps final i el temps transcorregut. Pista: treballeu amb el component Timer.

# Exercici 3-1: calendari

Dissenyeu una finestra semblant a la pàgina d'un calendari. Volem que la finestra visualitzi el dia, mes i any actuals. També volem que visualitzi l'hora, actualizant-la a cada segon (feu servir el component Timer).

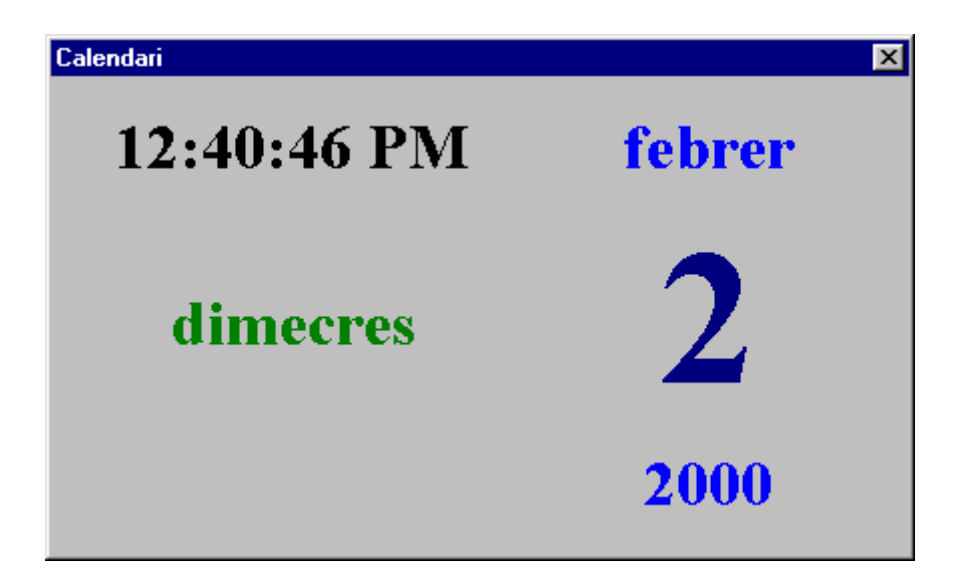

# **El llenguatge Object Pascal**

El llenguatge sobre el qual reposa Delphi és una versió orientada a objectes de Pascal, que Borland anomena Object Pascal. Object Pascal proporciona nombroses característiques afegides al llenguatge Pascal, per tal de millorar la productivitat. Entre aquestes s'inclouen:

- Orientació a objectes: encapsulament, herència simple i polimorfisme.
- Manejament d'excepcions, que ens permet detectar i recuperar-nos d'una manera elegant dels errors en temps d'execució.
- Informació de tipus en temps d'execució, que ens permet determinar el tipus d'un objecte en temps d'execució, enlloc d'en temps de compilació.
- Suport d'interfícies, que fa el desenvolupament COM més senzill i ens permet construir fonaments robustos d'aplicacions.
- Cadenes (*strings*) sense límit de mida, que ens permet escriure codi de manejament de cadenes sense haver de preocupar-nos de limitacions de mida i d'assignació d'espai.
- El tipus de dada currency, per càlculs monetaris més acurats.
- El tipus de dada variant, que ens permet impulsar tecnologies com OLE que involucra dades sense tipus i correspondència de tipus tardana.

En aquest capítol donarem per suposat que tots coneixem ja el llenguatge de programació Pascal i ens centrarem en les noves característiques que aporta el llenguatge Object Pascal sobre Pascal.

# Declaració de variables

Les variables són identificadors el valor dels quals pot canviar durant l'execució del programa. Amb altres paraules, una variables és el nom d'una o més posicions de memòria, i pot emprar-se per llegir o escriure en aquestes posicions. Les variables tenen un tipus que informa al compilador de com ha d'interpretar les dades que contenen.

#### Declaració de variables

La sintaxi bàsica d'una declaració de variables és:

var Llista\_noms\_variables : tipus;

O bé podem declarar una variable assignant-li un valor inicial:

```
var nom variable : tipus = expressió constant;
```

Aquí tenim un petit exemple de declaració de variables:

```
program DeclVariables;
uses
  Dialogs, SysUtils;
var
  Nom : string = 'Josepet';
                               // Una variable cadena
                                                                  Declvariables
                                                                              X
                               // Dues variables senceres
  Edat, i : integer;
                                                                   Ocupació en memòria
  Nota : real;
                               // Una variable de punt flotant
                               // Una variable booleana
  Aprovat : boolean;
                                                                   Nom = 4
                                                                   Edat = 4
begin
                                                                   Nota = 8
                                                                   Aprovat = 1
  // Preparem una cadena i la mostrem
                                                                   Byte = 1
  ShowMessage(
    'Ocupació en memòria' + #13 +
                                                                        ÖK
    '----' + #13 +
```

**Programació Visual amb Delphi** El llenguatge Object Pascal

```
'Nom = ' + IntToStr(SizeOf(Nom)) + #13 +
'Edat = ' + IntToStr(SizeOf(Edat)) + #13 +
'Nota = ' + IntToStr(SizeOf(Nota)) + #13 +
'Aprovat = ' + IntToStr(SizeOf(Aprovat)) + #13 +
'Byte = ' + IntToStr(SizeOf(Byte)));
end.
```

#### Noms de components, objectes i variables

En molts llenguatges d'avui en dia, a l'hora d'escriure el codi d'una forma llegible i que pugui ser entesa ràpidament per altres programadors (o per nosaltres mateixos quan passi el temps), es segueix una notació especial per anomenar les variables i els objectes utilitzats en el codi. L'important no és seguir una notació concreta sinó alguna que sigui coherent i homogènia. La més utilitzada i que quasi que qualsevol programador entendrà és l'anomenada 'notació hongaresa'. Aquesta notació consisteix el nom de qualsevol variable i objecte amb un identificador que ens indiqui de quin tipus és. A més a més, el conveni indica que si el nom d'una variable està format per vàries paraules totes juntes, cadascuna d'elles ha de començar per una lletra majúscula per indicar-ho. D'aquest mode, si al codi d'algú llegim ButtonSortir, sabrem automàticament que es tracta d'un botó que serveix per abandonar l'aplicació, mentre que MenuSortir seria un menú per sortir.

Existeixen moltes variants de la notació hongaresa en quant als prefixes utilitzats i realment no és important quin d'ells fem servir. L'important és que fem servir una encara que ens inventem nosaltres els prefixos.

64 caràcters, primer caràcter lletra, lletres + nombres + \_, no paraules reservades, indiferent majúscules i minúscules.

#### Abast i resolució de conflictes (variables amb noms iguals)

Punt per elaborar.

### Tipus de dades

| Tipus    | Rang de valors           | Ocupació |
|----------|--------------------------|----------|
| ShortInt | -128 a 127               | 8 bits   |
| Byte     | 0 a 255                  | 8 bits   |
| SmallInt | -32768 a 32767           | 16 bits  |
| Word     | 0 a 65535                | 16 bits  |
| lnteger  | -2147483648 a 2147483647 | 32 bits  |
| Longlnt  | -2147483648 a 2147483647 | 32 bits  |
| LongWord | 0 a 4294967295           | 32 bits  |
| Cardinal | 0 a 4294967295           | 32 bits  |
| 1nt64    | $-2^{63}$ a $2^{63}$     | 64 bits  |
| Single   | 7/8 dígits               | 32 bits  |
| Real48   | 11/12 dígits             | 48 bits  |
| Real     | 15/16 dígits             | 64 bits  |
| Double   | 15/16 dígits             | 64 bits  |
| Extended | 19/20 dígits             | 80 bits  |
| Comp     | 19/20 dígits             | 64 bits  |
| Currency | 19/20 dígits             | 64 bits  |

Taula 4.1 Tipus de dades numèriques.

| Tipus    | Ocupació |
|----------|----------|
| Boolean  | 8 bits   |
| ByteBol  | 8 bits   |
| WordBool | 16 bits  |
| LongBool | 32 bits  |

Taula 4.2 Tipus de dades booleanes.

| Tipus    | Pot contenir                            |
|----------|-----------------------------------------|
| Char     | Un caràcter qualsevol, igual a AnsiChar |
| AnsiChar | Un caràcter qualsevol del conjunt ASCII |

| WideChar               | Un caràcter qualsevol del conjunt UNICODE                                    |
|------------------------|------------------------------------------------------------------------------|
| String                 | Una cadena de qualsevol longitud                                             |
| ShortString            | Una cadena de fins 255 caràcters                                             |
| AnsiString             | Una cadena de qualsevol longitud                                             |
| WideString             | Una cadena de caràcters UNICODE de qualsevol longitud                        |
| PChar                  | Apuntador a cadena de caràcters terminada amb nul                            |
| PAnsiChar<br>PWideChar | Igual que PChar<br>Apuntador a cadena de caràcters UNICODE terminada amb nul |
|                        |                                                                              |

Taula 4.3 Tipus de dades de caràcters.

| Tipus   | Pot contenir                               |
|---------|--------------------------------------------|
| Pointer | Adreces de memòria. Apuntador a una dada   |
| Variant | Valors de tipus dinàmic, que poden canviar |

Taula 4.4 Altres tipus de dades.

La taxonomia dels tipus de dades a Object Pascal és la següent:

```
simple
  ordinal
    integer
    character
    boolean
    enumerated
    subrange
  real
string
structured
  set
  array
  record
  file
  class
  class reference
  interface
pointer
procedural
variant
```

#### Conversió de tipus

En ocasions, una dada emmagatzemada a una variable d'un cert tipus podem necessitar-la com una dada de diferent tipus. L'operació de conversió es realitza mitjançant un operador composat pel nom del tipus de dada al qual es vol convertir seguit d'uns parèntesis, entre els quals va la dada a convertir. Per realitzar la conversió cal que els tipus siguin compatibles. Per exemple:

```
program Moldejat;
var Dies : (dilluns,dimarts,dimecres,dijous,divendres,dissabte,diumenge);
begin
Dies := dimecres;
ShowMessage('El número de dia és ' + IntToStr( Byte(Dies) ));
end.
```

### Tipus variant

En ocasions és necessari treballar amb dades el tipus de les quals varia o no pot determinar-se durant la compilació. En aquests casos podem optar per fer servir variables i paràmetres del tipus variant, que representen valors el tipus de les quals pot canviar durant l'execució del programa. Els variants ofereixen més flexibilitat, però consumeixen més memòria que les variables normals i les operacions amb ells són més lentes.

Els variants ocupen 16 bytes de memòria i consten d'un codi de tipus i un valor o un punter a un valor del tipus especificat pel codi. En el moment de la seva creació, tots els variants s'inicialitzen amb el valor

especial Unassigned. El valor especial Null representa dades desconegudes o no trobades. La funció VarType retorna el codi de tipus d'un variant.

Veiem un petit exemple:

```
var
  V1, V2: variant;
  I: integer;
  S: string;
begin
  V1 := 1000;
                          { valor enter }
  V2 := '1000';
                          { valor string }
                          { I = 2000 (valor enter) }
  I := V1 + V2;
  V1 := 'Hola!';
                          { valor string }
                          { valor enter }
  V2 := 1000;
  S
     := V2;
                          \{ S = '1000' (valor string) \}
end.
```

#### Tipus matriu dinàmica

La implementació d'Object Pascal a Delphi 5 permet declarar matrius dinàmiques, és a dir, matrius amb vàries dimensions els límits de les quals no estan determinats en temps de compilació. La declaració d'una matriu dinàmica es caracteritza perquè en aquesta no s'especifica el nombre d'elements que té cadascuna de les dimensions, pel que darrera la paraula ARRAY no es posen els habituals claudàtors amb el subrang que indiquen els límits. Per exemple:

Imatge : ARRAY OF ARRAY OF INTEGER;

L'identificador Imatge és nul en un principi, ja que la matriu no disposa inicialment de cap element. Cal establir el nombre d'elements que ha de tenir cadascuna de les dimensions amb la funció SetLenght. Per exemple:

SetLength(Imatges, 800, 600);

A partir d'aquest moment podem accedir als elements de la matriu fent servir la notació habitual, tenint en compte que, a diferència de les matrius estàtiques, el límit inferior de cada dimensió d'una matriu dinàmica és zero. Podem fer servir les funcions Length, Low i High per conèixer el nombre d'elements i els límits de la matriu. Per obtenir una còpia d'una matriu dinàmica hem de fer servir la funció Copy.

```
var a, b : array of integer; var a, b : array of integer;
var a, b : array [0..1] of
integer;
                                   begin
                                                                      begin
begin
                                     SetLength(a,2);
                                                                        SetLength(a,2);
  a[0] := 1;
                                     a[0] := 1;
                                                                        a[0] := 1;
  a[1] := 4;
                                     a[1] := 4;
                                                                        a[1] := 4:
  b := a;
                                     b := a;
                                                                        b := Copy(a);
  b[0] := 2;
                                     b[0] := 2;
                                                                        b[0] := 2;
end.
                                   end.
                                                                      end.
a) Còpia de matrius estàtiques. a i b són b) Còpia de matrius dinàmiques sense
                                                                      c) Còpia de matrius dinàmiques amb
  matrius diferents. Al final a= (1, 4) i
                                     Copy. a i b són referències a la
                                                                        Copy. a i b són referències a matrius
                                                                         diferents. Al final a=(1,4) i
  b = (2, 4).
                                     mateixa matriu. Al final a=(2,4) i
                                     b = (2, 4).
                                                                        b = (2, 4).
```

# Declaració de constants

Les constants són identificadors els valors dels quals no pot canviar durant el programa.

La sintaxi bàsica d'una declaració de constant és:

const nom constant = expressió constant;

O bé podem declarar una constant designant-li un tipus concret:

const nom\_constant : tipus = expressió\_constant;

Aquí tenim un petit exemple de declaració de constants:

program DeclConstants;

# Declaració de nous tipus de dades

Les declaracions de tipus especifiquen un identificador que denota un tipus concret.

La sintaxi bàsica d'una declaració de tipus és:

type nom nou tipus = tipus;

O bé, si volem definir un tipus nou per utilitzar informació de tipus en temps d'execució, la següent sintaxi:

type nom\_nou\_tipus = type tipus;

Aquí tenim un petit exemple de declaració de tipus:

```
program DeclTipus;
uses SysUtils;
type
   TPersona = record
     Nom : string[15];
     edat : 0..100;
      end;
   TAlumne = TPersona; // El compilador no crea un nou tipus
TProfessor = type TPersona; // El compilador sí crea un nou tipus
var
  pe : TPersona; // pe és del tipus TPersona
al : TAlumne; // al és del tipus TPersona
pr : TProfessor; // al és del tipus TProfessor
begin
  pe.Nom := 'Alex';
   pe.Edat := 30;
                                 // Correcte. Es consideren del mateix tipus.
   al := pe;
  pr := pe; // Incorrecte. Es consideren de tipus diferents.
pr := TProfessor(pe); // Correcte. Realitzem conversió de tipus.
end.
```

# **Classes i objectes**

Veure fotocòpies adjuntes.

#### Declaració

Declaració, herència i TObject.

És un estàndard de notació a Object Pascal el que les classes s'anomenin precedint el nom de la classe amb la lletra T, que significa tipus. Així, un objecte botó és de la classe TButton.

Tots els objectes disponibles en Delphi s'hereten de la classe base TObject. Això fa que Delphi suporti correctament el polimorfisme.

### Accessibilitat dels membres d'una classe

Private, Protected, Public, Published i Automated.

#### Atributs

A Object Pascal s'accedeix a les propietats dels objectes escrivint el nom de l'objecte, a continuació un punt i a continuació el nom de la propietat. Per exemple: window.size := 100;

#### Mètodes

A Object Pascal es crida als mètodes dels objectes escrivint el nom de l'objecte, a continuació un punt i a continuació el nom del mètode amb els paràmetres que li calguin entre parèntesi. Per exemple: window.resize(100);

Self.

Inherited.

Overload.

Static, Virtual i Dinamic, Abstract, Override.

Constructors i destructors.

Mètodes de classe

Manejadors de missatges.

#### Propietats

#### Operadors de classe

IS, AS. ClassType, ClassParent i InheritsFrom.

#### Interfícies d'objectes

# Sentències i expressions

#### Comentaris

A part dels comentaris estàndard de Pascal (\* comentari \*) i dels comentaris de Turbo Pascal {comentari} que poden ocupar vàries línies, ara tenim un nou tipus de comentaris que poden ocupar només una única línia i que són molt còmodes quan aquests van a final d'una sentència. Consisteix en escriure davant el comentari dues barres inclinades consecutives, la sequència //. Als llistats 4.1 i 4.2 anteriors trobeu exemples de la utilització d'aquest nou tipus de comentari.

#### Més d'una instrucció per línia

Com sempre, una instrucció pot ocupar més d'una línia. Per exemple:

#### Més d'una línia per instrucció

Com sempre, pot haver més d'una instrucció a cada línia de programa. Per exemple:

Write('Com et dius? '); Readln(nom);

# Operadors

| Operador | Operació                      |
|----------|-------------------------------|
| +        | Addició                       |
| -        | Subtracció / Canvi de signe   |
| *        | Multiplicació                 |
| /        | Divisió real                  |
| Div      | Quocient de la divisió entera |
| Mod      | Residu de la divisió entera   |

Taula 4.5 Operadors aritmètics.

| Operador | Relació                  |
|----------|--------------------------|
| =        | A és igual a B           |
| <>       | A és diferent de B       |
| <        | A és menor que B         |
| <=       | A és menor o igual que B |
| >        | A és major que B         |
| >=       | A és major o igual que B |

Taula 4.6 Operadors de comparació.

| Operador | Operació            | Torna TRUE si                               |
|----------|---------------------|---------------------------------------------|
| AND      | Conjunció           | A = TRUE i B = TRUE                         |
| OR       | Disjunció           | A = TRUE O B = TRUE                         |
| XOR      | Disjunció exclusiva | A = TRUE i B = FALSE o A = FALSE i B = TRUE |
| NOT      | Negació             | A = FALSE                                   |
|          |                     |                                             |

Taula 4.7 Operadors lògics.

| Operador | Operació                                                                          |
|----------|-----------------------------------------------------------------------------------|
| AND      | Conjunció bit a bit (torna 1 si $A = 1$ i $B = 1$ )                               |
| OR       | Disjunció bit a bit (torna 1 si $A = 1$ o $B = 1$ )                               |
| XOR      | Disjunció exclusiva bit a bit (torna 1 si $A = 1$ i $B = 0$ o $A = 0$ i $B = 1$ ) |
| NOT      | Negació bit a bit (torna 1 si $A = 0$ )                                           |
| SHL      | Desplaça els bits de l'operand cap a l'esquerre.                                  |
| SHR      | Desplaça els bits de l'operand cap a la dreta.                                    |

Taula 4.8 Operadors de manipulació de bits.

| Operador  | Funció                                       |
|-----------|----------------------------------------------|
| +         | Concatena les dues cadenes                   |
| =         | Comprova si $S_1$ és igual a $S_2$           |
| <>        | Comprova si $S_1$ és diferent de $S_2$       |
| <         | Comprova si $S_1$ és menor que $S_2$         |
| <=        | Comprova si $S_1$ és menor o igual que $S_2$ |
| >         | Comprova si $S_1$ és major que $S_2$         |
| >=        | Comprova si $S_1$ és major o igual que $S_2$ |
| Length    | Retorna la longitud d'una cadena             |
| SetLength | Estableix la longitud d'una cadena           |

Taula 4.9 Operadors de manipulació de cadenes.

| Operador | Funció                                  |
|----------|-----------------------------------------|
| +        | Unió de dos conjunts                    |
| *        | Intersecció de dos conjunts             |
| -        | Resta al conjunt $C_1$ el conjunt $C_2$ |
| =        | El conjunt $C_1$ és igual a $C_2$       |
| <>       | El conjunt $C_1$ és diferent de $C_2$   |
| <=       | El conjunt $C_1$ és subconjunt de $C_2$ |
| >=       | El conjunt $C_2$ és diferent de $C_1$   |

Pertinença a un conjunt

**Taula 4.10**Operadors de manipulació de conjunts.

| Operador | Funció                                                    |
|----------|-----------------------------------------------------------|
| +        | Addició de punters                                        |
| -        | Subtracció de punters                                     |
| *        | Dades apuntades pel punter                                |
| @        | Adreça d'una variable o rutina                            |
| =        | $P_1$ i $P_2$ apunten a la mateixa adreça                 |
| <>       | P <sub>1</sub> i P <sub>2</sub> apunten a diferent adreça |

Taula 4.11 Operadors de manipulació de punters.

| Operador | Funció                                     |
|----------|--------------------------------------------|
| AS       | Enllaç dinàmic a la interfície             |
| IS       | Verifica la classe d'un objecte            |
| =        | $O_1$ i $O_2$ apunten al mateix objecte    |
| <>       | $O_1$ i $O_2$ apunten a objectes diferents |

Taula 4.12 Operadors de manipulació de classes.

Quan a una mateixa expressió s'utilitzen varis operadors, s'ha de tenir en compte que a l'avaluació de l'expressió uns operands afectats per un determinat operador són tractats abans que d'altres. L'ordre en que es realitzen les operacions ve determinat per les regles de precedència que podeu veure a la taula 4.13. Quan dos operadors tenen la mateixa precedència, les operacions es realitzen d'esquerre a dreta.

| Operadors                                | Precedència   |
|------------------------------------------|---------------|
| @, not                                   | primer (alta) |
| $\star$ , /, div, mod, and, shl, shr, as | segon         |
| +, -, or, xor                            | tercer        |
| =, <>, <, >, <=, >=, in, is              | quart (baixa) |
| Taula 4.13 Regles de precedència.        |               |

En cas necessari, aquest ordre de prioritat pot ser alterat mitjançant l'ús de parèntesi, mitjançant els quals podem delimitar subexpressions que seran avaluades amb una prioritat superior a qualsevol operador. Per exemple, considereu l'expressió X = Y or X = Z. La interpretació desitjada d'aquesta expressió, obviament, és (X = Y) or (X = Z). No obstant, sense els parèntesi el compilador segueix les regles de precedència d'operadors i la interpreta com (X = (Y or X)) = Z, que donarà un error de compilació a menys que Z sigui booleà.

#### Sentències

De les següents sentències de Pascal, les úniques realment noves són les sentències de tractament d'errors: try ... finally i raise. Tanmateix, refrescarem la memòria recordant la sintaxi i veient un exemple de les diferents sentències.

#### Begin ... End

Delimiten una sequència d'instruccions a ser executades en l'ordre en que han estat escrites. Les instruccions van separades per punt i coma.

| Sintaxi       | Exemple                      |
|---------------|------------------------------|
| begin         | begin                        |
| instrucció 1; | i := 5;                      |
| instrucció 2; | <pre>while i &gt; 0 do</pre> |
| instrucció 3; | begin                        |
|               | Writeln(i);                  |
| end           | i := i - 1;                  |
|               | end;                         |
|               |                              |

end;

# Assignació

Assigna a una variable el resultat d'avaluar una expressió.

| Sintaxi               | E | xem | <u>ple</u> | <u>:</u> |    |
|-----------------------|---|-----|------------|----------|----|
| variable := expressió | i | :=  | i          | +        | 1; |

# With ... do ...

Permet referenciar d'una manera curta els camps d'un registre, o els atributs i mètodes d'un objecte, estalviant-nos escriure el nom d'aquest registre o objecte.

```
Sintaxi Exemple
with objecte do instruccions
type TData = record
dia, mes, any: integer;
end;
var Data: TData;
...
with Data do
begin
    mes := 1;
    any := any + 1;
end;
```

#### Asm

Permet inserir instruccions en llenguatge ensamblador dins el nostre programa.

Sintaxi

```
asm
instruccions ensamblador
end
```

```
Exemple
var x,y,z:integer;
...
asm
   mov eax, x
   add eax, y
   mov z, eax
end;
```

#### If ... then ... else ...

Permet seleccionar el conjunt d'instruccions a executar segons s'acompleixi o no una condició.

| Sintaxi                          | Exemple                                                    |
|----------------------------------|------------------------------------------------------------|
| if condició then<br>instruccions | <pre>if a &lt;&gt; 0 then Writeln('Solució: ', -b/a)</pre> |
| [else                            | else                                                       |
| instruccions]                    | <pre>if b &lt;&gt; 0 then</pre>                            |
|                                  | Writeln('No existeix cap solució')                         |
|                                  | else                                                       |
|                                  | Writeln('Infinites solucions');                            |

# Case ... of ...

Permet seleccionar el conjunt d'instruccions a executar segons el valor d'una variable o expressió.

| Sintaxi                                                               | Exemple                                                                                  |
|-----------------------------------------------------------------------|------------------------------------------------------------------------------------------|
| <pre>case expressió of valors: instruccions;</pre>                    | <pre>case Ch of<br/>'A''Z','a''z': WriteLn('Lletra')<br/>'0''9': WriteLn('Dígit');</pre> |
| <pre>valors: instruccions;<br/>[else<br/>instruccions;]<br/>end</pre> | <pre>writeLn('Oper.'); else WriteLn('Caràcter especial'); end;</pre>                     |

# While ... do ...

Repeteix un conjunt d'instruccions mentre s'acompleixi una condició.

;

**Programació Visual amb Delphi** El llenguatge Object Pascal

# Repeat ... until ...

Repeteix un conjunt d'instruccions fins que s'acompleixi una condició.

```
      Sintaxi
      Exemple

      repeat instruccions until condició
      repeat

      Write('Introdueix la nota final');
Readln(nota);
      Readln(nota);
```

#### For

Repeteix un conjunt d'instruccions un nombre determinat de vegades.

| Sintaxi                                                            | Exemple                                                                                       |
|--------------------------------------------------------------------|-----------------------------------------------------------------------------------------------|
| <pre>for comptador := inici to final do     instruccions</pre>     | <pre>SumaVect := 0; for i := low(Vect) to high(Vect) do SumaVect := SumaVect + Vect[i];</pre> |
| <pre>for comptador := final downto inici do     instruccions</pre> |                                                                                               |

### Crida subrutina

Consisteix en el nom d'una funció o procediment seguit d'una llista de paràmetres entre parèntesi. La crida a una funció pot estar inserida dins una expressió, mentre que la crida a un procediment és una instrucció de per sí.

| Sintaxi                           | Exemple                              |             |
|-----------------------------------|--------------------------------------|-------------|
| <pre>subrutina(arg1, arg2,)</pre> | <pre>area := a*b*sin(angle)/2;</pre> | (* func. *) |
|                                   | <pre>Writeln(area);</pre>            | (* proc. *) |

Exemple

# GoTo

Transfereix l'execució del programa a una instrucció marcada amb una determinada etiqueta.

| Sintaxi                                                                | Exemple                                       |
|------------------------------------------------------------------------|-----------------------------------------------|
| label etiq1, etiq2,;                                                   | <pre>label EtiqXiulet;</pre>                  |
| <br>goto etiq <sub>n</sub> ;<br><br>etiq <sub>n</sub> :instrucció;<br> | <br>EtiqXiulet: Beep;<br>goto EtiqXiulet;<br> |

# Break / Continue / Exit / Halt

```
<u>Sintaxi</u>
```

break; (\* surt d'una iteració \*)
exit; (\* surt del bloc actual \*)
halt; (\* aborta el programa \*)
continue; (\* continua una iteració \*)

## Try ... except

Indica el codi a executar en cas que es produeixi una excepció.

| Sintaxi                                 | Exemple                 |  |
|-----------------------------------------|-------------------------|--|
| <pre>try instruccions;</pre>            | <b>try</b><br>X := Y/Z; |  |
| <pre>except manipular exceptions;</pre> | except                  |  |

```
on EZeroDivide do ...;
on EOverflow do ...;
on EMathError do ...;
else
...;
end;
```

# Try ... finally

Assegura que part del codi sigui executat, encara que es produeixi una excepció.

```
SintaxiExempletry<br/>instruccions;Reset(Fitxer);<br/>try<br/>... // processar fitxer<br/>finally<br/>end;endCloseFile(Fitxer);<br/>end;
```

#### Raise

Genera una excepció. Sintaxi

raise excepció

# **Funcions i procediments**

## Declaració

Per declarar un procediment o funció és necessari especificar el seu nom, el nombre i tipus dels paràmetres que accepta i, en el cas de les funcions, el tipus de valor retornat. Aquesta part de la declaració s'anomena prototipus o capçalera. A continuació, s'escriu un bloc de codi que s'executa quan es crida al procediment o a la funció. Aquesta part s'anomena secció principal o bloc de la rutina.

La declaració de procediments presenta la forma:

```
procedure NomProcediment(LlistaParàmetres); directives;
DeclaracionsLocals;
begin
        Sentències
end;
```

I la declaració de funcions presenta la forma:

```
function NomFunció(LlistaParàmetres) : TipusRetornat; directives;
DeclaracionsLocals;
begin
    Sentències
end;
```

Les directives són: cdecl, register, dynamic, virtual, export, external, far, forward, message, override, overload, pascal, reintroduce, safecall, stdcall.

end

#### Pas de paràmetres per valor, per referència, constants, de sortida i per defecte

Per impedir que el valor d'una variable corresponent a un paràmetre, ja estigui passat per valor o per referència, sigui modificat dins el procediment o funció, l'únic que hem de fer es disposar la paraula CONST a la llista de paràmetres davant l'identificador, de tal manera que el compilador generi un avís en cas de que per error intentem modificar el seu contingut. El següent exemple donaria error de compilació:

```
procedure ProvaConst(const Num : integer);
begin
   Num := 5;
end;
```

Denotar variables que no hem de modificar com a constants, no és únicament una manera d'evitar errors, sinó que, a més a més, fem que es generi un codi més eficient en la compilació quan aquestes variables són de tipus ARRAY o RECORD.

Per indicar que un paràmetre no aporta informació de entrada però que emmagatzemarà informació de sortida, l'únic que hem de fer es disposar la paraula OUT a la llista de paràmetres davant el seu identificador, de tal manera que el compilador no tingui en compte el valor inicial del paràmetre. Els paràmetres de sortida es passen per referència, i la crida a la rutina allibera immediatament la memòria utilitzada per la variable de sortida, abans que el control del programa passi a la rutina. Per exemple:

```
procedure ProvaOut(out Num : integer);
begin
Num := 5;
end;
```

Els paràmetres de sortida s'empren freqüentment amb models d'objectes distribuïts com COM i CORBA, així com per passar variables no inicialitzades a funcions i procediments.

L'Object Pascal de Delphi permet que els identificadors de la llista de paràmetres d'un procediment o funció comptin amb un valor per defecte. Aquest valor s'utilitzarà quan, en realitzar una crida al procediment o funció, no es faciliti el paràmetre esmentat. Un mateix procediment pot comptar amb varis paràmetres amb valor per defecte; la única condició és que aquests paràmetres siguin al final de la llista.

Per exemple, la següent funció rep dos paràmetres per defecte, Longitud i Caracter:

```
function Cadena(Longitud : integer = 10; Caracter : char = ' ') : string;
begin
    Result := StringOfChar(Caracter, longitud);
end;
```

i la podem cridar de diverses maneres:

```
Cadena()
Cadena(20)
Cadena(15, '*')
```

#### Sobrecàrrega

Un procediment o funció sobrecarregat és aquell que compta amb vàries implementacions que comparteixen un mateix nom i es diferencien entre si per la llista de paràmetres. A objecte Pascal indiquem que un procediment o funció estan sobrecarregats afegint en terme OVERLOAD al final de la seva capçalera.

Per exemple, les següents declaracions de funcions serien correctes a un programa d'Object Pascal. Segons cridem a la funció Divideix amb uns paràmetres o uns altres, s'executarà el codi de la funció corresponent.

```
function Divideix(X, Y: real): real; overload;
begin
    Result := X/Y;
end;
function Divideix(X, Y: integer): integer; overload;
begin
    Result := X div Y;
end;
```

# Crida

Quan es crida a un procediment o una funció, el control del programa passa del punt on es realitza la crida a la secció principal de la rutina. La crida pot efectuar-se mitjançant el nom declarat de la rutina o mitjançant una variable de procediment que apunti a aquesta rutina. En qualsevol cas, si la rutina es declara amb paràmetres, la crida ha de passar-li els paràmetres corresponents, en l'ordre i amb el tipus especificat en la llista de paràmetres de la rutina. Els paràmetres que es passen a les rutines es denominen paràmetres reals, i els de les declaracions de les rutines, paràmetres formals.

## Variables de procediment

Les variables, a més de poder contenir valors numèrics, caràcters, etc., també són capaces d'emmagatzemar referències a procediments i funcions. Per aconseguir això declarem la variable indicant que contindrà una referència a un procediment o funció i especificant els paràmetres i tipus de dades que aquest retorna. Un cop fet això, podem assignar a la variable l'adreça de qualsevol procediment o funció que s'ajusti a la definició i, a més a més, podem passar com paràmetres referències a procediments i funcions.

Com a exemple suposem que tenim un procediment que aplica a una matriu de valors una determinada funció, obtenint uns resultats que es mostraran per pantalla. Cada cop que haguem d'aplicar una funció distinta a la matriu de valors haurem de retocar el procediment modificant la crida. Per evitar això dissenyem aquest procediment de tal forma que rep com a paràmetre la referència a la funció que ha de cridar i així convertir-se en un procediment més genèric, que cridarà a qualsevol funció facilitada com paràmetre passant cadascun dels valors de la matriu.

```
program VariableProcediment;
```

```
uses Dialogs, SysUtils;
type TFuncio = function(N : integer) : longInt;
var X : TFuncio;
                      // Aquesta variable es del tipus TFuncio
    Cadena : string;
// Una funció que retorna el quadrat d'un nombre
function Quadrat(N : integer) : longInt;
begin
  result := N*N;
end;
// Una funció que que retorna el cub d'un nombre
function Cub(N : integer) : longInt;
begin
 result := N*N*N;
end;
// Aquest procediment rep com paràmetres una funció i una matriu
// d'enters, als que aplicarà la funció, mostrant els resultats obtinguts
procedure Calcula(F : TFuncion; M : array of integer);
var i : integer;
begin
  // Recórrer tota la matriu passant cada valor a la funció
  for i := Low(M) to High(M) do
    Cadena := Cadena + IntToStr(M[i]) + '->' + IntToStr(F(M[i])) + #13;
  ShowMessage(Cadena);
end;
begin
                               // X conté una referència a la funció Quadrat
  X := Quadrat;
  ShowMessage(IntToStr((X(2)))); // Fem servir X per cridar a la funció.
  Cadena := 'Quadrats' + #13;
                                  // Usem el procediment Calcula passant
  Calcula(Quadrat, [2, 4, 6]);
                                   // com a paràmetre la funció Quadrat.
  Cadena := 'Cubs' + #13;
                                   // Usem el procediment Calcula pasant com
  Calcula(Cub, [2, 4, 6]);
                                  // a paràmetre la funció Cub.
```

end.

# Entrada i sortida

#### Fitxers

Les instruccions típiques Reset, Rewrite, Read i Write es mantenen, mentre que Assign i Close canvien de nom i ara s'anomenen AssignFile i CloseFile.

A més a més, apareixen noves instruccions:

- Per accedir al contingut de fitxers: FileOpen, FileClose, FileRead, FileWrite, FileSeek, ...
- Per accedir als atributs de fitxers: DeleteFile, FileExists, FileSearch, FileGetAttr, FileSetAttr, FileGetDate, FileSetDate, RenameFile, FindFirst, FindNext, FindClose, ...
- Per treballar amb directoris i discos: ChDir, CreateDir, RemoveDir, DirectoryExists, ForceDirectories, GetCurrentDir, GetDir, SetCurrentDir, ...
- Per treballar amb discos: DiskFree, DiskSize, ...

He aquí un petit exemple:

```
// Procediment que processa tots els fitxers d'un directori
// i, recursivament, també tots els seus subdirectoris.
procedure ProcessarDirectori(const Directori:string; const Mascara:string);
var Fitx, Dir: TSearchRec;
begin
  (* Primer processem els fitxers *)
  if FindFirst(Directori+'\'+Mascara, faAnyFile-faDirectory, Fitx) = 0 then
    begin
    ProcessarFitxer(Directori+'\'+Fitx.name);
                                                 // Primer fitxer
                                                 // Següents fitxers
    while FindNext(Fitx) = 0 do
      ProcessarFitxer(Directori+'\'+Fitx.name);
    FindClose(Fitx);
    end;
  (* Després processem recursivament els subdirectoris *)
  FindFirst(Directori+'\*.*', faDirectory, Dir); // Directori .
  FindNext(Dir);
                                                   // Directori ..
  while FindNext(Dir) = 0 do
                                                   // Següents subdirectoris
    ProcessarDirectori(Directori+'\'+Dir.name);
  FindClose(Dir);
```

end;

#### InputBox

La funció InputBox és l'equivalent de la instrucció Readln treballant amb finestres. La seva sintaxi és:

function InputBox(const Capçalera, Missatge, ValorDefecte: string): string;

A continuació podeu veure un exemple del seu ús:

Edat := StrToInt(InputBox('Edat', 'Quants anys tens? ', '0'));

#### MessageBox i ShowMessage

La instrucció MessageBox i la funció ShowMessage són els equivalents de la instrucció Writeln treballant amb finestres. La seva sintaxi és:

procedure ShowMessage(const Missatge: string);

function MessageDlg(const Missatge: string; TipusDialeg: TMsgDlgType; Botons: TMsgDlgButtons; AjudaContext: Longint): Word; A continuació podeu veure uns exemples del seu ús:

```
if FitxerATrobar = '' then
   ShowMessage('No puc trobar ' + Edit1.Text + '.')
else
   ShowMessage('Trobat ' + FileToFind + '.');
if MessageDlg('Sortir?', mtConfirmation, [mbYes, mbNo], 0) = mrYes then
   begin
    MessageDlg('Sortint!', mtInformation, [mbOk], 0);
   Close;
end;
```

# **Control d'errors**

Veure fotocòpies adjuntes.

# Mòduls, llibreries d'enllaç dinàmic i paquets

# Mòduls

Habitualment, una aplicació estarà composta per tants procediments i funcions que la seva estructura en un únic arxiu de codi serà complexa, ja que aquest serà massa extens com perquè la seva manipulació sigui còmoda. És aquí on sorgeix la necessitat de repartir el codi de l'aplicació en varis arxius separats (mòduls o unitats), contenint cadascun aquells tipus (incloent classes), constants, variables i rutines (funcions i procediments), que guarden una certa relació entre sí. Això facilita la divisió d'una aplicació complexa en múltiples unitats més fàcils de mantenir.

Una altra aplicació dels mòduls consisteix en contenir codi d'ús comú, estructurat en procediments, funcions i objectes. Un mòdul, un cop compilat, pot ser utilitzat des de qualsevol programa que el necessiti sense necessitat de disposar del codi font. Basta conèixer la interfície pública d'aquest mòdul, formada pels identificadors de procediments i el coneixement dels paràmetres necessaris.

Cada mòdul o unitat està definit en el seu propi fitxer . PAS. El fitxer d'un mòdul comença amb la capçalera unit, seguida per les seccions d'interficie, implementació, inicialització i finalització. Aquestes dues últimes seccions, inicialització i finalització, són opcionals. El mòdul conclou amb la paraula end seguida d'un punt i final. L'estructura del fitxer d'un mòdul és la següent:

```
unit NomUnitat;
interface
uses { La llista d'unitats va aquí }
      { La secció d'interfície va aquí }
implementation
uses { La llista d'unitats va aquí }
      { La secció d'implementació va aquí }
      initialization
      { La secció d'inicialització va aquí }
finalization
      { La secció de finalització va aquí }
end.
```

Com podeu comprovar, l'estructura d'un mòdul s'assembla en gran mesura a la de qualsevol programa d'Object Pascal, contenint una capçalera, unes declaracions i els corresponents blocs de codi. A diferència d'un programa, però, els identificadors d'un mòdul poden ser locals o públics, cas aquest últim en el que poden ser emprats des d'altre programes o unitats alienes a aquella en que s'ha declarat. Tots els identificadors globals del mòdul més les capçaleres de les funcions i procediments que més endavant es definiran formen part de la interfície, nom amb que es coneix la porció del mòdul posada a disposició d'altres programes, mentre que els identificadors locals o privats no accessibles a altres programes més la definició dels procediments i funcions prèviament declarats formen part de la implementació.

A més de la capçalera, la part interfície i la part d'implementació, un mòdul també pot tenir, opcionalment, una part d'inicialització, consistent en un bloc de codi similar al bloc principal de qualsevol programa i que s'executa quan es carrega el mòdul, i una altre part de finalització que s'executa en descarregar-se el mòdul.

# Llibreries d'enllaç dinàmic

Independentment del nombre de mòduls en que dividim el codi de la nostre aplicació, un cop aquesta sigui compilada tot el codi objecte s'allotjarà en un únic arxiu executable. Quan una aplicació és de certa complexitat, l'arxiu executable pot ser bastant gran, el que dificulta la seva distribució i actualització. Delphi ens permet dividir qualsevol aplicació en un programa executable, amb extensió .EXE, i un o més fitxers, amb extensió .DLL, emmagatzemant diferents mòduls de programa. Aquest esquema de funcionament, a més de facilitar les tasques de distribució i actualització, que poden fer-se a base a paquets o mòduls enlloc d'afectar a tot el programa sencer, permet que dues o més aplicacions comparteixin el codi d'una única DLL, reduint així la càrrega del sistema.

Les llibreries d'enllaç dinàmic (*Dinamic Link Library*) són col·leccions de rutines que poden ser cridades en temps d'execució tant per altres aplicacions com per altres DLL. Els programes d'Object Pascal poden cridar a DLL escrites en altres llenguatges i, per la seva part, les aplicacions per Windows escrites en altres llenguatges poden cridar a DLL desenvolupades en Object Pascal.

Per cridar des d'un programa escrit en Object Pascal a una rutina definida a una DLL, abans cal 'importar' aquesta rutina. Hi ha dues maneres de fer això: la càrrega estàtica i la càrrega dinàmica.

La càrrega estàtica utilitza la directiva external per carregar a inici del programa les DLL que contenen rutines que el nostre codi utilitza. Durant l'execució del nostre programa, els identificadors d'aquestes rutines sempre fan referència al mateix punt d'entrada de les mateixes DLL. La sintaxi seria la següent:

procedure NomRutina; external 'NOMLLIBRERIA.DLL';

La càrrega dinàmica fa ús de les funcions de gestió de biblioteques de Windows. D'entre d'altres: LoadLibrary, FreeLibrary i GetProcAdress. En aquest cas, la DLL no es carrega fins que no s'executa el codi que conté la crida a LoadLibrary. Posteriorment, la DLL es descarrega mitjançant la crida a FreeLibrary. Això permet economitzar memòria i executar el programa encara que algunes de les DLL no hi siguin presents.

Si el que volem és crear una DLL, l'estructura del fitxer és la mateixa que la d'un programa normal, amb l'excepció de que comença per la paraula library i conté una clàusula export que indica quines rutines del fitxer s'exporten:

```
library NomLlibreria;
uses { La llista d'unitats va aquí }
declaració de funcions i procediments (amb stdcall)
exports { La llista de rutines a exportar va aquí }
NomRutinal [index NumIndex1] [name NouNomRutina1];
NomRutina2 [index NumIndex2] [name NouNomRutina2];
...
begin
{ El codi d'inicialització de la llibreria va aquí }
{ S'executa sempre quan es carrega una llibreria. }
end.
```

## Paquets

Els paquets són llibreries d'enllaços dinàmics, compilades de forma especial, que fan servir les aplicacions Delphi. Per crear un paquet hem d'escriure un arxiu de projecte que contindrà bàsicament quatre dades: el nom del paquet, una descripció, referències a d'altres paquets i la llista de mòduls que contindrà el paquet resultant. El resultat de la compilació d'aquest projecte serà una llibreria d'enllaç dinàmic especial, amb extensió .BPL, preparada per ser usada des de qualsevol programa Delphi. L'estructura del fitxer d'un paquet és la següent:

```
package NomPaquet;
{$DESCRIPTION 'descripció del paquet'}
requires { La llista de paquets va aquí }
contains { La llista de mòduls va aquí }
end.
```

Abans de compilar el paquet hem de guardar l'arxiu amb extensió . DPK. A continuació tanquem la corresponent finestra de l'editor de codi i la tornem a obrir, fent aparèixer la finestra del l'editor de paquets. El procés de compilació generarà un nou arxiu amb el mateix nom però amb extensió .BPL. Aquest fitxer és una DLL de Windows amb característiques especials específiques de Delphi. Per fer servir el paquet dins un programa només cal carregar el fitxer projecte del programa i seleccionar al menú de Delphi les opcions  $Project \rightarrow Options \rightarrow Packages \rightarrow Add \rightarrow Runtime packages$  i cercant l'esmentada llibreria.

# Exemple 4-1: POO – creació d'una classe

Creeu una classe TPila amb la següent estructura:

| Atribut     | Pila    | Vector d'enters que conté els elements de la pila.        |
|-------------|---------|-----------------------------------------------------------|
| Atribut     | Cim     | Enter que indica el nombre d'elements de la pila.         |
| Constructor | Create  | Crea una pila amb la capacitat especificada.              |
| Destructor  | Destroy | Destrueix la pila i allibera l'espai a memòria.           |
| Mètode      | Ficar   | Introdueix l'element especificat al final de la pila.     |
| Mètode      | Treure  | Elimina l'últim element de la pila i retorna el seu valor |

Aquesta classe ha de detectar desbordaments positius i negatius de la pila, llençant les excepcions EPilaBuida i EPilaPlena quan s'intenti treure un element d'una pila buida o ficar un element a una pila plena.

```
Solució:
```

```
unit Pila;
interface
uses SysUtils;
type
  TElement = integer;
  EPilaBuida = class(Exception);
  EPilaPlena = class(Exception);
type TPila = class
  private
    Pila : array of TElement;
    Cim : integer;
```

```
Programació Visual amb Delphi
El llenguatge Object Pascal
  public
    constructor Create(Capacitat : integer);
    procedure Ficar(Element : TElement);
    procedure Treure(var Element : TElement);
    destructor Destroy; override;
  end;
implementation
constructor TPila.Create(Capacitat : integer);
begin
  inherited Create;
  SetLength(Pila, Capacitat);
  Cim := 0;
end;
procedure TPila.Ficar(Element : TElement);
begin
  if Cim = High(Pila)+1 then
    Raise EPilaPlena.Create('pila plena')
  else
    begin
    Pila[Cim] := Element;
    Cim := Cim + 1;
    end;
end;
procedure TPila.Treure(var Element : TElement);
begin
  if Cim = 0 then
    Raise EPilaBuida.Create('pila buida')
  else
    begin
    Cim := Cim - 1;
    Element := Pila[Cim];
    end;
end;
destructor TPila.Destroy;
begin
  Pila := nil;
  inherited Destroy;
end;
end.
program Exemple4 1; //Programa de prova per a la classe TPila
{$APPTYPE CONSOLE}
uses SysUtils, Pila in 'pila.pas';
var
  a : TPila;
  x : TElement;
  i : integer;
begin
  a := TPila.Create(10);
  try
    for i := 1 to 11 do
     a.Ficar(i);
  except
    on E: Exception do Writeln(E.Message);
  end;
```

```
try
   for i := 1 to 11 do
        begin
        a.Treure(x);
        writeln(x);
        end
   except
        on E: Exception do Writeln(E.Message);
   end;
   a.Free;
end.
```

# Exemple 4-2: POO – herència

Disposem de la classe TobjecteGeom:

```
type TObjecteGeom = class
  private
    X, Y : real;
  public
    constructor Create(X : real = 0; Y : real = 0);
    procedure VeureCentre();
  end;
constructor TObjecteGeom.Create(X : real = 0; Y : real = 0);
begin
  inherited Create;
  Self.X := X;
  Self.Y := Y;
end:
procedure TObjecteGeom.VeureCentre();
begin
  Writeln('Centre : ( ', X:3:2, ' , ', Y:3:2, ' )');
end;
```

Dissenyeu les classe TCercle i TQuadrat derivades de TObjecteGeom que permetin calcular les seves àrees. Un cop dissenyades totes les classes, escriviu un programa que creï un objecte de cada classe, visualitzi els centres de cada figura i a continuació calculi i visualitzi les àrees de cada figura.

```
Solució:
```

```
unit Geometria;
interface
type TObjecteGeom = class
private
    X, Y : real;
public
    constructor Create(X : real = 0; Y : real = 0);
    procedure VeureCentre();
end;
type TCercle = class(TObjecteGeom)
private
    Radi : real;
public
    constructor Create(Radi : real; X : real = 0; Y : real = 0);
    procedure VeureRadi();
```

```
Programació Visual amb Delphi
El llenguatge Object Pascal
    procedure VeureArea();
  end:
type TQuadrat = class(TObjecteGeom)
  private
    Costat : real;
  public
    constructor Create(Costat : real; X : real = 0; Y : real = 0);
    procedure VeureCostat();
    procedure VeureArea();
  end;
implementation
constructor TObjecteGeom.Create(X : real = 0; Y : real = 0);
begin
  inherited Create;
  Self.X := X;
  Self.Y := Y;
end;
procedure TObjecteGeom.VeureCentre();
begin
  Writeln('Centre : ( ', X:3:2, ' , ', Y:3:2, ' )');
end;
constructor TCercle.Create(Radi : real; X : real = 0; Y : real = 0);
begin
  inherited Create(X, Y);
  Self.Radi := Radi;
end;
procedure TCercle.VeureRadi();
begin
  Writeln('Radi : ', Radi:3:2);
end;
procedure TCercle.VeureArea();
begin
 Writeln('Area : ', PI*Sqr(Radi):3:2);
end;
constructor TQuadrat.Create(Costat : real; X : real = 0; Y : real = 0);
begin
  inherited Create(X, Y);
  Self.Costat := Costat;
end;
procedure TQuadrat.VeureCostat();
begin
 Writeln('Costat : ', Costat:3:2);
end;
procedure TQuadrat.VeureArea();
begin
  Writeln('Area : ', Sqr(Costat):3:2);
end;
end.
```

program Exemple4\_2; //Programa de prova de la unitat Geometria
{\$APPTYPE CONSOLE}
uses Geometria in 'geometria.pas';
```
var
  a : TObjecteGeom;
 b : TCercle;
  c : TQuadrat;
begin
  a := TObjecteGeom.Create(3, -2.1);
  b := TCercle.Create(10, 1, 1);
  c := TQuadrat.Create(5);
  Writeln('OBJECTE GEOMETRIC');
  Writeln('-----');
  a.VeureCentre();
  Writeln;
  Writeln('CERCLE');
  Writeln('-----');
  b.VeureCentre();
  b.VeureRadi();
  b.VeureArea();
  Writeln;
  Writeln('QUADRAT');
  Writeln('-----');
  c.VeureCentre();
  c.VeureCostat();
  c.VeureArea();
  Writeln;
  a.free();
  b.free();
  c.free();
end.
```

### Exemple 4-3: POO – classes i mètodes virtuals

Un magatzem de components elèctrics desitja crear fitxes que emmagatzemin la descripció, les existències i el preu de cada component. Crear la classe TComponent que implementi les dades anteriors. A partir d'aquesta classe, dissenyar tres classes derivades: TResistencia, amb el valor en ohms de la resistència; TCondensador, amb el valor en faradis de la capacitat; i TBobina amb el valor en henris de la inductància. Cadascuna de les tres classes tindrà un mètode Llegir per introduir les dades i una funció Mostrar per visualitzar les dades. A més a més, crearem una nova classe anomenada TCataleg que contindrà un vector de components (resistències, condensadors i bobines) amb les existències del magatzem. Aquesta classe també disposarà dels mètodes Llegir i Mostrar.

Solució:

```
program Exemple4_1c;
{$APPTYPE CONSOLE}
uses SysUtils;
type TComponent = class
  private
    Descripcio : string[40];
    Existencies : integer;
    Preu : currency;
    public
        procedure Llegir(); virtual;
```

```
Programació Visual amb Delphi
El llenguatge Object Pascal
    procedure Mostrar(); virtual;
  end:
type TResistencia = class (TComponent)
  private
    Resistencia : real;
  public
    procedure Llegir(); override;
    procedure Mostrar(); override;
  end;
type TCondensador = class (TComponent)
  private
    Capacitancia : real;
  public
    procedure Llegir(); override;
    procedure Mostrar(); override;
  end:
type TBobina = class (TComponent)
  private
   Inductancia : real;
  public
    procedure Llegir(); override;
    procedure Mostrar(); override;
  end;
type TCataleg = class
  private
    Cataleg : array of TComponent;
  public
    constructor Create(Capacitat : integer);
    procedure Llegir();
    procedure Mostrar();
    destructor Destroy; override;
  end;
procedure TComponent.Llegir();
begin
  Write('Descripcio ? ');
  Readln(Descripcio);
  Write('Existencies ? ');
  Readln(Existencies);
  Write('Preu ? ');
  Readln(Preu);
end;
procedure TComponent.Mostrar();
begin
  Writeln('Descripcio : ', Descripcio);
  Writeln('Existencies : ', Existencies, ' unitats');
  Writeln('Preu : ', Preu:4:2, ' pessetes');
end;
procedure TResistencia.Llegir();
begin
  inherited Llegir();
  Write('Resistencia en ohms ? ');
  Readln(Resistencia);
end;
procedure TResistencia.Mostrar();
begin
  inherited Mostrar();
 Writeln('Resistencia : ', Resistencia:4:2, ' ohms');
end;
```

```
procedure TCondensador.Llegir();
```

```
begin
  inherited Llegir();
  Write('Capacitancia en faradis ? ');
  Readln(Capacitancia);
end;
procedure TCondensador.Mostrar();
begin
  inherited Mostrar();
 Writeln('Capacitancia : ', Capacitancia:4:2, ' faradis');
end;
procedure TBobina.Llegir();
begin
  inherited Llegir();
  Write('Inductancia en henris ? ');
 Readln(Inductancia);
end:
procedure TBobina.Mostrar();
begin
 inherited Mostrar();
 Writeln('Inductancia : ', Inductancia:4:2, ' henris');
end;
constructor TCataleg.Create(Capacitat : integer);
begin
  inherited Create;
 SetLength(Cataleg, Capacitat);
end;
procedure TCataleg.Llegir();
var
  i : integer;
  Tipus : char;
begin
  for i := 0 to high(Cataleg) do
   begin
    Writeln('Component ', i+1);
    Writeln('-----');
    repeat
      Write('Tipus de component ([R]esistencia/[C]ondensador/[B]obina) ? ');
      Readln(Tipus);
      case Tipus of
        'R', 'r' : Cataleg[i] := TResistencia.Create;
        'C', 'c' : Cataleg[i] := TCondensador.Create;
        'B', 'b' : Cataleg[i] := TBobina.Create;
        else Writeln('Component desconegut. Torni-ho a provar.');
        end;
    until Tipus in ['R', 'r', 'C', 'c', 'B', 'b'];
    Cataleg[i].Llegir();
    Writeln;
    end;
end;
procedure TCataleg.Mostrar();
var i : integer;
begin
  for i := 0 to high(Cataleg) do
    begin
    Writeln('Component ', i+1);
    Writeln('----');
    Cataleg[i].Mostrar();
    Writeln;
    end;
end;
destructor TCataleg.Destroy();
```

```
Programació Visual amb Delphi
El llenguatge Object Pascal
var i : integer;
begin
  for i := 0 to high(Cataleg) do Cataleg[i].Free;
  Cataleg := nil;
  inherited destroy;
end;
var
  Components : TCataleg;
  NumComponents : integer;
// Programa principal
begin
  Writeln('MAGATZEM DE COMPONENTS ELECTRICS');
  Writeln('-----');
  Write('Quants components tenim en cataleg ? ');
  Readln(NumComponents);
  Writeln;
  Components := TCataleg.Create(NumComponents);
  Components.Llegir();
  Components.Mostrar();
  Components.Free;
end.
```

### Exemple 4-4: manejament d'excepcions

Considereu el procediment Arrels que calcula les arrels quadrades d'una equació de segon grau. Dissenyeu el procediment de manera que llenci excepcions si no existeixen arrels reals o si el primer coeficient és zero. Les excepcions seran ENoArrelsReals i EPrimerCoeficientZero, descendents de la classe d'excepció EMathError.

Dissenyeu també el programa principal que llegeix els coeficients de l'equació, fa una crida al procediment Arrels i escriu el resultat per pantalla, gestionant en tot moment les excepcions que es puguin produir.

Solució:

```
program Exemple4 4;
uses SysUtils, Dialogs;
type
  ENoArrelsReals = class(EMathError);
  EPrimerCoeficientZero = class(EMathError);
var
 a, b, c, sol1, sol2: single;
(* Procediment que calcula les arrels reals d'una equació de segon grau. *)
procedure Arrels(const coef1, coef2, coef3:single; var arrel1, arrel2:single);
var discr: single;
begin
  (* Comprovem que la equació sigui de segon grau *)
  if coef1 = 0 then
    raise EPrimerCoeficientZero.Create('L''equació no és de segon grau');
  (* Calculem el discriminant i comprovem que les arrels siguin reals *)
  discr := b*b - 4*a*c;
  if discr < 0 then</pre>
```

```
raise ENoArrelsReals.Create('Les arrels són imaginàries');
  (* Calculem les arrels reals *)
  arrel1 := (-b - Sqrt(discr))/(2*a);
arrel2 := (-b + Sqrt(discr))/(2*a);
  // Una altre manera de fer el mateix hagués estat:
  //
  // try
  11
       discr := b*b - 4*a*c;
  11
       arrel1 := (-b - Sqrt(discr))/(2*a);
       arrel2 := (-b + Sqrt(discr))/(2*a);
  11
  // except
  11
       on EZeroDivide do
         raise EPrimerCoeficientZero.Create('L''equació no és de segon grau');
  11
  11
       on EMathError do
        raise ENoArrelsReals.Create('Les arrels són imaginàries');
  11
  11
       end:
end;
begin
  try
    (* Llegim els coeficients de l'equació *)
    a := StrToFloat(InputBox('Equació quadràtica', 'Coeficient grau 2', '0'));
    b := StrToFloat(InputBox('Equació quadràtica', 'Coeficient grau 1', '0'));
c := StrToFloat(InputBox('Equació quadràtica', 'Coeficient grau 0', '0'));
    (* Calculem les arrels *)
    Arrels(a, b, c, sol1, sol2);
    (* Visualitzem les arrels *)
    ShowMessageFmt('Arrel 1 : %4.4f' + #13 + 'Arrel 2 : %4.4f', [sol1, sol2]);
  except
    (* Si s'ha produït error, tant de càlcul com de conversió, *)
    (* mostrem el missatge d'error a l'usuari.
                                                                      *)
    on E: Exception do MessageDlg(E.Message, mtError, [mbOK], 0);
    // També hauriem pogut gestionar les excepcions individualment, una a una:
    11
    11
          on EPrimerCoeficientZero do ...
          on ENoArrelsReals do ...
    11
         on EConvertError do ...
    11
  end:
end.
```

### Exercici 4-1: POO – creació d'una classe

Dissenyeu una classe que guarda a una cua les dades que anem obtenim a un experiment, i és capaç de realitzar alguna operació sobre aquestes dades, per exemple l'obtenció de la mitjana i la desviació estàndard segons les següents fórmules:

$$\overline{x} = \frac{\sum_{i=1}^{N} x_i}{N} \qquad i \qquad \sigma^2 = \frac{\sum_{i=1}^{N} x_i^2 - N\left(\sum_{i=1}^{N} x_i\right)}{N-1}$$

on N és el nombre de valors introduïts.

La classe TExperiment pot tenir la següent estructura:

| Atribut     | Dades:TCua       | Cua de reals que conté les dades de l'experiment.            |
|-------------|------------------|--------------------------------------------------------------|
| Constructor | Create(integer)  | Crea un experiment amb la capacitat de dades especificada.   |
| Destructor  | Destroy          | Destrueix l'experiment i allibera l'espai de les dades.      |
| Mètode      | Obtenir()        | Obté una nova dada de l'experiment i la fica a la cua.       |
| Mètode      | Mitjana():real   | Calcula la mitja de les dades de l'experiment.               |
| Mètode      | Desviacio():real | Calcula la desviació estàndard de les dades de l'experiment. |

Si un objecte de la classe TExperiment està ple de dades, quan entra una nova dada desapareix la més antiga.

Per a emmagatzemar les dades de l'experiment feu servir la classe TCua, que a continuació us proporciono. La seva interfície ve donada per:

| Constructor | Create(integer)           | Crea una cua de capacitat especificada.    |
|-------------|---------------------------|--------------------------------------------|
| Destructor  | Destroy                   | Destrueix la cua i allibera el seu espai.  |
| Mètode      | Ficar(TElement)           | Introdueix una dada a la cua.              |
| Mètode      | Treure(var TElement)      | Treu i retorna una dada de la cua.         |
| Mètode      | Capacitat():integer       | Retorna la capacitat de la cua.            |
| Mètode      | NumElements():integer     | Retorna el nombre de dades a la cua.       |
| Mètode      | Element(integer):TElement | Retorna la dada a la posició especificada. |
| Mètode      | Buida():boolean           | Retorna si la cua és buida o no.           |
| Mètode      | Plena():boolean           | Retorna si la cua és plena o no.           |

Un objecte de la classe TCua generarà una excepció a qualsevol dels tres següents casos: quan la cua està plena i s'intenta ficar un nou element (excepció ECuaPlena), quan la cua està buida i s'intenta treure un element (excepció ECuaBuida), i quan s'intenta accedir a un element que no existeix (excepció EForaRang).

```
unit Cua;
interface
uses SysUtils;
type
  TElement = integer;
  ECuaBuida = class(Exception);
  ECuaPlena = class(Exception);
  EForaRang = class (Exception);
type TCua = class
  private
    Cua : array of TElement;
    Primer, Ultim, Num : integer;
  public
    constructor Create(Capacitat : integer);
    procedure Ficar(Element : TElement);
    procedure Treure(var Element : TElement);
    function Capacitat():integer;
    function NumElements():integer;
    function Element(n:integer):TElement;
    function Buida():boolean;
    function Plena():boolean;
    destructor Destroy; override;
  end;
implementation
constructor TCua.Create(Capacitat : integer);
begin
  inherited Create;
  SetLength(Cua, Capacitat);
```

```
Primer := 0;
  Ultim := -1;
  Num := 0;
end;
procedure TCua.Ficar(Element : TElement);
begin
  if Num = High(Cua) + 1 then
   Raise ECuaPlena.Create('cua plena')
  else
   begin
    Ultim := (Ultim + 1) mod (High(Cua) + 1);
    Cua[Ultim] := Element;
    Num := Num + 1;
    end;
end:
procedure TCua.Treure(var Element : TElement);
begin
  if Num = 0 then
   Raise ECuaBuida.Create('cua buida')
  else
   begin
    Element := Cua[Primer];
    Primer := (Primer + 1) mod (High(Cua) + 1);
    Num := Num -1;
    end;
end;
function TCua.Capacitat():integer;
begin
 Result := High(Cua) + 1;
end;
function TCua.NumElements():integer;
begin
 Result := Num;
end;
function TCua.Element(n:integer):TElement;
begin
  if (n < 1) or (n > Num) then
   Raise EForaRang.Create('element ' + IntToStr(n) + ' no existeix')
  else
   begin
    Result := Cua[(Primer + n - 1) \mod (High(Cua) + 1)];
    end;
end:
function TCua.Buida():boolean;
begin
 Result := (Num = 0);
end;
function TCua.Plena():boolean;
begin
  Result := (Num = High(Cua) + 1);
end;
destructor TCua.Destroy;
begin
 Cua := nil;
  inherited Destroy;
end;
end.
```

### Exercici 4-2: POO – herència

Dissenyar una jerarquia de classes: TCercle, TEsfera, TCilindre i TCilindre Buit.

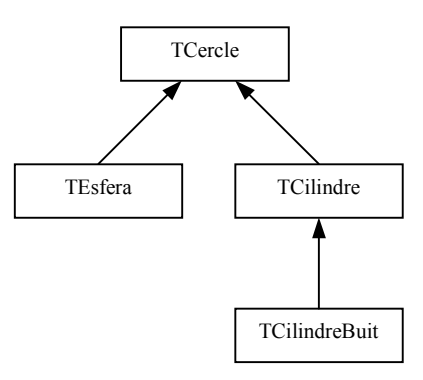

- La classe TCercle té un atribut Radi i els mètodes LlegirRadi, VeureArea i VeurePerimetre.
- La classe TEsfera té un atribut Radi i els mètodes LlegirRadi, VeureArea i VeureVolum.
- La classe TCilindre té els atributs Radi i Alçada i els mètodes LlegirRadi, LlegirAlçada, VeureArea i VeureVolum.
- La classe TCilindreBuit té els atributs Radi, RadiIntern i Alçada i els mètodes LlegirRadi, LlegirRadiIntern, LlegirAlçada, VeureArea i VeureVolum.

Escriviu un petit programa que provi les classes que heu dissenyat.

Fòrmules:

| Cercle        | $Area = \pi r^2$                                                                             | Perímetre = $2\pi r$                |
|---------------|----------------------------------------------------------------------------------------------|-------------------------------------|
| Esfera        | $\dot{A}rea = 4\pi r^2$                                                                      | $Volum = 4\pi r^3 / 3$              |
| Cilindre      | $\dot{A}rea = 2\pi rh + 2\pi r^2$                                                            | Volum = $\pi r^2 h$                 |
| Cilindre buit | $\dot{A}rea = 2\pi \left( r + r_{intern} \right) h + 2\pi \left( r^2 - r_{intern}^2 \right)$ | Volum = $\pi (r^2 - r_{intern}^2)h$ |

# **Components VCL**

En aquest capítol veurem una descripció dels components més importants de la llibreria VCL de Delphi, amb les seves propietats, esdeveniments i mètodes. Primer descriurem les propietats, esdeveniments i mètodes comuns a la majoria de components, i a continuació els particulars de cada component en concret.

Abans de començar recordem dos conceptes:

- Anomenem control a un component visual, com per exemple un botó. El component Timer, en canvi, no és un control, ja que no té una representació visual quan s'executa l'aplicació.
- Anomenem contenidor a un component que pot agrupar dins seu altres components. Exemples de contenidors serien Form, Panel i GroupBox. Els components agrupats dins un contenidor hereten d'aquest el color de fons i el tipus de lletra (és a dir, que si canviem el color o el tipus de lletra del contenidor, per defecte també canvien els dels components que conté).

### Propietats, esdeveniments i mètodes generals

#### Propietats

- Name: És l'identificador del component dins el programa. Aquesta propietat no es pot canviar en temps d'execució. En temps de disseny, quan canviem el nom d'un component amb l'inspector d'objectes, automàticament queda canviat el nom a tot el codi del programa.
- **Caption**: Especifica una cadena de caràcters que etiqueta el control de cara a l'usuari. En el text que escrivim dins aquesta propietat podem incloure el caràcter &. Aquest caràcter denota que el següent caràcter serà la tecla d'accés ràpid al component. És a dir, si el component és un botó o una opció del menú, en addició a fer clic sobre el component per invocar un esdeveniment, també podem prémer la seva tecla d'accés en conjunció amb la tecla <u>Alt</u>. Noteu que als components la tecla d'accés apareixerà subratllada.
- Left i Top: Indiquen la posició d'un control respecte a l'interior del seu contenidor. En el cas especial del control formulari, indiquen la posició absoluta del formulari a pantalla. Són les coordenades horitzontal i vertical, respectivament, de la cantonada superior esquerre del control. Aquestes dues propietats es mesuren en píxels.
- Width i Height: Indiquen l'alçada i l'amplada, respectivament, d'un control. Aquestes dues propietats es mesuren en píxels.
- **BoundsRect**: Especifica el límit rectangular del control, expressat en el sistema de coordenades del seu contenidor. S'empra per obtenir a la vegada la localització dels quatre píxels que formen les cantonades del control.
- Align: Facilita l'alineació d'un component a un dels marges del seu contenidor, o bé ocupant tot l'espai disponible.
- Anchors: Especifica com queda ancorat el control dins el seu contenidor. S'empra per assegurar que un control manté la seva posició relativa als marges del seu contenidor, encara que aquest últim sigui redimensionat.
- **Constraints**: Especifica l'amplada i alçada màximes i mínimes del control. Quan el control sigui redimensionat no podrà violar aquestes cotes.
- **Enabled**: Indica si el component es troba actiu o inactiu, és a dir, si l'usuari pot o no interactuar amb ell i, a més, apareixerà amb una aparença o una altre en pantalla.

Components VCL

- **Visible**: Controla la visibilitat d'un control, és a dir, indica si el control es visualitza per pantalla o no. Cridar el mètode Show del control establirà el valor de la propietat Visible a True. Cridar el mètode Hide establirà el seu valor a False.
- Hint i ShowHint: La propietat Hint conté un text d'ajuda que apareix a una petita caixa quan l'usuari mou el punter del ratolí sobre un control i espera uns instants. Per tal que aparegui cal que la propietat ShowHint tingui el valor True.
- **PopupMenu**: Identifica el menú contextual associat a un control. Si assignem un valor a PopupMenu farem que aparegui un menú contextual quan l'usuari faci clic sobre el control amb el botó dret del ratolí.
- HelpContext: Proporciona un nombre que determina que pantalla d'ajuda apareix quan l'usuari crida a l'ajut contextual (apareix quan l'usuari prem la tecla F1). Cada pantalla en el sistema d'ajuda té un nombre de context únic. Si HelpContext val zero, el control hereta l'ajuda contextual del seu contenidor.
- Ctl3D: Determina si un control té una aparença tridimensional (valor True) o bidimensional (valor False).
- **BevelInner** i **BevelOuter**: Especifiquen, respectivament, el tall interior i exterior del bisell d'un control, proporcionant a aquest un aspecte elevat, enfonsat o pla.
- BorderWidth: Especifica, en píxels, la distància dels marges d'un contenidor fins a l'àrea dins la qual es poden col·locar controls.
- Font: Especifica els atribut del text escrit sobre o dins el control. Dintre seu conté altres propietats:
  - Name i CharSet: la propietat Name especifica el nom de la font (Arial, Courier, Times New Roman, Symbol, etc.), mentre que la propietat CharSet especifica el joc de caràcters dins la font escollida (ANSI, rus, hebreu, àrab, etc.).
  - Pitch: especifica si volem la font equiespaiada o no.
  - Size i Height: mida en punts de la font i alçada en píxels de la font, respectivament.
  - Style: especifica l'estil (negreta, cursiva, subratllada, tatxada).
  - Color: color de la font.
- **Color**: La propietat Color especifica el color de fons del control.
- **Canvas**: Proporciona accés a l'àrea de dibuix del control, juntament amb totes les eines i mètodes necessaris per dibuixar i pintar. Per la seva importància, les propietats i mètodes del component Canvas les comentarem apart més endavant en aquest mateix capítol.
- Cursor: Especifica la imatge emprada per representar el punter del ratolí quan passa sobre la regió coberta pel control. El valor contingut a la propietat Cursor és l'índex del cursor a la llista de cursors continguda a la variable global Screen. A més a més, podem afegir nous cursors fets a mida a les nostres aplicacions, tal com veiem al següent exemple:

```
const crMyCursor = 5;
procedure TForm1.FormCreate(Sender: TObject);
begin
   Screen.Cursors[crMyCursor] := LoadCursor(HInstance, 'NewCursor');
   Cursor := crMyCursor;
end;
```

Aquest codi assumeix que hem afegit un cursor a mida amb el nom NewCursor al fitxer de recursos (.res) de l'aplicació. Podem afegir el cursor mitjançant l'editor d'imatges (*Tools*  $\rightarrow$  *Image Editor*). El codi fa el cursor disponible a l'aplicació mitjançant la constant crMyCursor, i l'activa com a cursor global de l'aplicació.

• AutoScroll, HorzScrollBar i VertScrollBar: La propietat AutoScroll d'alguns controls indica si apareix una barra de desplaçament automàticament quan el control no és suficientment gran per visualitzar tot el que conté. Si el valor de la propietat AutoScroll és True, les barres de desplaçament apareixen automàticament quan són necessàries (per exemple, quan redimensionem el control tal que la informació que conté queda parcialment amagada). Si el valor de la propietat AutoScroll és Fals, les barres de desplaçament no apareixen automàticament. En aquest cas podem fer aparèixer les barres de desplaçament amb les propietats HorzScrollBar i VertScrollBar, que respectivament ens permeten amagar, visualitzar i manipular les barres de desplaçament horitzontal i vertical del control.

- Action: Especifica l'acció associada al control. L'acció determina alguns dels esdeveniments i propietats del control, com per exemple: Caption, Hint, Visible, Enabled i OnClick (veure components Action i ActionList).
- **TabOrder** i **TabStop**: La propietat TabOrder indica la posició del control en l'ordre de tabul·lació del seu contenidor, és a dir, és l'ordre en que el control serà visitat quan l'usuari premi la tecla de tabul·lació. El control amb el valor de TabOrder a 0 serà el control que tindrà el focus quan el formulari aparegui per primer cop. La propietat TabStop determines si l'usuari pot accedir al control mitjançant la tecla de tabul·lació.
- **Tag**: Ens permet guardar qualsevol valor enter que necessitem associar a l'objecte. Aquesta propietat no té cap significat ni es emprada per cap dels objectes que compten amb ella, però com veurem més endavant, en ocasions ens serà molt útil.
- ComponentCount, ControlCount, Components i Controls: Aquestes propietats només són accessibles en temps d'execució. ComponentCount i ControlCount indiquen, respectivament, quants components i controls hi han dins un contenidor, facilitant l'accés individual a cadascun d'ells mitjançant un índex numèric. D'aquesta manera es possible realitzar en temps d'execució operacions que afecten a múltiples elements de la interfície sense necessitat de fer referència a cadascun d'ells. Component i Control són els vectors que ens permeten accedir, respectivament, als controls i components mitjançant l'índex. La seva base (l'índex del primer element) és zero.
- Owner: És una referència al component propietari del component. Quan un component és propietari d'un altre, la memòria del component posseït s'allibera quan s'allibera la memòria de component propietari. Això significa, per exemple, que quan es destrueix un formulari també es destrueixen tots els components sobre el formulari.
- **Parent**: És una referència al contenidor del control. Per exemple, si una aplicació inclou tres RadioButtons dins una GroupBox, la GroupBox és accessible a traves de la propietat Parent dels RadioButtons, i els RadioButtons són accessibles a traves de la propietat Controls de la GroupBox.
- **ParentColor**, **ParentFont** i **ParentShowHint**: Si el valor d'alguna d'aquestes propietats és True, llavors en canviar la propietat Color, Font o ShowHint del contenidor del control, automàticament canvia la propietat corresponent del control.
- Handle: Proporciona accés al *handle* del control, necessari en moltes crides a les funcions de l'API de Windows. Si no existeix el *handle* del control, el crea. Al següent exemple podem veure una crida a la funció ShowWindow de l'API de Windows per visualitzar el control Form2 com una icona, però sense activar-lo:

ShowWindow(Form2.Handle, SW SHOWMINNOACTIVE);

#### Esdeveniments

- **OnClick**: Es produeix en prémer sobre un control, generalment fent servir el ratolí, encara que també pot ser mitjançant tecles d'accés ràpid, la tecla Enter quan hi ha un botó seleccionat per defecte, la tecla Espai quan una CheckBox rep el focus, etc. Com a paràmetre aquest esdeveniment rep una referència al control sobre el qual s'ha produït.
- **OnDblClick**: Es produeix en efectuar un doble clic amb el ratolí sobre un control. Com a paràmetre aquest esdeveniment rep una referència al control sobre el qual s'ha produït.
- OnMouseDown i OnMouseUp: Es produeixen, respectivament, en prémer un botó del ratolí i en deixar anar aquest botó sobre un control. Com a paràmetres, aquests esdeveniments reben una referència al control sobre el qual s'ha produït, quin dels tres botons del ratolí l'ha originat, si estaven premudes les tecles Control, Alt i Maj i les coordenades x i y en píxels respecte la cantonada esquerre superior del control.

- OnMouseMove: Es produeix en desplaçar el ratolí sobre un control. Com a paràmetres, aquest esdeveniment rep una referència al control sobre el qual s'ha produït, si estaven premudes les tecles Control, Alt i Maj i les coordenades x i y en píxels respecte la cantonada esquerre superior del control.
- **OnMouseWheel**: Es produeix en moure el botó-roda del ratolí sobre un control. Com a paràmetres, aquest esdeveniment rep una referència al control que el gestiona, si estaven premudes les tecles <u>Control</u>, <u>Alt</u> i <u>Maj</u>, el nombre de cops que s'ha rotat el botó-roda, la posició del punter i un paràmetre booleà per referència per retornar si el control gestionarà l'esdeveniment o ho farà el seu contenidor.
- OnMouseWheelDown i OnMouseWheelUp: Es produeixen, respectivament, en moure cap avall o cap amunt el botó-roda del ratolí sobre un control. Com a paràmetres, aquests esdeveniments reben una referència al control que el gestiona, si estaven premudes les tecles Control, Alt i Maj, la posició del punter i un paràmetre booleà per referència per retornar si el control gestionarà l'esdeveniment o ho farà el seu contenidor.
- **OnKeyPress**: Es produeix quan s'ha premut una tecla del teclat. Com a paràmetres aquest esdeveniment rep una referència al control sobre el qual s'ha produït i la tecla premuda (codi ASCII).
- OnKeyDown i OnKeyUp: Es produeixen, respectivament, quan es prem una tecla del teclat i quan es deixa anar. Com a paràmetres aquests esdeveniments reben una referència al control sobre el qual s'ha produït, la tecla premuda (codi alfanumèric) i si en combinació estaven premudes les tecles Control, Alt i Maj.
- **OnEnter** i **OnExit**: Es produeixen, respectivament, quan un control rep el focus i quan el perd. Com a paràmetre aquests esdeveniments reben una referència al control sobre el qual s'ha produït.
- OnDragOver i OnDragDrop: Es produeixen, respectivament, quan s'arrossega un control per sobre d'un altre i quan es deixa anar. Com a paràmetres aquests esdeveniments reben una referència al control sobre el qual s'ha produït, una altre referència al control arrossegat, les coordenades x i y del control arrossegat i, en al cas de OnDragOver, l'estat de l'objecte arrossegat (si està entrant, sortint o sobre el control) i un paràmetre booleà per referència per retornar si el control accepta el control arrossegat o no.
- OnStartDrag i OnEndDrag: Es produeixen, respectivament, quan es comença a arrossegar un control per sobre d'un altre i quan s'acaba d'arrossegar. Com a paràmetres aquests esdeveniments reben una referència al control sobre el qual s'ha produït, una altre referència al control arrossegat i, en al cas de OnEndDrag, les coordenades en píxels on s'ha deixat anar.
- OnStartDock i OnEndDock: Es produeixen, respectivament, quan s'arrossega un control per sobre d'un altre per ancorar-lo i quan es deixa anar. Com a paràmetres aquests esdeveniments reben una referència al control sobre el qual s'ha produït, una altre referència al control arrossegat i, en al cas de OnEndDock, les coordenades en píxels on s'ha deixat anar.
- OnContextPopup: Es produeix quan s'invoca el menú contextual d'un control. Com a paràmetres, aquest esdeveniment rep una referència al control sobre el qual s'ha produït, la posició del punter i un paràmetre booleà per referència per retornar si el control mostrarà el menú contextual després de gestionar l'esdeveniment o no.

#### Mètodes

- Create i Destroy: S'utilitzen, respectivament, per crear i destruir un component. És millor no cridar al mètode Destroy directament, sinó cridar al mètode Free, que verifica que el component no sigui nil i llavors crida a Destroy. El mètode Create rep com a paràmetre una referència del component propietari del nou component.
- Show i Hide: S'utilitzen, respectivament, per fer visible i amagar un control.
- BringToFront i SendToBack: S'utilitzen, respectivament, per posar un control a sobre o a darrera d'altres controls que es sobreposen.
- SetFocus: S'utilitza per proporcionar el focus al control, és a dir, seleccionar-lo per tal que rebi els esdeveniments del teclat.

- SetBounds: S'utilitza per especificar alhora a un control les seves propietats Left, Top, Width i Height, que rep com a paràmetres.
- ClientToScreen: S'utilitza per convertir un punt, passat com a paràmetre, de l'àrea del control a coordenades de pantalla.
- FindComponent: S'utilitza per trobar una referència a un component fill del component, passat com a paràmetre el nom d'aquest component fill.
- **Broadcast** i **NotifyControls**: S'utilitzen per enviar un missatge a tots els controls continguts dins un contenidor.

## Application

#### Definició

La classe TApplication forma la base d'una aplicació, proporcionant mètodes i propietats que encapsulen el comportament estàndard d'una aplicació al sistema operatiu Windows (creació, execució, manteniment i destrucció), simplificant així la interfície entre el programador i l'entorn de Windows. Exemples de comportaments encapsulats per aquest component són: processament de missatges de Windows, manegament d'excepcions, ajuda sensible al context, processament del teclat, manegament de la finestra principal, etc.

#### Propietats

- **ExeName**: Conté el nom i camí del fitxer executable de l'aplicació.
- HelpFile i CurrentHelpFile: La propietat HelpFile especifica el fitxer d'ajuda de l'aplicació que serà emprat pel sistema d'ajuda de Windows, mentre que la propietat CurrentHelpFile especifica el fitxer d'ajuda que està emprant actualment l'aplicació, que pot ser diferent si el formulari actiu té un fitxer d'ajuda associat diferent al de l'aplicació.
- Icon i Title: Contenen, respectivament, la icona i el títol que apareixen a la barra de tasques de Windows quan es minimitza l'aplicació. Les dues propietats es poden establir tant en temps de disseny com en temps d'execució. Per defecte el títol és el nom del fitxer executable.
- MainForm i ShowMainForm: La propietat MainForm indica quin és el formulari principal de l'aplicació. Aquest és el primer formulari creat al programa principal de l'aplicació, i quan aquest es tanca l'aplicació termina. La propietat ShowMainForm determina si l'aplicació mostra o no a l'inici el seu formulari principal.
- ShowHint, HintPause, HintHidePause i HintColor: La propietat ShowHint determina per l'aplicació sencera si les petites caixes d'ajuda són actives o no. La propietat HintPause determina el temps que passa d'ençà que el punter de ratolí es posiciona sobre un control o opció d'un menú fins que apareix la seva caixeta d'ajuda. La propietat HintHidePause determina el temps que tarda en aparèixer una nova caixeta d'ajuda quan ja s'estava mostrant una altre. Per últim, la propietat HintColor especifica el color de les caixetes d'ajuda.

#### Esdeveniments

- OnActivate i OnDeactivate: Es produeixen, respectivament, quan una aplicació és torna activa (quan s'inicia o quan l'usuari canvia d'una altre aplicació a aquesta) i quan es desactiva (quan l'usuari canvia d'aquesta aplicació a una altre).
- **OnMinimize** i **OnRestore**: Es produeixen, respectivament, quan una aplicació es minimitza i quan deixa d'estar minimitzada. Cal no confondre minimitzar i restaurar l'aplicació amb minimitzar o restaurar un formulari.
- OnIdle: Es produeix quan una aplicació deixa de processar codi, per exemple per què està esperant que l'usuari introdueixi dades.
- **OnException**: Es produeix quan ocorre una excepció que no a estat gestionada pel codi de l'aplicació. Es pot fer servir, per exemple, per tancar l'aplicació d'una manera elegant.
- OnMessage: Es produeix quan l'aplicació rep un missatge del sistema. Aquest esdeveniment permet a l'aplicació respondre a altres missatges que els especificats als esdeveniments de l'aplicació. Quan l'aplicació no té un manipulador específic per a un missatge, aquest es passa a la finestra corresponent i el sistema manipula el missatge.
- OnHelp: Es produeix quan hi ha una sol·licitud d'ajuda a l'aplicació.
- **OnHint**: Es produeix quan el punter del ratolí es mou sobre un control que pot mostrar una caixeta d'ajuda.

#### Mètodes

- CreateForm: S'utilitza per crear un formulari dinàmicament (en temps d'execució).
- MessageBox: S'utilitza per visualitzar un quadre de diàleg genèric amb un missatge i un o varis botons. Retorna un valor segons quin sigui el botó premut per l'usuari.
- ShowException: S'utilitza per visualitzar un quadre de diàleg genèric amb un missatge per les excepcions que no són gestionades pel codi de l'aplicació. Es crida per defecte si no s'ha declarat codi a l'esdeveniment OnException de l'aplicació.
- **ProcessMessages**: S'utilitza per interrompre l'execució d'una aplicació per tal que el sistema pugui processar la seva cua de missatges. Aquest mètode és especialment útil quan a una rutina de càlcul intensiu d'una aplicació, aquesta deixa de respondre als missatges del sistema.
- HelpCommand: S'utilitza per accedir a les comandes de WinHelp. Per exemple:

```
Application.HelpFile := 'MYHELP.HLP';
Application.HelpCommand(HELP_FINDER, 0);
```

- Minimize i Restore: S'utilitzen, respectivament, per minimitzar l'aplicació a la barra de tasques i per restaurar l'aplicació a la seva mida normal.
- Terminate: S'utilitza per finalitzar l'execució de l'aplicació.

#### Exemple

```
program Pizza;
```

finally
 Free;

```
uses
```

```
Forms, Unit5 in 'Unit5.pas' {FormProgres},
  Unit1 in 'Unit1.pas' {Form1}, Unit2 in 'Unit2.pas' {Form2},
Unit3 in 'Unit3.pas' {Form3}, Unit4 in 'Unit4.pas' {Form4};
{$R *.RES}
begin
  Application.Initialize;
  Application.HelpFile := 'pizza.hlp';
  // mostra un formulari amb una barra de progres mentres
  // inicialitza l'aplicació i crea els quatre formularis
  with TFormProgres.Create(nil) do
  try
    ProgressBar1.Max := 100;
    Show;
    Update;
    Application.CreateForm(TForm1, Form1);
    ProgressBar1.StepBy(25);
    Application.CreateForm(TForm2, Form2);
    ProgressBar1.StepBy(25);
    Application.CreateForm(TForm3, Form3);
    ProgressBar1.StepBy(25);
    Application.CreateForm(TForm4, Form4);
    ProgressBar1.StepBy(25);
```

end; Application.MessageBox('Prem el botó per començar', 'Pizza', 0); Application.Run; end.

### Screen

#### Definició

La classe TScreen representa l'estat de la pantalla en la que s'executa l'aplicació. S'utilitza en temps d'execució pel seguiment dels formularis i per obtenir informació específica del sistema, com la resolució de la pantalla i quines fonts estan disponibles.

#### Propietats

- Width i Height: Indiquen, respectivament, l'amplada i l'alçada de la pantalla en píxels.
- ActiveControl i ActiveForm: Indiquen, respectivament, quin control i quin formulari són els actius. Com són propietats de només lectura, per canviar-les cal cridar, respectivament, els mètodes SetFocusedControl i SetFocus del formulari corresponent.
- FormCount i Forms: Aquestes propietats només són accessibles en temps d'execució. FormCount indica quants formularis d'una aplicació s'estan visualitzant actualment a pantalla. Aquest formularis poden ser accedits a traves de la propietat Forms, facilitant l'accés individual a cadascun d'ells mitjançant un índex numèric que està entre 0 i FormCount-1. D'aquesta manera es possible iterar en temps d'execució sobre tots els formularis oberts d'una aplicació sense necessitat de fer referència a cadascun d'ells.
- Fonts: Retorna una llista amb els noms de les fonts tipogràfiques actualment instal·lades al sistema. D'aquesta manera una aplicació pot saber si utilitza alguna font inexistent, cas aquest en que Windows substituiria la font per alguna altre potser no apropiada.
- **Cursor** i **Cursors**: La propietat Cursor controla l'aspecte del cursor a una aplicació. Quan el seu valor és crDefault, l'aspecte del cursor és controlat per la propietat Cursor dels controls individuals, mentre que si té assignat qualsevol altre valor el seu aspecte serà el mateix per a totes les finestres de l'aplicació. La propietat Cursors permet, mitjançant un índex numèric, accedir a qualsevol cursor en ús per l'aplicació. Això ens pot permetre, per exemple, canviar la imatge associada a un cursor predefinit del sistema.

#### Esdeveniments

- **OnActiveControlChange**: Es produeix quan el focus passa d'un control a un altre, ja siguin controls del mateix formulari o de formularis diferents.
- OnActiveFormChange: Es produeix quan el focus passa d'un formulari a un altre de la mateixa aplicació.

#### Mètodes

```
var
SaveCursor:TCursor;
i:integer;
begin
SaveCursor := Screen.Cursor;
Screen.Cursor := crHourglass;
for i := 0 to Screen.FormCount-1 do
begin
Screen.Forms[I].Height := Screen.Height div 2;
Screen.Forms[I].Width := Screen.Height div 2;
Screen.Forms[I].Top := (Screen.Height div 4) + (15 * i);
Screen.Forms[I].Left := (Screen.Height div 4) + (15 * i);
end;
Screen.Cursor := SaveCursor;
end;
```

### Form

|   | 1 | 1 | F | o | í | n1 |   |   |   |   |   |   |   |   |   |   |   |   |   |   |   |   |   |   |   |   |   |   |   | - | 0 |   | ļ | x | 1 |
|---|---|---|---|---|---|----|---|---|---|---|---|---|---|---|---|---|---|---|---|---|---|---|---|---|---|---|---|---|---|---|---|---|---|---|---|
|   | • | • | • | • | • | •  | • | • |   | • | • | • | • | • | • | • | • | • | • | • | • | • | • | • | • | • | • | • |   |   | • | • | • | • | • |
| • | • | • | • | • | • |    | • |   |   | ÷ | ÷ | • | • | ÷ | • | • | • | • | • | • | • | • | • | • | • | ÷ | • | ÷ |   |   | ÷ | • | • | • |   |
|   | • | • | • | • | • |    | • | 1 | 1 | 1 | 1 | • | • | • | 1 | • | 1 |   | • | • | • | • | • | • | • | 1 | 1 | 1 | 1 |   | • | • | • | • |   |
|   | • | • |   | • |   |    |   |   |   |   |   |   |   | • |   |   |   | - |   | • | • | • | • | • |   |   |   |   |   | • |   | • | • | - |   |
|   | • | • |   | • |   |    |   |   |   |   |   |   |   | • |   |   |   | - |   | • | • | • | • | • |   |   |   |   |   |   | 1 | • | • | - |   |
|   | • | • |   | • |   |    |   |   |   |   |   |   |   |   |   |   |   | - |   | • | • | • | • | • |   |   |   |   |   | • |   | • | • | - |   |
|   | 1 | 1 | 1 | 1 | 1 | 1  | 1 | 1 | 1 | 1 | 1 | 1 | 1 | 1 | 1 | 1 | 1 | 1 | 1 | 1 | 1 | 1 | 1 | 1 | 1 | 1 | 1 | 1 | 1 | 1 | 1 | 1 | 1 | 1 |   |
| 1 |   | 1 |   | 1 |   |    | 1 | 1 |   |   | 1 | 1 | 1 | 1 | 1 | 1 | 1 | - | 1 |   |   |   |   |   | 1 | 1 | 1 | 1 |   |   | 1 |   | 1 | - |   |
| 1 | 1 | 1 | 1 | 1 | 1 | 1  | 1 | 1 | 1 | 1 | 1 | 1 | 1 | 1 | 1 | 1 | 1 | 1 | 1 | 1 | 1 | 1 | 1 | 1 | 1 | 1 | 1 | 1 | 1 | 1 | 1 | 1 | 1 | 1 |   |
| 1 | 1 | 1 | 1 | 1 | 1 | 1  | 1 | 1 | 1 | 1 | 1 | 1 | 1 | 1 | 1 | 1 | 1 | 1 | 1 | 1 | 1 | 1 | 1 | 1 | 1 | 1 | 1 | 1 | 1 | 1 | 1 | 1 | 1 | 1 |   |
| 1 | 1 | 1 | 1 | 1 | 1 |    | 1 | 1 | 1 | 1 | 1 | 1 | 1 | 1 | 1 | 1 | 1 |   | 1 | 1 | 1 | 1 | 1 | 1 | 1 | 1 | 1 | 1 | 1 | 1 | 1 | 1 | 1 | 1 |   |
| 1 | 1 | 1 | 1 | 1 | 1 | 1  | 1 | 1 | 1 | 1 | 1 | 1 | 1 | 1 | 1 | 1 | 1 | - | 1 | 1 | 1 | 1 | 1 | 1 | 1 | 1 | 1 | 1 | 1 | 1 | 1 | 1 | 1 | 1 |   |
| 1 | 1 | 1 | 1 | 1 | 1 | 1  | 1 | 1 | 1 | 1 | 1 | 1 | 1 | 1 | 1 | 1 | 1 | 1 | 1 | 1 | 1 | 1 | 1 | 1 | 1 | 1 | 1 | 1 | 1 | 1 | 1 | 1 | 1 | 1 |   |
| 1 | 1 | 1 | 1 | 1 | 1 |    | 1 | 1 |   | 1 | 1 | 1 | 1 | 1 | 1 | 1 | 1 | - | 1 | 1 | 1 | 1 | 1 | 1 | 1 | 1 | 1 | 1 | 1 |   | 1 | - | 1 | - |   |
| 1 | 1 | 1 | 1 | 1 | 1 | 1  | 1 | 1 |   |   | 1 | 1 | 1 | 1 | 1 | 1 | 1 | - | 1 |   |   |   | 1 | 1 | 1 | 1 | 1 | 1 |   |   | 1 | - | 1 | - |   |
| 1 | 1 | 1 | 1 | 1 | 1 |    | 1 | 1 |   |   | 1 | 1 | 1 | 1 | 1 | 1 | 1 | - | 1 |   |   |   |   | 1 | 1 | 1 | 1 | 1 |   |   | 1 |   | 1 | - |   |
| 1 | 1 | 1 | 1 | 1 | 1 | 1  | 1 | 1 | 1 | 1 | 1 | 1 | 1 | 1 | 1 | 1 | 1 | 1 | 1 | 1 | 1 | 1 | 1 | 1 | 1 | 1 | 1 | 1 | 1 | 1 | 1 | 1 | 1 | 1 |   |
| 1 | 1 | 1 | 1 | 1 | 1 | 1  | 1 | 1 | 1 | 1 | 1 | 1 | 1 | 1 | 1 | 1 | 1 | 1 | 1 | 1 | 1 | 1 | 1 | 1 | 1 | 1 | 1 | 1 | 1 | 1 | 1 | 1 | 1 | 1 |   |
|   |   | 1 |   | 1 |   |    | 1 | 1 |   |   | 1 | 1 | 1 | 1 | 1 | 1 | 1 |   | 1 |   |   |   |   |   | 1 | 1 | 1 | 1 |   |   | 1 |   | 1 |   |   |
|   | 1 | 1 | 1 | 1 | 1 | 1  | 1 | 1 | 1 | 1 | 1 | 1 | 1 | 1 | 1 | 1 | 1 |   | 1 | 1 | 1 | 1 | 1 | 1 | 1 | 1 | 1 | 1 | 1 |   | 1 | 1 | 1 |   |   |
|   |   | 1 | 1 | 1 | 1 |    | 1 | 1 |   |   | 1 | 1 | 1 | 1 | 1 | 1 | 1 |   | 1 |   | 1 | 1 | 1 | 1 | 1 | 1 | 1 | 1 |   |   |   |   | 1 |   |   |
|   |   |   |   |   |   |    |   | 1 |   |   |   |   |   |   |   |   |   |   |   |   |   |   |   |   |   |   | 1 |   |   |   |   |   |   |   |   |
|   |   | 1 |   | 1 |   |    | 1 | 1 |   |   | 1 | 1 |   |   |   |   |   |   |   |   |   |   |   |   | 1 | 1 | 1 | 1 |   |   |   |   |   |   |   |
| 1 | 1 | 1 |   | 1 |   | 1  | 1 |   | 1 | 1 | 1 | 1 | 1 | 1 | 1 | 1 | 1 |   | 1 | 1 | 1 | 1 | 1 | 1 | 1 | 1 | 1 | 1 |   | 1 | 1 |   | 1 |   |   |

#### Definició

Els formularis són els components principals d'una aplicació estàndard. Un formulari pot representar la finestra principal d'una aplicació, quadres de diàleg o fills MDI. Un formulari pot contenir altres objectes, com per exemple botons, quadres de text i imatges.

#### Propietats

- Caption: Títol que apareixerà en la part superior del formulari.
- Left i Top: Indiquen la posició absoluta del formulari a pantalla. Són les coordenades horitzontal i vertical, respectivament, de la cantonada superior esquerre del formulari. Aquestes dues propietats es mesuren en píxels.
- Width, Height, ClientWidth i ClientHeight: Les dues primeres propietats indiquen, respectivament, l'alçada i l'amplada del formulari mesurada en píxels. Les dues següents propietats indiquen l'espai interior del formulari dedicat a contenir altres components, és a dir, l'espai que realment queda usable al formulari un cop hem descomptat l'espai de la barra de títol, les barres de desplaçament, els marges, etc.
- **Position**: Representa la mida i posició amb que el formulari apareix per pantalla. Com a valors més importants que pot agafar trobem:
  - poDesigned: posició i mida que el formulari tenia en temps de disseny.
  - poDefault: posició i mida que determina el sistema operatiu.
  - poDefaultPosOnly: mida que el formulari tenia en temps de disseny i posició determinada pel sistema operatiu.
  - poDefaultSizeOnly: posició que el formulari tenia en temps de disseny i mida determinada pel sistema operatiu.
  - poscreenCenter: mida que el formulari tenia en temps de disseny i posició en el centre de pantalla.
- **Scaled** i **PixelsPerInch**: Si la propietat Scaled està activada al seu valor True, el formulari s'escalarà a una la mida especificada per la propietat PixelsPerInch. Això ens permet conservar les proporcions del formulari encara que es produeixi un canvi en la resolució de la pantalla.
- **PrintScale**: Especifica l'escala a la que volem que es realitzi la impressió d'un formulari. Els valors que pot agafar són:
  - poNone: no s'escala i pot aparèixer al full amb diferents mides que a pantalla.
  - poProportional: s'escala tal que aparegui al full amb les mateixes mides que a pantalla.

#### Programació Visual amb Delphi

Components VCL

- poPrintToFit: s'escala tal que ocupi tota la superfície imprimible del full.
- Icon: Especifica la icona que apareix quan es minimitza el formulari. Podem especificar el fitxer de la icona en temps de disseny, o utilitzar el mètode LoadFromFile de l'objecte icona per carregar-la en temps d'execució, com mostra el següent exemple:

```
// Aquest codi assigna una icona a un formulari quan aquest es crea:
procedure TForm1.FormCreate(Sender: TObject);
begin
    Icon.LoadFromFile('MDIChild1.ICO');
end:
```

- BorderIcons i BorderStyle: La propietat BorderIcons ens permet seleccionar quines icones (minimitzar, maximitzar, ajuda i menú principal) hi seran presents a la barra de títol del formulari. La propietat BorderStyle ens permet seleccionar l'aspecte dels marges del formulari (amb marges o sense, amb barra de títol normal o petita, amb botons per redimensionar o no). Encara que modifiquem els valors d'aquestes propietats, el formulari no apareix amb l'aparença final fins executar el programa.
- WindowState: Representa l'estat en el que el formulari apareix per pantalla. Els valors que pot agafar són:
  - wsNormal: estat normal (ni minimitzat ni maximitzat).
  - wsMinimized: estat minimitzat.
  - wsMaximized: estat maximitzat.
- **DefaultMonitor**: En configuracions multimonitor, especifica en quin monitor per defecte apareix el formulari quan es fa visible per primer cop. Els valors que pot agafar són:
  - dmDesktop: No s'intenta posicionar el formulari en cap monitor específic.
  - dmPrimary: en el primer monitor llistat a la propietat Monitor.
  - dmMainForm: en el mateix monitor que el formulari principal de l'aplicació.
  - dmActiveForm: en el mateix monitor que el formulari actiu actualment.
- FormStyle: Determina l'estil del formulari. Els valors que pot agafar són:
  - fsNormal: normal.
  - fsMDIChild: el formulari és una finestra MDI filla.
  - fsMDIForm: el formulari és una finestra MDI pare.
  - fsStayOnTop: romandrà sobre els altres formularis, que no el podran ocultar quan s'activin.
- **FormState**: Informa sobre l'estat transicional de la finestra. Pot agafar valors del següent conjunt: fsCreating, fsVisible, fsShowing, fsModal, fsCreatedMDIChild i fsActivated.
- Menu: Especifica quin és el menú principal del formulari.
- Active: Indica si el formulari rep el focus o no.
- ActiveControl: Especifica quin control del formulari és el inicialment actiu, és a dir, quin control rep actualment el focus.
- MDIChildCount, MDIChildren i ActiveMDIChild: Aquestes propietats només són accessibles en temps d'execució. MDIChildCount indica, quan el formulari és un contenidor MDI (és a dir, si el valor de la seva propietat FormStyle és fsMDIForm), quantes finestres filla hi han obertes dintre seu, facilitant l'accés individual a cadascuna d'elles mitjançant un índex numèric. D'aquesta manera es possible realitzar en temps d'execució operacions que afecten a múltiples finestres MDI filles sense necessitat de fer referència directa a cadascuna d'elles. MDIChildren és el vector que ens permet accedir a les finestres MDI filles mitjançant l'índex. La seva base és zero. Si volem saber quina és la finestra MDI filla activa en aquell moment, aquest ve indicat per la propietat ActiveMDIChild.

• Floating: Determina si el formulari és una finestra lliure o si està ancorat a una altre finestra.

#### Esdeveniments

- OnCreate, OnClose i OnDestroy: Es produeixen, respectivament, quan es crea, es tanca i es destrueix un formulari. Tots els objectes creats dins l'esdeveniment OnCreate haurien de ser alliberats a l'esdeveniment OnDestroy. Quan es crea un formulari amb el valor True a la propietat Visible, es produeixen per ordre els següents esdeveniments: OnCreate, OnShow, OnActivate i OnPaint. Quan es sol·licita tancar un formulari, poden especificar-se una de les següents quatre accions a realitzar: res, minimitzar-lo, amagar-lo i alliberar-lo de memòria.
- OnActivate i OnDeactivate: Es produeixen, respectivament, quan el formulari rep el focus (per exemple, perquè l'usuari fa clic a sobre) i quan el perd (per exemple, perquè passa a un altre formulari de la mateixa aplicació).
- **OnShow** i **OnHide**: Es produeixen, respectivament, quan es mostra i s'amaga el formulari (quan la propietat Visible agafa els valors True o False, respectivament).
- **OnPaint**: Es produeix cada cop que es redibuixa el formulari, abans que els controls del formulari siguin dibuixats. Es pot fer servir, per exemple, per realitzar dibuixos especials sobre un formulari.
- **OnResize**: Es produeix quan s'intenta redimensionar el formulari. Es pot fer servir, per exemple, per afinar els canvis a l'hora d'ajustar la mida.
- OnHelp: Es produeix quan hi ha una sol·licitud d'ajuda al formulari.

#### Mètodes

- ShowModa1: S'utilitza per mostrar un formulari de tal manera que no pugui continuar l'execució de l'aplicació fins que aquest es tanqui.
- **Print**: S'utilitza per imprimir el formulari per impressora.
- GetFormImage: S'utilitza per obtenir una imatge "bitmap" del formulari.
- SetFocus: S'utilitza per assignar el focus al formulari.
- FocusControl: S'utilitza per assignar el focus a un control del formulari.

```
// Crea en temps d'execució 20 controls Edit dins el formulari.
procedure TForm1.FormCreate(Sender: TObject);
var i: Integer;
begin
   for i := 1 to 20 do
    with TEdit.Create(Self) do
    begin
      Name := 'Edit' + IntToStr(i);
      Left := 10;
      Top := i * 20;
      Parent := Self;
   end;
```

### InputBox i MessageDIg

| E quació 🔀                   | Confirm 🔀       |
|------------------------------|-----------------|
| Valor del coefic. de grau 1? | Oesitja sortir? |
| OK Cancel                    | Yes No          |

#### Definició

InputBox i MessageDlg no són realment components VCL de Delphi, sinó que són petits i senzills quadres de diàleg dedicats a entrada i sortida de dades, respectivament, originats per crides a l'API de Windows.

#### InputBox

InputBox es tracta d'una funció que obre un quadre de diàleg que permet a l'usuari introduir una cadena de text. Els paràmetres de la crida a InputBox són, per ordre, el títol del quadre de diàleg, el text del quadre de diàleg i el valor inicial que per defecte apareix al quadre. Si l'usuari selecciona el botó Cancel, InputBox retorna la cadena per defecte, mentre que si l'usuari selecciona el botó OK, InputBox retorna la cadena escrita per l'usuari.

Un exemple de crida a InputBox seria:

a := StrToFloat( InputBox('Equació', 'Valor del coefic. de grau 1?', '') ); b := StrToFloat( InputBox('Equació', 'Valor del terme independent?', '0') );

#### MessageDlg

MessageDlg es tracta d'una funció que obre un quadre de diàleg per visualitzar una cadena de text i obtenir la resposta de l'usuari. Els paràmetres de la crida a MessageDlg són, per ordre, el missatge per l'usuari, el tipus de quadre o icona que apareixerà (mtWarning, mtError, mtInformation, mtConfirmation, mtCustom), els botons que apareixeran (mbYes, mbNo, mbOK, mbCancel, mbAbort, mbRetry, mbIgnore, mbAll, mnNoToAll, mbYesToAll, mbHelp) i l'identificador del context de la ajuda a aparèixer en cas que l'usuari premi la tecla F1 o el botó d'ajuda. El valor de retorn de MessageDlg serà el botó premut per l'usuari (mrNone, mrAbort, mrYes, mrOk, mrRetry, mrNo, mrCancel, mrIgnore, mrAll).

Un exemple de crida a MessageDlg seria:

```
if MessageDlg('Desitja sortir?', mtConfirmation, [mbYes, mbNo], 0) = mrYes
   then MessageDlg('Adéu...', mtInformation, [mbOk], 0);
```

### Frame

| 91 |
|----|
| ш  |
| 11 |
| _  |
|    |

#### Definició

El component TFrame és un contenidor d'altres components. Un "frame" o marc pot estar niuat dintre d'un formulari o un altre marc. Els marcs poden emmagatzemar-se a la paleta de components per reutilitzar-los com a plantilles de components.

#### Propietats

Veure "propietats generals".

#### Esdeveniments

Veure "esdeveniments generals".

#### Mètodes

Veure "mètodes generals".

### MainMenu

#### Definició

El component TMainMenu permet afegir un menú principal a un formulari. Aquest menú principal consta de la barra de menú i les seves opcions de menú en cascada.

Per tal d'editar el menú principal, cal fer doble clic sobre el component TMainMenu un cop s'ha afegit aquest al formulari. Ens apareixerà un editor de menús multinivell que ens permetrà canviar les propietats de cada opció del menú, així com inserir noves opcions (tecla Insert), nous submenús (tecles Ctrl + —) ) i esborrar opcions existents (tecla Supr). El text que apareixerà escrit a cada opció del menú s'escriu a la corresponent propietat Caption. Si volem una línia de separació enlloc d'una opció de menú haurem d'escriure un guió '-' a l'esmentada propietat.

Els menús s'organitzen en forma d'arbre. A la propietat Items de cada opció del menú, podem afegir noves opcions del menú (submenús). I així successivament, formant el que s'anomena menús en cascada.

#### Propietats

- **Images**: Especifica la llista d'imatges que apareixeran al costat de les opcions del menú. Cada opció del menú indica mitjançant la seva propietat ImageIndex quina imatge de la llista es veurà a l'esquerra del seu text.
- Items: Es tracta d'un objecte de la classe TMenuItem que permet accedir a informació sobre les opcions del menú. Podem accedir a les opcions del menú en temps de disseny fent clic sobre aquesta propietat i ens apareixerà l'editor de menús. També podem accedir a les opcions del menú en temps d'execució mitjançant un índex (per exemple: Opciol := Menul.Items[0]). Les diferents propietats de les opcions d'un menú les veurem a continuació.
- **TMenuItem.Caption**: Especifica el text que apareixerà escrit a l'opció del menú. Si volem una línia de separació enlloc d'una opció de menú haurem d'escriure un guió '-' a aquesta propietat.
- **TMenuItem.SubMenuImages**: Especifica la llista d'imatges que apareixeran al costat de les opcions del submenú associat a l'opció del menú. Cada opció del submenú indica mitjançant la seva propietat ImageIndex quina imatge de la llista es veurà a l'esquerra del seu text.
- **TMenuItem.Bitmap** i **TMenuItem.ImageIndex**: Especifiquen la imatge associada a l'opció del menú. En el cas de TMenuItem.ImageIndex es tracta del número d'imatge de la propietat Images del menú principal o de la propietat SubMenuImages de la opció de menú pare.
- **TMenuItem.Break**: S'utilitza per trencar un menú llarg en vàries columnes, on la següent columna comença a partir de la opció del menú.
- **TMenuItem. Checked**: Indica si apareix una marca de selecció al costat de l'opció del menú.
- **TMenuItem.Enabled**: Indica si l'opció del menú està habilitada o inhabilitada. En aquest últim cas l'opció al menú apareix més clara i l'usuari no pot seleccionar-la.
- TMenuItem.Visible: Indica si l'opció del menú apareix o no.
- **TMenuItem.Default**: Especifica que l'opció del menú es l'opció per defecte a un submenú, és a dir, que serà executada quan l'usuari faci doble clic sobre l'opció que obre el submenú que conté l'opció per defecte. Un submenú només pot tenir una opció per defecte, que apareix en negreta.
- TMenuItem.Action: Indica l'acció (objecte de la classe TAction) associada a l'opció del menú.
- **TMenuItem.GroupIndex**: S'utilitza per fusionar múltiples menús que són a diferents formularis, especialment a aplicacions MDI. Quan es fusionen menús de formularis diferents, les opcions dels menús apareixen ordenades segons el valor numèric de la seva propietat GroupIndex.

- **TMenuItem.RadioItem**: Especifica si l'opció del menú exclou a d'altres opcions del menú al seu grup (opcions amb el mateix valor a la propietat GroupIndex), comportant-se com si fos un RadioItem.
- **TMenuItem**. Count: Indica el nombre d'opcions del submenú associat a l'opció del menú.
- **TMenuItem.Items**: Llista les d'opcions del submenú associat a l'opció del menú, com si d'un vector es tractés. El valor de l'índex és la posició de cada opció del submenú, on la primera posició té índex 0. Per exemple, si dintre del menú Fitxer apareixen les opcions Nou, Obrir, Guardar i Sortir, llavors Fitxer.Items [2] fa referència a l'opció Guardar.
- **TMenuItem.MenuIndex**: Indica la posició de l'opció del menú dins el menú o submenú, on la primera posició té valor 0.

#### Esdeveniments

• TMenuItem.OnClick: Es produeix quan l'usuari prem sobre l'opció del menú.

#### Mètodes

- **TMenuItem.Add** i **TMenuItem.Insert**: S'utilitzen per afegir en temps d'execució una o més opcions de menú noves a l'opció del menú. En el segon mètode es pot especificar la posició dins el submenú on s'inseriran.
- **TMenuItem.Clear**: S'utilitza per esborrar i alliberar de memòria les opcions de menú llistades a la propietat Items.
- **TMenuItem.Click**: S'utilitza per simular un clic de ratolí sobre l'opció del menú, generant un esdeveniment OnClick.
- TMenuItem.Delete i TMenuItem.Remove: S'utilitzen per esborrar en temps d'execució opcions del menú. Al primer mètode cal especificar l'índex de l'opció del menú, mentre que al segon cal especificar una referència a l'opció del menú. Si el que volem és únicament amagar temporalment la opció del menú, millor utilitzar la seva propietat Visible.

```
(* En temps d'execució afegeix a l'opció Window del menú principal
  una subopció per a cada formulari de l'aplicació *)
var
 NouItem: TMenuItem;
  i : integer;
begin
  (* Crea i afegeix el separador *)
  NouItem := TMenuItem.Create(Self);
  NouItem.Caption := '-';
  Windows.Add(NouItem);
  (* Crea i afegeix una opció per cada formulari *)
  for i := 0 to Screen.FormCount-1 do
  begin
   NouItem := TMenuItem.Create(Self);
    NouItem.Caption := Screen.Forms[i].Name;
   NouItem.Checked := Screen.Forms[i].Active;
    Windows.Add(NouItem);
  end:
end;
```

### PopupMenu

#### Definició

El component TPopupMenu permet crear menús sensitius al context, que apareixen quan l'usuari prem el botó dret del ratolí sobre un control. Per associar un menú contextual a un control cal editar la propietat PopupMenu del control.

Per tal d'editar el menú principal, cal fer doble clic sobre el component TPopupMenu un cop s'ha afegit aquest al formulari. Ens apareixerà un editor de menús multinivell que ens permetrà canviar les propietats de cada opció del menú, així com inserir noves opcions (tecla Insert), nous submenús (tecles  $Ctrl + \rightarrow$ ) i esborrar opcions existents (tecla Supr). El text que apareixerà escrit a cada opció del menú s'escriu a la corresponent propietat Caption. Si volem una línia de separació enlloc d'una opció de menú haurem d'escriure un guió '-' a l'esmentada propietat.

Els menús s'organitzen en forma d'arbre. A la propietat Items de cada opció del menú, podem afegir noves opcions del menú (submenús). I així successivament, formant el que s'anomena menús en cascada.

#### Propietats

- Alignment: Especifica si el menú contextual apareix a la dreta, a l'esquerra o al centre del ratolí quan aquest menú és cridat per l'usuari.
- AutoPopup: Especifica si ha d'aparèixer o no el menú contextual quan aquest menú és cridat per l'usuari.
- MenuAnimation: Especifica, a Windows 98, Windows NT 5.0 i posteriors, com a d'aparèixer el menú a pantalla.

Veure "propietats de MainMenu".

#### Esdeveniments

• OnPopup: Es produeix just abans d'aparèixer el menú contextual.

Veure "esdeveniments de MainMenu".

#### Mètodes

• Popup: Visualitza el menú contextual a la pantalla a les coordenades especificades.

Veure "mètodes de MainMenu".

```
procedure TForm1.FormCreate(Sender: TObject);
begin
    PopupMenu1.AutoPopup := False;
end;
procedure TForm1.FormMouseDown(Sender: TObject; Button: TMouseButton; Shift:
TShiftState; X, Y: Integer);
begin
    PopupMenu1.Popup(X, Y);
end;
procedure TForm1.PopupMenu1Popup(Sender: TObject);
begin
    Paste1.Enabled := Clipboard.HasFormat(CF_TEXT);
end;
```

### Label

### A

#### Definició

El component TLabel o "etiqueta" permet mostrar text sobre un formulari. Aquest text no pot ser editat directament per l'usuari del programa.

#### Propietats

- Caption: És el text escrit dins l'etiqueta. Veure "propietat general Caption".
- Font: Són les característiques de la font del text. Veure "propietat general Font".
- Alignment: Especifica si el text escrit dins l'espai de l'etiqueta queda justificat a la dreta, a l'esquerra o bé centrat horitzontalment.
- Layout: Especifica si el text escrit dins l'espai de l'etiqueta queda justificat a dalt, a baix o bé centrat verticalment.
- Transparent: Indica si l'etiqueta tapa o no un altre control que estigui a sota.
- AutoSize: Indica si l'etiqueta ajusta la seva mida automàticament per acomodar-se a l'alçada i amplada del text escrit al seu interior.
- WordWrap: Indica si l'etiqueta trenca el text en vàries línies, quan aquest text és massa llarg per la seva amplada.
- FocusControl i ShowAccelChar: En el cas que el text escrit a l'etiqueta tingui una tecla d'accés ràpid (precedència de &), la propietat FocusControl especifica quin control rebrà el focus quan l'usuari premi dita tecla. La propietat ShowAccelChar indica si la tecla d'accés ràpid apareix subratllada o no.

#### Esdeveniments

Veure "esdeveniments generals".

#### Mètodes

Veure "mètodes generals".

```
begin
  (* Prova 1 *)
  Label1.AutoSize := False;
  Label1.WordWrap := False;
  Label1.Caption := 'Segurament aquesta frase és massa llarga per al control';
  (* Prova 2 *)
  Label2.AutoSize := True;
  Label2.WordWrap := False;
  Label2.Caption := 'Segurament aquesta frase és massa llarga per al control';
  (* Prova 3 *)
  Label3.AutoSize := True;
  Label3.WordWrap := True;
  Label3.Caption := 'Segurament aquesta frase és massa llarga per al control';
end;
```

### Edit

#### ab]

#### Definició

El component TEdit o "línia d'edició" permet a l'usuari introduir una línia de text. També pot ser emprat en algunes ocasions per mostrar text a l'usuari.

#### Propietats

- **Text**: És el text escrit dins el control. Es tracta d'una cadena de caràcters, així que per convertir aquesta cadena a d'altres formats haurem de fer servir les funcions StrToInt, StrToFloat, TimeToStr, etc.
- MaxLength: Especifica el nombre màxim de caràcters que l'usuari podrà escriure dins el control. El valor zero indica que no hi ha límit.
- Modified: Indica si l'usuari ha canviat el text del control.
- **PasswordChar**: Especifica quin caràcter es visualitzarà en lloc dels caràcters escrits per l'usuari. Si el valor és nul (caràcter ANSI zero), el text es visualitzarà amb normalitat.
- **ReadOnly**: Indica si l'usuari pot canviar el text escrit al control.
- BorderStyle: Indica si el control queda delimitat per un marge d'una línia o no.
- CharCase: Especifica si el text escrit dins el control apareixerà en minúscules, majúscules o normal.
- Font: Són les característiques de la font del text. Veure "propietat general Font".
- AutoSelect i HideSelection: La propietat AutoSelect indica si el text escrit queda seleccionat o no quan el control rep el focus, i la propietat HideSelection indica si l'indicació visual de text seleccionat continua o no quan el control perd el focus.
- SelLength, SelStart i SelText: Especifiquen, respectivament, la longitud del text seleccionat, la posició del primer caràcter seleccionat i el text seleccionat.
- AutoSize: Indica si el control es redimensiona automàticament per adaptar-se a l'alçada del text.
- **CanUndo**: Indica si l'usuari ha fet canvis que es poden desfer cridant al mètode Undo. Es pot utilitzar, per exemple, per activar o desactivar les opcions de menú que corresponen a desfer.
- **OEMConvert**: Indica si els caràcters teclejats són convertits d'ANSI a OEM i llavors de nou a ANSI, per tal de comprovar que poden ser convertits correctament al joc de caràcters OEM.

#### Esdeveniments

- OnChange: Es produeix quan el text dins el control canvia.
- OnKeyPress: Es produeix quan s'ha premut una tecla del teclat, rebent com a paràmetre el codi ASCII de la tecla premuda. L'esdeveniment OnKeyPress és especialment important en aquest tipus de control, ja que s'utilitza per filtrar les tecles premudes per l'usuari abans que aquestes es visualitzin. Per exemple:

```
// Controla cada pulsació de tecla en Edit1, filtrant els caràcters '-'
procedure TForm1.Edit1KeyPress(Sender: TObject; var Key: Char);
begin
    if Key = '-' then Key := #0;
end;
```

#### Mètodes

- **SelectAll**: S'utilitza per seleccionar tot el text del control. Per seleccionar només una part cal emprar les propietats SelStart i SelLength.
- Clear: S'utilitza per esborrar tot el text del control.
- ClearSelection: S'utilitza per esborrar el text seleccionat del control.
- CopyToClipboard: S'utilitza per copiar el text seleccionat al portafolis.
- CutToClipboard: S'utilitza per copiar el text seleccionat al portafolis, esborrant la selecció.
- **PasteFromClipboard**: S'utilitza per enganxar el text del portafolis al control, reemplaçant el text seleccionat.
- GetSelTextBuf: S'utilitza per copiar el text seleccionat a memòria.
- SetSelTextBuf: S'utilitza per reemplaçar el text seleccionat amb un text a memòria.
- Undo: S'utilitza per desfer tots els canvis que s'han realitzat sobre el text.
- ClearUndo: S'utilitza per esborrar la llista de canvis, per tal que aquests canvis no es puguin desfer.

```
// En el text que introdueix l'usuari, filtra les xifres,
// la coma decimal, el signe de restar i la tecla d'esborrar.
procedure TFormEqu.EditCoefKeyPress(Sender: TObject; var Key: Char);
begin
 if not (Key in ['0'..'9', ',', '-', #8]) then Key := #0;
end:
// Calcula la solució de l'equació de primer grau
procedure TFormEqu.EditCoefChange(Sender: TObject);
  var a, b, sol : single;
begin
  // Deixem a 'a' el coeficient de grau 1
  if EditCoef1.text = '' then
   a := 0
  else
   a := StrToFloat(EditCoef1.text);
  // Deixem a 'b' el coeficient de grau 0
  if EditCoef0.text = '' then
   b := 0
  else
   b := StrToFloat(EditCoef1.text);
  if a <> 0 then
   LabelSolucio.caption := FormatFloat('0.####', -b/a)
  else
    if b <> 0 then
      LabelSolucio.caption := 'No existeix solució'
    else
      LabelSolucio.caption := 'Existeixen infinites solucions';
end;
```

### Memo

#### Definició

El component TMemo o "quadre d'edició" permet a l'usuari introduir vàries línies de text. També pot ser emprat en algunes ocasions per mostrar text a l'usuari.

#### Propietats

- Lines: Conté les línies de text dins el control. Per treballar amb tot el text alhora s'utilitza la propietat Text, mentre que per treballar amb les línies de text individualment s'utilitza aquesta propietat. Veure "component Strings".
- Alignment: Especifica si el text dins el control queda alineat a la dreta, a l'esquerra o al centre.
- ScrollBars: Especifica si al control apareixen les barres de desplaçament vertical i/o horitzontal.
- WantReturns i WantTabs: Indiquen, respectivament, si l'usuari pot introduir caràcters de retorn i de tabulació dins el control. En cas contrari, prémer aquestes tecles provocarà, respectivament, l'activació d'un control o la selecció d'un altre control.
- WordWrap: Indica si les línies de text es trenquen (sense afegir caràcters de retorn) quan aquestes no hi caben dins el control.

Veure "propietats de Edit".

#### Esdeveniments

Veure "esdeveniments de Edit".

#### Mètodes

Veure "mètodes de Edit".

```
procedure TForm1.Button1Click(Sender: TObject);
begin
   Memo1.Lines.LoadFromFile('C:\AUTOEXEC.BAT');
   Label1.Caption := 'La tercera línia de AUTOEXEC.BAT és: ' + Memo1.Lines[2];
end;
```

### Button, BitBtn i SpeedButton

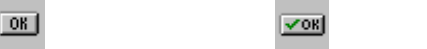

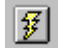

#### Definició

El component TButton és l'arxiconegut control botó de qualsevol interfície gràfica.

El component TBitBtn no és més que un botó que conté una imatge dins el seu espai, i les seves propietats són les mateixes que les del component TButton.

El component TSpeedButton és un botó amb imatge però sense text al seu interior. Normalment s'agrupa amb d'altres del seu tipus en pannells, formant paletes o barres d'eines especialitzades.

#### Propietats

- Caption: És el text que apareix escrit al botó.
- Font: Són les característiques de la font del text. Veure "propietat general Font".
- **Cancel** i **Default**: Indiquen si l'esdeveniment OnClick del botó es produeix quan es premen les tecles d'escape [Esc] i retorn [], respectivament.
- ModalResult: Especifica com el botó tanca el formulari (normalment un quadre de diàleg) i amb quin valor de retorn (mrNone, mrOk, mrCancel, mrAbort, mrRetry, mrIgnore, mrYes, mrNo o mrAll). Quan es prem el botó, el valor de la propietat ModalResult del formulari esdevé el mateix que la del botó.
- **Glyph** i **NumGlyph**: En un botó amb dibuix la propietat Glyph especifica el dibuix que apareix sobre el botó. El gràfic que creem per a un botó pot arribar a contenir fins a quatre imatges de les mateixes dimensions, disposades horitzontalment una al costat de l'altre. La primera d'elles serà emprada quan el botó estigui en estat normal, la segona quan estigui desactivat, la tercera quan sigui premut i la quarta quan romangui en aquest últim estat. Amb la finalitat de que el control conegui quantes imatges haguem inclòs en el gràfic, assignarem aquest nombre a la propietat NumGlyphs.
- Kind: En un botó amb dibuix, aquesta propietat especifica el dibuix per defecte per algun dels botons més comuns (bkCustom, bkOK, bkCancel, bkHelp, bkYes, bkNo, bkClose, bkAbort, bkRetry, bkIgnore, bkAll).
- Flat: En un botó amb dibuix, aquesta propietat indica si el botó té un aspecte tridimensional o no.

#### Esdeveniments

• OnClic: Es produeix en prémer sobre un botó, generalment fent servir el ratolí, encara que també pot ser mitjançant tecles d'accés ràpid, la tecla Enter quan hi ha un botó seleccionat per defecte, etc.

#### Mètodes

Veure "mètodes generals".

```
procedure TForm1.Button1MouseMove(Sender: TObject; Shift: TShiftState; X,
 Y: Integer);
begin
 Button1.top := Button1.top + 1;
 Button1.left := Button1.left + 1;
end;
```

### CheckBox

### ×

#### Definició

El component TCheckBox o "caixa de selecció" presenta una opció a l'usuari, que aquest pot activar o desactivar a partir d'un petit quadre.

#### Propietats

- Caption: És el text associat a la caixa de selecció.
- Alignment: Indica si el text apareix a la dreta o esquerra de la caixa de selecció.
- AllowGrayed: Indica si tenim un tercer estat o no a la caixa de selecció. Aquest tercer estat és opció seleccionada però gris (no seleccionat → [seleccionat i gris] → seleccionat → no seleccionat).
- Checked: Indica si l'opció està seleccionada o no seleccionada.
- State: Indica si l'opció està seleccionada, seleccionada i gris, o no seleccionada.

#### Esdeveniments

Veure "esdeveniments generals".

#### Mètodes

Veure "mètodes generals".

```
procedure TForm1.CheckBoxAnxovesClick(Sender: TObject);
begin
    if CheckBoxAnxoves.checked then
        PreuPizza := PreuPizza + 150;
end;
```

### RadioButton

#### Definició

El component TRadioButton o "caixa de selecció exclusiva" presenta un conjunt d'opcions mútuament exclusives a l'usuari, que aquest pot activar o desactivar a partir d'un petit cercle. Només una opció pot estar activa alhora: quan l'usuari selecciona una opció, la opció seleccionada anteriorment esdevé inactiva.

Les caixes de selecció exclusiva s'agrupen mitjançant contenidors. El contenidor més freqüent és el component TGroupBox o "caixa d'agrupament". Primer inserim la caixa d'agrupament sobre el formulari i a continuació afegim dintre les caixes de selecció exclusiva que ens calguin. Dos caixes de selecció exclusiva només poden estar seleccionades al mateix temps si estan contingudes dins contenidors diferents, com dues caixes d'agrupament o dos pannells diferents.

#### Propietats

- Caption: És el text associat a la caixa de selecció exclusiva.
- Alignment: Indica si el text apareix a la dreta o esquerra de la caixa de selecció exclusiva.
- Checked: Indica si l'opció està seleccionada o no seleccionada.

#### Esdeveniments

Veure "esdeveniments generals".

#### Mètodes

Veure "mètodes generals".

```
procedure TForm1.RadioButtonPetitaClick(Sender: TObject);
begin
    PreuPizza := 500;
end;
procedure TForm1.RadioButtonMitjanaClick(Sender: TObject);
begin
    PreuPizza := 1000;
end;
procedure TForm1.RadioButtonGranClick(Sender: TObject);
begin
    PreuPizza := 1500;
end;
```

### RadioGroup

#### Definició

El component TRadioGroup o "grup de caixes de selecció exclusiva" presenta un conjunt d'opcions mútuament exclusives a l'usuari, que aquest pot activar o desactivar a partir d'un petit cercle. Només una opció pot estar activa alhora: quan l'usuari selecciona una opció, la opció seleccionada anteriorment esdevé inactiva.

Aquest component equival a la combinació de varis components TRadioButton dins un component TGroupBox, però el seu ús és una mica més senzill i potent. Per afegir caixes de selecció exclusiva dins aquest component haurem d'editar la seva propietat Items a l'inspector d'objectes. Cada cadena de caràcters dins aquesta propietat serà el text d'una nova opció. El valor de la propietat ItemIndex determina quina opció està seleccionada.

#### Propietats

- Caption: : És el text que apareix com a títol del grup de caixes.
- Columns: Especifica el nombre de columnes en que repartirem les opcions.
- Items: Conté el text de les caixes de selecció exclusives. Veure "component Strings".
- ItemIndex: Conté el número d'opció seleccionada. Cal tenir en compte que la primera és la 0. Si no volem cap opció seleccionada haurem de posar el seu valor a −1.

#### Esdeveniments

Veure "esdeveniments generals".

#### Mètodes

Veure "mètodes generals".

```
procedure TForm1.RadioGroupMidaPizzaClick(Sender: TObject);
begin
  case RadioGroupMidaPizza.ItemIndex of
    0 : PreuPizza := 500; // Petita
    1 : PreuPizza := 1000; // Mitjana
    2 : PreuPizza := 1500; // Gran
    end;
end;
```

### ListBox

#### Definició

El component TListBox o "llista d'opcions" visualitza una llista d'opcions de les quals l'usuari pot seleccionar una o vàries.

#### Propietats

- Items: Conté el text de les opcions. Veure "component Strings".
- ItemIndex: Conté el número d'opció seleccionada. Cal tenir en compte que la primera és la 0. Si no hi ha cap opció seleccionada el seu valor és -1. Si hi han vàries opcions seleccionades, conté el número de l'opció que rep el focus.
- SelCount: Conté quantes opcions hi han seleccionades.
- Selected: Indica quines opcions estan seleccionades i quines no, fent servir el número de l'opció com a paràmetre.
- MultiSelect: Indica si l'usuari pot seleccionar només una opció o bé vàries (fent servir les tecles de majúscules o control en combinació amb el ratolí).
- **ExtendedSelect**: Indica si l'usuari pot seleccionar un conjunt seqüencial d'opcions fent servir la tecla de majúscules en combinació amb el ratolí.
- BorderStyle: Indica si el control queda delimitat per un marge d'una línia o no.
- **Columns**: Especifica el nombre de columnes visibles sense haver d'emprar la barra de desplaçament horitzontal.
- ItemHeight: Especifica l'alçada en píxels de les opcions de la llista.
- **IntegralHeight**: Indica si es visualitzen o no les opcions que queden parcialment tapades pels marges verticals del control.
- Sorted: Indica si les opcions de la llista estan ordenades alfabèticament.
- TopIndex: Especifica el número d'opció que serà visualitzada a dalt de la llista.

#### Esdeveniments

Veure "esdeveniments generals".

#### Mètodes

• Clear: S'utilitza per esborrar totes les opcions de la llista d'opcions.

```
(* Copiem les opcions seleccionades d'una llista a l'altre *)
procedure TForm1.ButtonSeleccClick(Sender: TObject);
var i: Integer;
begin
ListBoxSelecc.Clear;
for i := 0 to (ListBoxFitxers.Items.Count - 1) do
    if ListBoxFitxers.Selected[i] then
    ListBoxSelecc.Items.Add(ListBoxFitxers.Items[i]);
end;
```

### ComboBox

#### Definició

El component TComboBox o "llista d'opcions desplegable" visualitza una llista d'opcions de les quals l'usuari pot seleccionar o escriure una. Combina una llista d'opcions amb una línia d'edició.

#### Propietats

- Text: És el text escrit dins la línia d'edició de la llista. Es tracta d'una cadena de caràcters.
- Items: Conté el text de les opcions. Veure "component Strings".
- ItemIndex: Conté el número d'opció seleccionada. Cal tenir en compte que la primera és la 0. Si no hi ha cap opció seleccionada el seu valor és -1. El text de l'opció seleccionada és el que apareix a la línia d'edició.
- SelLength, SelStart i SelText: Especifiquen, respectivament, la longitud del text seleccionat, la posició del primer caràcter seleccionat i el text seleccionat dins la línia d'edició de la llista deplegable.
- CharCase: Especifica si el text escrit dins el control apareixerà en minúscules, majúscules o normal.
- DropDownCount: Especifica el nombre màxim d'opcions visibles quan es desplega la llista.
- DroppedDown: Indica si la llista està desplegada.
- ItemHeight: Especifica l'alçada en píxels de les opcions de la llista.
- MaxLength: Especifica el nombre màxim de caràcters que l'usuari podrà escriure dins la línia d'edició. El valor zero indica que no hi ha límit.
- Sorted: Indica si les opcions de la llista estan ordenades alfabèticament.
- Style: Especifica el tipus de llista desplegable (si l'usuari la pot editar, si es desplegable, si les opcions són de mida fixa, etc.).

#### Esdeveniments

- OnChange: Es produeix quan l'usuari canvia el text de la línia d'edició.
- OnDropDown: Es produeix quan l'usuari desplega la llista.

#### Mètodes

- Clear: S'utilitza per esborrar totes les opcions de la llista d'opcions.
- SelectAll: S'utilitza per seleccionar tot el text de la línia d'edició.

```
procedure TForm1.FormCreate(Sender: TObject);
begin
   ComboBox1.Style := csDropDownList;
   ComboBox1.Items := Screen.Fonts;
end;
procedure TForm1.ComboBox1Click(Sender: TObject);
begin
   RichEdit1.Font.Name := ComboBox1.Items[ComboBox1.ItemIndex];
end;
```

### ScrollBar

#### Definició

El component TScrollBar o "barra de desplaçament" s'utilitza per desplaçar el contingut d'una finestra, formulari o control.

- - - -

Cal tenir en compte que hi han controls que ja integren barres de desplaçament, com per exemple, el component TMemo.

#### Propietats

- Kind: Indica si l'orientació de la barra de desplaçament és vertical o horitzontal.
- Min i Max: Especifiquen, respectivament, els valors enters mínim i màxim representats per la barra de desplaçament.
- **Position**: Especifica la posició de la barra de desplaçament, tenint en compte que en la seva posició inferior o esquerra pren el valor de la propietat Min i en el seu valor superior o dreta pren el valor de la propietat Max.
- SmallChange i LargeChange: Especifiquen, respectivament, quant canvia el valor de la propietat Position quan l'usuari prem les fletxes de la barra de desplaçament o les fletxes del teclat amb el ratolí (canvi petit) o quan l'usuari prem la part buida de la barra de desplaçament o les tecles d'avenç i retrocés de pàgina (canvi gran).
- **PageSize**: Especifica la distància de la barra de desplaçament que correspon a una vista. En teoria, especifica quant canvia el valor de la propietat Position quan l'usuari prem les tecles d'avenç i retrocés de pàgina. A la pràctica, canvia la mida de la pestanya de la barra de desplaçament.

#### Esdeveniments

- OnChange: Es produeix quan canvia el valor de la propietat Position.
- **OnScroll**: Es produeix quan l'usuari mou la barra de desplaçament amb el teclat o el ratolí. El tercer paràmetre conté el tipus d'acció que ha realitzat l'usuari: scLineUp, scLineDown, scPageUp, scPageDown, scPosition, scTrack, scTop, scBottom, scEndScroll. El segon paràmetre retorna el nou valor que s'assignarà a la propietat Position.

#### Mètodes

• SetParams: S'utilitza per canviar alhora el valor de les propietats Position, Min i Max.

```
procedure TForm1.FormCreate(Sender: TObject);
begin
    Volum := (VOLUM_MAX - VOLUM_MIN + 1) div 10;
    ScrollBar1.Min := VOLUM_MIN;
    ScrollBar1.Max := VOLUM_MAX;
    ScrollBar1.SmallChange := 1;
    ScrollBar1.LargeChange := (VOLUM_MAX - VOLUM_MIN + 1) div 10;
    ScrollBar1.Position := Volum;
end;
procedure TForm1.ScrollBar1Change(Sender: TObject);
begin
    Volum := ScrollBar1.Position;
end;
```

### GroupBox

#### Definició

El component TGroupBox o "caixa d'agrupament" s'utilitza per agrupar dins el formulari controls relacionats.

Quan es col·loca un control dins una caixa d'agrupament, aquesta esdevé el pare i contenidor del control.

#### Propietats

• Caption: És el text que apareix com a títol de la caixa d'agrupament.

#### Esdeveniments

Veure "esdeveniments generals".

#### Mètodes

Veure "mètodes generals".

```
procedure TForm1.GroupBoxMidaPizzaClick(Sender: TObject);
begin
    if RadioButtonPetita.Checked then
        PreuPizza := 500
    else
        if RadioButtonMitjana.Checked then
        PreuPizza := 1000
        else
            if RadioButtonGran.Checked then
                PreuPizza := 1500
end;
```
# Bevel

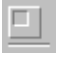

#### Definició

El component TBevel o "bisell" és un element decoratiu que representa un marge, i s'utilitza per crear quadres i línies amb relleu. Aquest relleu pot ser d'enfonsament o d'elevació.

#### Propietats

- Shape: Especifica la forma del bisell. Aquest pot ser una línia, un quadre, un marc o un espai.
- **Style**: Especifica si el bisell apareix enfonsat o elevat.

#### Esdeveniments

cap esdeveniment.

#### Mètodes

Veure "mètodes generals".

# Panel

#### Definició

El component TPanel o "pannell" és un contenidor amb marge bisellat. Tot pannell té dos bisells que li proporcionen una aparença tridimensional. El bisell exterior està dibuixat prop el marge del control, i el bisell interior està dibuixat dins el bisell exterior.

Com a contenidor que és permet manegar la posició dels controls incrustats dins seu.

#### Propietats

- Alignment: Especifica si el text escrit dins el pannell queda justificat a la dreta, a l'esquerra o bé centrat horitzontalment.
- **BevelInner** i **BevelOuter**: Especifiquen, respectivament, el tipus de bisell interior i exterior. El tipus de bisell pot ser elevat, enfonsat, espai o cap.
- **BevelWidth** i **BorderWidth**: Especifiquen, respectivament, el gruix en píxels dels bisells i la distància en píxels entre els bisells interior i exterior.
- BorderStyle: Indica si apareix una línia addicional o no envoltant el pannell.

#### Esdeveniments

cap esdeveniment.

#### Mètodes

Veure "mètodes generals".

```
// Mou el panell a baix del formulari i li
// proporciona l'aparença d'una línia d'estat.
procedure TForm1.Button1Click(Sender: TObject);
begin
   with Panell do
   begin
    Align := alBottom;
    BevelInner := bvLowered;
   BevelOuter := bvRaised;
   BorderWidth := 1;
   end;
end;
```

# Image

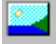

#### Definició

El component TImage o "imatge" permet visualitzar imatges dins un formulari.

#### Propietats

- **Canvas**: Proporciona accés a l'àrea de dibuix de la imatge, juntament amb totes les eines i mètodes necessaris per dibuixar i pintar (veure component Canvas).
- **Picture**: Especifica la imatge que apareix dins el control (veure component Picture). Fer doble clic sobre aquesta propietat en temps de disseny fa apareixer l'editor d'imatges.
- AutoSize: Indica si el control s'adapta a la mida de la imatge que conté.
- Stretch: Indica si la imatge continguda s'adapta a la mida del control.
- **Center**: Indica si la imatge queda centrada dins el control o no, quan la imatge carregada és més petita que el control i les propietats AutoSize i Strech contenen el valor False.
- **Transparent**: Indica si el fons de la imatge tapa o no els controls sota la imatge.

#### Esdeveniments

• **OnProgress**: Es produeix periòdicament mentre es realitzen operacions lentes sobre la imatge (com per exemple carregar una gran imatge comprimida), i s'utilitza per mostrar informació a l'usuari d'aquestes operacions. Un dels seus paràmetres indica si l'operació està començant, continuant o acabant, i un altre paràmetre aproxima el percentatge de la feina realitzada. Així, si s'utilitza aquest esdeveniment per mostrar una barra de progrés, aquesta barra es pot crear quan l'operació està començant, actualitzar-se proporcionalment al percentatge de feina realitzada mentre aquesta està continuant, i desaparèixer quan la feina està acabant.

Veure "esdeveniments generals".

#### Mètodes

Veure "mètodes generals".

```
procedure TForm1.ButtonConvertirIconaABitmapClick(Sender: TObject);
var Fitxer: string;
    Icon: TIcon;
begin
  OpenDialog1.DefaultExt := '.ICO';
  OpenDialog1.Filter := 'icones (*.ico) |*.ICO';
  OpenDialog1.Options := [ofOverwritePrompt, ofFileMustExist, ofHideReadOnly];
  if OpenDialog1.Execute then begin
    Icon := TIcon.Create;
    trv
      Icon.Loadfromfile(OpenDialog1.FileName);
      Fitxer:= ChangeFileExt(OpenDialog1.FileName,'.BMP');
      Image1.Width := Icon.Width;
      Image1.Height := Icon.Height;
      Image1.Canvas.Draw(0,0,Icon);
      Image1.Picture.SaveToFile(Fitxer);
      ShowMessage(OpenDialog1.FileName + ' gravat a ' + Fitxer);
    finallv
      Icona.Free;
    end;
  end;
end;
```

# Shape

## ÷

#### Definició

El component TShape o "forma" representa un objecte geomètric que es pot dibuixar sobre un formulari.

#### Propietats

- **Shape**: Especifica la forma de l'objecte geomètric a dibuixar: quadrat, rectangle, el·lipse, cercle, quadrat amb cantonades arrodonides i rectangle amb cantonades arrodonides.
- **Pen**: Especifica els atributs de la línia que dibuixa l'objecte (contorn). Dintre seu conté altres propietats:
  - Width: amplada en píxels de la línia.
  - Color: color de la línia.
  - Style: estil de la línia (seguida, ratllada, puntejada, sense línia, etc.).
  - Mode: especifica com interacciona la línia amb el que ja hi ha dibuixat al llenç.
- **Brush**: Especifica els atributs del color i patró que omplen l'objecte (fons). Dintre seu conté altres propietats:
  - Color: color del fons.
  - Style: patró del fons (sòlid, ratllat, puntejat, transparent, etc.).
  - Bitmap: especifica una imatge externa que forma el patró del fons.

#### Esdeveniments

Veure "esdeveniments generals".

#### Mètodes

Veure "mètodes generals".

```
procedure TForm1.FormCreate(Sender: TObject);
begin
  Timer1.Interval := 10;
  with Shapel do
   begin
    Shape := stCircle;
    Pen.Color := clBlack;
    Brush.Color := clRed;
    Top := Self.Height div 2;
    Left := Self.Width div 2;
    Height := 10;
    Width := 10;
    end;
end;
procedure TForm1.Timer1Timer(Sender: TObject);
begin
  Shape1.SetBounds(Shape1.Left+1, Shape1.Top+1, Shape1.Width, Shape1.Height);
end;
```

# Canvas

#### Definició

El component TCanvas o "llenç" és la superfície de dibuix dels controls que dibuixen una imatge d'ells mateixos. Els controls estàndard de Windows no empren llenç, ja que són dibuixats per Windows.

El component llenç permet especificar el tipus de línies, fons, objectes geomètrics i lletres a dibuixar, accedir als píxels del dibuix, etc.

#### Propietats

- **Pixels**: Conté el color del píxel a les coordenades especificades. Si les coordenades cauen fora de la regió de dibuix del llenç, el valor retornat és -1.
- **PenPos**: Especifica les coordenades actuals del llapis del llenç.
- ClipRect: Especifica els límits de la regió de dibuix dins el llenç. Tot dibuix fora d'aquests límits no apareixerà. Per exemple: per dibuixar una porció de cercle tallada per un rectangle, primer dibuixem el rectangle, després situem la regió de dibuix a l'àrea dins el rectangle dibuixat, i a continuació dibuixem el cercle.
- **Pen**: Especifica els atributs de la línia que s'utilitza per dibuixar el contorn dels objectes. Dintre seu conté altres propietats:
  - Width: amplada en píxels de la línia.
  - Color: color de la línia.
  - Style: estil de la línia (seguida, ratllada, puntejada, sense línia, etc.).
  - Mode: especifica com interacciona la línia amb el que ja hi ha dibuixat al llenç.
- **Brush**: Especifica els atributs del color i patró que omplen el fons dels objectes dibuixats. Dintre seu conté altres propietats:
  - Color: color del fons.
  - Style: patró del fons (sòlid, ratllat, puntejat, transparent, etc.).
  - Bitmap: especifica una imatge externa que forma el patró del fons.
- Font: Especifica els atribut del text escrit sobre o dins el control. Veure "propietat general Font".
- **CopyMode**: Especifica com interacciona una imatge que copiem al llenç mitjançant el mètode CopyRect amb el que ja hi ha dibuixat al llenç.

#### Esdeveniments

- OnChange: Es produeix quan s'ha realitzat un canvi a la imatge.
- OnChanging: Es produeix just abans de realitzar-se un canvi a la imatge.

#### Mètodes

- MoveTo: S'utilitza per canviar la posició de dibuix a les coordenades especificades. És equivalent a modificar la propietat PenPos.
- LineTo: S'utilitza per dibuixar una línia des de les coordenades actuals a les coordenades especificades.
- **PolyLine**: S'utilitza per dibuixar una sèrie de línies des de les coordenades actuals seguint les coordenades especificades.

- **Polygon**: S'utilitza per dibuixar un polígon des de les coordenades actuals seguint les coordenades especificades. És similar al mètode PolyLine, però a més a més dibuixa la línia que va des de les coordenades finals a les coordenades inicials, tancant el polígon,.
- **PolyBezier** i **PolyBezierTo**: S'utilitzen per dibuixar una sèrie de corbes de Bézier cúbiques des de les coordenades actuals fins a les coordenades finals fent servir les coordenades especificades com a punts de control. El mètode PolyBezierTo, a més a més actualitza el valor de la propietat PenPos.
- **Rectangle**, **RoundRect** i **FillRect**: S'utilitzen, respectivament, per dibuixar a les coordenades especificades un rectangle, un rectangle amb cantonades arrodonides i un rectangle ple.
- **Ellipse**: S'utilitza per dibuixar una el·lipse a les coordenades especificades.
- Arc, Pie i Chord: S'utilitzen, respectivament, per dibuixar a les coordenades especificades un arc d'el·lipse, un "tros de pastís" d'el·lipse i un arc "amb corda" d'el·lipse.
- FloodFill: S'utilitza per omplir una regió del llenç.
- **TextOut** i **TextRect**: S'utilitzen per dibuixar un text al llenç a les coordenades especificades. La diferència és que el segon mètode limita el text dins un rectangle especificat.
- **TextWidth** i **TextHeight**: Retornen, respectivament, l'amplada i alçada en píxels del text passat com a paràmetre.
- Draw i StretchDraw: S'utilitzen per dibuixar un gràfic passat com a paràmetre al llenç. El primer mètode el dibuixa a les coordenades especificades i el segon mètode a l'àrea especificada.
- CopyRect: S'utilitza per copiar part d'una imatge d'un altre llenç al llenç actual, dins l'àrea especificada.

```
procedure TForm1.FormMouseDown(Sender: TObject; Button: TMouseButton;
                               Shift: TShiftState; X, Y: Integer);
var
  Bitmap: TBitmap;
  i: Integer;
begin
  Bitmap := TBitmap.Create;
  try
    Bitmap.LoadFromFile('C:\Windows\Aros.bmp');
    Canvas.Brush.Bitmap := Bitmap;
    Canvas.FillRect(Rect(X,Y,X+100,Y+100));
    Canvas.Pen.Color := clWhite;
    Canvas.Polyline([Point(X+50, Y+10),Point(X+30, Y+60),Point(X+80, Y+30)
                     Point(X+20, Y+30), Point(X+70, Y+60), Point(X+50, Y+10)]);
    for i := 10 to 90 do
      Canvas.Pixels[X+i, Y+5] := clRed;
  finally
    Canvas.Brush.Bitmap := nil;
    Bitmap.Free;
  end:
end;
```

# Picture

#### Definició

El component TPicture o "dibuix" emmagatzema un gràfic, el tipus de qual (icona, mapa de punts, metagràfic o definit per l'usuari) queda especificat a la propietat Graphic.

#### Propietats

- **Graphic**: Conté el gràfic del dibuix. Aquest pot ser una icona, un mapa de punts, un metagràfic o un gràfic de tipus definit per l'usuari.
- Bitmap: Conté el gràfic del dibuix com si fos un mapa de punts (tipus "bitmap").
- Icon: Conté el gràfic del dibuix com si fos una icona.
- Metafile: Conté el gràfic del dibuix com si fos un metagràfic (tipus "enhanced Windows metafile graphic EMF").
- Height i Width: Especifiquen, respectivament, l'alçada i l'amplada del gràfic contingut al dibuix.

#### Esdeveniments

- OnChange: Es produeix quan s'ha realitzat un canvi a la imatge.
- **OnProgress**: Es produeix periòdicament mentre es realitzen operacions lentes sobre la imatge (com per exemple carregar una gran imatge comprimida), i s'utilitza per mostrar informació a l'usuari d'aquestes operacions. Un dels seus paràmetres indica si l'operació està començant, continuant o acabant, i un altre paràmetre aproxima el percentatge de la feina realitzada. Així, si s'utilitza aquest esdeveniment per mostrar una barra de progrés, aquesta barra es pot crear quan l'operació està començant, actualitzar-se proporcionalment al percentatge de feina realitzada mentre aquesta està continuant, i desaparèixer quan la feina està acabant.

#### Mètodes

- Assign: S'utilitza per copiar el contingut d'un objecte dins d'un altre.
- LoadFromFile i SaveToFile: S'utilitzen, respectivament, per llegir i per guardar una imatge a disc.

```
procedure TForm1.FormCreate(Sender: TObject);
begin
  Shape1.Shape := stEllipse;
  Shape1.Brush.Color := clLime;
  Image1.Stretch := True;
end;
procedure TForm1.Button1Click(Sender: TObject);
var
  FormImage: TBitmap;
begin
  FormImage := GetFormImage;
  try
    Clipboard.Assign(FormImage);
    Image1.Picture.Assign(Clipboard);
    PaintBox1.Canvas.Draw(0,0, Image1.Picture.Graphic);
  finally
    FormImage.Free;
  end;
end;
```

# **OLEContainer**

#### OLE

#### Definició

El component TOleContainer o "contenidor d'objectes OLE" permet a la nostra aplicació inserir o enllaçar objectes OLE, creats i editats per una altre aplicació. Exemples d'objectes OLE són: documents de Word, equacions de l'editor d'equacions, arxius de so, diapositives de PowerPoint, etc.

Quan l'usuari activa un objecte OLE a la nostra aplicació, es transfereix el control a l'aplicació que va crear aquest objecte.

Quan l'objecte OLE forma part de l'aplicació diem que està inserit, mentre que quan està contingut en un fitxer apart diem que està enllaçat. En aquest últim cas és possible editar i modificar l'objecte OLE.

#### Propietats

- **OLEObject**: Representa l'objecte OLE allotjat pel contenidor, i permet accedir a ell.
- ObjectVerbs: Conté la llista d'accions que l'objecte OLE suporta.
- Linked: Indica si l'objecte OLE està enllaçat o inserit dins el contenidor.
- SourceDoc: És el nom del document que conté l'objecte OLE, quan aquest està enllaçat.
- AutoActivate: Especifica com s'activa l'objecte OLE: mitjançant un clic, doble clic o cridant al mètode DoVerb.
- **CanPaste**: Indica si el portafolis de Windows conté un objecte OLE que pot ser enganxat al contenidor OLE.
- Iconic: Indica si el contenidor OLE mostra una imatge de l'objecte o una icona de l'aplicació associada a l'objecte.
- Modified: Indica si l'objecte OLE ha estat modificat.
- State: Descriu l'estat de l'objecte OLE: no hi ha cap objecte, hi ha però no està actiu, està actiu, etc.

#### Esdeveniments

- OnActivate: Es produeix just quan s'activa l'objecte OLE.
- **OnDeactivate**: Es produeix just quan es desactiva l'objecte OLE.
- OnObjectMove: Es produeix quan es mou o canvia la mida de l'objecte OLE.

#### Mètodes

- **Copy** i **Paste**: El primer còpia l'objecte OLE al portafolis, i el segon enganxa l'objecte al contenidor des del portafolis.
- **CreateLinkToFile** i **CreateObjectFromFile**: Creen, respectivament, un objecte OLE enllaçat o inserit a l'aplicació.
- **DoVerb**: S'utilitza per sol·licitar a l'objecte OLE que realitzi alguna acció de les llistades per la propietat ObjectVerbs.
- InsertObjectDialog, ObjectPropertiesDialog i PasteSpecialDialog: Obren, respectivament, els quadres de diàleg estàndard de Windows per inserir un objecte OLE, per veure les seves propietats i per enganxar els continguts del portafolis al contenidor.

- LoadFromFile i SaveToFile: Carreguen i guarden, respectivament, un objecte OLE dins un fitxer.
- UpdateObject i UpdateVerbs: Actualitzen, respectivament, l'objecte OLE i la llista d'accions que aquest pot realitzar.

```
procedure TForm1.Archivo1Click(Sender: TObject);
begin
  Salvar1.Enabled := (ContenedorOle.State = osLoaded);
end;
procedure TForm1.Cargar1Click(Sender: TObject);
begin
 EstaModificado;
  if CDCargarDialog.Execute Then
    ContenedorOle.LoadFromFile(CDCargar.FileName);
  ContenedorOle.Refresh;
end;
procedure TForm1.Salvar1Click(Sender: TObject);
begin
  if CDSalvarDialog.Execute then
    ContenedorOle.SaveToFile(CDSalvar.FileName);
end:
procedure TForm1.Insertar1Click(Sender: TObject);
begin
  EstaModificado;
  ContenedorOLE.InsertObjectDialog;
end;
procedure TForm1.Editar1Click(Sender: TObject);
begin
 Copiar1.Enabled := (ContenedorOle.State = osLoaded);
  Cerrar1.Enabled := (ContenedorOle.State = osUIActive);
end;
procedure TForm1.Copiar1Click(Sender: TObject);
begin
  ContenedorOle.Copy;
end;
procedure TForm1.Cerrar1Click(Sender: TObject);
begin
 ContenedorOle.Close;
end;
procedure TForm1.Salir1Click(Sender: TObject);
begin
 EstaModificado;
 Close;
end;
Procedure TForm1.EstaModificado;
begin
  if (ContenedorOle.State = osLoaded) and (ContenedorOle.Modified) then
    if MessageDlg('El objeto ha sido modificado, ¿desea guardarlo?',
                  mtConfirmation, [mbYes, mbNo], 0) = mrYes then
      Salvar1Click(Self);
end;
```

# Timer

#### Definició

El component TTimer o "cronòmetre" s'utilitza per llençar un esdeveniment, ja sigui un cop o repetidament, transcorregut un determinat interval de temps.

Ð.

#### Propietats

- Interval: Especifica l'interval de temps en milisegons que tarda en produir-se l'esdeveniment.
- Enabled: Activa o desactiva el cronòmetre.

#### Esdeveniments

• OnTimer: Es produeix cíclicament cada cop que transcorre l'interval.

#### Mètodes

Veure "mètodes generals".

```
(* Mostra una pantalla de presentació quan comença l'aplicació *)
procedure TForm1.FormCreate(Sender: TObject);
begin
  SplashScreen.Show;
end;
(* SplashScreen conté un component Timer d'interval 3000 *)
procedure TForm2.Timer1Timer(Sender: TObject);
begin
 Close;
end;
var TempsRepr: int;
(* Si fan clic al formulari obrim el lector de CDs *)
procedure TForm1.FormClick(Sender: TObject);
begin
  MediaPlayer1.DeviceType := dtCDAudio;
  MediaPlayer1.Open;
  MediaPlayer1.Play;
  TempsRepr := 15;
  Timer1.Enabled := True;
end;
(* Reproduim un temps determinat i expulsem el CD *)
procedure TForm1.Timer1Timer(Sender: TObject);
begin
  if TempsRepr = 0 then
    begin
    MediaPlayer1.Eject;
    MediaPlayer1.Close;
    Timer1.Enabled := False;
    end
  else
    Dec(TempsRepr);
end;
```

# Strings i StringList

#### Definició

Els components TStrings i TStringList o "cadenes de caràcters" ens permet operar amb llistes de cadenes de caràcters que en diverses ocasions apareixen com a propietats dels nostres components. Entre aquestes ocasions estan:

- Les opcions d'una llista d'opcions (TListBox) i d'una llista d'opcions desplegable (TComboBox).
- Les línies de text d'un quadre d'edició (TMemo).
- La llista de fonts suportades pel sistema (TScreen).
- Una línia o columna d'entrades a una quadrícula de cadenes de caràcters (TStringGrid).

Quan fem doble clic a l'inspector d'objectes sobre alguna d'aquestes propietats apareix l'editor de cadenes de caràcters, que ens permet afegir, modificar i esborrar línies.

#### Propietats

- Count: Conté el nombre de línies de cadenes de caràcters a la llista.
- **Strings**: Permet accedir a les línies de cadenes de caràcters a partir d'un índex. La primera línia és la 0. Aquesta propietat pot no mostrar-se si no es vol (per exemple MiStringList.Strings[0] equival a MiStringList[0]).
- **Text**: Permet accedir a les línies de cadenes de caràcters com si fossin una única cadena de caràcters que les englobes a totes. Les línies individuals de cadenes de caràcters queden llavors delimitades per retorns de carro i salts de línia.
- Name i Value: Contenen, respectivament, la part del nom i la part del valor de la línia especificada per un índex, quan aquesta línia és de la forma nom=valor (per exemple: DisplayGrid=1).
- Sorted: Indica si les cadenes de caràcters s'ordenen automàticament o no.

#### Esdeveniments

- OnChange: Es produeix just després de realitzar un canvi a la llista de cadenes de caràcters.
- OnChanging: Es produeix just abans de realitzar un canvi a la llista de cadenes de caràcters.

#### Mètodes

- Add, Append i Insert: S'utilitzen per afegir una cadena de caràcters a la llista. Add i Append l'afegeixen al final de la llista o a la posició corresponent si la llista està ordenada, mentre que Insert l'afegeix a la posició especificada per un índex. Add retorna la posició on ha inserit la cadena.
- Clear: S'utilitza per esborrar totes les cadenes de caràcters de la llista.
- Delete: S'utilitza per esborra la cadena de caràcters especificada per un índex.
- Exchange: S'utilitza per intercanviar a la llista dos cadenes de caràcters especificades per dos índex.
- IndexOf: S'utilitza per trobar la posició d'una cadena de caràcters dins la llista.
- Move: S'utilitza per canviar la posició d'una cadena de caràcters dins la llista.
- **SaveToFile** i **LoadFromFile**: S'utilitzen, respectivament, per guardar i recuperar una llista de cadenes de caràcters dins un fitxer.
- Sort: S'utilitza per ordenar les cadenes de caràcters dins la llista.

Programació Visual amb Delphi

Components VCL

```
(* Primer exemple *)
if OpenDialog1.Execute then
 begin
 Memol.Lines.LoadFromFile(OpenDialog1.FileName);
  Memol.Lines.Add('Hi han ' + IntToStr(Memol.Lines.Count) + ' línies ');
  Memol.Lines.Add('Alex és la línia ' +
                  IntToStr(Memol.Lines.IndexOF('Alex')));
  end;
(* Segon exemple *)
MiStringList := TStringList.Create;
try
  Session.GetAliasNames(MiStringList);
 MiStringList.Sort;
  for i := 0 to MiStringList.Count - 1 do
   ListBox1.Items.Add(MiStringList[I]);
finally
  MiStringList.Free;
end;
```

# **Altres Components VCL**

#### Animate

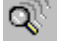

S'utilitza per visualitzar dibuixos i imatges animades (en format AVI) al formulari.

### Chart

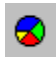

S'utilitza per visualitzar sèries mitjançant tot tipus de gràfiques.

#### DateTimePicker i MonthCalendar

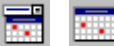

S'utilitzen per introduir temps, dates i rangs de dates.

### Dialogs

| 8 8 8 <b>8</b> 7 8 8 8 A |
|--------------------------|
|--------------------------|

Són els quadres de diàleg estàndard de Windows per obrir un fitxer, configurar la impressora, etc.

### DrawGrid i StringGrid

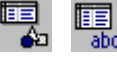

S'utilitzen per representar informació a una quadrícula, mitjançant files i columnes.

### ListView i TreeView

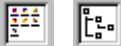

S'utilitzen per visualitzar llistes d'objectes en diferents formats.

#### MaskEdit

**##**Ĩ

**%**>

S'utilitza per introduir dades en un format prèviament especificat (màscara).

## MediaPlayer

S'utilitza per reproduir i controlar dispositius multimèdia: CD-ROM, escànner, vídeo, etc.

#### PageControl i TabControl

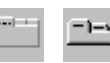

S'utilitzen per aconseguir quadres de diàleg de vàries pàgines i també per separar pàgines d'informació mitjançant pestanyes.

#### ProgressBar

....

S'utilitza per donar informació visual a l'usuari del progrés d'una acció en al temps.

#### RichEdit

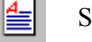

S'utilitza per introduir text amb atributs de font i paràgraf (format RTF).

#### Splitter

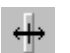

S'utilitza per separar dos controls i permet que l'usuari pugui canviar la seva mida durant l'execució del programa.

#### TrackBar

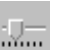

Similar a les barres de desplaçament, s'utilitza per introduir i visualitzar un valor numèric dins un rang.

#### UpDown

÷

S'utilitza per incrementar o decrementar un valor numèric.

# Matrius de components

# Creació de nous components

# Exemple 5-1: arrels de polinomis de segon grau

Anem a desenvolupar una aplicació que permeti a l'usuari trobar les arrels de polinomis de segon grau. Aquestes es calculen mitjançant la fórmula:

$$P_2(x) = ax^2 + bx + c = 0 \Longrightarrow x = \frac{-b \pm \sqrt{b^2 - 4ac}}{2a}$$

Hem de tenir en compte que les arrels poden ser tant reals com imaginàries. També hem de tenir en compte que si el primer coeficient *a* és zero, llavors el polinomi no és de segon grau i, per tant, no podem aplicar la fórmula.

Un possible quadre de diàleg seria el següent:

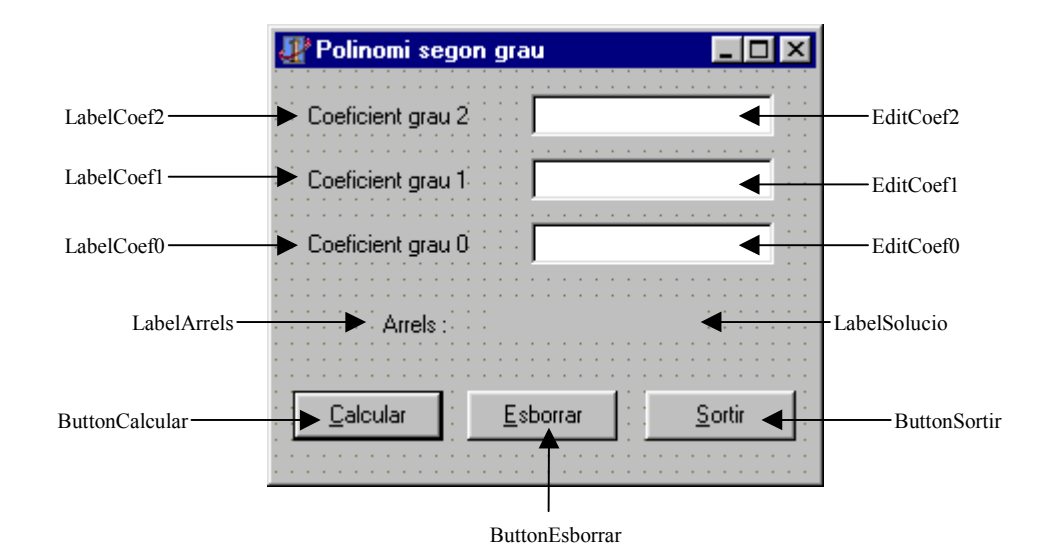

#### Propietats:

| Form FormArrels: |                            |
|------------------|----------------------------|
| Caption          | Polinomi segon grau        |
| BorderStyle      | bsSingle                   |
| BorderIcons      | [biSystemMenu, biMinimize] |
| Height           | 278                        |
| Width            | 231                        |
|                  |                            |

#### Label LabelCoef2, LabelCoef1 i LabelCoef0: Caption Coeficient grau 2, Coef. grau 1 i Coef. grau 0, respectivament

| Left   | 16                          |
|--------|-----------------------------|
| Тор    | 16, 48 i 80, respectivament |
| Width  | 80                          |
| Height | 13                          |
|        |                             |

#### Edit EditCoef2, EditCoef1 i EditCoef0:

| Text                  |                                 |
|-----------------------|---------------------------------|
| Left                  | 128                             |
| Тор                   | 12, 44 i 76, respetivament      |
| Width                 | 121                             |
| Height                | 21                              |
| Label LabelArrels:    |                                 |
| Caption               | Arrels :                        |
| Left                  | 50                              |
| Тор                   | 120                             |
| Width                 | 32                              |
| Height                | 13                              |
| Label LabelSolucio:   |                                 |
| Caption               |                                 |
| Left                  | 101                             |
| Тор                   | 120                             |
| Width                 | 118                             |
| Height                | 13                              |
| Font.Style            | fsBold                          |
| Button ButtonCalcular | r, ButtonEsborrar i ButtonSorti |
| Caption               | &Calcular &Esborrar i &S        |

#### H ir:

| Caption | &Calcular, &Esborrar i &Sortir, respectivament |
|---------|------------------------------------------------|
| Left    | 9, 96 i 185, respectivament                    |
| Тор     | 160                                            |
| Width   | 175                                            |
| Height  | 25                                             |
| Default | True només a ButtonCalcular                    |
| Cancel  | True només a ButtonEsborrar                    |
|         |                                                |

#### Codi:

```
// Filtra el text que introdueix l'usuari. Només deixa passar les xifres,
// la coma decimal, el signe de restar i la tecla d'esborrar.
procedure TFormArrels.EditCoefKeyPress(Sender: TObject; var Key: Char);
begin
  if not (Key in ['0'..'9', ',', '-', #8]) then Key := #0;
end:
// Calcula les arrels del polinomi de segon grau.
procedure TFormArrels.ButtonCalcularClick(Sender: TObject);
  var a, b, c, discr : single;
begin
  try
    // Agafem els coeficients dels quadres de text
    a := StrToFloat(EditCoef2.text);
    b := StrToFloat(EditCoef1.text);
    c := StrToFloat(EditCoef0.text);
    // Calculem el discriminant i les arrels
    discr := b*b - 4*a*c;
                               // Una única arrel real
    if discr = 0 then
      LabelSolucio.caption := FormatFloat('0.####', -b/(2*a))
    else
      if discr > 0 then
                              // Dues arrels reals
        LabelSolucio.caption := FormatFloat('0.####",(-b+Sqrt(discr))/(2*a))
                       + ' ' + FormatFloat('0.####', (-b-Sqrt(discr))/(2*a))
// Dues arrels complexes conjugades
      else
        LabelSolucio.caption := FormatFloat('0.####', -b/(2*a)) + ' ± ' +
```

**Programació Visual amb Delphi** Components VCL

```
FormatFloat('0.####', Sqrt(-discr)/(2*a)) + ' i';
 except
   on EInvalidOp do ShowMessage ('El polinomi no és de segon grau!');
    on EConvertError do ShowMessage('Coeficient invàlid!');
 end;
end;
// Esborra el text dels coeficients i les arrels del polinomi.
procedure TFormArrels.ButtonEsborrarClick(Sender: TObject);
begin
   EditCoef2.text := '';
   EditCoef1.text := '';
  EditCoef0.text := '';
   LabelSolucio.caption := '';
end;
// Tanca el formulari i finalitza el programa.
procedure TFormArrels.ButtonSortirClick(Sender: TObject);
begin
   close;
end;
```

# Exercici 5-1: càlcul de la mitjana i la desviació estàndard

Emprant la classe TExperiment desenvolupada a l'exercici 4-1, dissenyeu una aplicació amb interfície gràfica que permeti a l'usuari introduir una seqüència de nombres. Mentre es realitza la introducció dels nombres, el programa hauria de dibuixar-los a una gràfica així com calcular la mitjana i la desviació estàndard d'aquests, segons les següents fórmules:

$$\overline{x} = \frac{\sum_{i=1}^{N} x_i}{N} \qquad i \qquad \sigma^2 = \frac{\sum_{i=1}^{N} x_i^2 - N\left(\sum_{i=1}^{N} x_i\right)}{N-1}$$

on N és el nombre de valors introduïts.

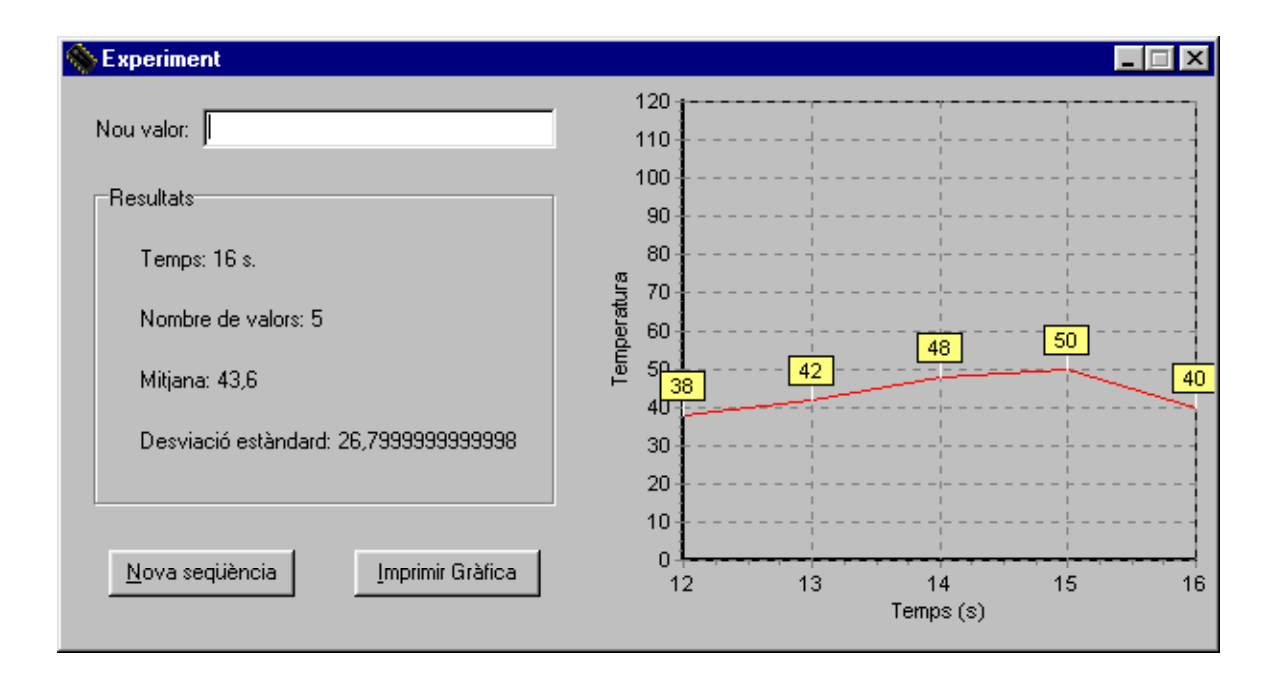

Opcional: Si us atreviu, feu que en iniciar l'aplicació aparegui un AboutBox que demani una paraula de pas.

| Experiment                                            | X |
|-------------------------------------------------------|---|
| Experimentació en electrònica<br>Versió 1.0           |   |
| Realitzat per Alejandro Castán Salinas<br>Contrasenya |   |
| ОК                                                    |   |

Si no encertem la paraula no podrem accedir al formulari principal de l'aplicació. Tindrem però tres oportunitats per encertar. Per cada oportunitat fallada apareixerà un missatge d'error. Si fallem les tres sortirem del programa.

| Warning | ×                                  | Error | ×                               |
|---------|------------------------------------|-------|---------------------------------|
| ⚠       | Intent 1<br>Contrasenya incorrecta | 8     | Accés denegat<br>Fi de programa |
|         | ОК                                 |       | OK                              |

Pautes i pistes:

- Aprofiteu la classe TExperiment desenvolupada a l'exercici 4-1. Amplieu-la al vostre gust si fos necessari.
- Per a la gràfica feu servir el component TChart **S** que apareix a la paleta de components addicional. Per editar les seves propietats en temps de disseny feu doble clic sobre el component inserit al formulari. Apareixerà un quadre de diàleg que us permetrà retocar el tipus de gràfica, les etiquetes dels eixos, els colors, les sèries de dades, el nombre màxim de punts a visualitzar, etc. Per inserir i esborrar dades en temps d'execució empreu els mètodes de la sèrie AddXY(X,Y:Double; Etiq:String; Color:TColor) i Delete(Index:LongInt). Per imprimir la gràfica empreu el seu mètode Print().
- Per tal que l'aparença del formulari en fer-lo més gran o més petit sigui impecable, jugueu amb les propietats Constraints del formulari i Anchors dels controls.
- En cas que us atreviu a implementar la finestra prèvia que demana contrasenya, pareu a pensar on és millor inserir el codi per controlar l'aparició d'aquesta finestra i de la finestra principal.

# Exercici 5-2: instal·lació i ús d'un nou component

Cerqueu a Internet un nou component per a Delphi que permeti adquirir i enviar dades pel port sèrie de l'ordinador. Seguint les instruccions que acompanyen aquest component, instal·leu-lo a la paleta de components. Consulteu al seu fitxer d'ajuda:

- Quines són les seves propietats més importants i en què consisteixen.

- Quins són els seus esdeveniments més importants i en què consisteixen.
- Quins són els mètodes específics per aquest component i quines accions realitzen.

A continuació, fent ús d'aquest nou component, modifiqueu l'exercici 5-1 per tal que rebi les dades pel port sèrie enlloc de ser introduïdes per l'usuari.

| 🗞 Experiment                       |         |                                         |     |            |               | _ 🗆 × |
|------------------------------------|---------|-----------------------------------------|-----|------------|---------------|-------|
| Nou valor: 51 <u>C</u> onfiguració |         | 120                                     |     |            |               |       |
| Resultats                          |         | 100 <del> </del> -<br>90 <del> </del> - |     | ·          |               |       |
| Temps: 0:04:12                     | atura   | 80 + -                                  |     | ·          |               |       |
| Nombre de valors: 5<br>Mitjana: 49 | Tempera | 60 <b>4</b> 7<br>50 <b>1</b>            | 48  |            | 49 <u>(</u>   | 50 51 |
| Desviació estàndard: 2,5           |         | 30                                      |     |            |               |       |
| Nova seqüència                     |         |                                         | 235 | 240<br>Tem | 245<br>ps (s) | 250   |

# Exercici 5-3: creació de colors

Dissenyeu una aplicació amb un formulari que permeti visualitzar un color determinat a partir de la barreja d'una tonalitat de vermell, una tonalitat de verd i una tonalitat de blau (color RGB). Aquest formulari està format pels següents components:

- Tres ScrollBar que ens permeten canviar el nivell de vermell, de verd i de blau, respectivament. Aquest nivell és un nombre enter entre 0 i 255. Quan canvia la posició de qualsevol de les barres de desplaçament, automàticament canvia el color.
- Tres Label, una per cada ScrollBar, que indiquen numèricament la tonalitat de vermell, de verd i de blau, respectivament.
- Un Panel quadrat, on visualitzem el color indicat per la posició de les barres de desplaçament. La funció RGB de l'Object Pascal ens retorna un color a partir dels nivells de vermell, verd i blau que el formen: RGB (vermell, verd, blau).

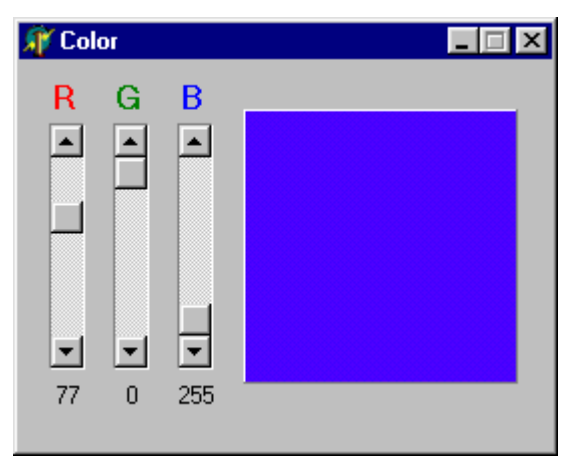

| 💊 Nou títol                      |                                      |
|----------------------------------|--------------------------------------|
| 🔽 Canviar el títol del formulari |                                      |
| Tipus de vora del formulari      | 6 components:                        |
| C Cap                            | CheckBoxTitol                        |
| C Diàleg                         | GroupBoxComponents<br>MemoComponents |
| Redimensionable                  | PanelTitol                           |
|                                  |                                      |
| Títol del formulari Nou títol    |                                      |

# Exercici 5-4: dissenyador de formularis

Dissenyeu una aplicació amb un formulari que permeti canviar les característiques d'ell mateix. Aquest formulari està format pels següents components:

- Un CheckBox que ens permet canviar el títol del formulari. Quan el CheckBox està seleccionat, a la part inferior del formulari apareix un component Edit que ens permet canviar el títol del formulari. El cursor es posiciona automàticament al component Edit. Quan el CheckBox no està seleccionat, aquest component desapareix.
- Un RadioGroup amb que podem seleccionar la vora que tindrà el formulari. A més a més, si l'opció 'Cap' està seleccionada, no podrem accedir als components CheckBox i Edit per canviar el títol. L'opció per defecte al RadioGroup és 'Diàleg'.
- Un Memo i un GroupBox envoltant-lo. En crear-se el formulari, al Memo apareix automàticament el nombre de components del formulari i al GroupBox apareixen automàticament els noms dels components del formulari. (Pista: utilitzeu les propietats ComponentCount i Components del formulari.)
- Un Edit a sobre d'un Panel. El text escrit al component Edit serà el títol del formulari. Aquest Edit serà una mica 'murri': no ens deixarà introduir xifres i canviarà les lletres *a* per *e* i viceversa.
- El formulari tindrà una icona escollida per vosaltres.

I una funcionalitat addicional pensada per vosaltres. Feu servir la imaginació. Per que us feu una idea, exposo algunes que se m'acaben d'ocórrer, però prefereixo que us les inventeu vosaltres:

- Fer que cada dos segons desaparegui un control del formulari i aparegui un altre que estava desaparegut. Repetir-ho cíclicament per tots els controls del formulari.
- Canviar gradualment el color de fons del formulari quan ens desplacem amb el ratolí per sobre.

L'aparença del formulari en fer-lo més gran o més petit ha de ser impecable. Pista: jugueu amb les propietats Constraints del formulari i Anchors dels controls.

# Creació d'una aplicació

Als capítols anteriors hem fet una petita introducció a l'entorn de desenvolupament de Delphi, i també hem conegut alguns dels components bàsics que conformen una aplicació i la seva interficie gràfica. Al següent capítol veurem com desenvolupar una aplicació estàndard de Windows. És a dir, una aplicació formada per un menú principal, una o més barres d'icones, una barra d'estat, quadres de diàleg estàndard, amb ús del portaretalls i d'impressió, amb fitxer d'ajuda, i capaç de treballar amb més d'un document alhora. Tot això ho farem seguint un petit tutorial on crearem la nostra aplicació: un petit editor de text.

#### Inici del tutorial

- 1. Creeu una carpeta anomenada *TextEditor* dins la carpeta *Projects* que hi ha al directori on hi ha instal·lat Delphi (normalment "C:\Archivos de programa\Borland\Delphi5\").
- 2. Inicieu Delphi i creeu una nova aplicació.

A Delphi, cada aplicació està representada per un projecte. Quan iniciem Delphi, aquest crea un projecte nou per defecte. Aquest nou projecte, inicialment està format pels següents fitxers:

-Project1.dpr: fitxer de codi font Object Pascal associat al projecte.

-Unit1.pas: fitxer de codi font Object Pascal associat a la finestra principal del projecte.

-Unit1.dfm: fitxer que conté informació sobre els atributs de la finestra principal del projecte.

Cada finestra consta del seu fitxer de codi i d'atributs. Si creeu un nou formulari, es crearan automàticament els seus corresponents fitxers *Unit2.pas* i *Unit2.dfm*.

Escolliu File → Save all per guardar els fitxers a disc. Quan aparegui el corresponent quadre de diàleg, guardeu el codi de la unitat amb nom Unit1.pas i el codi del projecte amb nom TextEditor.dpr. El nom del fitxer executable de l'aplicació serà el mateix que el del fitxer del projecte, però amb extensió .exe.

Més endavant, podreu tornar a guardar els fitxer de l'aplicació amb *File*  $\rightarrow$  *Save all*. Veureu que a mesura que avancem en el desenvolupament de l'aplicació, aniran apareixent nous fitxers amb extensions que no hem comentat: *TextEditor.dof* per guardar opcions de Delphi, *TextEditor.cfg* per guardar la configuració, *TextEditor.res* per guardar els recursos de l'aplicació, \*.*dcu* per guardar el codi compilat de les unitats, \*.~\* per guardar copies de seguretat de fitxers de codi que han estat modificats. Aquests fitxers no són importants. No cal que us amoïneu per ells.

- 4. Modifiqueu la propietat Caption del formulari a l'inspector d'objectes i escriviu "Editor de text". Aquest serà el títol que apareixerà a la finestra.
- 5. Introduïu dins el formulari un component RichEdit (quadre d'edició de text amb format *rtf*) de la paleta de components. A l'inspector d'objectes, modifiqueu la propietat Align del quadre d'edició assignant-li el valor alClient. D'aquesta manera, el quadre d'edició omplirà l'espai lliure de la finestra, encara que aquesta canviï de mida. També ajusteu el valor de la seva propietat ScrollBars a ssBoth, per tal que quan el text no càpiga dins el quadre d'edició apareguin dins aquest les barres de desplaçament vertical i horitzontal. A continuació, modifiqueu la propietat Lines del quadre d'edició per esborrar el text que apareix per defecte. Per últim, poseu el valor True a la propietat PlainText, per indicar que llegirem de fitxer i guardarem a fitxer el text d'aquest component com a text pla i no com a text enriquit, és a dir, sense format.

De manera opcional, segons si voleu que les línies de text que siguin més amples que el quadre d'edició es trenquin i continuen a la següent línia o no, doneu un valor a la seva propietat WordWrap (per defecte es trenquen).

També de manera opcional, seleccioneu si voleu un tipus de lletra bonic pel text del quadre d'edició, amb la seva propietat Font. Una font equiespaiada (totes les lletres ocupen la mateixa amplada) com

*Courier New* pot quedar bé. Feu cas al vostre gust, però no escolliu tipus de lletra molt estranys que l'usuari de l'aplicació pugui no tenir instal·lats.

| 🐙 Delphi 5 - P                       | roject1                         |                                                                                                    |         |
|--------------------------------------|---------------------------------|----------------------------------------------------------------------------------------------------|---------|
| <u>F</u> ile <u>E</u> dit <u>S</u> e | arch <u>V</u> iew <u>P</u> roje | ject <u>R</u> un <u>C</u> omponent <u>D</u> atabase <u>I</u> ools <u>H</u> elp                                                          |         |
| 🗋 🖻 🚔 ד 🖥                            | 🕼 🗳   🜽                         | 🄰 🎜 🛛 🛷 🛛 Standard 🛛 Additional 🛛 Win32 🛛 Sustem 🗍 Data Access 🗍 Data Controls 🗍 InterBase 🗍 Internet 🗍 FastNet 🗍 OReport 🗍 Dialoos 🗍 V | Vin 3.1 |
| <b>∂77</b> 5                         | 🗖 🛛 🕨 - 🛙                       | n 🖹 😙 🔌 ᆣ 🗂 🗾 🗎                                                                                                    |         |
| Object Inspector                     | 2                               | 🗵 😰 E ditor de text                                                                                                    | × L     |
| RichEdit1: TRich                     | Edit 🗾                          |                                                                                                    | P       |
| Properties Eve                       | nts                             |                                                                                                    |         |
| Align                                | alClient                        |                                                                                                    | Ľ.      |
| Alignment                            | taLeftJustify                   |                                                                                                    |         |
|                                      | [akLeft,akTop,a                 |                                                                                                    |         |
| BiDiMode                             | bdLeftToRight                   |                                                                                                    |         |
| BorderStyle                          | bsSingle                        |                                                                                                    |         |
| BorderWidth                          | 0                               |                                                                                                    |         |
| Color                                | eWindow                         |                                                                                                    |         |
|                                      | (TSizeConstrain                 |                                                                                                    |         |
| Cursor                               | crDefault                       |                                                                                                    |         |
| DragCursor                           | crDrag                          |                                                                                                    |         |
| DragKind                             | dkDrag                          |                                                                                                    |         |
| DragMode                             | dmManual                        |                                                                                                    | •       |
| Enabled                              | True                            |                                                                                                    | - 111   |
| ⊞ Font                               | (TFont)                         |                                                                                                    | - 111   |
| Height                               | 453                             |                                                                                                    | - 111   |
| HelpContext                          | 0                               |                                                                                                    | - 111   |
| HideScrollBars                       | True                            |                                                                                                    | - 111   |
| HideSelection                        | True                            |                                                                                                    | - 111   |
| Hint                                 |                                 |                                                                                                    | - 111   |
| ImeMode                              | imDontCare                      |                                                                                                    | - 111   |
| ImeName                              |                                 |                                                                                                    | - 111   |
| Left                                 | U                               |                                                                                                    | Ш       |
| Lines                                | (TStrings)                      |                                                                                                    |         |
| MaxLength                            | 0                               |                                                                                                    | Ц       |
| Name                                 | HICHEOR                         | 프                                                                                                    |         |
| 2 hidden                             | /                               | // 25: I Modified Inset                                                                                                    |         |
|                                      |                                 |                                                                                                    |         |

# Els components ImageList 🔜 i ActionList 🗟

Anem a canviar una mica la manera de fer que em vist fins ara i a seguir una nova filosofia a l'hora de dissenyar la interfície gràfica d'una aplicació.

#### Llistes d'imatges

El component ImageList ens permet, entre d'altres coses, gestionar de manera ràpida i eficient les icones de la nostre aplicació. Es tracta d'un vector d'imatges, totes de la mateixa dimensió, on podem emmagatzemar en temps de disseny les icones que emprarem a la nostre aplicació, i referenciar-les posteriorment per la seva posició dins el vector.

La manera de treballar amb aquest component és la següent. Imaginem els controls visuals amb icona (botons, opcions del menú, etc.) de la nostre aplicació. Enlloc de anar control per control associant la seva icona a una imatge que cerquem a un fitxer, el que farem serà inserir un component ImageList a la nostre aplicació. A continuació fem doble clic per editar aquest component. S'obrirà un quadre de diàleg que ens permetrà inserir totes les imatges que vulguem a la llista d'imatges. Un cop ja tenim editada la llista d'imatges, podem associar icones a un conjunt de components de la següent nova manera: a la propietat Images del conjunt de component seleccionem el nom de la llista d'imatges, i a la propietat ImageIndex dels components seleccionem l'índex de la imatge dins aquesta llista.

Què guanyem amb això? D'una banda, sembla més ràpid treballar en el desenvolupament d'una aplicació tenint totes les icones agrupades a un component. D'altra banda, no tindrem imatges repetides a memòria encara que dos controls tinguin associada una mateixa imatge.

#### Llistes d'accions

Per entendre el significat del component ActionList observem com seria el disseny d'una aplicació estàndard tal com hem fet fins ara. A una aplicació podem realitzar una mateixa acció (per exemple, guardar un document) fent servir diferents controls (opció guardar al menú principal, botó guardar a la barra d'eines, opció guardar al menú contextual, ...). Segurament tots aquests controls que inicien

l'execució d'un cert codi tindran un mateix text, una mateixa icona i una mateixa ajuda emergent que caldrà associar a cadascun per separat quan dissenyem l'aplicació. Segurament quan no vulguem que el codi associat a aquests controls s'executi, haurem d'establir, un a un, la seva propietat Enable a False. Existeix una manera de fer això per a tots aquests controls alhora de manera automàtica? Sí, mitjançant llistes d'accions.

Una acció és una porció de codi que es pot executar, com si fos una funció o procediment, però que a més a més porta associades com a propietats, entre d'altres, un nom (Caption), una icona d'una llista d'imatges (ImageIndex), una línia d'ajuda emergent (Hint), una pàgina d'ajuda (HelpContext), una combinació de tecles per fer drecera (ShortCut) i uns indicadors de si està seleccionada (Checked), habilitada (Enable) i visible (Visible). Quan associem una acció a un component, aquest adquirirà automàticament les propietats abans esmentades de l'acció, i el codi de l'acció s'executarà quan facin clic al component. Podem associar una mateixa acció a varis components.

Com a esdeveniments importants de l'acció tenim onExecute i onUpdate. L'esdeveniment onExecute conté el codi de l'acció a executar, mentre que l'esdeveniment onUpdate permet habilitar o inhabilitar els controls associats a l'acció, depenent de les condicions actuals. Per exemple, no té sentit tenir habilitats a una aplicació els botons de tallar i copiar al portafolis si no tenim res seleccionat. Tampoc no té gaire sentit tenir habilitat el botó de guardar un document a fitxer si no hem realitzat canvis sobre aquest document. Habilitar o inhabilitar controls associats a una acció segons els canvis que vagin succeint és tan senzill com col·locar els valors True o False, respectivament, a la propietat Enabled de l'acció, sempre dins el codi de l'esdeveniment onUpdate de l'acció o de la llista d'accions. Exemple:

```
procedure TForm1.GuardarActionExecute(Sender: TObject);
begin
    Memo1.Lines.SaveToFile(NomFitxer);
end;
procedure TForm1.GuardarActionUpdate(Sender: TObject);
begin
    GuardarAction.Enabled := Memo1.Modified and (Length(Memo1.Lines.Text) > 0);
end;
```

La manera de treballar amb llistes d'accions és la següent. Imaginem els controls visuals de la nostre aplicació que tenen associat, mitjançant un esdeveniment, un codi a executar. Enlloc de anar control per control ajustant les seves propietats principals, el que farem serà inserir un component ActionList a la nostre aplicació. A continuació fem doble clic per editar aquest component. S'obrirà un quadre de diàleg que ens permetrà inserir accions a la llista d'accions. Aquestes accions podran ser tant noves accions definides per nosaltres com accions ja predefinides de Delphi. De cadascuna d'aquestes accions ajustarem els valors de les propietats que ja hem esmentat, així com el seu codi a executar. Un cop ja tenim editada la llista d'accions, podem associar una acció a un component de la següent manera: a la propietat Action del component seleccionem el nom de l'acció. Com ja hem dit, aquest component adquirirà automàticament les propietats de l'acció, i al seu esdeveniment onClick s'associarà el codi de l'esdeveniment onExecute de l'acció.

#### La nostre aplicació 'Editor de Text'

Provem tot això que acabem de veure amb un exemple. Continuem amb el nostre tutorial. El primer que hem de fer es pensar quines accions caldran al nostre editor de text:

| Acció       | Descripció                                      | Menú   | Icona          |
|-------------|-------------------------------------------------|--------|----------------|
| Crear       | Crear un nou document                           | Fitxer | 0 FileOpen.bmp |
| Obrir       | Obrir un document existent per editar           | Fitxer | 1 FileNew.bmp  |
| Guardar     | Guarda el document actual a disc                | Fitxer | 2 FileSave.bmp |
| Guardar com | Guarda el document actual a disc amb nom nou    | Fitxer | -              |
| Sortir      | Tanca l'aplicació                               | Fitxer | 3 DoorShut.bmp |
| Tallar      | Esborra text i el guarda al portaretalls        | Editar | 4 Cut.bmp      |
| Copiar      | Guarda text al portaretalls                     | Editar | 5 Copy.bmp     |
| Enganxar    | Insereix text del portaretalls                  | Editar | 6 Paste.bmp    |
| Continguts  | Mostra la taula de contingut de l'ajuda         | Ajuda  | 7 Help.bmp     |
| Índex       | Mostra l'índex de tòpics de l'ajuda             | Ajuda  | -              |
| A propòsit  | Mostra informació de l'aplicació a una finestra | Ajuda  | -              |

6. Introduïu dins el formulari un component ImageList de la paleta de components *Win32*, i un component ActionList de la paleta de components *Standard*. Aquests components no són visuals, així que no importa on els col·loqueu sobre el formulari, ja que no apareixeran per pantalla en temps d'execució.

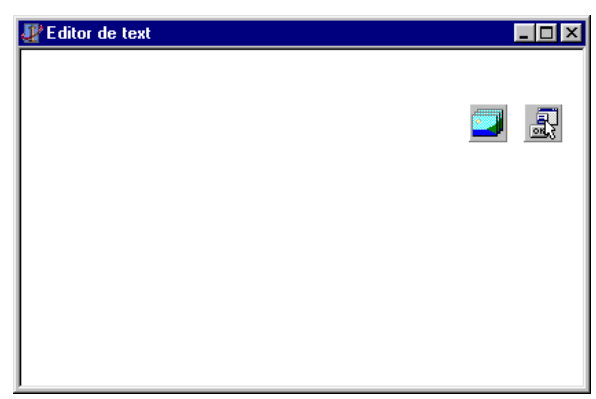

7. Fem doble clic sobre el component ImageList per tal de carregar la llista d'imatges dels corresponents fitxers.

| Form1.ImageList1      | ImageList          |                                            | ×                     |
|-----------------------|--------------------|--------------------------------------------|-----------------------|
| <u>Selected Image</u> | Iransparent Color: | Options<br>C Crop<br>C Stretch<br>C Center | OK<br>Cancel<br>Apply |
| ,<br>Images           | <u>D</u> elete     | Egport                                     | <u>H</u> elp          |

Aquests es troben a la carpeta "C:\Archivos de programa\Archivos comunes\Borland Shared\Images\Buttons\", amb els noms FileOpen.bmp, FileNew.bmp, FileSave.bmp, DoorShut.bmp, Cut.bmp, Copy.bmp, Paste.bmp i Help.bmp.

| <u>S</u> elected          | Image |               |                  |                          | 014           |
|---------------------------|-------|---------------|------------------|--------------------------|---------------|
| <b>1</b>                  |       | parent Color: | C Optic          | ons                      | UK            |
|                           |       | ne            |                  | ir <u>o</u> p<br>itretok | Cancel        |
| 1                         |       | nor:<br>ne    | e o              | enter                    | Apply         |
|                           |       |               |                  |                          | Help          |
| ļmages —                  |       |               |                  |                          |               |
| ļmages —                  | -     | æ             | ₽ <mark>1</mark> |                          | <u> 1</u> 01p |
| Images —<br>Prages —<br>2 | 3     | <b>2</b>      | <b>5</b>         | 6                        | <u> </u>      |
| mages<br>2                | 3     | <b>)</b><br>4 | <b>5</b>         | 6<br>•                   | Tob           |

Creació d'una aplicació

Quan aparegui un missatge preguntant si voleu separar el mapa de bits en dos, responeu que sí. Cada icona contindrà una versió activa de la imatge i una versió inactiva (en gris). Elimineu aquesta última.

8. Fem doble clic sobre el component ActionList per tal de crear la nostre llista d'accions. Apareixerà el quadre de diàleg d'edició de llistes d'accions. Fem clic amb el botó dret del ratolí i seleccionem l'opció *New Action* al menú sensible al context que apareixerà.

| <pre># Editing Form1.ActionList1</pre> |                  |          |                             |            |
|----------------------------------------|------------------|----------|-----------------------------|------------|
| 👛 • 🚈                                  | ÷ +              |          |                             |            |
| Categorjes:                            | <u>A</u> ctions: |          |                             |            |
| (None)                                 | Action1          | <u>к</u> | Ne <u>w</u> Action          | Ins        |
|                                        |                  |          | New <u>S</u> tandard Action | . Ctrl+Ins |
|                                        |                  | ÷        | Move <u>U</u> p             | Ctrl+Up    |
|                                        |                  | ♥        | Move Dow <u>n</u>           | Ctrl+Down  |
|                                        |                  |          | Cu <u>t</u>                 | Ctrl+X     |
|                                        |                  |          | <u>С</u> ору                | Ctrl+C     |
|                                        |                  |          | <u>P</u> aste               | Ctrl+V     |
|                                        |                  | 쳴        | Delete                      | Del        |
|                                        |                  |          | Select <u>A</u> ll          |            |
|                                        |                  | ~        | Panel Descriptions          |            |
|                                        |                  | ~        | T <u>o</u> olbar            |            |

Fem clic sobre l'acció que hem creat per seleccionar-la i a l'inspector d'objectes modifiquem les seves següents propietats:

| Caption | Category | Hint                | ImageIndex | Name        |
|---------|----------|---------------------|------------|-------------|
| &Nou    | Fitxer   | Crear un nou fitxer | 0          | FitxerCrear |

Repetim el procés per a les següents noves accions:

| Caption      | Category | Hint                     | ImageIndex | Name             |
|--------------|----------|--------------------------|------------|------------------|
| &Obrir       | Fitxer   | Obrir un fitxer existent | 1          | FitxerObrir      |
| &Guardar     | Fitxer   | Guardar el fitxer actual | 2          | FitxerGuardar    |
| G&uardar com | Fitxer   | Guardar a un nou fitxer  | -1         | FitxerGuardarCom |
| &Sortir      | Fitxer   | Sortir del programa      | 3          | FitxerSortir     |
| &Contingut   | Ajuda    | Visualitzar l'ajuda      | 7          | AjudaContingut   |
| &Índex       | Ajuda    | Índex de l'ajuda         | -1         | AjudaIndex       |
| &A propòsit  | Ajuda    |                          | -1         | AjudaAProposit   |

Ara afegirem accions ja predefinides de Delphi. Fem clic amb el botó dret del ratolí sobre l'editor de llistes d'accions i seleccionem l'opció *New Standard Action* al menú sensible al context que apareixerà.

| Action           | Category 🔺 |              |
|------------------|------------|--------------|
| TAction          | (None)     | Cancel       |
| TDataSetCancel   | Dataset    |              |
| TDataSetDelete   | Dataset    |              |
| TDataSetEdit     | Dataset    | <u>H</u> eip |
| TDataSetFirst    | Dataset    |              |
| TDataSetInsert   | Dataset    |              |
| TDataSetLast     | Dataset    |              |
| TDataSetNext     | Dataset    |              |
| TD ataSetPost    | Dataset    |              |
| TD ataSetPrior   | Dataset    |              |
| TDataSetRefresh  | Dataset    |              |
| TEditCopy        | Edit       |              |
| TEditCut         | Edit       |              |
| TEditDelete      | Edit       |              |
| TEditPaste       | Edit       |              |
| TEditSelectAll   | Edit       |              |
| TEditUndo        | Edit       |              |
| THelpContents    | Help       |              |
| THelpOnHelp      | Help       |              |
| THelpTopicSearch | Help       | 4            |
| TWindowArrange   | Window 🛄   |              |

Les noves accions estàndard a afegir són TEditCut, TEditCopy i TEditPaste. Modificarem les seves propietats:

| Caption | Category | Hint                    | ImageIndex | Name         |
|---------|----------|-------------------------|------------|--------------|
| &Tallar | Edit     | Tallar al portafolis    | 4          | EditarTallar |
| &Copiar | Edit     | Copiar al portafolis    | 5          | EditarCopiar |
| &Pegar  | Edit     | Enganxar del portafolis | 6          | EditarPegar  |

A aquestes alçades, a l'editor de llistes d'accions ens hauríem de trobar quelcom tal que així:

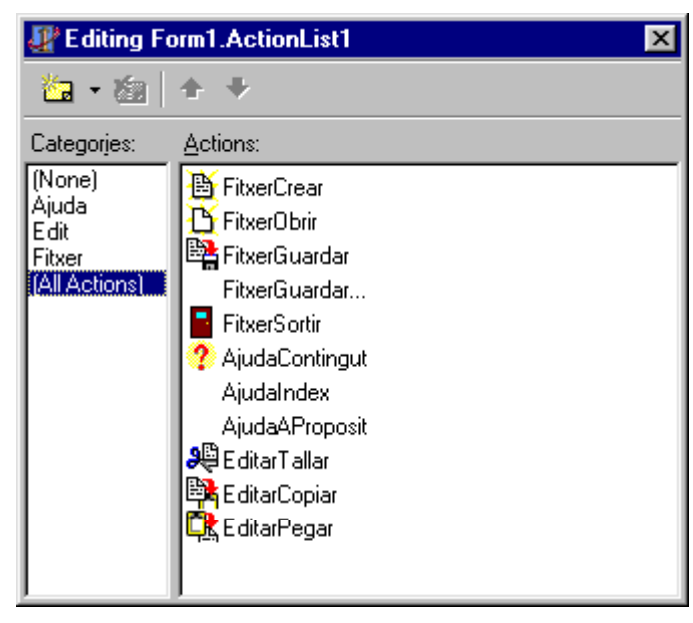

Quelcom falla? A la llista d'accions no apareixen les icones del gràfic anterior? Que ens hem deixat? Hem associat a les nostres accions l'índex de les imatges, però no hem associat a la nostra llista d'accions la corresponent llista d'imatges. Fem clic sobre la nostra llista d'accions (per defecte ActionList1) per seleccionar-la, i a l'inspector d'objectes donem el nom de la nostre llista d'imatges (per defecte ImageList1) a la seva propietat Images. Ara sí, oi?

# Una aplicació estàndard

Gairebé tota aplicació estàndard de Windows està formada per una barra de menú i una barra d'eines a la part superior, una barra d'estat a la part inferior i un àrea de treball a la part central.

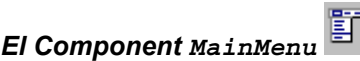

El component MainMenu permet afegir un menú principal a un formulari. Aquest menú principal consta de la barra de menú i les seves opcions de menú en cascada.

Per tal d'editar el menú principal, cal fer doble clic sobre el component MainMenu un cop s'ha afegit aquest al formulari. Ens apareixerà un editor de menús multinivell que ens permetrà canviar les propietats de cada opció del menú, així com inserir noves opcions (tecla Insert), nous submenús (combinació de tecles  $\boxed{\text{Ctrl}} + \boxed{\rightarrow}$ ) i esborrar opcions existents (tecla  $\boxed{\text{Supr}}$ ). El text que apareixerà a cada opció del menú s'escriu a la corresponent propietat Caption. Si volem una línia de separació enlloc d'una opció de menú haurem d'escriure un guió '-' a l'esmentada propietat. Si volem associar a l'opció del menú una acció, escriurem el nom d'aquesta acció a la propietat Action de l'opció del menú.

Els menús s'organitzen en forma d'arbre. A la propietat Items de cada opció del menú, podem afegir noves opcions del menú (submenús). I així successivament, formant el que s'anomena menús en cascada.

# Component ToolBar

El component ToolBar ens permet agrupar conjunts de botons. Aquest component té vàries propietats interessants però, com no tinc temps de comentar-les aquí, només les enumeraré per si voleu cercar vosaltres mateixos/es la informació: ButtonHeight, ButtonWidth, Flat, Indent, List i ShowCaptions. La única propietat seva que comentaré és Images, que conté el nom de la llista d'imatges que conté les icones a associar amb els botons de la barra.

Els botons de la barra d'eines són components del tipus ToolButton. Com a propietat nova i important d'aquests components trobem Action, que guarda el nom de l'acció associada al component, en el cas que haguem definit alguna llista d'accions. Si volem botons plans, enlloc de botons amb aspecte tridimensional, haurem d'establir el valor True a la propietat Flat de la barra d'eines.

La manera de treballar amb una barra d'eines és la següent: un cop inserida dins la finestra, fem clic sobre ella amb el botó dret del ratolí per desplegar el menú sensible al context. A aquest menú trobarem les opcions d'afegir un nou botó i d'afegir un espai separador de botons. Un cop afegit un nou botó, si fem clic a sobre d'ell el tindrem seleccionat i podrem editar les seves propietats mitjançant l'inspector d'objectes.

#### Component StatusBar

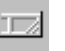

L'ús de la barra d'estat és molt senzill. Un cop inserida dins la finestra, ens trobem amb dos modes de treball. Al mode més senzill la barra no està subdividida. En aquest cas la seva propietat SimplePanel conté el valor True i la seva propietat SimpleText conté la cadena de text a escriure. Per accedir en temps d'execució al text escrit dins aquesta barra d'estat haurem d'escriure quelcom semblant a *NomStatusBar*.SimpleText := .... A l'altre mode de treball la barra està subdividida en dues o més seccions independents. En aquest cas, la seva propietat SimplePanel conté el valor False i si fem doble clic a la propietat Panels podrem editar el nombre de subdivisions i la seva mida en píxels. Per accedir en temps d'execució al text escrit dins una subdivisió haurem d'escriure *NomStatusBar*.Panels[index].Text := ..., on l'índex 0 correspon a la primera subdivisió.

#### La nostre aplicació 'Editor de Text'

9. Introduïu dins el formulari un component StatusBar de la paleta de components *Win32*. S'afegirà automàticament a baix de tot de la finestra. L'utilitzarem només per visualitzar el nom del fitxer que

estem editant, així que amb ell treballarem en mode senzill. Posarem a True la seva propietat SimplePanel.

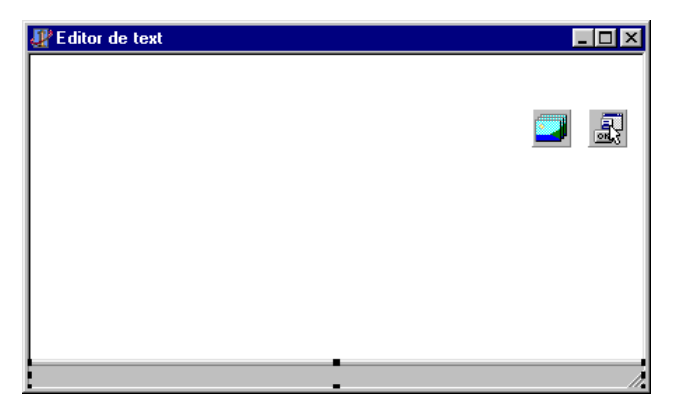

10. Introduïu dins el formulari un component MainMenu de la paleta de components *Standard*. Establirem el valor de la seva propietat Images a ImageList1, que és el nom de la nostra llista d'imatges. A continuació fem doble clic sobre el component per tal de obrir el dissenyador de menús.

|                 | 💐 Editor de text |  | I | - <u> </u> |
|-----------------|------------------|--|---|------------|
| 🚮 Form1.MainMen | nu1              |  |   |            |
|                 |                  |  |   | <b>a</b> 1 |
|                 |                  |  |   | बर्ड       |
|                 |                  |  |   |            |
|                 |                  |  |   |            |
|                 |                  |  |   |            |
|                 |                  |  |   |            |
|                 |                  |  |   |            |
|                 |                  |  |   |            |
|                 |                  |  |   | ///        |
|                 |                  |  |   |            |
|                 |                  |  |   |            |

11. A l'inspector d'objectes, escriviu &Fitxer a la propietat Caption de la primera categoria del menú. Si a continuació seleccioneu la opció de menú que acabeu de crear, observareu que a sota apareix una opció del menú buida.

| Object Inspector  |          | ×    |                    |  |
|-------------------|----------|------|--------------------|--|
| Fitxer1: TMenulte | em       | -    | Form 1. MainMenu 1 |  |
| Properties Eve    | nts      |      | Eitxer             |  |
| Action            |          |      |                    |  |
| AutoHotkeys       | maParent |      |                    |  |
| AutoLineReduc     | maParent |      |                    |  |
| Bitmap            | (None)   |      |                    |  |
| Break             | mbNone   |      |                    |  |
| Caption           | &Fitxer  |      |                    |  |
| Checked           | False    |      |                    |  |
| Default           | False    |      |                    |  |
| Enabled           | True     |      |                    |  |
| GroupIndex        | 0        |      |                    |  |
| HelpContext       | 0        |      |                    |  |
| Hint              |          | -    |                    |  |
| All shown         |          | _//_ |                    |  |

12. Seleccioneu aquesta opció del menú buida i a l'inspector d'objectes associeu l'acció FitxerCrear a la seva propietat Action.

| Object Inspector 🛛 🗶 |              |             |              |    |  |
|----------------------|--------------|-------------|--------------|----|--|
| Nou1: TMe            | nulter       | n           |              | •  |  |
| Properties           | Events       |             |              |    |  |
| Action               |              | FitxerCrear | $\mathbf{T}$ |    |  |
| AutoHot              | Ajuda        | AProposit   |              |    |  |
| AutoLine             | Ajudal       | Contingut   |              |    |  |
| Bitmap               | Ajudal       | Index       |              |    |  |
| Break                | EditarCopiar |             |              |    |  |
| Caption              | EditarPegar  |             |              |    |  |
| Checked              | EditarTallar |             |              |    |  |
| Default              | Fitxer(      | Crear       |              |    |  |
| Enabled              | Fitxer(      | Guardar     | <b>•</b>     |    |  |
| Groupladev           |              | 0           |              |    |  |
| HelpContext          |              | n<br>n      |              |    |  |
| List                 |              | Creat up p  | ou fil       | Ξl |  |
| Lrear un nou ri      |              |             |              |    |  |
| All shown            |              |             |              |    |  |

| 🚮 Form1.MainMenu1 |  |
|-------------------|--|
| <u>F</u> itxer    |  |
| Nou               |  |
|                   |  |
|                   |  |
|                   |  |
|                   |  |
|                   |  |
|                   |  |
|                   |  |
|                   |  |
|                   |  |
|                   |  |

13. Repetim el procés per a les diferents accions de la nostre aplicació, inserint algun separador (caràcter '-' a la propietat Caption) de tant en tant.

| 🚮 Form1.MainMenu1    |                               |                     |
|----------------------|-------------------------------|---------------------|
| <u>Fitxer</u>        | _                             | 🚮 Form1.MainMenu1   |
| Nou                  | Form1.MainMenu1               | Fitxer Editar Ajuda |
| <u>O</u> brir        | <u>F</u> itxer <u>E</u> ditar | Contingut           |
| <u>G</u> uardar      | <u>⊺</u> allar Ctrl+X         | Índex               |
| G <u>u</u> ardar com | <u>C</u> opiar Ctrl+C         | <u></u>             |
|                      | <u>P</u> egar Ctrl+V          | A Proposit          |
| <u>S</u> ortir       |                               |                     |
|                      |                               |                     |

- 14. Tanqueu el dissenyador de formularis, guardeu l'aplicació (*File → Save*) i premeu la tecla F9 per compilar i executar el programa. Funciona? Encara no fa res perquè no em escrit el codi de les accions a executar. Tot arribarà, però abans tanqueu el programa en execució i anem a afegir una barra d'eines.
- 15. Introduïu dins el formulari un component ToolBar de la paleta de components *Win32*. Establirem el valor de la seva propietat Images a ImageList1 (el nom de la nostra llista d'imatges), el valor de la seva propietat Indent a 4 (la separació en píxels del primer botó al marge esquerre) i el valor de la seva propietat ShowHint a True (opció de mostrar quadre d'ajut emergent).
- 16. A continuació afegirem els botons i separadors a la barra d'eines. Fem clic sobre la barra amb el botó dret del ratolí i seleccionem afegir nou botó quatre cops, afegir separador, afegir nou botó tres cops, afegir separador i afegir nou botó.

| 🖉 Ed           | itor de text                 |
|----------------|------------------------------|
| <u>F</u> itxer | <u>E</u> ditar <u>Aj</u> uda |
|                | 1                            |
| E III          | New Button                   |
|                | New Separator                |
|                |                              |

17. Consecutivament associem la propietat Action d'aquests botons a les accions FitxerObrir, FitxerGuardar, FitxerSortir, EditarTallar, EditarCopiar, EditarPegar i AjudaContingut.

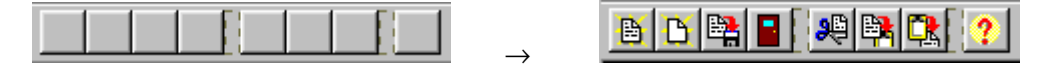

18. Si ara premeu la tecla F9 per compilar i executar el programa veureu que les accions estàndard de tallar, copiar i enganxar ja funcionen.

# Quadres de diàleg estàndard

Els components de la paleta *Dialogs* fan que els quadres de diàleg estàndard de Windows estiguin disponibles a les nostres aplicacions. D'una banda, això ens estalviarà molta feina, ja que no els haurem de dissenyar nosaltres. D'altra banda, aquests quadres de diàleg proporcionen una interfície consistent i ja coneguda per l'usuari per a tot un seguit d'operacions com: cercar i obrir fitxers, guardar fitxers, configurar les opcions d'impressió i la impressora, seleccionar fonts i colors, cercar i reemplaçar text, etc.

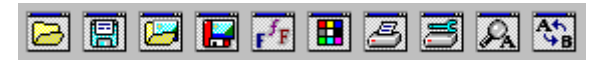

La manera de treballar amb aquests quadres de diàleg es la següent. De la paleta de components *Dialogs* inserim a la nostre finestra tots els quadres de diàleg que considerem necessaris. Encara que la seva icona aparegui a la nostre finestra, aquests quadres de diàleg no es visualitzaran fins que el seu mètode Execute sigui cridat. Aquest mètode Execute retornarà els valors booleans True o False segons s'hagi tancat el quadre de diàleg seleccionant un valor o cap, respectivament. El codi que normalment s'utilitza és:

```
// Seleccionem el conjunt de característiques del quadre (opcional)
NomQuadreDialeg.Options := [...];
// Fem apareixer el quadre de diàleg
if NomQuadreDialeg.Execute then
    ... // Codi a executar si s'ha seleccionat quelcom
else
    ... // Codi a executar si no s'ha seleccionat res (opcional)
```

Cada quadre de diàleg de la paleta *Dialogs* té propietats diferents. De moment aquí veurem els quadres de diàleg per obrir i tancar un fitxer: OpenDialog i SaveDialog. Els components OpenPictureDialog i SavePictureDialog són similars però especialitzats en fitxers d'imatges (disposen d'un quadre addicional per previsualitzar la imatge que conté el fitxer). Els components PrintDialog i PrinterSetupDialog els veurem a l'apartat dedicat a la impressió. La resta els haureu de veure pel vostre compte. Les propietats més importants de OpenDialog i SaveDialog són:

- Title: Especifica el text a la barra de títol del quadre de diàleg.
- InitialDir: Determina el directori inicial quan el quadre de diàleg s'obre.
- Filter i FilterIndex: La propietat Filter especifica les màscares per filtrar fitxers. S'edita fent doble clic sobre d'ella a l'inspector d'objectes La propietat FilterIndex és un nombre enter que indica quina és la màscara per defecte quan s'obre el quadre de diàleg (1 per la primera, 2 per la segona, etc.).
- DefaultExt: Conté la extensió per defecte del fitxer. Si l'usuari no escriu cap extensió, o si la que escriu no està registrada, s'afegeix aquesta.
- Options: És un conjunt de moltes petites opcions booleanes (cert o fals) per controlar quines característiques del quadre de diàleg estan habilitades. És molt interessant mirar-se-les, però aquí no hi ha espai per comentar-les totes. Permeten, per exemple, seleccionar si volem avisar l'usuari de si el fitxer que ha seleccionat per guardar les dades ja existeix, si volem avisar l'usuari si intenta obrir un fitxer que ja està obert, etc.
- FileName: Conté el nom i camí del fitxer que ha seleccionat l'usuari.

| Obrir fitxer                                                                                          |                                                                               |   |   |         |          | ? ×      |
|----------------------------------------------------------------------------------------------------|-------------------------------------------------------------------------------|---|---|---------|----------|----------|
| <u>B</u> uscar en: 🏻 🖄 Mis docu                                                                       | mentos                                                                        | • | £ | <u></u> | <b>d</b> | <b></b>  |
| Curriculum II A<br>Doctorat II A<br>Euetib II F<br>Feines pendents II F<br>Hacker II S<br>Insubmissio | igenda.txt<br>iniversaris.txt<br>łardware.txt<br>Password.txt<br>ioftware.txt |   |   |         |          |          |
| Nombre de archivo:                                                                                    |                                                                               | _ | _ |         |          | Abrir    |
| <u>T</u> ipo de archivos: Fitxers                                                                     | de text                                                                       |   |   | •       | 0        | Cancelar |

#### La nostre aplicació 'Editor de Text'

19. Anem a escriure el codi de l'aplicació. Primer de tot caldrà una variable per emmagatzemar el nom del fitxer de text que l'usuari editarà. Dintre de l'espai de declaracions públiques del nostre formulari declarareu la variable NomFitxer de tipus String (text en cursiva).

```
type
  TForm1 = class(TForm)
    ...
  private
    { Private declarations }
    public
    { Public declarations }
    NomFitxer: String;
    end;
```

A continuació fem doble clic sobre la llista d'accions per obrir l'editor de llistes d'accions.

20. Feu doble clic sobre l'acció *FitxerCrear*, de la categoria *Fitxer*. Automàticament apareixerà la capçalera del seu esdeveniment on Execute, on haureu d'afegir (text en cursiva):

```
procedure TForm1.FitxerCrearExecute(Sender: TObject);
begin
    RichEdit1.Clear;
    NomFitxer := 'Sensenom.txt';
    StatusBar1.SimpleText := NomFitxer;
end;
```

21. Introduïu dins el formulari un component OpenDialog de la paleta de components *Dialogs*. Seleccionem aquest component i a l'inspector d'objectes doneu el valor txt a la seva propietat DefaultExt, per indicar la extensió per defecte del fitxer quan l'usuari no especifica aquesta. Doneu també el valor Obrir fitxer a la seva propietat title, per indicar el títol que apareixerà al quadre de diàleg. A continuació feu doble clic sobre la propietat Filter per visualitzar l'editor de filtres, i escriviu:

| Filter Name      | Filter |  |     |
|------------------|--------|--|-----|
| Fitxers de text  | *.txt  |  |     |
| Tots els fitxers | *.*    |  |     |
|                  |        |  |     |
|                  |        |  |     |
|                  |        |  |     |
|                  |        |  |     |
|                  |        |  |     |
|                  |        |  |     |
|                  |        |  |     |
|                  |        |  | - 1 |

Ara, a l'editor de llistes d'accions feu doble clic sobre l'acció *FitxerObrir*, de la categoria *Fitxer*. Automàticament apareixerà la capçalera del seu esdeveniment onExecute, on haureu d'afegir (text en cursiva):

```
procedure TForm1.FitxerObrirExecute(Sender: TObject);
begin
    if OpenDialog1.Execute then
        begin
        RichEdit1.Lines.LoadFromFile(OpenDialog1.FileName);
        RichEdit1.Modified := False;
        NomFitxer := OpenDialog1.FileName;
        StatusBar1.SimpleText := NomFitxer;
        end;
end;
```

22. Feu doble clic sobre l'acció *FitxerGuardar*, de la categoria *Fitxer*. Automàticament apareixerà la capçalera del seu esdeveniment onExecute, on haureu d'afegir (text en cursiva):

```
procedure TForm1.FitxerGuardarExecute(Sender: TObject);
begin
    if NomFitxer = 'Sensenom.txt' then
        FitxerGuardarComExecute(nil)
    else
        begin
        RichEdit1.Lines.SaveToFile(NomFitxer);
        RichEdit1.Modified := False;
        end;
end;
```

23. Introduïu dins el formulari un component SaveDialog de la paleta de components *Dialogs*. Seleccionem aquest component i a l'inspector d'objectes doneu el valor txt a la seva propietat DefaultExt, per indicar la extensió per defecte del fitxer quan l'usuari no especifica aquesta. Doneu també el valor Guardar com a la seva propietat title, per indicar el títol que apareixerà al quadre de diàleg. A continuació feu doble clic sobre la propietat Filter per visualitzar l'editor de filtres, i escriviu:

| Filter Name      |  | Filter |  |  |
|------------------|--|--------|--|--|
| Fitxers de text  |  | *.txt  |  |  |
| Fots els fitxers |  | *.*    |  |  |
|                  |  |        |  |  |
|                  |  |        |  |  |
|                  |  |        |  |  |
|                  |  |        |  |  |
|                  |  |        |  |  |
|                  |  |        |  |  |
|                  |  |        |  |  |
|                  |  |        |  |  |

Ara, a l'editor de llistes d'accions feu doble clic sobre l'acció *FitxerGuardarCom*, de la categoria *Fitxer*. Automàticament apareixerà la capçalera del seu esdeveniment onExecute, on haureu d'afegir (text en cursiva):

```
procedure TForm1.FitxerGuardarComExecute(Sender: TObject);
begin
SaveDialog1.FileName := NomFitxer;
SaveDialog1.InitialDir := ExtractFilePath(NomFitxer);
if SaveDialog1.Execute then
begin
RichEdit1.Lines.SaveToFile(SaveDialog1.FileName);
RichEdit1.Modified := False;
NomFitxer := SaveDialog1.FileName;
StatusBar1.SimpleText := NomFitxer;
end;
end;
```

24. Feu doble clic sobre l'acció *FitxerSortir*, de la categoria *Fitxer*. Automàticament apareixerà la capçalera del seu esdeveniment on Execute, on haureu d'afegir (text en cursiva):

```
procedure TForm1.FitxerSortirExecute(Sender: TObject);
begin
    Close;
end;
```

25. Seleccioneu la llista d'accions. A la paleta d'esdeveniments de l'inspector d'objectes, cerqueu l'esdeveniment onUpdate de la llista d'accions i feu doble clic sobre ell. Aquest esdeveniment s'executa quan la nostra aplicació entra en inactivitat i no està processant cap altre esdeveniment. Haureu d'escriure el següent codi (text en cursiva):

26. Seleccioneu el formulari. A la paleta d'esdeveniments de l'inspector d'objectes, cerqueu l'esdeveniment onCreate del formulari i feu doble clic sobre ell. Aquest esdeveniment s'executa quan es crea la finestra, en iniciar l'aplicació. Haureu d'escriure el següent codi (text en cursiva):

```
procedure TForm1.FormCreate(Sender: TObject);
begin
    FitxerCrearExecute(nil);
end;
```

27. Premeu la tecla F9 per compilar i executar el programa. Molt millor, oi?

| 🖉 Editor de text 📃 🗖 🗙                      | 🎢 Editor de text 📃 🗖 🗙                      |
|---------------------------------------------|---------------------------------------------|
| <u>F</u> itxer <u>E</u> ditar <u>Aj</u> uda | <u>F</u> itxer <u>E</u> ditar <u>Aj</u> uda |
| 🕒 🗅 🛤 📲 🗶 🛤 🔃 🕐                             |                                             |
|                                             | Hola, em dic                                |
|                                             |                                             |
|                                             |                                             |
|                                             |                                             |
| E 🥥 💀                                       |                                             |
|                                             |                                             |
|                                             | Sensenom.txt                                |

# Ús del portafolis

El portafolis és un dels mecanismes més habituals que utilitza l'usuari per intercanviar informació entre aplicacions. Es tracta d'un espai on l'usuari pot enviar informació seleccionada a la seva aplicació ('tallar' i 'copiar'), per després inserir-la dins la mateixa aplicació o una altra.

A la col·lecció de components VCL, el portafolis ve representat per la classe TClipboard i, per defecte, ja existeix un objecte d'aquesta classe anomenat Clipboard. Per tal que la nostra aplicació pugui treballar amb el portafolis no cal inserir cap component dins la nostra finestra. Basta afegir Clipbrd a la clàusula uses de la unitat: **uses** ..., Clipbrd;

El portafolis no només conté informació, sinó també un identificador del format de la informació continguda, per tal que les aplicacions sàpiguen si poden enganxar aquesta informació i decideixin com han de fer-ho. Cal tenir en compte, però, que el portafolis de Windows pot contenir informació de diferents tipus alhora, com per exemple text i una imatge. Cal tenir en compte, també, que una mateixa informació pot trobar-se al portafolis de Windows codificada en diferents formats alhora, com per exemple una imatge de línies que es trobi al portafolis en format *Metafile* i també en format *Bitmap*. Els mètodes i propietats de la classe TClipboard que ens permeten obtenir informació sobre els formats acceptats i continguts al portafolis són:

• HasFormat: Aquest mètode pregunta si el portafolis conté informació en un format especificat. Per exemple:

```
if Clipboard.HasFormat(CF_TEXT) then
   Edit1.Text := Clipboard.AsText
else
   MessageDlg('No hi ha text al portafolis', mtInformation, [mbOK], 0);
```

• Formats i FormatCount: Aquestes propietats només són accessibles en temps d'execució. La propietat FormatCount indica el nombre de formats diferents de la informació actualment continguda al portafolis, mentre que la propietat Formats és un vector que permet, mitjançant un índex numèric entre 0 i FormatCount-1, saber quins són aquests formats. Per exemple:

for i := 0 to Clipboard.FormatCount-1 do
 ListBox1.Items.Add(IntToStr(Clipboard.Formats[i]));

Quan enganxem informació del portafolis, podem emprar aquestes propietats per conèixer el format més adient d'una informació que pot estar codificada de diferents maneres.

• GetClipboardFormatName (*IdentificadorFormat*, *BufferNom*, *LongitudBuffer*): És una funció de Windows que ens permet obtenir el nom d'un format registrat, donat el seu nombre identificador de format.

Per poder treballar al portafolis amb un format nou creat per la nostra aplicació, cal registrar prèviament aquest nou format amb la funció RegisterClipboardFormat(*NomNouFormat*) de Windows, que retorna el nombre identificador de format assignat.

#### Treballar amb el portafolis

Sempre que copiem informació al portafolis, haurem de bloquejar aquest per tal que cap altra aplicació pugui també copiar informació al mateix temps que la nostra. Per això emprarem el mètode Clipboard.Open abans de començar les operacions de copiat i el mètode Clipboard.Close en finalitzar-les.

El primer que haurem de fer en enganxar informació a la nostra aplicació des del portafolis serà comprovar que aquesta informació està en el format que l'aplicació reconeix, mitjançant el mètode Clipboard.HasFormat(), i a continuació obrar en conseqüència.

Si en algun moment desitgem esborrar la informació continguda dins el portafolis, farem servir el mètode Clipboard.Clear.

#### Copiar i enganxar text

Una manera de copiar i enganxar text al portafolis, és emprar els mètodes Clipboard.GetTextBuf i Clipboard.SetTextBuf per copiar a un buffer intermedi la cadena de text, i desprès operar amb aquest buffer. Per exemple:

```
var Text: array [0..16383] of Char; // Fins 16 Kbytes de text
...
Clipboard.Open; // Copiar
Memol.GetTextBuf(text, 16384);
Clipboard.SetTextBuf(text);
Clipboard.Close;
...
if Clipboard.HasFormat(CF_TEXT) then // Enganxar
    begin
    Clipboard.GetTextBuf(text, 16384);
    Memol.SetTextBuf(text);
    end
```

Per enganxar text, també tenim el mètode Clipboard.AsText, que ens permet representar el contingut del portafolis com una cadena de caràcters. Com hem vist a un exemple anterior:

```
if Clipboard.HasFormat(CF_TEXT) then
   Edit1.Text := Clipboard.AsText
else
   MessageDlg('No hi ha text al portafolis', mtInformation, [mbOK], 0);
```

Tanmateix, alguns controls ja disposen de mètodes especials per copiar al portafolis el text seleccionat dins ells i per enganxar el text contingut al portafolis a la posició del cursor dins ells, com és el cas dels mètodes CutToClipBoard, CopyToClipBoard i PasteFromClipboard dels components Edit, Memo i RichEdit.

#### Copiar i enganxar imatges

Emprarem el mètode Clipboard.Assign (*NomImatge*) per copiar imatges al portafolis, i el mètode *NomImatge*.Assign (Clipboard) per enganxar imatges des del portafolis. Per exemple:

Clipboard.Assign(SpeedButton1.Glyph); // Copia la icona d'un botó

Per treballar amb imatges i el portafolis, també existeixen els mètodes LoadFromClipboardFormat i SaveToClipboardFormat, però aquests són més complicats d'emprar. Per exemple:

```
var Bitmap: TBitmap;
...
Bitmap := TBitMap.create;
try
Bitmap.LoadFromClipBoardFormat(cf_BitMap, ClipBoard.GetAsHandle(cf_Bitmap), 0);
Canvas.draw(0,0,Bitmap);
finally
Bitmap.free;
end;
```

#### Copiar i enganxar components

No és gaire freqüent, però si volguéssiu copiar i enganxar controls visuals al portafolis, hauríeu d'emprar els mètodes Clipboard.GetComponent i Clipboard.SetComponent. Per copiar el component només cal passar com a argument el nom del component a copiar. Per enganxar el component, cal passar com a arguments el propietari i el contenidor. Abans, però, cal haver registrat el component amb la funció RegisterClasses. Un petit exemple:

```
RegisterClasses([TButton]); // Registra el botó
Clipboard.SetComponent(Button1); // Copia el botó al portafolis
Button1.Name := 'OriginalButton'; // Canvia el nom del botó
Clipboard.GetComponent(Self, GroupBox1); // Enganxa el botó a una groupbox
```

#### Exemple

Aquí tenim una petita aplicació que permet copiar al portafolis el text i la imatge que conté, i també enganxar dins seu el text i la imatge que contingui el portafolis.

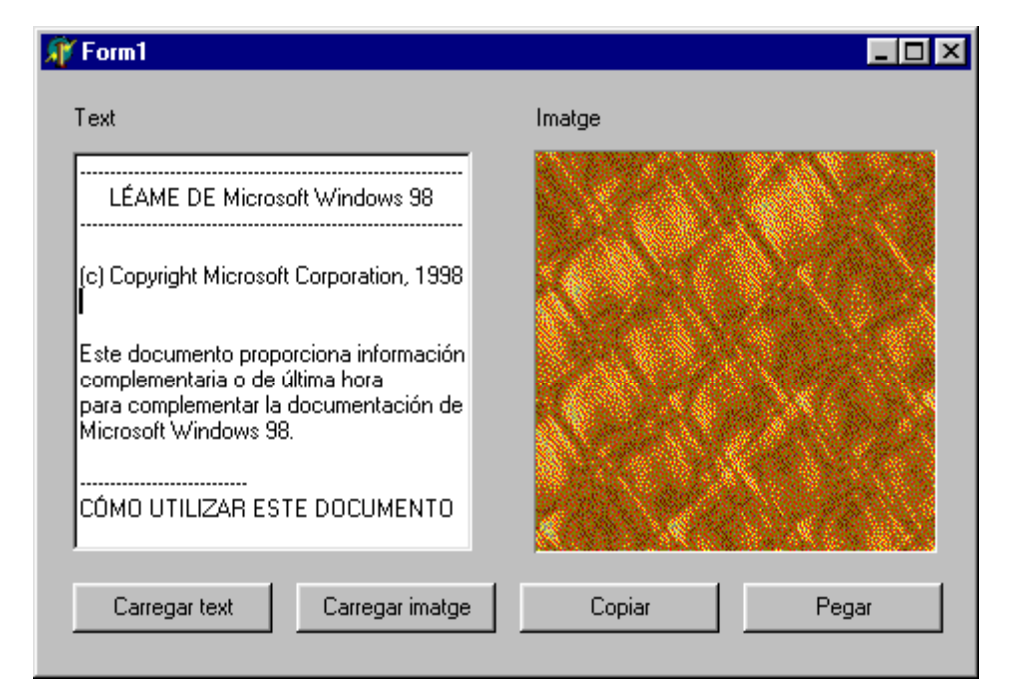

El codi corresponent als botons de copiar i enganxar seria:

```
procedure TForm1.ButtonCopiarClick(Sender: TObject);
var
  Text: array [0..16383] of Char; // Fins 16 Kbytes de text
begin
  Clipboard.Open;
  Memol.GetTextBuf(Text, 16384);
  Clipboard.SetTextBuf(Text);
  Clipboard.Assign(Image1.Picture);
  Clipboard.Close;
end;
procedure TForm1.ButtonPegarClick(Sender: TObject);
var
  Text: array [0..16383] of Char;
                                     // Fins 16 Kbytes de text
begin
  // Comprovar si hi ha un text al portapapers
  if Clipboard.HasFormat(CF_TEXT) then
    begin
    Clipboard.GetTextBuf(Text, 16384);
    Memo1.SetTextBuf(Text);
    end
  else
    Memo1.Clear;
  // Comprovar si hi ha un gràfic al portapapers
  if Clipboard.HasFormat(CF BITMAP) or Clipboard.HasFormat(CF PICTURE) then
    Image1.Picture.Assign(Clipboard)
  else
    begin
    Image1.Canvas.Brush.Color := Color;
    Image1.Canvas.FillRect(Image1.Canvas.ClipRect);
    end;
end;
```

#### La nostre aplicació 'Editor de Text'

28. A la nostra aplicació no cal incloure codi per les accions de tallar, copiar i enganxar, ja que hem utilitzat accions estàndards. Si no haguéssim fet servir accions estàndards el codi a incloure hagués estat:

```
// Acció de tallar cap al portapapers
procedure TForm1.EditarTallarExecute(Sender: TObject);
```

**Programació Visual amb Delphi** Creació d'una aplicació

```
begin
    RichEdit1.CutToClipboard;
end;
// Acció de copiar cap al portapapers
procedure TForm1.EditarCopiarExecute(Sender: TObject);
begin
    RichEdit1.CopyToClipboard;
end;
// Acció de pegar des d'el portapapers
procedure TForm1.EditarPegarExecute(Sender: TObject);
begin
    RichEdit1.PasteFromClipboard;
end;
```

# Impressió de dades

#### Ús de la impressora

Tenim quatre maneres de gestionar la impressió a la nostra aplicació:

- Si estem fent servir informació procedent de bases de dades, la manera més elegant i còmode de treballar és generar un informe amb els components de la paleta *QuickReport*. Aquest mode de treball el veureu al tema dedicat a les bases de dades.
- Una manera poc corrent de treballar, però de vegades ràpida i efectiva, és imprimir una imatge del contingut de la finestra amb el mètode Print de la classe TForm. Aquest mètode només imprimeix l'àrea de treball de la finestra, és a dir, la finestra sense la barra de títol ni els marges. La propietat PrintScale de la classe TForm ens permetrà controlar l'escala en que la finestra s'imprimirà: amb el valor poNone dibuixarà un punt d'impressora per cada píxel de pantalla, així que segurament quedarà imprès més petit; amb el valor poProportional intentarà que quedi a la mateixa mida que a pantalla; i amb el valor poPrintToFit escalarà proporcionalment el dibuix per tal que s'ajusti a les dimensions del paper.

La propietat PaintTo de tot control visual també permet imprimir la seva àrea de treball, escrivint la instrucció *NomControl*.PaintTo(Printer.Handle, *CoordX*, *CoordY*).

- Si només hem d'imprimir text, podem emprar la impressora en mode text. Aquest mètode és molt ràpid i no consumeix gaire memòria. Per contra, l'aspecte de la impressió de vegades no és gaire polit. El programa *Bloc de Notes* que s'instal·la amb Windows és un exemple d'aplicació que imprimeix en mode text. Veurem aquest mètode més en profunditat a continuació.
- La manera normal de treballar és emprar la impressora en mode gràfic. Veurem aquest mètode més en profunditat a continuació.

#### El component Printer

Totes les opcions d'impressió que veurem deriven, d'una manera o d'una altra, del component TPrinter. Per fer servir aquesta funcionalitat a la nostra aplicació no caldrà crear un objecte de la classe TPrinter, ja que per defecte ja existeix un objecte anomenat Printer que podem emprar. El primer pas, però, que haurem de donar abans de poder emprar cap funció d'impressió, serà afegir el mòdul Printers a la clàusula uses del nostre programa: **uses** ..., Printers;

A continuació veurem algunes de les propietats més importants de la classe TPrinter. Els mètodes més importants els veurem a l'apartat d'impressió en mode gràfic.

- Printers i PrinterIndex: La primera és la llista d'impressores del sistema disponibles, mentre que la segona és un nombre enter que denota quina impressora d'aquesta llista tenim seleccionada (-1 per la impressora per defecte, 0 per la primera de la llista, 1 per la segona de la llista, ...).
- Fonts: És la llista de fonts tipogràfiques de que disposa la impressora seleccionada.
- Title: És el nom que identifica l'actual treball d'impressió dins la cua d'impressió.
- Canvas: Representa la superfície de dibuix de la pàgina a imprimir.
- PageHeight i PageWidth: L'alçada i l'amplada, respectivament, mesurada en punts d'impressora de la pàgina a imprimir. Varien segons la mida i la orientació del paper, i la resolució de la impressora.
- PageNumber: El número de la pàgina que s'està editant actualment per enviar a la cua d'impressió.

#### El quadre de diàleg per configurar la impressió

El Component TPrintDialog de la paleta *Dialogs*, en executar-se abans d'iniciar la impressió d'un document, mostra un quadre de diàleg per configurar les opcions de la impressió: seleccionar impressora, nombre de còpies, etc.

| Imprimir                                                                                                    |                                                  | ? ×             |
|----------------------------------------------------------------------------------------------------|--------------------------------------------------|-----------------|
| Impresora                                                                                                    |                                                  |                 |
| Nombre: North TSI\HP LaserJet                                                                                                    | 4P/4MP PS                                        | Propiedades     |
| Estado: Inactivo<br>Tipo: HP LaserJet 4P/4MP PS<br>Ubicación: LPT1:<br>Comentario:                                                                                               | 🗖 Impr                                           | imir en archivo |
| Intervalo de páginas<br>© <u>T</u> odo<br>© Página actual <u>C</u> Selecc<br>© Págin <u>a</u> s:<br>Escriba números de página e intervalos se<br>por comas. Ejemplo: 1,3,5-12,14 | ción<br>parados                                  | 1 →             |
| Imprimir: Documento                                                                                                    | Imp <u>r</u> imir sólo: El intervalo     Aceptar | Cerrar          |

Les propietats més importants de PrintDialog són:

- Copies: Especifica el nombre de còpies a imprimir.
- Collate: Especifica si les còpies s'imprimiran intercalades.
- PrintRange: Informa de quina opció tenim seleccionada a l'interval de pàgines a imprimir.
- FromPage i ToPage: Especifiquen, respectivament, la pàgina d'inici i final a imprimir, en cas que l'usuari hagi seleccionat que vol imprimir un rang de pàgines.
- Options: És un conjunt de moltes petites opcions booleanes (cert o fals) per controlar quines característiques del quadre de diàleg estan habilitades. És molt interessant mirar-se-les, però aquí no hi ha espai per comentar-les totes. Permeten, per exemple, seleccionar si volem que hi hagi un botó d'ajuda, per visualitzar la opció d'imprimir a un fitxer, etc.

## El quadre de diàleg per configurar la impressora

El Component TPrinterSetupDialog de la paleta *Dialogs* mostra, en executar-se, un quadre de diàleg per configurar les opcions de la impressora seleccionada: dimensions del paper, orientació del paper, qualitat de la impressió, etc. El quadre de diàleg mostrat depèn dels controladors de la impressora i, per tant, variarà d'impressora a impressora.

| 📓 Propiedades de Documento \\SAM_TSI\HP LaserJet 4P/4MP PS 🍞 🗙 |
|----------------------------------------------------------------|
| Preparar página Avanzadas                                      |
| Tamaño del papel: A4                                           |
| Origen del papel: 😥 Selección automática                       |
| Número de 1 👘 copia<br>(1 -                                    |
| Orientación                                                    |
| A • Vertical A • Horizontal V • O Botado                       |
| Apariencia del color                                           |
| • Escala de grises • C Color                                   |
|                                                                |
|                                                                |
|                                                                |
| Aceptar Cancelar                                               |

Com que aquest component no té propietats, l'únic que podem fer amb ell és executar-lo amb la instrucció PrinterSetupDialog1.Execute;

## Impressió en mode text

La impressió de text consisteix en treballar amb la impressora com si es tractés d'un fitxer de text obert en mode d'escriptura. Recordeu com funcionaven els fitxers a Pascal?

- Primer haurem de declarar una variable del tipus TextFile. Per exemple: var Impresora: TextFile;
- Quan vulguem imprimir, haurem d'associar a aquesta variable la impressora seleccionada, mitjançant la instrucció AssignPrn. Per exemple: AssignPrn (Impresora);
- A continuació toca obrir la impressora amb la instrucció Rewrite. Per exemple: Rewrite(Impresora);
- Anirem imprimint les diferents cadenes de text amb la instrucció Writeln. Per exemple: WriteLn(Impresora, Text);
- Per últim, tancarem la impressora amb la instrucció CloseFile. Per exemple: CloseFile(Impresora);

Veiem aquí un petit exemple d'impressió en mode text de la informació continguda a un quadre d'edició. Abans d'iniciar la impressió, apareixerà un quadre de diàleg per configurar la impressió, on l'usuari escollirà el nombre de còpies i si vol imprimir tot el text o només el text seleccionat.

```
procedure TForm1.FitxerImprimirExecute(Sender: TObject);
var
Impresora: TextFile;
i, NumCopies: Integer;
begin
// Establim les opcions del PrintDialoq
```

```
PrintDialog1.Options := [poSelection];
 if PrintDialog1.Execute then
   begin
    // Associar la impressora amb la variable
   AssignPrn(Impresora);
    // Establir el tipus de lletra
   Printer.Canvas.Font := Memol.Font;
    // El títol a la cua d'impressió serà el de la finestra
   Printer.Title := Caption + ' - ' + NomFitxer;
    // Imprimirem tantes còpies com s'hagin indicat
    for NumCopies := 1 to PrintDialog1.Copies do
     begin
      // Iniciar la impressió
      Rewrite (Impresora);
      if PrintDialog1.PrintRange = prSelection then
        // S'ha escollit imprimir el text seleccionat
        WriteLn(Impresora, Memol.SelText)
      else
        // S'ha escollit imprimir totes les línies
        for i := 0 to Memol.Lines.Count do
         WriteLn(Impresora, Memol.Lines[i]);
      // Finalitzar la impressió
      CloseFile(Impresora);
      end:
    end;
end;
```

Tanmateix, existeixen dos petits truc per facilitar la impressió en mode text:

- El primer és que el component RichEdit (quadre d'edició per text amb format) disposa d'un mètode Print que li permet imprimir el seu contingut. Per exemple: RichEdit1.Print('títol: llegeix.txt');
- El segon és que podem emprar l'API de Windows per enviar un fitxer de text a la impressora per defecte: ShellExecute(Handle, 'print', *NomFitxer*, **nil**, **nil**, SW\_HIDE);

## Impressió en mode gràfic

La impressió en mode gràfic consisteix en treballar amb el canvas de la impressora, que representa l'àrea imprimible del paper, i anar dibuixant sobre aquest canvas tota la informació que volem imprimir a la pàgina.

- Quan vulguem imprimir, haurem d'indicar que comencem a enviar un document a cua d'impressió, mitjançant el mètode BeginDoc de l'objecte Printer. Per exemple: Printer.BeginDoc;
- A partir d'aquest moment dibuixem sobre la propietat Canvas de l'objecte Printer el que volem imprimir a la pàgina actual. Per exemple: Printer.Canvas.Rectangle(10,10,80,95);
- Per enviar la pàgina, un cop dibuixada, a la cua d'impressió i començar a treballar a una nova pàgina, emprarem el mètode NewPage de l'objecte Printer. Per exemple: Printer.NewPage;
- Per últim, indicarem a la cua d'impressió que hem acabat d'enviar el document amb el mètode EndDoc de l'objecte Printer. Per exemple: Printer.EndDoc;
- Si en un moment donat hem de cancel·lar la impressió que havíem iniciat, emprarem el mètode Abort de l'objecte Printer, enlloc del mètode EndDoc. Per exemple: Printer. Abort;

Veiem aquí un petit exemple d'impressió en mode gràfic, on s'envia cinc cops a la cua d'impressió de la impressora seleccionada un document de dues pàgines, que conté una imatge a cada pàgina. Si mentre s'imprimeix l'usuari prem la tecla ESC, la impressió s'aturarà.

#### Programació Visual amb Delphi

Creació d'una aplicació

```
procedure TForm1.FitxerImprimirExecute(Sender: TObject);
var
  i: Integer;
begin
  // Per no haver d'escriure Printer tota l'estona fem servir un with
  with Printer do
    begin
    // El títol que apareixerà a la cua d'impressió
    Title := 'Dues imatges';
    // Imprimirem 5 cops
    for i := 1 to 5 do
     begin
      // Iniciar la impressió
      BeginDoc;
      // Imprimim un mapa de bits (tipus TBitmap)
      Canvas.Draw( (PageWidth - Bitmap1.Width) div 2,
                   (PageHeight - Bitmap1.Height) div 2, Bitmap);
      // Passem a una nova pàgina
      NewPage;
      // Imprimim una imatge (tipus TImage)
      Canvas.CopyRect(Canvas.ClipRect, Image1.Canvas,
                      Image1.Canvas.ClipRect);
      // Finalitzar la impressió
      EndDoc;
      end:
    end;
end;
procedure TForm1.FormKeyDown(Sender:TObject;var Key:Word;Shift:TShiftState);
begin
  if (Key=VK ESCAPE) and Printer.Printing then
    begin
    Printer.Abort;
    MessageDlg('Impressió avortada', mtInformation, [mbOK],0);
    end;
end;
```

La nostre aplicació 'Editor de Text'

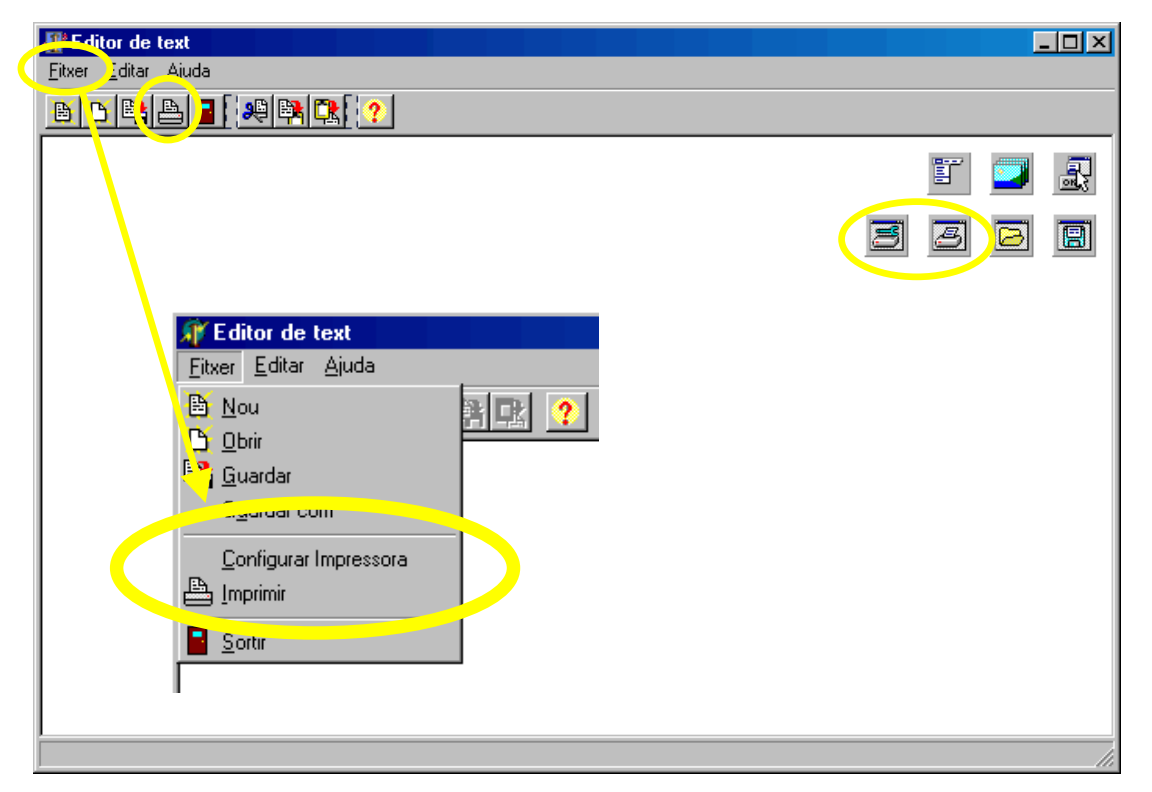

Inseriu a la finestra de la nostra aplicació els components TPrinterSetupDialog i TPrintDialog de la paleta de components *Dialog*.

- 29. Afegiu la icona d'una impressora al component TImageList. Trobareu aquesta icona a la carpeta "C:\Archivos de programa\Archivos comunes\Borland Shared\Images\Buttons\", amb el nom Print.bmp.
- 30. Afegiu les accions FitxerConfigurarImpressora i FitxerImprimir al component TActionList. Ajusteu les propietats de les noves accions.

| Caption                | Category | Hint                     | ImageIndex | Name                       |
|------------------------|----------|--------------------------|------------|----------------------------|
| &Configurar Impressora | Fitxer   | Configurar la impressora | -1         | FitxerConfigurarImpressora |
| &Imprimir              | Fitxer   | Imprimir el fitxer       | 8          | FitxerImprimir             |

Feu doble clic sobre aquestes accions per tal d'escriure el codi a executar:

```
procedure TForm1.FitxerConfigurarImpressoraExecute(Sender: TObject);
begin
    PrinterSetupDialog1.Execute;
end;
procedure TForm1.FitxerImprimirExecute(Sender: TObject);
begin
    if PrintDialog1.Execute then
        RichEdit1.Print('Editor de Text - ' + NomFitxer);
end;
```

- 31. Afegiu un botó per imprimir al component TToolBar, entre els botons de guardar i de sortir. Associeu aquest nou botó a l'acció FitxerImprimir.
- 32. Afegiu una opció per configurar impressora, una opció per imprimir i un separador (caràcter '-' a la propietat Caption), al component TMainMenu, entre les opcions de guardar i de sortir. Associeu aquestes noves opcions a les accions FitxerConfigurarImpressora i FitxerImprimir, respectivament.

# Enllaç i inserció d'objectes OLE

El Component TOleContainer permet treballar de la manera més senzilla possible amb la tecnologia OLE 2.0 de Microsoft. Aquesta tecnologia permet inserir dins un document o aplicació objectes que desprès seran processats per l'aplicació que els va crear. Podeu veure els objectes registrats al vostre sistema si obriu el processador de text *Microsoft Word* i seleccioneu l'opció del menú *Inserir*  $\rightarrow$  *Objecte...* Per exemple: podem inserir un arxiu de so a un document de Word i sentir-lo fent doble clic sobre la seva icona, o inserir una equació a un document de Word i modificar-la fent doble clic sobre la seva imatge.

Un cop inserit un component TOleContainer dins el nostre formulari, cal fer doble clic sobre ell per seleccionar a quina aplicació pertany (si creem un objecte OLE nou) o a quin arxiu es troba (si ja existia l'objecte OLE). Si hem creat un objecte OLE nou, caldrà tornar a fer doble clic sobre aquest per obrir la seva aplicació associada i editar-lo.

| Insertar objeto                                                               |                                                                                                    | ? ×                 |
|-------------------------------------------------------------------------------|----------------------------------------------------------------------------------------------------|---------------------|
| <ul> <li>Crear <u>n</u>uevo</li> <li>Crear <u>d</u>esde un archivo</li> </ul> | <u>T</u> ipo de objeto:<br>Documento de Microsoft Word<br>Documento de WordPad<br>Ecuación de MS Editor de ecuación<br>Fireworks Document<br>FolderChooser Class<br>Galería de imágenes de Microsoft<br>Gráfico de Microsoft Excel<br>Gráfico de Microsoft Graph 97 | Aceptar<br>Cancelar |
| Resultado<br>Inserta un nu<br>Editor de ecu                                   | ievo objeto de Ecuación de MS<br>Jaciones 3.0 en el documento.                                                                                                    |                     |

Si en canvi ja existia un arxiu amb l'objecte, haurem de especificar el camí fins aquest arxiu i decidir si el volem vincular o no. En cas que escollim vincular l'arxiu, l'objecte OLE quedarà enllaçat, i quan modifiquem l'objecte quedarà modificat l'arxiu, i a l'inrevés. En cas que escollim no vincular l'arxiu, l'objecte OLE quedarà encastat, i quan modifiquem l'objecte no es guardaran els canvis a l'arxiu original.

| Insertar objeto                                                               |                                                                                                    | ? ×                  |
|-------------------------------------------------------------------------------|----------------------------------------------------------------------------------------------------|----------------------|
| <ul> <li>Crear <u>n</u>uevo</li> <li>Crear <u>d</u>esde un archivo</li> </ul> | A <u>r</u> chivo:<br><mark>s de programa\Borland\Delphi5\Projec</mark><br>Examinar                                          | Cancelar<br>Cancelar |
| Resultado<br>Inserta en<br>contenido<br>archivo pa<br>reflejen en             | el documento una imagen del<br>del archivo. La imagen se vinculará al<br>ra que los cambios del archivo se<br>el documento. |                      |

Les propietats més importants d'un objecte de la classe TOleContainer són:

- Linked: Indica si el fitxer de l'objecte està enllaçat o encastat.
- Modified: Indica si l'objecte ha estat modificat.
- SourceDoc: Indica el nom i camí del fitxer d'un objecte OLE enllaçat.

• State: Descriu l'estat del contenidor OLE (sense objecte OLE, amb objecte OLE i aplicació associada tancada, amb objecte OLE i aplicació associada en funcionament, etc.).

Per exemple, podem inserir dins un formulari un objecte OLE creat per l'editor d'equacions que acompanya a l'editor de text *Microsoft Word*. Quan executem l'aplicació, si fem doble clic sobre aquest objecte OLE a la finestra, s'obrirà l'editor d'equacions, que és l'aplicació que té associada per editar-lo.

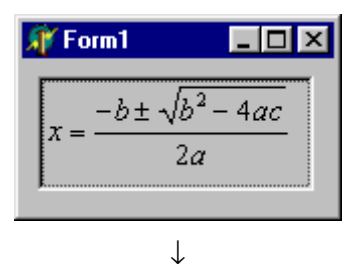

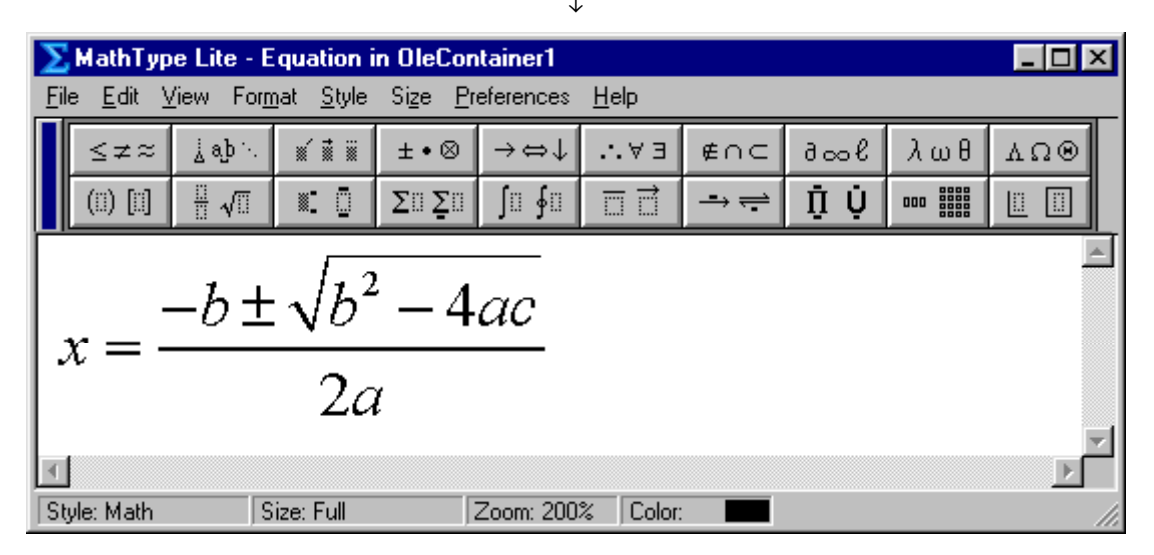

# Ús de arrossegar i deixar anar

## Arrossegar i deixar anar components

No és gaire corrent a una aplicació, però potser un dia ens trobem en el cas que haguem de permetre a l'usuari canviar de posició els controls que resideixen dins la finestra. Per aconseguir aquest efecte haurem de seguir els següents passos:

- Haurem de seleccionar els controls de la finestra que volem que l'usuari pugui moure, i a l'inspector d'objectes canviar el valor de la seva propietat DragKind de dkDock a dkDrag (ja està així per defecte), i també canviar el valor de la seva propietat DragMode de dmManual a dmAutomatic. Opcionalment, podem deixar a la seva propietat DragCursor el cursor que volem que aparegui quan el control sigui arrossegat.
- Haurem de seleccionar els contenidors que hauran de rebre els controls quan l'usuari els canviï de lloc (normalment serà el mateix formulari) i escriure el codi al seu esdeveniment OnDragOver per indicar si accepta l'objecte arrossegat o no, i al seu esdeveniment OnDragDrop per indicar que fer amb l'objecte arrossegat.

#### Exemple

| 🗊 Form1           |        |  |
|-------------------|--------|--|
|                   |        |  |
| No pots moure'm   | Mou-me |  |
| Into pots moderni | []     |  |
|                   |        |  |
|                   |        |  |

Tenim un formulari amb un botó que volem que es pugui arrossegar i deixar anar, i una caixa d'edició que no. Per aconseguir-ho, a l'inspector d'objectes posem la propietat DragMode del botó i la caixa d'edició al valor dmAutomatic. A continuació, el codi a escriure serà:

Quan s'executi el programa, l'usuari podrà intentar arrossegar tots dos controls, però només el botó serà acceptat pel formulari i canviarà de lloc.

#### Arrossegar i deixar anar des de l'explorador de Windows

Molt més freqüent és el cas en que l'usuari arrossegui un fitxer des de l'escriptori o l'explorador de Windows fins a la finestra de la nostra aplicació, per tal que la nostra aplicació obri aquest fitxer i processi la informació que conté.

No existeix a Delphi cap esdeveniment per tractar aquesta acció de l'usuari, així que l'haurem de crear nosaltres seguint els següents passos:

- A l'esdeveniment onCreate del formulari, cal escriure la línia de codi DragAcceptFiles (Handle, True) per indicar-li que accepta que l'usuari arrossegui fitxers des de l'explorador fins a la finestra. Per emprar aquesta instrucció de l'API de Windows, cal afegir a la clàusula uses la unitat *ShellAPI*: uses ..., ShellAPI;
- Quan l'usuari arrossegui un fitxer de l'explorador a la nostra finestra, Windows enviarà un missatge WM\_DROPFILES a la nostra finestra, amb informació sobre el fitxer arrossegat. Si a la nostra classe finestra definim un mètode que gestioni aquest missatge, ja haurem creat l'esdeveniment necessari. Això es fa de la següent manera: a la part de declaracions privades de la nostra classe finestra escrivim la capçalera del mètode

Procedure NomMetode(var Missatge: TMessage); message WM\_DROPFILES;

i més a baix, a la part d'implementació, escrivim el codi a executar per aquest mètode. Dins aquest codi podrem emprar la funció DragQueryFile per obtenir el nombre d'arxius arrossegats i el seu nom, i la funció DragFinish per alliberar la informació passada pel missatge. Per exemple:

```
// En rebre el missatge WM_DROPFILES
procedure TForm1.NomMetode;
var
   NomArxiu: array [0..255] of char;
   i: integer;
begin
   // Obtenim el nombre d'arxius
```

```
for i := 0 to DragQueryFile(Missatge.WParam, $FFFFFFFF, nil, 0) - 1 do
begin
    // Obtenim el nom i camí de l'arxiu número 'i'
    DragQueryFile(Missatge.WParam, i, NomArxiu, 256);
    // Comprovem si l'extensió de l'arxiu és l'esperada
    if LowerCase(ExtractFileExt(StrPas(NomArxiu))) = '.xxx' then
        ...
    else
        ...
end;
// Alliberem el bloc de dades
DragFinish(Missatge.WParam);
end;
```

#### La nostre aplicació 'Editor de Text'

33. Per tal que l'editor de text obri automàticament fitxers amb extensió *.txt* en arrossegar-los sobre la seva finestra principal, el codi a incloure (text en cursiva) fora el següent:

```
uses ..., ShellAPI;
type
  TForm1 = class(TForm)
  private
    // Mètode per gestionar el missatge generat en deixar anar els arxius
    procedure WMDropFiles(var Missatge: TMessage); message WM_DROPFILES;
  end;
// En crear-se el formulari
procedure TForm1.FormCreate(Sender: TObject);
begin
  DragAcceptFiles(Handle, True);
end;
// En rebre el missatge WM DROPFILES
procedure TForm1.WMDropFiles;
var NomArxiu: array [0..255] of char;
begin
  // Obtenim el nom del primer arxiu
  DragQueryFile(Missatge.WParam, 0, NomArxiu, 256);
  // Alliberem el bloc de dades
  DragFinish(Missatge.WParam);
  // Si es tracta d'un arxiu de text, carreguem-lo
  if LowerCase(ExtractFileExt(StrPas(NomArxiu))) = '.txt' then
    begin
    RichEdit1.Lines.LoadFromFile(NomArxiu);
    NomFitxer := StrPas(NomArxiu);
    StatusBar1.SimpleText := NomFitxer;
    end
  else
    ShowMessage('Tipus d''arxiu desconegut');
end;
```

# Ús del registre

#### Introducció al registre de Windows

A les primeres versions de Windows (3.x i anteriors) la configuració del hardware, del sistema operatiu i dels diferents programes es guardava a arxius individuals amb extensió .*ini*. A les següents versions de

Windows (9x i NT) s'utilitza una base de dades unificada i centralitzada, anomenada el registre de configuració, per guardar de forma jeràrquica tota aquesta informació. Com a avantatges mes bàsics d'aquest nou sistema tenim:

- La informació de configuració està centralitzada, enlloc d'en múltiples fitxers localitzats per tot el disc.
- Permet accedir local o remotament a aquesta informació, tot aplicant unes normes de seguretat d'accés.
- En sistemes multiusuari (Windows NT) permet registrar informació dels usuaris individuals.

Encara i així, els fitxers *.ini* continuen existint per mantenir la compatibilitat amb les aplicacions de 16 bits.

Una imatge val mes que mil paraules, així que fem una ullada al registre mitjançant una eina que proporciona el mateix sistema: l'editor del registre. Aquesta eina apareixerà quan escrivim *regedit* o *regedit32* a la línia de comandes de Windows (*Menú Inici*  $\rightarrow$  *Executar*  $\rightarrow$  *Regedit*).

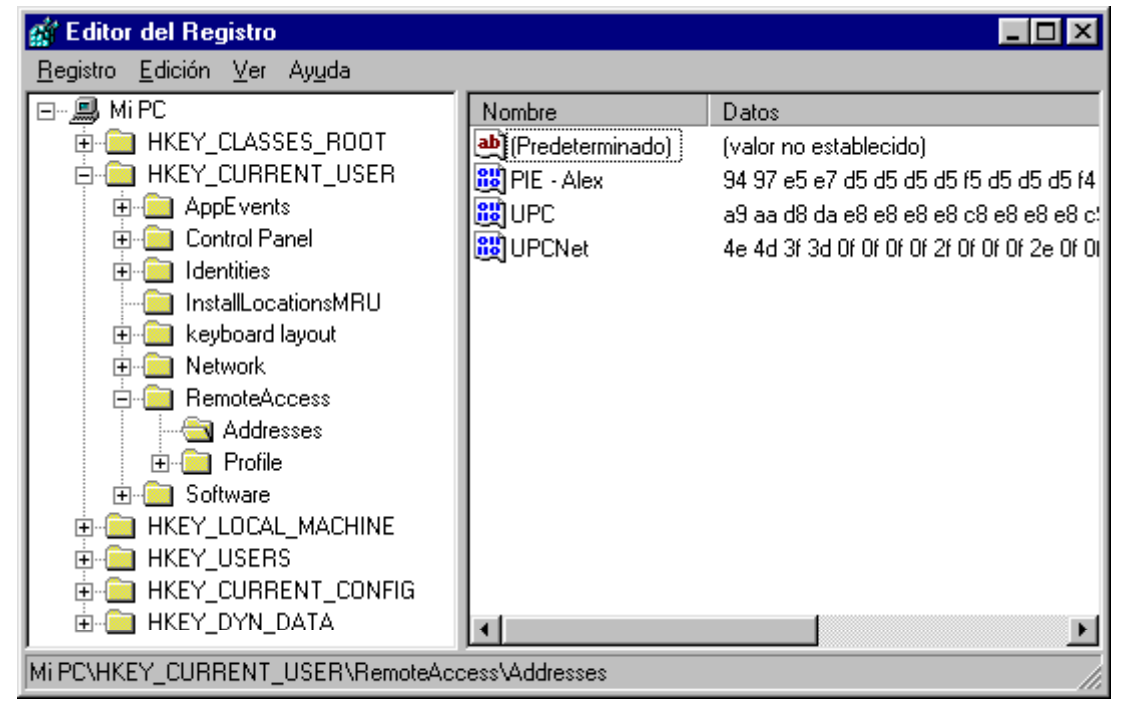

Com veiem, la informació està estructurada en forma d'arbre, com si de l'explorador de Windows es tractés. Dins de cada carpeta (claus) ens podem trobar noves carpetes (subclaus) o bé valors amb les seves dades corresponents. Aquestes dades poden ser de tipus binari, enters de quatre bytes, variables i text. Amb l'editor del registre podem crear i esborrar claus, crear i esborrar valors, modificar dades associades a valors i realitzar cerques dins el registre. Ha de quedar clar, però, que sempre que realitzem canvis al registre hem de 'refrescar-lo' prement la tecla F5 per tal que aquests canvis tinguin lloc. Si això no funciona, haurem de reiniciar el sistema.

Una altre manera que tenim de modificar el registre es afegir la informació a un fitxer de text amb extensió *.reg*, que s'executarà en fer doble clic sobre ell o mitjançant la instrucció 'regedit /s fitxer.reg'. Aquesta ultima manera es especialment interessant de cara a afegir la informació automàticament cada cop que es reiniciï la màquina.

El fitxer .reg ha de tenir la següent estructura:

```
REGEDIT4

; comentari -+

[Aqui el nom d'una clau] |

"valor"="dada" +-> Aquestes línies es van repetint

"valor"="dada" |

... -+
```

```
; comentari -+
[-Nom de clau a esborrar] +-> Aquestes línies es van repetint
```

El registre a Windows NT està format per cinc arbres principals.

- HKEY\_LOCAL\_MACHINE. Conté la informació del sistema de l'equip local, tant a nivell software com a nivell hardware: controladors de dispositius instal·lats i serveis del sistema (subarbre SYSTEM), hardware instal·lat (subarbre HARDWARE), software instal·lat (subarbre SOFTWARE), base de dades del sistema de seguretat (subarbre SECURITY) i comptes de grups i usuaris locals (subarbre SAM).
- HKEY\_CLASSES\_ROOT. Conté l'associació entre fitxers i objectes OLE. En realitat es un apuntador a l'arbre HKEY LOCAL MACHINE\Software\Classes.
- HKEY\_USERS. Conté dades de l'entorn de l'usuari actualment identificat a la màquina i de l'usuari per defecte, però no dels usuaris que han accedit remotament a la maquina. Hi han dades per defecte (subarbre DEFAULT) i dades associades a identificadors d'usuaris (subarbres SID).
- HKEY\_CURRENT\_USER. Conté dades de l'entorn de l'usuari actualment en sessió a la màquina. En realitat és un apuntador a l'arbre HKEY\_USERS\SID\_usuari.
- HKEY\_CURRENT\_CONFIG. Conté la informació de la configuració actual del hardware. En realitat és un apuntador o drecera a l'arbre HKEY\_LOCAL\_MACHINE\SYSTEM\CurrentControlSet\ Hardware\Profiles\Current.

La informació d'aquests arbres es guarda als fitxers dels directoris "c:\winnt\system32\config" i "c:\winnt\profiles\nom\_usuari", o allà on s'hagi instal·lat Windows NT (ho indica la variable d'entorn %systemroot%).

El registre a Windows 9x està format per sis arbres principals:

- HKEY\_LOCAL\_MACHINE. Conté la informació del sistema de l'equip local, tant a nivell software com a nivell hardware: dades de diferents configuracions de hardware (subarbre CONFIG), dades dels dispositius instal·lats (subarbre ENUM), controladors de dispositius instal·lats i serveis del sistema (subarbre SYSTEM), dades del microprocessador i ports sèrie (subarbre HARDWARE), software instal·lat (subarbre SOFTWARE), dades de xarxa (subarbre NETWORK) i dades de seguretat de xarxa (subarbre SECURITY).
- HKEY\_CLASSES\_ROOT. Conté l'associació entre fitxers i objectes OLE. En realitat es un apuntador a l'arbre HKEY LOCAL MACHINE\Software\Classes.
- HKEY\_USERS. Conté dades de l'entorn dels usuaris de la màquina. Hi han dades de l'usuari per defecte (subarbre . DEFAULT) i preferències associades a cada usuari (un subarbre per a cada usuari). Dins aquests subarbres d'usuari trobem els fitxers de so associats a esdeveniments (subarbre APPEVENT), dades del pannell de control (subarbre CONTROL PANEL), la disposició del teclat (subarbre KEYBOARD LAYOUT), accessos a xarxa (subarbre NETWORK), informació d'accés remot (subarbre REMOTE ACCESS) i les preferències de cada programa (subarbre SOFTWARE).
- HKEY\_CURRENT\_USER. Conté dades de l'entorn de l'usuari actualment en sessió a la màquina. En realitat es un apuntador a l'arbre HKEY\_USERS\.Default o HKEY\_USERS\Clau\_usuari.
- HKEY\_CURRENT\_CONFIG. Conté la informació de la configuració actual del hardware. En realitat es un apuntador a l'arbre HKEY\_LOCAL\_MACHINE\Config.
- HKEY\_DYN\_DATA. Conté part d'informació del registre que, degut a que aquesta canvia freqüentment, es manté a memòria en lloc del disc dur (caché). Per exemple: els codis de problemes de hardware (subarbre CONFIG MANAGER) i dades de rendiment del sistema i la xarxa (subarbre PERFSTATS).

La informació d'aquests arbres es guarda als fitxers "c:\windows\user.dat" i "c:\windows\system.dat", o allà on s'hagi instal·lat Windows (ho indica la variable d'entorn %windir%).

#### Els components TRegistry i TRegistryIniFile

L'API de Windows proporciona algunes funcions per a la manipulació del registre: RegCreateKey, RegOpenKey, RegQueryValue, RegSetValue, RegDeleteKey, etc. Treballar amb el registre a nivell d'API és bastant tediós. La biblioteca de components VCL proporciona dos components que encapsulen les operacions amb el registre: TRegistry i TRegistryIniFile. Per poder emprar-los, cal afegir Registry a la clàusula uses de la unitat: **uses** ..., Registry;

El component TRegistry encapsula l'accés al registre de Windows a la nostra aplicació. La seva propietat RootKey conté l'arbre principal, és a dir, la jerarquia de subarbres als que l'aplicació podrà accedir. Quan es crea un objecte de la classe TRegistry, aquesta propietat val per defecte HKEY\_CURRENT\_USER, que en un principi és on una aplicació hauria de guardar les seves dades. Un objecte de la classe TRegistry només pot accedir a una clau alhora, i aquesta clau ve indicada per la seva propietat CurrentKey. Els mètodes d'aquest component permeten a l'aplicació obrir, tancar, guardar, moure, copiar i esborra claus, preguntar si una clau conté dades, llegir les dades d'una clau i escriure dades a una clau. Com a exemple, veiem com utilitzar aquest component per associar extensions de fitxer a una aplicació.

```
uses ..., Registry, ShlObj;
procedure RegisterFileType(Ext, Key, Descr, Icon, App: string);
var
 Reg: TRegistry;
begin
  Reg := TRegistry.Create;
  try
    Reg.RootKey := HKEY_CLASSES_ROOT;
    Reg.OpenKey(Ext, True);
    if Key = '' then
      Key := Copy(Ext, 2, Length(Ext)-1) + ' auto file';
    Reg.WriteString('', Key);
    Reg.CloseKey;
    Reg.OpenKey(Key, True);
    Req.WriteString('', Descr);
    Reg.CloseKey;
    if Icon <> '' then
      begin
      Req.OpenKey(Key + '\DefaultIcon', True);
      Reg.WriteString('', Icon);
      Reg.CloseKey;
      end;
    Reg.OpenKey(Key + '\shell\open\command', True);
    Reg.WriteString('',App+' "%1"');
    Reg.CloseKey;
  finallv
    Reg.Free;
  end:
  SHChangeNotify(SHCNE ASSOCCHANGED, SHCNF IDLIST, nil, nil);
end;
begin
  RegisterFileType('.txt', 'txt auto file', 'Fitxer de text',
                   Application.ExeName+',0', Application.ExeName);
end.
```

El component TRegistryIniFile presenta una manera més senzilla d'accedir al registre del sistema i amaga la necessitat de conèixer la estructura interna del registre. Aquest component permet manipular el registre com si es tractés d'un fitxer INI de Windows 3.x. Això fa que podem adaptar amb un mínim de canvis aplicacions que treballaven amb fitxers INI per tal que treballin amb el registre. Com a exemple, veiem com utilitzar aquest component per associar extensions de fitxer a una aplicació.

uses ..., Registry, ShlObj;

```
procedure RegisterFileType(Ext, Key, Descr, Icon, App: string);
var
 Reg: TRegistryIniFile;
begin
  try
    Reg := TRegistryIniFile.Create('');
    Reg.RegIniFile.RootKey := HKEY_CLASSES_ROOT;
    if Key = '' then
    Key := Copy(Ext, 2, Length(Ext)-1) + '_auto_file';
Reg.WriteString(Ext, '', Key);
    Reg.WriteString(Key, '', Descr);
    if Icon <> '' then
      Reg.WriteString(Key + '\DefaultIcon', '', Icon);
    Reg.WriteString(Key + '\shell\open\command', '', App+' "%1"');
  finally
    Reg.Free;
  end;
  SHChangeNotify(SHCNE ASSOCCHANGED, SHCNF IDLIST, nil, nil);
end;
begin
 RegisterFileType('.txt', 'txt auto file', 'Fitxer de text',
                    Application.ExeName+',0', Application.ExeName);
end.
```

# Ús de varies finestres

Pot ser que la interfície gràfica de la nostra aplicació estigui formada per vàries finestres. En aquest cas cal tenir les idees ben clares i parar sempre a pensar quin serà el codi més adient, per tal de no trobar-nos amb problemes més endavant.

El codi principal de l'aplicació és al fitxer de projecte (extensió .*dpr*). Un exemple típic de fitxer de projecte amb quatre finestres seria:

L'aplicació primer executarà el codi de la secció d'inicialització de les diferents unitats de la clàusula uses. A continuació executarà el mètode Initialize, que normalment no fa res.

Cada mètode CreateForm crea una finestra, és a dir, crea a memòria l'estructura per un objecte d'una classe derivada de TForm, i executa el codi del seu esdeveniment onCreate, però no mostra per pantalla aquesta finestra. La primera finestra creada amb el mètode CreateForm l'anomenem finestra principal de l'aplicació.

Per últim, el mètode Run mostra per pantalla la finestra principal de l'aplicació. Només quan aquesta finestra es tanqui finalitzarà l'aplicació.

## Mostrar i amagar finestres

A qualsevol part del codi, podem mostrar les finestres mitjançant els mètodes Show i ShowModal de que aquestes disposen. La diferència entre aquests dos mètodes rau en que Show mostra una finestra permetent accedir a la resta de finestres de l'aplicació que continuen obertes, mentre que amb

ShowModal s'ha de tancar la finestra que s'ha mostrat per poder tornar a accedir a la resta de finestres de l'aplicació. ShowModal s'acostuma a utilitzar per quadres de diàleg, mentre que Show s'acostuma a utilitzar per finestres de treball.

Tota finestra disposa també d'un mètode Hide per amagar-se. És millor mostrar i amagar una finestra cridant a aquests mètodes que jugant amb la seva propietat Visible.

També cal tenir en compte que quan una finestra que no es la finestra principal de l'aplicació es tanca, realment no es destrueix sinó que només s'amaga, i no s'allibera la memòria que aquesta finestra ocupa fins que acaba l'aplicació. Si voleu canviar aquest comportament haureu de donar el valor caFree al paràmetre de sortida Action de l'esdeveniment onClose del formulari. Per exemple:

```
procedure TForm1.FormClose(Sender: TObject; var Action: TCloseAction);
begin
    ...
    Action := caFree
end;
```

De totes maneres, a l'hora de dissenyar la interfície gràfica de la vostre aplicació, recordeu que les aplicacions més elegants només tenen una finestra amb tota l'àrea de treball, i que l'intercanvi de dades addicional amb l'usuari es produeix a través de quadres de diàleg. Tenir vàries finestres obertes alhora és molest i dificulta el treball de l'usuari.

## SplashScreen

S'anomenen així les pantalles de presentació de les aplicacions. Sí, el dibuix al mig de la pantalla que apareix per distreure'ns l'estona que tarda una aplicació en carregar-se, és a dir, en crear les estructures de les seves finestres, reservar memòria dinàmica i inicialitzar les variables.

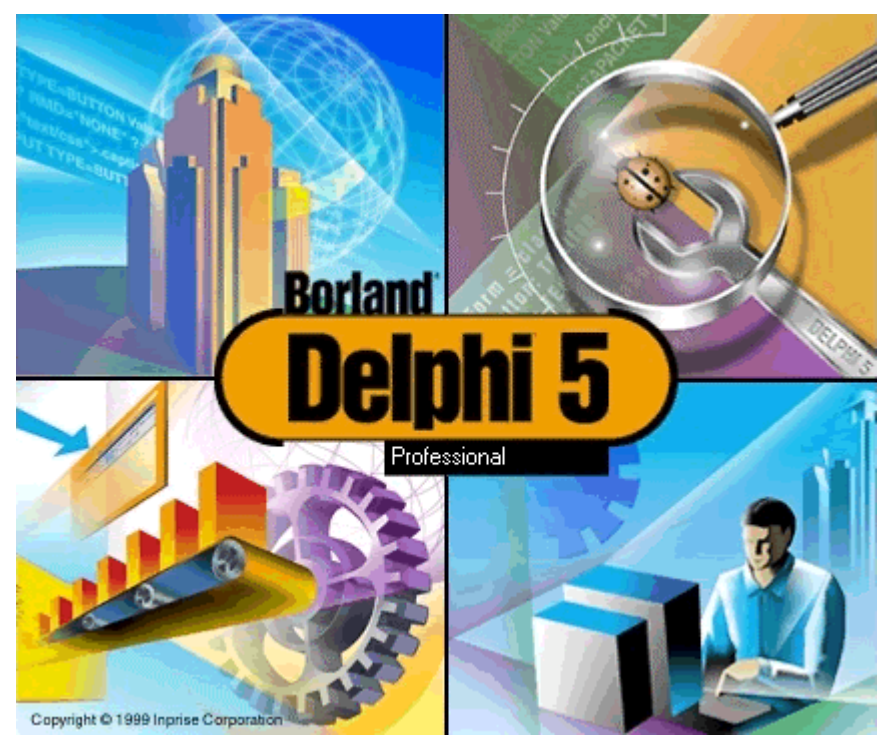

Exemple: pantalla de presentació que apareix quan es carrega Delphi 5.

Quin codi hem d'afegir a la nostra aplicació per tal que aparegui una finestra a l'inici? Observem el codi de l'anterior fitxer de projecte i pensem. Volem una finestra que es creï la primera, però que no sigui la finestra principal de l'aplicació. Només hi ha una solució: no crear-la amb el mètode CreateForm, sinó amb el mètode Create que té tota classe. Per exemple, el següent codi mostra una pantalla de presentació amb una barra de progrés mentre l'aplicació crea quatre formularis:

```
program Project1;
uses Forms, Unit5 in 'Unit5.pas' {FormSplash},
Unit1 in 'Unit1.pas' {Form1}, Unit2 in 'Unit2.pas' {Form2},
```

```
Unit3 in 'Unit3.pas' {Form3}, Unit4 in 'Unit4.pas' {Form4};
{$R *.RES}
begin
 Application.Initialize;
 FormSplash := TFormSplash.Create(nil);
  try
    FormSplash.ProgressBar1.Max := 100;
    FormSplash.Show;
    FormSplash.Label1.Caption := 'Creant la primera finestra';
    FormSplash.Update;
    Application.CreateForm(TForm1, Form1);
    FormSplash.ProgressBar1.StepBy(25);
    FormSplash.Label1.Caption := 'Creant la segona finestra';
    FormSplash.Update;
    Application.CreateForm(TForm2, Form2);
    FormSplash.ProgressBar1.StepBy(25);
    FormSplash.Label1.Caption := 'Creant la tercera finestra';
    FormSplash.Update;
    Application.CreateForm(TForm3, Form3);
    FormSplash.ProgressBar1.StepBy(25);
    FormSplash.Label1.Caption := 'Creant la quarta finestra';
    FormSplash.Update;
    Application.CreateForm(TForm4, Form4);
    FormSplash.ProgressBar1.StepBy(25);
  finally
   FormSplash.Free;
  end;
 Application.Run;
end.
```

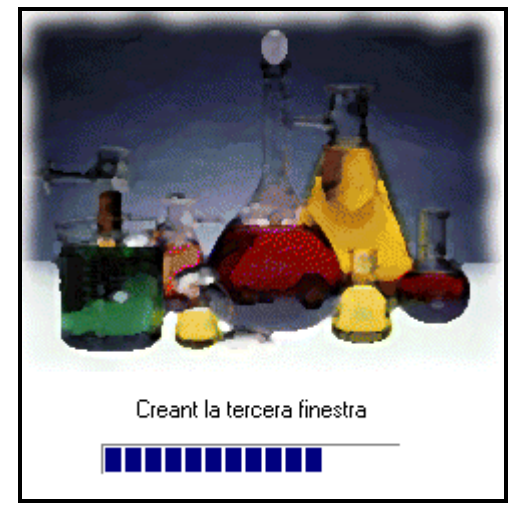

Penseu que una pantalla de presentació potser no té gaire sentit si l'aplicació no tarda en carregar-se. Si encara i així volem una pantalla de presentació que es vegi durant uns instants en iniciar l'aplicació, haurem d'afegir un component Timer (cronòmetre) per comptar aquest temps.

Un últim detall: per tal que la finestra aparegui centrada a pantalla haurem d'assignar el valor poScreenCenter a la seva propietat Position, i per tal que la finestra aparegui sense marges ni barra de títol haurem d'assignar el valor bsNone a la seva propietat BorderStyle.

## AboutBox

S'anomenen així les finestres que contenen breu informació sobre la gent que va elaborar l'aplicació: logotip de l'empresa, pàgina web, telèfon, versió de l'aplicació, etc.

Normalment es criden des d'una opció del menú de la finestra principal (Ajuda  $\rightarrow$  A propòsit de ...).

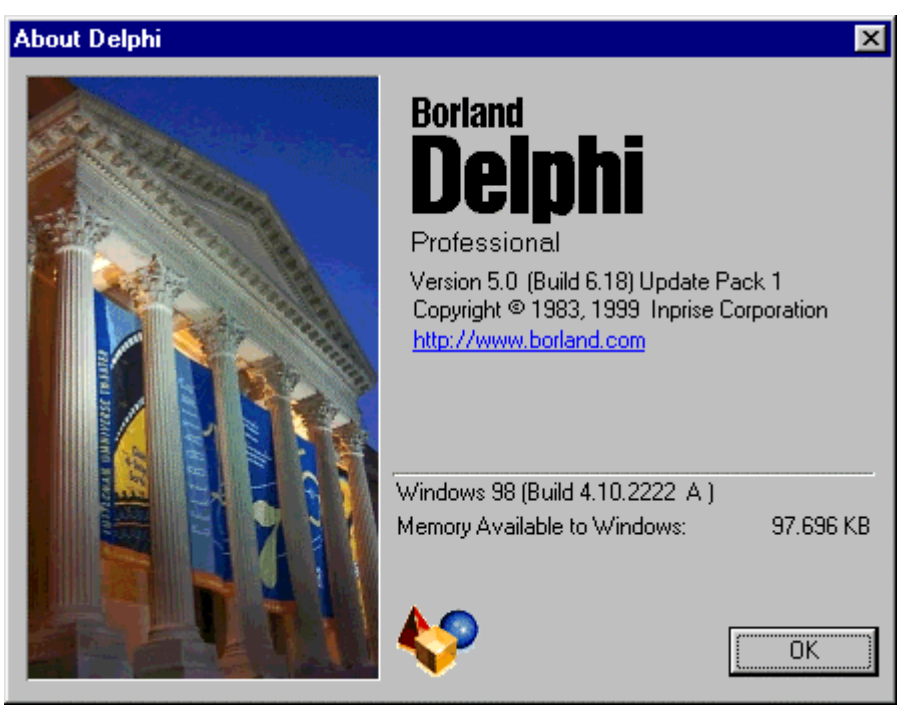

Exemple: finestra d'informació de Delphi 5.

Si volem que la nostra aplicació disposi d'una *AboutBox* haurem d'inserir un nou formulari amb l'opció del menú *File*  $\rightarrow$  *New Form*, o inserir un formulari *AboutBox* ja mig construït amb l'opció del menú *File*  $\rightarrow$  *New...*  $\rightarrow$  pestanya *Forms*  $\rightarrow$  *About box*. Modifiqueu llavors aquesta finestra a voluntat, fins donar-li l'aspecte desitjat.

A continuació, a la clàusula uses de la finestra principal afegim el nom de la unitat de l'*AboutBox*. Per mostrar aquesta *AboutBox* per pantalla, haurem d'escriure a alguna part del codi de la finestra principal *NomAboutBox*. ShowModal.

#### Vàries finestres del mateix tipus

Quan elaborem una aplicació amb Delphi, per a cada tipus de finestra de l'aplicació creem una nova classe derivada de TForm, i que té com a atributs tots els components que anem arrossegant sobre la finestra. Generalment, després només treballarem amb una finestra d'aquell tipus, però si volguéssim podríem treballar amb vàries finestres del mateix tipus, de la mateixa manera que podem tenir varis objectes d'una mateixa classe i vàries variables d'un mateix tipus de dades.

Aconseguir-ho no es gens difícil. Podem tenir codi com aquest:

```
// Crea tres instàncies de finestres del mateix tipus
var FormTauler1, FormTauler2, FormTauler3: TFormTauler;
begin
    Application.Initialize;
    Application.CreateForm(TFormTauler, FormTauler1);
    Application.CreateForm(TFormTauler, FormTauler2);
    Application.CreateForm(TFormTauler, FormTauler3);
    Application.Run;
end.
o com aquest:
```

```
// Crea una instància d'una finestra cada cop que es prem un botó
procedure TFormPrincipal.Button1Click(Sender: TObject);
begin
with TFormTauler.Create(Self) do Show;
end;
```

Però per tal que funcioni bé cal tenir en compte dues coses molt importants:

• Quan declarem una classe, mai hem d'escriure al codi de la classe referències a objectes d'aquesta classe. Ho veurem millor amb un exemple:

```
type
  TForm1 = class(TForm)
    Button1: TButton;
    procedure Button1Click(Sender: TObject);
  private
    { Private declarations }
  public
    { Public declarations }
  end:
var Form1: TForm1;
implementation
procedure TForm1.Button1Click(Sender: TObject);
begin
  Form1.Caption := 'hola';
                                // MAI!!!!
                                               Form1
end;
```

Si volguéssim crear un segon objecte de la classe TForm1 anomenat Form2, funcionaria aquest correctament? Què faria el codi de l'anterior esdeveniment a l'objecte Form2? Molt millor sense la referència a Form1:

```
type
  TForm1 = class (TForm)
    Button1: TButton;
    procedure Button1Click(Sender: TObject);
  private
    { Private declarations }
  public
    { Public declarations }
  end;
var Form1, Form2: TForm1;
implementation
procedure TForm1.Button1Click(Sender: TObject);
begin
  Caption := 'hola';
                          // Ara funciona per qualsevol finestra.
end:
```

I encara millor si els objectes d'una mateixa classe no es declaren a la unitat que defineix la classe, sinó al fitxer que crida aquesta unitat. En el nostre exemple, la declaració **var** Form1, Form2: TForm1; és preferible que es trobi al fitxer de projecte que no pas al de la unitat de la finestra, encara que Delphi per defecte crea una declaració a la unitat.

• Si tenim informació addicional necessària pel funcionament de la finestra, penseu si la voleu com a variable global (en aquest cas hi haurà una variable per a la unitat i totes les finestres d'aquella classe compartiran la mateixa informació):

```
type
  TFormDocument = class(TForm)
   ...
  private
   ...
  public
   ...
  end;
var
  Form1, Form2: TFormDocument;
   NomFitxer: String; // Un únic NomFitxer que empraran totes les finestres
```

O com atribut de la finestra (cada finestra d'aquella classe tindrà el seu propi atribut amb la informació):

**Programació Visual amb Delphi** Creació d'una aplicació

```
type
  TFormDocument = class(TForm)
    NomFitxer: String; // Un NomFitxer diferent per a cada finestra
    ...
  private
    ...
  public
    ...
  end;
var
  Form1, Form2: TFormDocument;
```

## La nostre aplicació 'Editor de Text'

Anem a incloure al nostre editor de text una caixa per visualitzar la informació del producte: nom, versió, logotip, el nostre nom, la nostre pàgina web, i d'altre informació general.

34. Al menú de Delphi, escolliu inserir un formulari *AboutBox* mig construït amb l'opció *File*  $\rightarrow$  *New...*  $\rightarrow$  pestanya *Forms*  $\rightarrow$  *About box*.

| 🐙 New Items 🛛 🗙                                                                                                    |              |
|----------------------------------------------------------------------------------------------------|--------------|
| Dialogs         Projects         Data Modules         Business           New         ActiveX         Project1         Forms |              |
|                                                                                                    | About        |
| About box Dual list box Quick Report<br>Master/Detail                                                                       | Product Name |
|                                                                                                    | Version      |
| QuickReport QuickReport Tabbed pages<br>Labels List                                                                         | Copyright    |
| Copy C Inherit C Use                                                                                                    |              |
| OK Cancel <u>H</u> elp                                                                                                    | ОК           |

35. Modifiqueu la propietat Caption de les seves etiquetes, la propietat Caption del formulari i la propietat Picture de la imatge fins a donar-li l'aspecte desitjat.

| 🚮 Editor de               | text                                                                                                   | _ 🗆 × |
|---------------------------|----------------------------------------------------------------------------------------------------|-------|
| Copyrig                   | Editor de text<br>Versió 1.0<br>ht 2000,2002 Alejandro Castán Salin<br>http://www.lsi.upc.es/~acastan/ | as    |
|                           |                                                                                                    |       |
| · · · · · · · · · · · · · |                                                                                                    |       |

36. Si voleu que alguna de les etiquetes sigui un enllaç a una pàgina web, haureu de seleccionar la etiqueta i fer el següent: modifiqueu la seva propietat Font per tal que sembli un enllaç a Internet

(normalment blau i subratllat), modifiqueu la seva propietat Cursor per tal que aparegui un dit (valor crHandPoint) enlloc d'una fletxa (valor crDefault), i al seu esdeveniment onClic escriviu:

Caldrà, però, que canvieu el tercer paràmetre de la instrucció ShellExecute per la vostra pàgina web desitjada. Per poder emprar la instrucció ShellExecute, haureu de afegir la paraula ShellAPI a la clàusula uses de l'*AboutBox*:

```
uses
Windows, SysUtils, Classes, Graphics, Forms, Controls, StdCtrls,
Buttons, ExtCtrls, ShellAPI;
```

37. Escolliu File → Save as... per guardar la unitat de l'AboutBox a disc amb el nom About.pas. Ara, a l'editor de codi de Delphi hauríeu de tenir dues pestanyes, una per la unitat Unit1 i una altra per la unitat About. Seleccioneu la pestanya Unit1. A la clàusula uses d'aquesta unitat afegim l'AboutBox. Hauria de quedar:

```
uses
Windows, Messages, SysUtils, Classes, Graphics, Controls, Forms, Dialogs,
ActnList, ImgList, ComCtrls, StdCtrls, StdActns, Menus, ToolWin, About;
```

38. Afegiu l'acció AjudaAProposit al component TActionList. Ajusteu les propietats de la nova acció.

| Caption     | Category | Hint | ImageIndex | Name           |
|-------------|----------|------|------------|----------------|
| &A Proposit | Ajuda    |      | -1         | AjudaAProposit |

Feu doble clic sobre aquesta acció per tal d'escriure el codi a executar:

```
procedure TForm1.AjudaAPropositExecute(Sender: TObject);
begin
   AboutBox.ShowModal;
end;
```

39. Al component TMainMenu, afegiu un separador (caràcter '-' a la propietat Caption) i una opció per visualitzar l'*AboutBox*, després de les opcions de contingut i índex del menú d'ajuda. Associeu aquesta nova opció a l'acció AjudaAProposit que acabeu de crear.

# Treballar amb varis documents alhora – Aplicacions MDI

Tots i totes hem treballat algun cop amb aplicacions que poden tenir oberts dintre seu varis documents alhora. Normalment, aquestes aplicacions permeten a l'usuari escollir amb quin document dels oberts treballarà mitjançant una opció del menú principal, encara que podem trobar altres aplicacions que permetin accedir mitjançant pestanyes i d'altres elements gràfics.

| C:\MATLAB6p1\extern\examples\mex\yprime.m*                                                                    | - 🗆 × |  |  |  |  |
|----------------------------------------------------------------------------------------------------|-------|--|--|--|--|
| <u>File Edit Iext Window Help</u>                                                                             |       |  |  |  |  |
| 🗅 😅 🖬 🖉 🛄 💿 🗠 🛤 🜮                                                                                             | ×     |  |  |  |  |
| 7 % The or yprime.m center of gravity of the two heavy bodies.                                                |       |  |  |  |  |
| 8 % Let mi mexfevalm f the mass of the moon to the mass of the eart                                           | h.    |  |  |  |  |
| 9 % The ea mexicad.m at (-mu,0) and the moon at (1-mu,0).                                                     |       |  |  |  |  |
| 10 $\approx$ y(1) $\epsilon$ mexevalm dinates of the third body.                                              |       |  |  |  |  |
| 11 % y(2) and y(+) - vertacity of the third body.                                                             |       |  |  |  |  |
| 12                                                                                                    |       |  |  |  |  |
| 13 mu = 1/82.45;                                                                                              |       |  |  |  |  |
| 14 mus = 1-mu;                                                                                                |       |  |  |  |  |
| <pre>15 rl = norm([y(l)+mu, y(3)]); % Distance to the earth</pre>                                             |       |  |  |  |  |
| <pre>16 r2 = norm([y(1)-mus, y(3)]); % Distance to the moon</pre>                                             |       |  |  |  |  |
| 17  yp(1) = y(2);                                                                                             |       |  |  |  |  |
| $18 \text{ yp}(2) = 2^* y(4) + y(1) - \text{mus}^*(y(1)+\text{mu})/r1^3 - \text{mu}^*(y(1)-\text{mus})/r2^3;$ |       |  |  |  |  |
| 19  yp(3) = y(4);                                                                                             |       |  |  |  |  |
| $20 \text{ yp}(4) = -2^* y(2) + y(3) - \text{mus}^* y(3)/r1^3 - \text{mu}^* y(3)/r2^3;$                       |       |  |  |  |  |
| 21 yp = yp';                                                                                                  | -     |  |  |  |  |
| 4                                                                                                    | Þ     |  |  |  |  |
| yprime.m mexfeval.m mexload.m mexeval.m                                                                       |       |  |  |  |  |
| Ready                                                                                                    |       |  |  |  |  |

Per crear una aplicació multidocument (MDI a partir d'ara) necessitarem crear dos tipus de finestres: un tipus de finestra que contindrà dintre seu els documents, i que a partir d'ara anomenarem finestra pare; i un altre tipus de finestra que serà la plantilla per crear els documents, i que a partir d'ara anomenarem finestra fill.

| 🖉 E di         | tor de text                   |                                       | 🐙 FormFill     |       |
|----------------|-------------------------------|---------------------------------------|----------------|-------|
| <u>F</u> itxer | Fjnestra <u>Aj</u> uda        |                                       | <u>E</u> ditar |       |
| BI             | <u>M</u> inimitzar totes      |                                       |                |       |
|                | 🔁 <u>C</u> ascada             | · · · · · · · · · · · · · · · · · · · |                |       |
|                | 📑 Teselat <u>h</u> oritzontal |                                       |                | T 🥥 🔊 |
|                | Teselat <u>v</u> ertical      |                                       |                |       |
|                |                               |                                       |                |       |
|                |                               |                                       |                |       |
|                |                               |                                       |                |       |
|                |                               |                                       |                |       |
|                |                               |                                       |                |       |
|                |                               |                                       |                |       |
|                |                               |                                       |                |       |
|                |                               |                                       |                |       |
|                |                               |                                       |                |       |

Per indicar que la finestra que dissenyem és una finestra pare, a la seva propietat FormStyle escollirem el valor fsMDIForm (formulari principal - contenidor), mentre que si és una finestra filla escollirem el valor fsMDIChild (formulari document - plantilla).

Amb la finestra pare treballarem com normalment hem treballat amb tota finestra: es crearà com sempre al fitxer de projecte amb la instrucció CreateForm, etc. En canvi, les finestres filles es crearan i destruiran en temps d'execució, ja que no sabem a priori quants documents voldrà crear o obrir l'usuari.

Per crear un nou formulari fill dins del formulari pare, al codi del formulari pare haurem d'escriure quelcom semblant a això:

```
with TFormFill.Create(Self) do
   begin
   ...
end;
```

Per eliminar el formulari fill de dins del formulari pare, al codi del formulari fill haurem de cridar al seu mètode Free enlloc del seu mètode Close, o bé, al seu esdeveniment onClose canviar el valor del paràmetre de sortida Action a caFree. Si no fem això, per defecte quan tanquem una finestra fill aquesta només es minimitzarà i no desapareixerà ni de memòria ni de pantalla:

```
procedure TFormFill.FormClose(Sender: TObject; var Action: TCloseAction);
begin
    ...
    Action := caFree;
end;
```

Per treballar amb els formularis fills dins del formulari pare, haurem de considerar les propietats MDIChildCount, MDIChildren i ActiveMDIChild que el formulari pare té. MDIChildCount indica quantes finestres filla hi han obertes dintre seu, facilitant l'accés individual a cadascuna d'elles mitjançant un índex numèric. D'aquesta manera es possible realitzar en temps d'execució operacions que afecten a múltiples finestres MDI filles sense necessitat de fer referència directa a cadascuna d'elles. MDIChildren és el vector que ens permet accedir a les finestres MDI filles mitjançant l'índex. La seva base és zero. Si volem saber quina és la finestra MDI filla activa en aquell moment, aquest ve indicat per la propietat ActiveMDIChild.

Per exemple, per realitzar una operació sobre tots els documents:

```
for i := 0 to MDIChildCount do
  with (MDIChildren[i] as TFormFill) do
    begin
    ...
    end;
```

Per exemple, per realitzar una operació sobre el document actiu:

```
with (ActiveMDIChild as TFormFill) do
    begin
```

```
...
end;
```

El formulari pare té, a més a més d'aquestes tres propietats, cinc mètodes per treballar amb formularis fill: Cascade, Tile, ArrangeIcons, Previous i Next.

- Cascade: Endreça els documents sobreposant un a sobre de l'altre.
- Tile: Endreça els documents formant un mosaic sobre el formulari pare. Segons el valor de la propietat TileMode del formulari pare, el tessel·lat serà horitzontal o vertical.
- ArrangeIcons: Endreça els documents minimitzant-los tots.
- Previous i Next: Passen, respectivament, al document anterior o posterior al document actiu.

Per tal que l'usuari pugui seleccionar amb quin document dels que té oberts vol treballar, crearem una opció de menú on apareguin com a subopcions els noms de les finestres a escollir. Aconseguir això a Delphi és tan senzill com crear una nova opció al menú principal del formulari pare i a la propietat WindowMenu del formulari pare posar el nom d'aquesta nova opció del menú que hem creat.

Cal dir, per últim, que ens podem trobar amb el cas hi hagin diferents tipus de documents fills dins una aplicació MDI. Imaginem, per exemple, un sistema d'informació geogràfica multidocument on puguem tenir oberts al mateix temps múltiples bases de dades, vàries imatges rasteritzades, vàries imatges vectorials, etc. Això no és cap problema. Però si volem que les opcions principals del menú de l'aplicació variïn segons el document obert haurem de fer el que s'anomena fusió de menús. Consisteix en crear un menú principal al formulari pare i un altre als diferents tipus de formularis fills. El menú del formulari pare contindrà opcions comunes a tota l'aplicació, mentre que el menú dels formularis fills tindrà opcions específiques del tipus de document. A la propietat GroupIndex de les opcions principals dels menús ficarem un valor numèric que indiqui l'ordre en que aquestes opcions apareixeran.

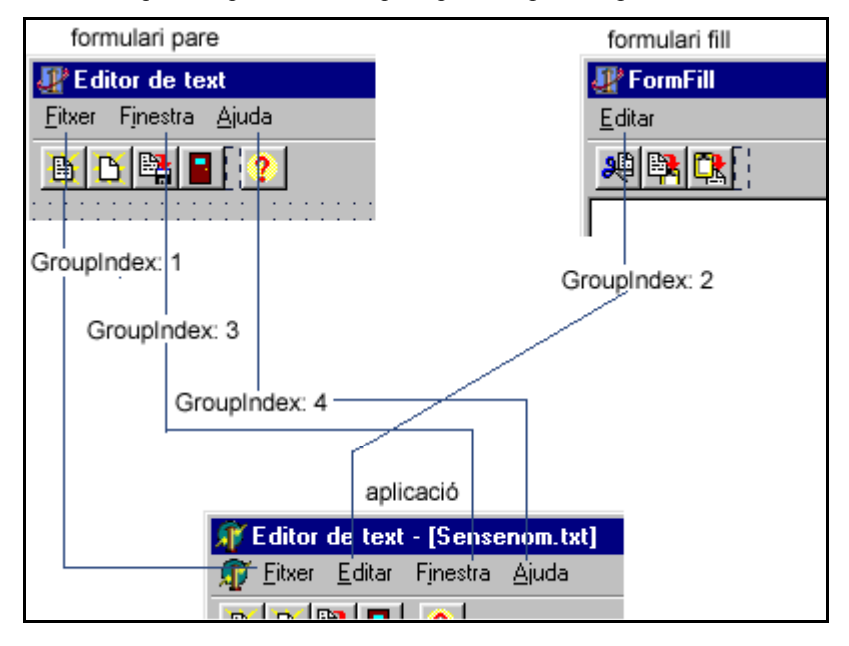

## La nostre aplicació 'Editor de Text'

Ara dividireu el formulari de l'aplicació en dos formularis: el formulari 'pare', que contindrà el menú principal, les barres d'eines i un espai per allotjar documents; i el formulari 'fill', que serà la plantilla del document, i contindrà el quadre d'edició i la barra d'estat

40. Creeu un nou formulari a l'aplicació, amb l'opció del menú de Delphi *File*  $\rightarrow$  *New Form*. Seleccioneu el components barra d'estat i quadre d'edició del formulari de l'aplicació i porteu-los al nou formulari. La manera més ràpida de fer això conservant les seves propietats és amb tallar (tecles [Ctrl] + [x]) i enganxar (tecles [Ctrl] + [v]).

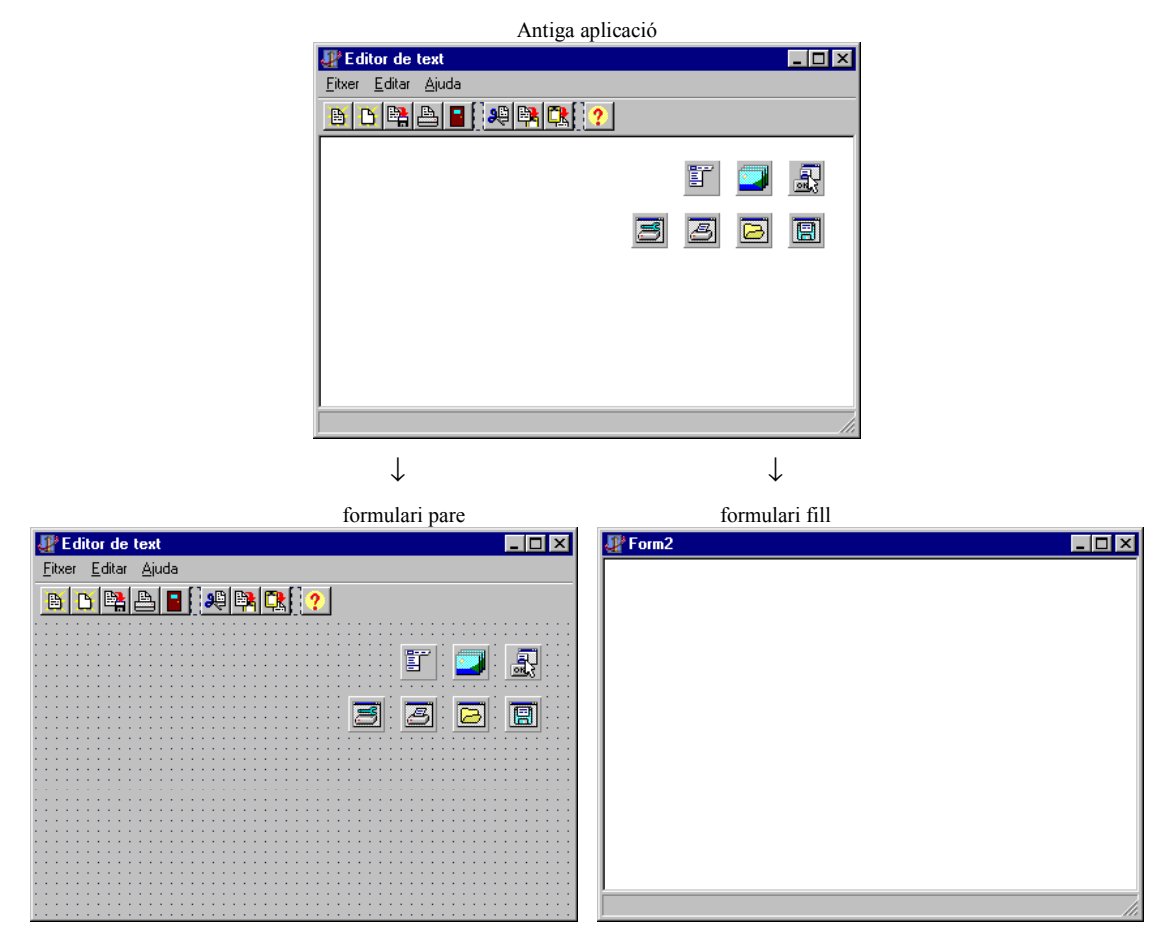

41. Al fitxer de projecte esborreu la instrucció Application.CreateForm(TForm2, Form2) que s'haurà creat per defecte.

Al fitxer de codi del nou formulari esborreu la declaració de variable var Form2 : TForm2 que s'haurà creat per defecte.

Com que des del codi de la classe formulari pare haurem de fer referència a la classe formulari fill, i des del codi de la classe formulari fill haurem de fer referència a la classe formulari pare, heu d'incloure el nom de cada unitat a la clàusula uses de l'altre. A la clàusula uses de la unitat del formulari pare afegireu el nom de la unitat del formulari fill:

uses

Windows, Messages, SysUtils, Classes, Graphics, Controls, Forms, Dialogs, ActnList, ImgList, ComCtrls, StdCtrls, StdActns, Menus, ToolWin, Printers, ShellAPI, About, **Unit2**;

A la clàusula uses de la unitat del formulari fill afegireu el nom de la unitat del formulari pare. No ho podeu fer a la clàusula uses que ja existeix o crearíeu un error de referència circular (per compilar la primera unitat caldria incloure i compilar la segona, però per compilar la segona unitat caldria incloure i compilar la primera). Caldrà incloure una nova clàusula uses a la part d'implementació:

```
implementation
```

uses Unit1;

- 42. Seleccioneu el formulari pare. A la seva propietat FormStyle seleccioneu el valor fsMDIForm per indicar que és un contenidor de documents MDI, i a la seva propietat Name escriviu FormPare, que és un nom més adient que el que tenia.
- 43. Seleccioneu el formulari fill. A la seva propietat FormStyle seleccioneu el valor fsMDIChild per indicar que és una plantilla de documents MDI, i a la seva propietat Name escriviu FormFill, que és un nom més adient que el que tenia. Per últim, si voleu que quan es creï un document aquest ocupi tota l'àrea de treball del formulari pare, escolliu el valor wsMaximized a la propietat WindowState.

44. Afegiu a la llista d'accions del formulari pare les accions estàndard WindowMinimizeAll, WindowCascade, WindowTileHorizontal i WindowTileVertical. Observeu que en ser accions estàndard, no només no haureu d'escriure el seu codi, sinó que a la llista d'imatges associada a la llista d'accions per defecte s'incorporen icones estàndard per aquestes noves accions. Ajusteu les propietats d'aquestes noves accions:

| Caption             | Category | Hint                     | ImageIndex | Name                |
|---------------------|----------|--------------------------|------------|---------------------|
| &Minimitzar         | Window   | Minimitzar les finestres | -1         | FinestraMinimitzar  |
| &Cascada            | Window   | Finestres en cascada     | 8          | FinestraCascada     |
| Mosaic &horitzontal | Window   | Tessel·lat horitzontal   | 9          | FinestraMosaicHoriz |
| Mosaic &vertical    | Window   | Tessel·lat vertical      | 10         | FinestraMosaicVert  |

45. Afegireu una nova opció al menú per tal de treballar amb finestres. Haureu de fer doble clic sobre el petit quadre que representa el component menú principal, per tal d'obrir l'editor de menús. Seleccioneu l'opció *Ajuda* del menú principal, feu clic amb el botó dret del ratolí sobre ella i escolliu *Inserir* al menú contextual.

| For For | m1.Mai | nMenu1       |                              |            |   |
|---------|--------|--------------|------------------------------|------------|---|
| Fitxer  | Editar | Ajuda 🦉      |                              |            | ( |
| -       | -      | Cont         | Insert                       | Ins        |   |
|         |        | Índe:        | <u>D</u> elete               | Del        |   |
|         |        |              | <u>C</u> reate Submenu       | Ctrl+Right |   |
|         |        | <u>A</u> Pro | Select Menu                  |            |   |
|         |        |              | <u>S</u> ave As Template     |            |   |
|         |        |              | Insert From Template         |            |   |
|         |        |              | D <u>e</u> lete Templates    |            |   |
|         |        |              | Insert From <u>R</u> esource |            |   |
|         |        | _            |                              |            |   |
|         |        |              |                              |            |   |
|         |        |              |                              |            |   |
|         |        |              |                              |            |   |

Obtindreu espai per una nova opció del menú, entre les opcions *Editar* i *Ajuda*. Escriviu &Finestra a la propietat Caption d'aquesta nova opció. Associeu les noves accions creades al punt anterior a la propietat Action de cadascuna de les subopcions que apareixen sota aquesta opció del menú.

| 🚮 For          | mPare.         | MainMenu1                  |  |
|----------------|----------------|----------------------------|--|
| <u>F</u> itxer | <u>E</u> ditar | Finestra Ajuda             |  |
|                |                | <u>M</u> inimitzar         |  |
|                |                | <u>C</u> ascada            |  |
|                |                | Mosaic <u>h</u> oritzontal |  |
|                |                | Mosaic <u>v</u> ertical    |  |
|                |                |                            |  |
|                |                |                            |  |
|                |                |                            |  |
|                |                |                            |  |
|                |                |                            |  |
|                |                |                            |  |
|                |                |                            |  |
|                |                |                            |  |

Per últim, a la propietat WindowMenu del formulari principal associeu aquesta nova opció del menú, per tal de poder visualitzar una llista amb els documents oberts quan s'executi l'aplicació.

| 🗊 Editor de text                                                                                                    |                                                                                                    |
|----------------------------------------------------------------------------------------------------|----------------------------------------------------------------------------------------------------|
| <u>Fitxer</u> <u>E</u> ditar Finestra <u>Aj</u> uda                                                                                                   |                                                                                                    |
| Minimitzar         Cascada         Cascada         Mosaic horitzontal         Mosaic vertical         ✓       1 a: \config.sys         2 Sensenom.txt | Avice=himem.sys /testmem:off<br>device=himem.sys /testmem:off<br>device=oak.cdrom.sys /D:mscd001<br>device=btdosm.sys<br>device=flashpt.sys<br>device=aspi2dos.sys<br>device=aspi8dos.sys<br>device=aspi8dos.sys<br>de |
| Sensenom.txt                                                                                                    | a:.\config.sys                                                                                                    |

46. Els canvis al codi del programa seran els següents (en color més fosc):

#### Unitat de formulari pare

```
unit Unit1;
interface
uses
  Windows, Messages, SysUtils, Classes, Graphics, Controls, Forms, Dialogs, ActnList, ImgList, ComCtrls, StdCtrls, StdActns, Menus,
  ToolWin, Printers, ShellAPI, Unit2, About;
type
  TFormPare = class(TForm)
     . . .
  private
   procedure WMDropFiles(var Missatge: TMessage); message WM DROPFILES;
  public
    // NomFitxer ara serà un atribut del formulari fill
  end;
var
  FormPare: TFormPare;
implementation
{$R *.DFM}
procedure TFormPare.FitxerCrearExecute(Sender: TObject);
begin
  with TFormFill.Create(Self) do
    begin
    RichEdit1.Clear;
    NomFitxer := 'Sensenom.txt';
    StatusBar1.SimpleText := NomFitxer;
    Caption := NomFitxer;
    end;
end;
procedure TFormPare.FitxerObrirExecute(Sender: TObject);
begin
  if OpenDialog1.Execute then
    with TFormFill.Create(Self) do
```

```
begin
      RichEdit1.Lines.LoadFromFile(OpenDialog1.FileName);
      RichEdit1.Modified := False:
      NomFitxer := OpenDialog1.FileName;
      StatusBar1.SimpleText := NomFitxer;
      Caption := NomFitxer;
      end;
end;
procedure TFormPare.FitxerGuardarExecute(Sender: TObject);
begin
  with (ActiveMDIChild as TFormFill) do
    if NomFitxer = 'Sensenom.txt' then
      FitxerGuardarComExecute(nil)
    else
     begin
     RichEdit1.Lines.SaveToFile(NomFitxer);
     RichEdit1.Modified := False;
      end;
end;
procedure TFormPare.FitxerGuardarComExecute(Sender: TObject);
begin
  with (ActiveMDIChild as TFormFill) do
    begin
    SaveDialog1.FileName := NomFitxer;
    SaveDialog1.InitialDir := ExtractFilePath(NomFitxer);
    if SaveDialog1.Execute then
     begin
      RichEdit1.Lines.SaveToFile(SaveDialog1.FileName);
      RichEdit1.Modified := False;
     NomFitxer := SaveDialog1.FileName;
     StatusBar1.SimpleText := NomFitxer;
      Caption := NomFitxer;
      end:
    end;
end;
procedure TFormPare.FitxerConfigurarImpressoraExecute(Sender: TObject);
begin
 PrinterSetupDialog1.Execute;
end;
procedure TFormPare.FitxerImprimirExecute(Sender: TObject);
begin
  if PrintDialog1.Execute then
    (ActiveMDIChild as TFormFill).RichEdit1.Print(Caption);
end:
procedure TFormPare.FitxerSortirExecute(Sender: TObject);
begin
 Close;
end;
procedure TFormPare.AjudaAPropositExecute(Sender: TObject);
begin
  AboutBox.ShowModal;
end;
procedure TFormPare.ActionList1Update(Action: TBasicAction;
                                      var Handled: Boolean);
begin
  FitxerGuardar.Enabled := (MDIChildCount > 0) and
    (ActiveMDIChild as TFormFill).RichEdit1.Modified and
    (Length((ActiveMDIChild as TFormFill).RichEdit1.Lines.Text) > 0);
  FitxerGuardarCom.Enabled := FitxerGuardar.Enabled
  FitxerImprimir.Enabled := (MDIChildCount > 0);
end:
```

```
Programació Visual amb Delphi
Creació d'una aplicació
```

```
procedure TFormPare.FormCreate(Sender: TObject);
begin
  DragAcceptFiles(Handle, True);
end;
// En rebre el missatge WM_DROPFILES
procedure TFormPare.WMDropFiles;
var
 NomArxiu: array [0..255] of char;
 i: integer;
begin
  // Obtenim el nombre d'arxius
  for i := 0 to DragQueryFile(Missatge.WParam, $FFFFFFF, nil, 0) - 1 do
 begin
    // Obtenim el nom i camí de l'arxiu número 'i'
    DraqQueryFile(Missatge.WParam, i, NomArxiu, 256);
    // Si es tracta d'un arxiu de text, carreguem l'arxiu
    if LowerCase(ExtractFileExt(StrPas(NomArxiu))) = '.txt' then
      with TFormFill.Create(Self) do
       begin
        RichEdit1.Lines.LoadFromFile(NomArxiu);
        RichEdit1.Modified := False;
        NomFitxer := StrPas(NomArxiu);
        StatusBar1.SimpleText := NomFitxer;
        Caption := NomFitxer;
        end
    else // Si no es ninguna de las extensiones anteriores
      ShowMessage(NomArxiu + ': tipus d''arxiu desconegut');
  end;
  // Alliberem el bloc de dades
  DragFinish(Missatge.WParam);
end;
```

#### Unitat de formulari fill

```
unit Unit2;
interface
uses
 Windows, Messages, SysUtils, Classes, Graphics, Controls, Forms, Dialogs,
  ComCtrls, StdCtrls;
type
  TFormFill = class (TForm)
  private
  public
   NomFitxer: String;
  end:
implementation
uses Unit1;
{$R *.DFM}
// Comprovem abans de tancar si hi han canvis per guardar
procedure TFormFill.FormCloseQuery(Sender: TObject; var CanClose: Boolean);
begin
  if RichEdit1.Modified then
    case MessageDlg('Guardar canvis a '+NomFitxer, mtConfirmation,
                    [mbYes, mbNo, mbCancel], 0) of
      mrYes: (Owner as TFormPare).FitxerGuardarExecute(Self);
```

```
mrCancel: CanClose := False;
end
end;
// Tanquem el document destruint-lo i alliberant la memòria
procedure TFormFill.FormClose(Sender: TObject; var Action: TCloseAction);
begin
Action := caFree;
end;
```

# Creació del fitxer d'ajuda

#### Abans de tot ... deu consells per escriure millor la documentació i els fitxers d'ajuda

- 10. Tracteu la documentació com una part fonamental de l'aplicació. És l'únic que es troba entre l'usuari i la interfície.
- 11. Planegeu la documentació d'ençà el principi. Escriure documentació porta el seu temps i pot afectar la línia de temps de desenvolupament de l'aplicació.
- 12. Conegueu a l'audiència: Qui seran els usuaris? Quines seran les seves necessitats quan accedeixin a la documentació?
- 13. Les tres Ces: escriviu documentació concisa, completa i correcta.
- 14. A la documentació, expliqueu a l'usuari que s'ha d'esperar quan segueix un procediment. No escriviu a l'usuari que faci clic sobre el botó OK i ja està. Comenteu que és el que passarà després.
- 15. A la documentació, cal avisar a l'usuari quan hi hagi risc de causar pèrdues de dades o dany al sistema.
- 16. Estil consistent. Per exemple, no empreu a un capítol lletra en negreta per donar èmfasi, i lletra en cursiva pel mateix a un altre capítol.
- 17. En moltes ocasions una imatge val més que mil paraules, però de vegades no. Si una imatge proporciona informació addicional que no apareix al text o redueix substanciosament la quantitat de text, empreu-la. Si la imatge senzillament està per fer bonic, no la empreu, especialment si ocupa 500 Kb. o més!
- 18. Llegiu sempre el que heu escrit, i feu que ho llegeixi també algú altre.
- 19. Proveu totes les explicacions com a mínim un cop, per estar segurs que no heu oblidat cap pas crucial o afegit passos innecessaris.

#### Els fitxers d'ajuda

Existeixen dos tipus de fitxer d'ajuda "estàndard" de Microsoft. El primer tipus, anomenat *WinHelp*, es va emprar a Windows 3.1, Windows 95 i Windows NT 4.0, però encara avui en dia és el més conegut i emprat. Una ajuda d'aquest tipus consisteix en un arxiu amb extensió *.hlp* que conté les pàgines d'ajuda, i un arxiu amb el mateix nom i amb extensió *.cnt* que conté la taula de contingut. El format d'aquests dos arxius és "secret" (Microsoft no l'ha fet mai públic) i la manera de crear-los és editar un fitxer en format *rtf* amb qualsevol editor de text i escriure les diferents pàgines d'ajuda. Dins aquestes pàgines d'ajuda caldrà inserir caràcters especials per indicar quin element és un enllaç a una altra pàgina, quin element és el nombre de pàgina, etc. A continuació cal compilar aquest fitxer amb un programa proporcionat per Microsoft que crearà els dos fitxers d'ajuda que hem comentat. Creació d'una aplicació

| Temas de Ayuda: Delphi Help                                                                                                    | ? ×  | Temas de Ayuda: Delphi Help                                                                                                    | ? ×      |
|----------------------------------------------------------------------------------------------------|------|----------------------------------------------------------------------------------------------------|----------|
| Contenido   Índice   Buscar                                                                                                    |      | Contenido Índice Buscar                                                                                                    |          |
| Haga clic en un libro y después en Abrir. También puede hacer clic en otra<br>ficha, por ejemplo, en la ficha Indice.                                                                                                    |      | 1 <u>E</u> scriba las primeras letras de la palabra que está buscando.<br> HelpF                                                                                                    | _        |
| <ul> <li>What's New in Delphi</li> <li>Upgrading to Delphi 5</li> <li>Quick Start Tutorial</li> <li>Programming with Delphi</li> <li>Developing Database Applications</li> <li>Writing Distributed Applications</li> <li>Creating Custom Components</li> <li>Developing COM-based Applications</li> <li>Visual Component Library Reference</li> <li>InterBase Express Reference</li> <li>Object Pascal Reference</li> </ul> |      | 2 <u>Haga clic en una entrada de índice y después en Mostrar.</u><br>using<br>HelpFile<br>EOleException<br>example<br>TApplication<br>TCustomForm<br>HelpFileName<br>TComServerObject<br>HelpJump<br>example<br>TApplication<br>hexadecimal numerals<br>Hi function<br>HiddenCategories<br>TPropertyCategoryList | ×        |
| <u>A</u> brir Imgrimir                                                                                                    | elar | <u>Mostrar</u>                                                                                                    | Cancelar |

Ajuda WinHelp - Taula de continguts (fitxer .cnt)

Ajuda WinHelp - Índex (fitxer .hlp)

El segon tipus de fitxer d'ajuda, anomenat *HtmlHelp*, es va començar a emprar a Windows 98 i havia de ser el successor de *WinHelp*, però mai es va imposar. El fet que gairebé no aportés res de nou sobre l'antic tipus d'ajuda ha contribuït a que es continués emprant aquesta última, a la que els usuaris ja estan acostumats. El fet que el seu format continués essent secret i les companyies de software haguessin de dependre d'un compilador d'ajuda proporcionat per Microsoft i no poguessin afegir característiques noves a l'ajuda ha contribuït a que les grans companyies de software, com per exemple Adobe o Macromedia, creïn els seus propis sistemes d'ajuda.

Una ajuda del tipus *HtmlHelp* està formada per un arxiu amb extensió *chm* que conté les pàgines d'ajuda i la taula de continguts. El format d'aquest arxiu és secret, com ja hem dit, i la manera de crear-lo és similar a la manera en que creem una ajuda *WinHelp*, amb la diferència que enlloc de treballar inicialment amb un document en format *rtf*, es treballa amb un document en format *html*.

| 💕 Ayuda d    | e la Calculadora                               | ì                      |                 |                                  |                                             | _                                              |   |
|--------------|------------------------------------------------|------------------------|-----------------|----------------------------------|---------------------------------------------|------------------------------------------------|---|
| -7E          | ¢                                              | ⇒                      |                 | Ũ-                               | 10                                          |                                                |   |
| Hide         | Back                                           | Forward                |                 | <u>O</u> ptions                  | Ayuda de We                                 | b                                              |   |
| Contents     | ndex [ <u>S</u> earch]<br>ar cálculos          |                        | <b>Re</b><br>1. | alizar ur<br>Escriba             | n cálculo sei<br>el primer núm              | ncillo<br>nero del cálculo.                    | 4 |
| ? Re<br>? Re | alizar un cálculo se<br>alizar un cálculo es   | ncillo<br>tadístico    | 2.              | Haga cli<br>en * par             | c en + para s<br>ra multiplicar             | umar, en - para restar<br>o en / para dividir. | , |
| ? Re<br>? Co | alizar un cálculo cie<br>nvertir un valor a ot | entífico<br>ro sistema | з.              | Escriba                          | el siguiente n                              | úmero del cálculo.                             |   |
| Sugere       | ncias y trucos                                 |                        | 4.              | Escriba                          | os restantes s                              | <u>operadores</u> y números.                   |   |
|              |                                                | - H                    | 5.              | Haga cli                         | cen =.                                      |                                                |   |
|              |                                                | - H                    | No              | ta                               |                                             |                                                |   |
| •            |                                                |                        | •               | También<br>para esci<br>presiona | puede utiliza<br>ribir números<br>BLOQ NÚM, | r el teclado numérico<br>y operadores si       | ¥ |

Ajuda *HtmlHelp* (fitxer .chm)

Per últim, anem a entrar més en detall amb el format d'una pàgina d'ajuda, ja sigui *WinHelp* o *HtmlHelp*. Cada pàgina d'ajuda consta d'un contingut, que és el que veu l'usuari, i de tres camps d'informació interna, que resten amagats a l'usuari. Un d'aquests camps és la cadena de text que apareixerà a l'índex. Els altres dos camps són un nombre enter i una cadena de text que identifiquen la pàgina, de cara a elaborar ajuda sensible al context.

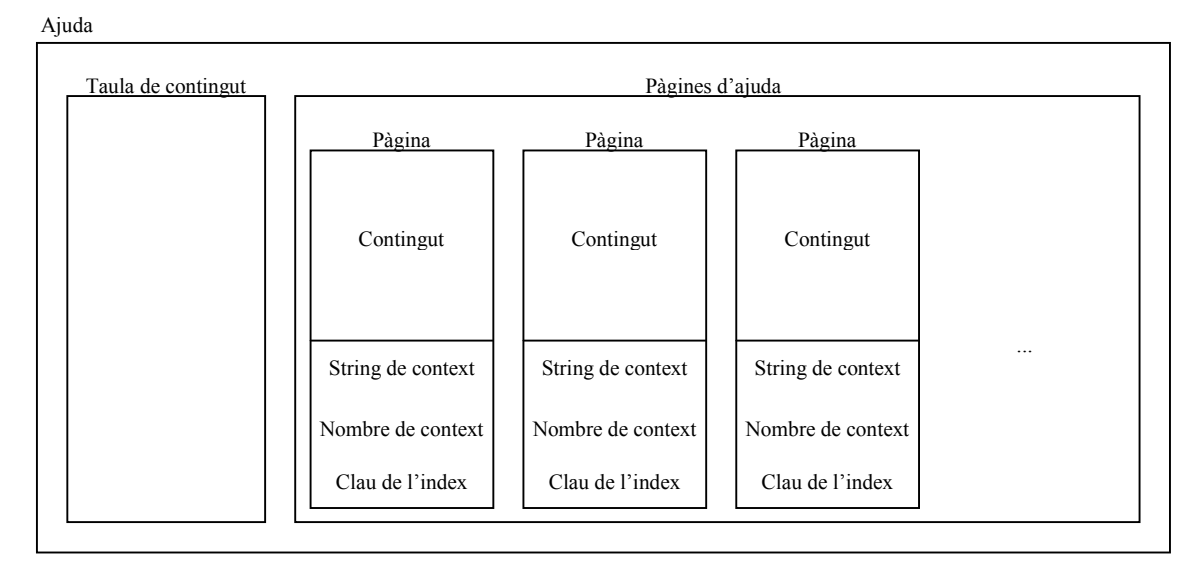

# Procés de creació

Per temps i per espai, d'aquí en endavant ens centrarem únicament en el tipus d'ajuda *WinHelp* i deixarem de banda el tipus d'ajuda *HtmlHelp*. Tanmateix, gairebé tot el que es dirà per un serveix per l'altre.

El mètode descrit anteriorment per crear un fitxer d'ajuda és molt pesat. Si voleu seguir aquest mètode, Delphi proporciona les eines i la documentació adequada al directori "C:\Archivos de programa\Borland\Delphi5\Help\Tools". El més còmode, però, és emprar un programa editor de fitxers d'ajuda, que és una mena d'editor de text que ens permet crear el contingut de les pàgines d'ajuda, però que també permet d'una manera clara i ràpida inserir la informació addicional per crear l'índex, la taula de continguts i l'ajut sensible al context. De programes d'aquest tipus s'hi poden trobar molts a Internet i, si fa no fa, tots amb les mateixes capacitats. Per la senzillesa i claredat de la seva interfície d'usuari jo he emprat Help Studio 2000 v2.6. A continuació teniu una llista, ni completa ni actualitzada, d'editors de fitxers d'ajuda que podeu trobar a Internet:

| Nom                      | Cost                                                         | Requeriments                 | Pàgina web                                             | Sortida                                          |
|--------------------------|--------------------------------------------------------------|------------------------------|--------------------------------------------------------|--------------------------------------------------|
| AnetHelp                 | Shareware (\$149.95 to \$199.95)                             | Win 95                       | http://www.anetsoft.com/engl/helptool/prh<br>lptl.htm  | Windows 3.x, Windows 95,<br>HTML Help, Java Help |
| Astrohelp                | Freeware                                                     | Win 3.x/95,<br>Word 6/95/97  | http://www10.pair.com/vsap/AstroHelp.ht<br>ml          | Windows 3.x, Windows 95                          |
| AuthorIT                 | Commercial demo. Limited to a small number of topics         | Win 95/NT4                   | http://www.oscl.com/                                   | Windows 95, HTML Help                            |
| Doc-To-Help              | 30-day commercial demo                                       | Win 95/NT,<br>Word 95/97     | http://www.wextech.com/doc2help.htm                    | Windows 3.x, Windows 95,<br>HTML Help, JavaHelp  |
| EasyHelp                 | 30-day commercial demo                                       | Win 95/NT,<br>Word 6/95/97   | http://www.eon-<br>solutions.com/easyhelp/easyhelp.htm | Windows 95, HTML Help                            |
| eAuthor Help             | 30-day commercial demo                                       | Win 95/NT 4                  | http://www.hyperact.com/eAuthorHelp.ht<br>ml           | HTML Help                                        |
| FAR                      | \$38 (shareware, download is fully functional)               | Win 95                       | http://helpware.net/FAR/index.html                     | HTML Help compiled from<br>Web sites             |
| ForeHelp                 | Crippled demos (20 topics max)<br>(~\$100 to \$700)          | Win 95                       | http://www.forehelp.com/                               | HTML Help, WinHelp, and<br>many others           |
| HELLLP!                  | Shareware (\$30 to \$100)                                    | Win 95/NT 4,<br>Word 97/2000 | http://mindlink.net/Ed_Guy/helllp.html                 | Windows 95                                       |
| Help Authoring<br>Expert | Shareware (\$65). The unregistered version has a topic limit | Win 95/NT 4,<br>Word 95/97   | http://www.stevesamuelson.com                          | Windows 95                                       |
| Help Express             | Shareware (\$149). Unregistered version has an advertisement | Win 95                       | http://www.chainware.com/docs/he3.html                 | Windows 95                                       |

# **Programació Visual amb Delphi** Creació d'una aplicació

|                          | embedded in every help file                                                         |                                          |                                                               |                                       |
|--------------------------|-------------------------------------------------------------------------------------|------------------------------------------|---------------------------------------------------------------|---------------------------------------|
| Help Maker<br>Plus       | Shareware (\$45). Unregistered<br>version is limited to a small<br>number of topics | Win 3.x/95/2000,<br>Word<br>6/95/97/2000 | http://www.exhedra.com/exhedra/helpmak<br>erplus/features.asp | Windows 3.x, Windows 95               |
| Help Pad                 | Shareware (\$80)                                                                    | Win 95                                   | http://www.gcnet.com/bw/hpad/                                 | Windows 95, HTML Help                 |
| HelpBreeze               | Commercial demo. Limited to a small number of topics                                | Win 95/NT,<br>Word 6/95                  | http://www.solutionsoft.com/                                  | Windows 95, HTML Help                 |
| Helpburger               | Shareware (\$40). The unregistered version has a topic limit.                       | Win 95                                   | http://www.langdaledesigns.co.uk/hb/help<br>burger.htm        | Windows 3.x, Windows 95               |
| HelpGen                  | Shareware (\$30)                                                                    | Win 3.x/95/NT                            | http://www.rimrocksoftware.com/helpgen.<br>html               | Windows 95                            |
| HelpHikes Pro            | Shareware (\$35)                                                                    | Win 3.x/95                               | http://web.superb.net/helphikes/                              | Windows 3.x, Windows 95               |
| HelpMe                   | Freeware                                                                            | Win 95                                   | http://home.wxs.nl/~verho037/jfprogramm<br>ing.htm            | Windows 3.x, Windows 95               |
| HTML Help<br>Workshop    | Free                                                                                | Win 95/NT 4                              | http://www.microsoft.com/workshop/auth<br>or/htmlhelp         | HTML Help                             |
| HyperText<br>Studio      | Commercial demo. Limited to a small number of topics.                               | Win 95                                   | http://webnz.com/olson/ProductsFrameset.<br>htm               | Windows 3.x, Windows 95,<br>HTML Help |
| JavaHelp                 | Free                                                                                | Win 95/NT,<br>Solaris, MacOS<br>8.1      | http://www.javasoft.com/products/javahel<br>p/index.html      | JavaHelp                              |
| NetHelp2                 | Free                                                                                | Win 95                                   | http://home.netscape.com/eng/help/home/<br>home.htm           | NetHelp2                              |
| RoboHELP                 | 15-day commercial demo<br>(~\$2,000)                                                | Win 95/98                                | http://www.ehelp.com                                          | Most help formats                     |
| SOS Help!<br>Info-Author | 30-day commercial demo                                                              | Win 95                                   | http://www.lamaura.com/                                       | Windows 3.x, Windows 95               |
| Visual Help Pro          | 30-day commercial demo                                                              | Win 95                                   | http://www.winwareinc.com/                                    | Windows 3.1, Windows 95,<br>HTML Help |
| Windows Help<br>Designer | Shareware (\$49 to \$79)                                                            | Win 95/NT                                | http://www.visagesoft.com/                                    | Windows 95, HTML Help                 |

Anem a veure com crear un fitxer d'ajuda amb Help Studio 2000 v2.6.

| 🤣 Help Studio 2000 - [TextEdito                             | 1                                                                               |                                                                                                    |
|-------------------------------------------------------------|---------------------------------------------------------------------------------|----------------------------------------------------------------------------------------------------|
| <u>Archivo Editar Exbibir Inserir T</u> ópie                | co <u>F</u> ormatar <u>A</u> rból <u>P</u> royecto <u>A</u> yud                 | a                                                                                                    |
| 🗅 🖻 🖶 🎒 🗠 👗 🖻 🛍                                             | 🖆 👯 🔛 🔸 🧇                                                                       |                                                                                                    |
| 다 다 다 다 다 다 다 다 다 다 다 다 다 다 다 다 다 다 다                       |                                                                                 |                                                                                                    |
| Times New Roman 💽 18                                        | B I U ≣ ≣ ≡ ≡                                                                   | Ξ 🔊                                                                                                    |
| 2 🕡 🗂                                                       |                                                                                 | Propriedades 💌 10                                                                                                    |
| Titulo del Tópico   Tópico 1   Tópico 2  Tópico 3  Tópico 4 | Prueba tópico 2<br>Aparición de tópico 1<br>Prueba tópico 2<br>Salto a tópico 1 | ?       A         2         Titulo del Tópico         Tópico 2         String del Contexto         TOPICO2         Palabras Llaves         top2         Secuencia         2 |
| Concluido                                                   | L                                                                               | NUM CAPS SCRL INS                                                                                                    |

L'espai de treball de Help Studio 2000, editant una pàgina d'ajuda

Al quadre de l'esquerra podem veure totes les pàgines que tenim, seleccionar una pàgina, afegir una de nova o esborrar-ne.

A l'espai central editem el contingut de la pàgina. Una pàgina d'ajuda pot contenir text amb format, imatges i enllaços a altres pàgines o a Internet.

Al quadre de diàleg que flota a la dreta introduirem el nom de la pàgina d'ajuda que apareixerà a l'índex ("Palabras Llaves") i el nom ("String del Contexto") i el nombre ("Secuencia") per l'ajut sensible al context. Aquest quadre té una segona pestanya per crear enllaços a altres pàgines d'ajuda o a Internet.

 $\downarrow$ 

| All Studio 2000 - [TextEditor]              |                                                                 | - 🗆 🗵     |
|---------------------------------------------|-----------------------------------------------------------------|-----------|
| <u>Archivo Editar Exbibir Inserir Tópic</u> | o <u>F</u> ormatar <u>A</u> rból <u>P</u> royecto <u>A</u> yuda |           |
| D 🛩 🖬 🎒 🗠 🐇 🖻 🛍                             | 🕾 👬 🔛 🔸 🧇                                                       |           |
| 다 다 다 다 다 다 다 다 다 다 다 다 다 다 다 다 다 다 다       |                                                                 |           |
| Times New Roman 🔹 18                        | - <b>B</b> <i>I</i> <u>U</u> <b>≣</b> ≡ ≡ <b>2</b>              |           |
| ? 🔟 🗂                                       |                                                                 | , 10      |
| La Editor de Text                           | Prueba tópico 2                                                 |           |
| Barra d'eines<br>menú                       | Aparición de ténice 1                                           |           |
| 👔 Menú contextual                           | Prueba tóp<br>Salto a tóp                                       |           |
|                                             | Barra d'eines                                                   |           |
|                                             | Tópico                                                          |           |
|                                             | TOPICO2                                                         | -         |
|                                             |                                                                 |           |
|                                             | Modificar Can                                                   | celar     |
| * * # *                                     |                                                                 |           |
|                                             |                                                                 |           |
| Concluido                                   | NUM CAPS SCF                                                    | RL INS // |

L'espai de treball de Help Studio 2000, creant la taula de continguts

La taula de continguts està formada per llibres, on cada llibre pot contenir altres llibres i pàgines d'ajuda.

Al quadre de l'esquerra podem veure com està organitzada la taula de continguts, afegir i esborrar llibres de la taula, i afegir i esborrar de la taula pàgines d'ajuda prèviament creades.

Al quadre de diàleg que flota a la dreta escriurem el text que voldrem que aparegui a la taula de contingut pel llibre o pàgina d'ajuda seleccionada.

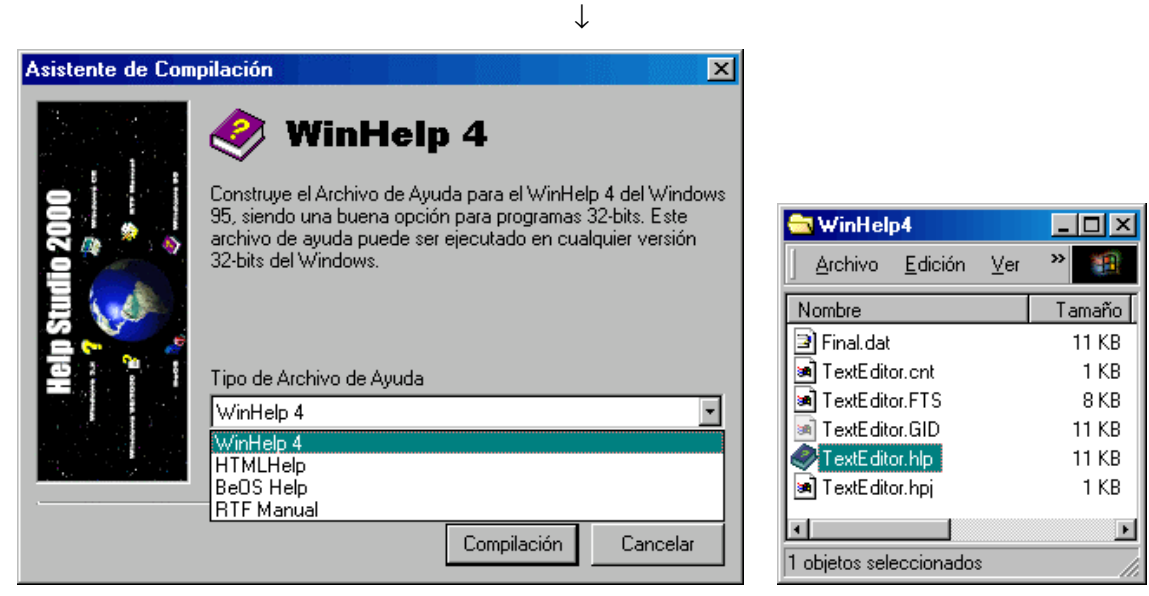

Compilador d'ajuda de Help Studio 2000, creant el tipus d'ajuda desitjada

Un cop hem escrit les pàgines d'ajuda cal compilar-les per crear el fitxer d'ajuda utilitzable per l'aplicació. Help Studio ens permet seleccionar quin tipus de fitxer d'ajuda volem. Si seleccionem l'ajuda

*WinHelp* ens crearà els fitxers *.hlp* i *.cnt* que haurem de moure després al lloc on es trobi la nostra aplicació. Fem doble clic sobre el fitxer *.hlp* per veure si funciona.

| Temas de Ayuda: TextEditor                                                                                                    | Temas de Ayuda: TextEditor                                                                                        | 冬 TextEditor 📃 🗆 🗙                                                                       |
|----------------------------------------------------------------------------------------------------|----------------------------------------------------------------------------------------------------|------------------------------------------------------------------------------------------|
| Contenido   Índice   Buscar                                                                                                    | Contenido Índice Buscar                                                                                           | <u>Archivo Edición Marcador Opciones Ayuda</u><br><u>Contenido Índice Atrás Imprimir</u> |
| Haga clic en un tema y despue<br>ficha, por ejemplo, en la ficha ír<br>Editor de Text<br>? Barra d'eines<br>? menú<br>? Menú contextual | 1 <u>E</u> scriba las primeras letras de<br>2 <u>H</u> aga clic en una entrada de<br>top1<br>top2<br>top3<br>top4 | Prueba tópico 2<br>Aparición de tópico 1<br>Prueba tópico 2<br>Salto a tópico 1          |

## Associar el fitxer d'ajuda a una aplicació

Podem especificar el fitxer d'ajuda d'una aplicació en temps de disseny, mitjançant l'opció del menú de Delphi *Project*  $\rightarrow$  *Options...*  $\rightarrow$  *Application*  $\rightarrow$  *Help file*.

També podem especificar el fitxer d'ajuda d'una aplicació en temps d'execució, assignant el seu nom a la propietat HelpFile de l'objecte Application. Per exemple:

Application.HelpFile := ExtractFilePath(Application.ExeName) + 'NomFitxerAjuda.hlp';

Tanmateix, tinguem en compte que una aplicació pot tenir associat més d'un fitxer d'ajuda. L'aplicació en sí en tindrà un, tal i com hem explicat al paràgraf anterior, però cadascuna de les seves finestres també en pot tenir un de propi diferent associat a la seva propietat HelpFile.

Associat un fitxer d'ajuda a una finestra o a l'aplicació sencera, quan executem aquesta aplicació l'ajuda apareixerà en prémer la tecla <u>F1</u>. Queda, però, associar les pàgines del fitxer d'ajuda als controls i accions de la finestra, per tal que l'ajuda sigui sensible al context, és a dir, que aparegui una pàgina d'ajuda diferent segons s'hagi sol·licitat ajuda tenint el focus un control de la interficie gràfica o un altre. Per aconseguir això treballarem amb la propietat HelpContext dels controls i accions, que contindrà l'índex de la pàgina d'ajuda associada (cada pàgina d'ajuda té un nombre i un nom que la identifica).

Si volem que l'usuari pugui accedir a l'ajuda d'altres maneres, com per exemple prement un botó o escollint una opció del menú, haurem d'emprar alguna d'aquestes instruccions:

- Inserir a la nostra llista d'accions les accions estàndard THelpContents i THelpTopicSearch que mostren, respectivament, la taula de continguts i l'índex del fitxer d'ajuda.
- El mètode HelpCommand de l'objecte Application, que permet accedir directament a l'API *WinHelp*. Aquest mètode rep dos paràmetres que són la comanda a executar i les dades.

| Comanda           | Acció                                                | Dada                 |
|-------------------|------------------------------------------------------|----------------------|
| HELP_INDEX        | Visualitza la taula de continguts                    |                      |
| HELP_FINDER       | Visualitza l'índex                                   |                      |
| HELP_HELPONHELP   | Visualitza ajuda sobre com emprar l'ajuda de Windows |                      |
| HELP_KEY          | Visualitza ajuda sobre un tòpic de l'índex           | Adreça de la paraula |
| HELP_CONTEXT      | Visualitza una pàgina d'ajuda                        | Nombre de la pàgina  |
| HELP_CONTEXTPOPUP | Visualitza a una finestra emergent un tòpic d'ajuda  | Nombre de la pàgina  |
| HELP_SETWINPOS    | Estableix la posició i dimensions de l'ajuda         | Adreça HELPWININFO   |
| HELP OUIT         | Tanca l'ajuda                                        |                      |

Per exemple:

```
Application.HelpCommand(HELP_FINDER, 0); //Continguts
Application.HelpCommand(HELP_INDEX, 0); //Index
```

• Els mètodes HelpContext i HelpJump que permeten accedir a una pàgina del fitxer d'ajuda, segons el nombre identificador de la pàgina i el nom identificador de la pàgina, respectivament. Per exemple:

```
Application.HelpContext(2);
Application.HelpJump(TOPICO2);
```

#### La nostre aplicació 'Editor de Text'

- 47. Creeu un petit fitxer d'ajuda en format *WinHelp* (amb tres pàgines n'hi ha prou per fer una prova) amb el vostre programa preferit de creació d'ajuda. Copieu els fitxers *.hlp* i *.cnt* generats a la carpeta on guardeu l'aplicació de l'editor de text i doneu-los un nom adient, com per exemple *Editor.hlp* i *Editor.cnt*.
- 48. Associeu el fitxer d'ajuda a l'aplicació, bé sigui mitjançant l'opció del menú de Delphi *Project*  $\rightarrow$  *Options...*  $\rightarrow$  *Application*  $\rightarrow$  *Help file*:

| Project Options                               |                              |            |                  | X                    |
|-----------------------------------------------|------------------------------|------------|------------------|----------------------|
| Directories/C<br>Forms                        | onditionals [<br>Application | Version Ir | nfo  <br>ompiler | Packages  <br>Linker |
| - Application set                             | ings                         |            |                  |                      |
| <u>T</u> itle:                                | Editor                       |            |                  |                      |
| Help <u>f</u> ile:                            | Editor.hlp                   |            |                  | Browse               |
| <u>l</u> con:                                 |                              | Icon       |                  |                      |
| — Output settings<br>Target file <u>e</u> xte | nsion:                       |            |                  |                      |
|                                               |                              |            |                  |                      |
| Default                                       |                              | ОК         | Cancel           | <u>H</u> elp         |

o bé sigui mitjançant codi:

```
program Exemple6_1;
uses
Forms,
Unit1 in 'Unit1.pas' {FormPare},
Unit2 in 'Unit2.pas' {FormFill},
About in 'About.pas' {AboutBox};
{$R *.RES}
begin
Application.Initialize;
Application.Title := 'Editor';
Application.HelpFile := 'Editor.hlp';
Application.CreateForm(TFormPare, FormPare);
Application.CreateForm(TAboutBox, AboutBox);
Application.Run;
end.
```

49. Anteriorment heu creat a l'aplicació dues accions per treballar amb el fitxer d'ajuda, AjudaContingut i AjudaIndex, i les heu associat a dues opcions del menú i un botó de la barra d'eines. Com que no les hem escollit com accions estàndard, ara ens tocarà escriure el seu codi:

```
procedure TFormPare.AjudaContingutExecute(Sender: TObject);
begin
    Application.HelpCommand(HELP_INDEX, 0);
end;
```

```
procedure TFormPare.AjudaIndexExecute(Sender: TObject);
begin
   Application.HelpCommand(HELP_FINDER, 0);
end;
```

50. Si voleu ajut sensible al context, associeu a la propietat HelpContext de l'acció o control seleccionat el número de pàgina d'ajuda corresponent.

# Creació de l'assistent d'instal·lació

Gairebé tota aplicació d'avui en dia es distribueix comprimida dins un assistent d'instal·lació. Aquest assistent, en executar-se, dona l'opció a l'usuari d'escollir a quina carpeta voldrà instal·lar l'aplicació i quines parts de l'aplicació s'instal·laran, associa l'aplicació i una icona a alguna extensió de fitxer, inclou al sistema una opció per desinstal·lar de manera automàtica l'aplicació, etc.

D'entre les moltes i bones utilitats que existeixen al mercat per crear assistents d'instal·lació, una de les més populars per la seva senzillesa és InstallShield Express. Delphi ve acompanyat d'una versió d'InstallShield Express especialment preparada per treballar amb aplicacions creades amb Delphi. Delphi 5 ve acompanyat d'InstallShield Express 2.12, Delphi 6 ve acompanyat d'InstallShield Express 3, i al moment d'escriure aquestes línies ha sortit al mercat la versió 4 d'InstallShield Express. Nosaltres treballarem amb la versió 2.12 d'InstallShield Express que acompanya Delphi 5. Cal aclarir, però, que aquesta eina no s'instal·la per defecte amb Delphi, sinó de manera separada.

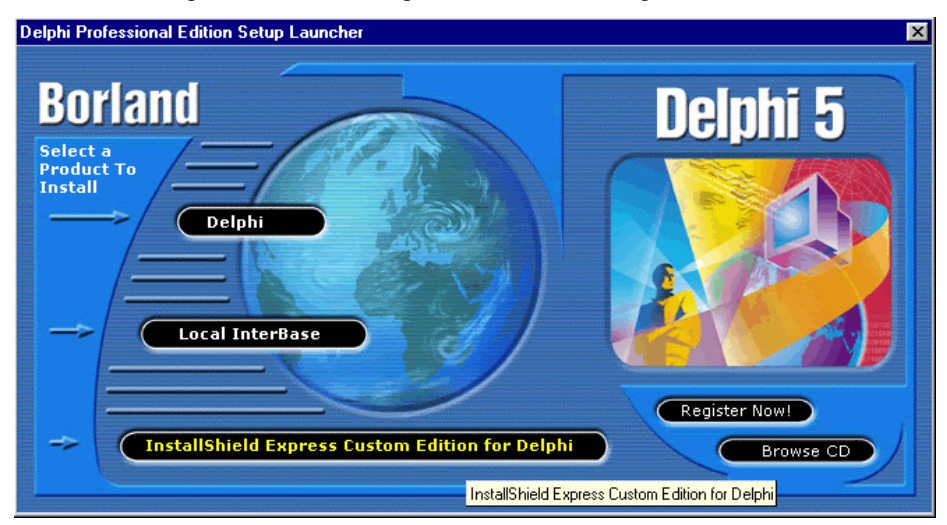

En començar a emprar InstallShield per crear un nou assistent d'instal·lació cal especificar el nom del projecte, la carpeta on es guardarà tant el projecte com els arxius generats per InstallShield i si es voldrà una instal·lació personalitzada o no.

| New Project                                                                                                    |                                                                                 | ×                        |
|----------------------------------------------------------------------------------------------------|---------------------------------------------------------------------------------|--------------------------|
| Project <u>N</u> ame:<br>Prova<br>Project <u>Type:</u><br>Delphi 5<br>New <u>Subdirectory:</u><br>InstallShield | Project Path<br>c:\windows\escritorio\InstallShield\<br>Prova.iwz<br>Directory: | <u>C</u> reate<br>Cancel |
|                                                                                                    | <ul> <li>WINDOWS</li> <li>Escritorio</li> <li>Exemple 1 - final</li> </ul>      | <u>H</u> elp             |
| Include a custom setup type                                                                                     | Drive:                                                                          | Red                      |

A continuació apareix una llista de tasques a omplir per especificar com serà la instal·lació. Haurem d'anar completant una a una les tasques de la llista, encara que no cal que sigui en l'ordre que apareixen. El millor és aprendre un mateix com funciona la creació de l'assistent d'instal·lació jugant amb la llista i explorant les seves opcions. Els quadres de diàleg que aniran apareixent són prou intuïtius.

| 🎇 Prova.iwz - InstallShield Express Limited Edition 💦 💶 🗙 |  |  |  |
|-----------------------------------------------------------|--|--|--|
| <u>F</u> ile <u>V</u> iew <u>C</u> hecklist <u>H</u> elp  |  |  |  |
| D 😂 🖬   🛗 🖬 🖬 🖉 🤻                                         |  |  |  |
| c:\WINDOWS\Escritorio\InstallShield\Prova.iwz             |  |  |  |
| Setup Checklist                                           |  |  |  |
| Set the Visual Design                                     |  |  |  |
| Application Information                                   |  |  |  |
| Main Window                                               |  |  |  |
| Features                                                  |  |  |  |
| Specify InstallShield Objects for Delphi 5                |  |  |  |
| General Options                                           |  |  |  |
| Advanced Options                                          |  |  |  |
| Specify Components and Files                              |  |  |  |
| Groups and Files                                          |  |  |  |
| Components                                                |  |  |  |
| Setup Types                                               |  |  |  |
| Select User Interface Components                          |  |  |  |
| Dialog Boxes                                              |  |  |  |
| Make Registry Changes                                     |  |  |  |
| E Keys                                                    |  |  |  |
| Values                                                    |  |  |  |
| Specify Folders and Icons                                 |  |  |  |
| General Settings                                          |  |  |  |
| Advanced Settings                                         |  |  |  |
| Run Disk Builder                                          |  |  |  |
| Disk Builder                                              |  |  |  |
| lest the installation                                     |  |  |  |
| D Test Run                                                |  |  |  |
| Create Distribution Media                                 |  |  |  |
| Copy to Hoppy                                             |  |  |  |
| (tm) Click here for page 2 ===> s                         |  |  |  |
| For Help, press F1                                        |  |  |  |

| Set the Visual Design                                                                                                  | × |
|----------------------------------------------------------------------------------------------------|---|
| App Info Main Window Features                                                                                          |   |
| Application Name:<br>Application Name:<br>Application Executable:<br>[Program Files]\Exemple6_1.exe Browse<br>Version: |   |
| 1.0                                                                                                    | L |
| Company:<br>EUETIB                                                                                                    |   |
| Default Destination Directory:                                                                                         | L |
| <programfilesdir>\EUETIB\Alex</programfilesdir>                                                                        | L |
|                                                                                                    |   |
|                                                                                                    |   |
| Aceptar Cancelar Ayuda                                                                                                 |   |

X

Especificar com serà la finestra del programa d'instal·lació: Color de fons, imatge de fons, text de fons.

 $\downarrow$ 

 $\downarrow$ 

Set the Visual Design

<u>M</u>ain Title

App Info Main Window Features

InstallShield Express supports 16-color bitmaps only.

Especificar dades de l'aplicació: fitxer executable, directori on s'instal·larà per defecte, etc.
| Specify InstallShield Objects for Delphi 5                                                                                                    | ×   |
|----------------------------------------------------------------------------------------------------|-----|
| General Advanced                                                                                                    |     |
| Please select the components which your application uses. Express will add the files required by the selected components to your setup.                                     |     |
| InstallShield Objects                                                                                                    |     |
| BDE (Borland Database Engine) SQL Links BDE Control Panel File Standard VCL Packages Database Component Packages Internet Component Packages Ent NetMasters Fastnet Pro Ent |     |
|                                                                                                    |     |
| Aceptar Cancelar Ay                                                                                                    | uda |

Especificar elements opcionals de Delphi que cal instal·lar per tal que l'aplicació funcioni. Per exemple, si l'aplicació treballa amb bases de dades, caldrà instal·lar també el motor de bases de dades de Borland (BDE).

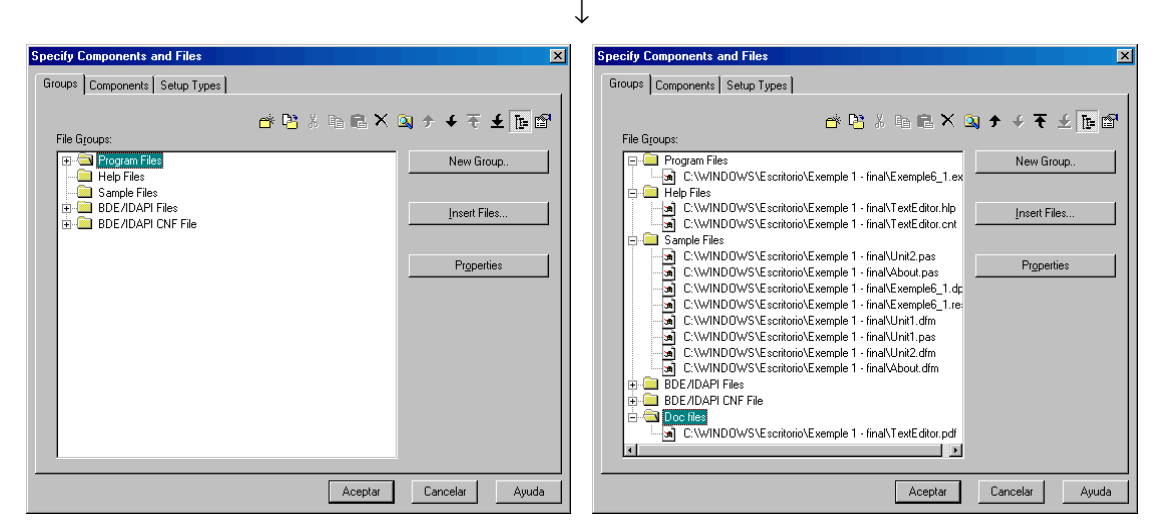

Especificar els grups de fitxers, que és el conjunt d'arxius que el programa instal·larà a un directori específic. Per exemple, els arxius d'ajuda els podem ficar a un directori separat dels fitxers executables

cify C

| Specify Components and Files                                                                                                    | ×                                                                                                    |
|----------------------------------------------------------------------------------------------------|----------------------------------------------------------------------------------------------------|
| Groups Components Setup Types<br>Application Components:<br>Application Files<br>BDE/IDAPI Files<br>Help and Tutorial Files<br>Help and Tutorial Files | File Groups:<br>Program Files<br>Help Files<br>Sample Files<br>BDE/NDAPI Files<br>DDE/NDAPI CINF File<br>DDE/NDAPI CINF File |
| Help Files     Component Name:     Help Files     Description:                                                                                         |                                                                                                    |
| Help and tutorial needed for online help Add Component Modify Component                                                                                | Add to Application Component                                                                                                 |
|                                                                                                    | Aceptar Cancelar Ayuda                                                                                                    |

 Groups
 Components
 Setup Types

 Setup Types:
 Application Components:
 Application Files

 Help and Tutorial Files
 Help and Tutorial Files
 Sample Files

 Typical
 Application Files
 Sample Files

 Application Files
 Help and Tutorial Files
 Sample Files

 Application Files
 Sample Files
 Sample Files

 Compact
 Application Files
 Application Files

 Help and Tutorial Files
 Application Files
 Application Files

 Help and Tutorial Files
 Application Files
 Application Files

 Help and Tutorial Files
 Application Files
 Application Files

 Application Files
 Application Files
 Application Files

 Application Files
 Application Files
 Application Files

 Application Files
 Application Files
 Application Files

 Application Files
 Application Files
 Application Files

 Application Files
 Application Files
 Application Files

 Application Files
 Application Files
 Application Files

 Application Files
 Application Files
 Application Files

</tabulary part of the files files files files fi

ts and Files

Especificar els components, que són conjunts de grups d'arxius agrupats en base a les seves funcions lògiques. Per exemple, podem ficar dins un mateix component anomenat *documentació* el grup d'arxius *fitxers d'ajuda* i el grup d'arxius *tutorial*.

Especificar quins components tindrà cada tipus d'instal·lació.

Especificar els quadres de diàleg estàndard del fitxer d'instal·lació que apareixeran. Exploreu-los tots. Alguns tenen opcions que cal especificar.

| <ul> <li>Custom Setup</li> <li>Select Program Folder</li> <li>Start Copying Files</li> <li>Progress Indicator</li> </ul> |              | unning. Click Next to continue with the Setup program.                                                                                                    |
|----------------------------------------------------------------------------------------------------|--------------|----------------------------------------------------------------------------------------------------|
| <ul> <li>☑ Fregette malaatel</li> <li>☑ Billboards</li> <li>☑ Setup Complete</li> </ul>                                  | nstal Shield | WARNINB: This program is protected by copyright law and international treaties.<br>Unsufficient reproduction or distribution of this program, or any portion of it, may result in severe civil and criminal perallies, and will be prosecuted to the maximum extent possible under law. |

Missatge de benvinguda per l'usuari

| Dialog Boxes                                                                                                    |                                                                                                    |
|----------------------------------------------------------------------------------------------------|----------------------------------------------------------------------------------------------------|
| <ul> <li>Settings For</li> <li>Welcome Bitmap</li> <li>Welcome Message</li> <li>Software License Agreement</li> <li>Readme Information</li> <li>User Information</li> <li>Choose Destination Location</li> <li>Choose Database Location</li> <li>Setup Type</li> <li>Custom Setup</li> <li>Select Program Folder</li> <li>Start Copying Files</li> <li>Progress Indicator</li> <li>Billboards</li> <li>Setup Complete</li> </ul> | Preview       Settings         Iter Information       Image: Setting the second second rundles and rundles and |

L'usuari pot especificar el seu nom i el número de sèrie

Programació Visual amb Delphi Creació d'una aplicació

| Dialog Boxes                                                                                                    |                                                                                                    |
|----------------------------------------------------------------------------------------------------|----------------------------------------------------------------------------------------------------|
| <ul> <li>Settings For</li> <li>Welcome Bitmap</li> <li>Welcome Message</li> <li>Software License Agreement</li> <li>Readme Information</li> <li>User Information</li> <li>User Information Location</li> <li>Choose Destination Location</li> <li>Choose Database Location</li> <li>Choose Database Location</li> <li>Setup Type</li> <li>Custom Setup</li> <li>Select Program Folder</li> <li>Start Copying Files</li> <li>Progress Indicator</li> <li>Billboards</li> <li>Setup Complete</li> </ul> | Preview       Settings         Lhause Destination Lucation       Step will install say in the following directory.         Image: Setting of the set of the set of |
|                                                                                                    | Aceptar Cancelar Ayuda Preview                                                                                                    |

L'usuari pot escollir a quina carpeta s'instal·larà l'aplicació

| Dialog Boxes                                                                                                    |                                                                                                    |
|----------------------------------------------------------------------------------------------------|----------------------------------------------------------------------------------------------------|
| Settings For<br>Velcome Bitmap<br>Velcome Message<br>Software License Agreement<br>Readme Information<br>User Information<br>Choose Destination Location<br>Choose Database Location<br>Vector Database Location<br>Setup Type<br>Vecustom Setup<br>Select Program Folder<br>Start Copying Files<br>Progress Indicator<br>Billboards<br>Setup Complete | Stelap: Lype       Itelap: a contract of the second contract of the second |
|                                                                                                    | Aceptar Cancelar Ayuda Preview                                                                                                    |

L'usuari pot escollir el tipus d'instal·lació

#### **Dialog Boxes**

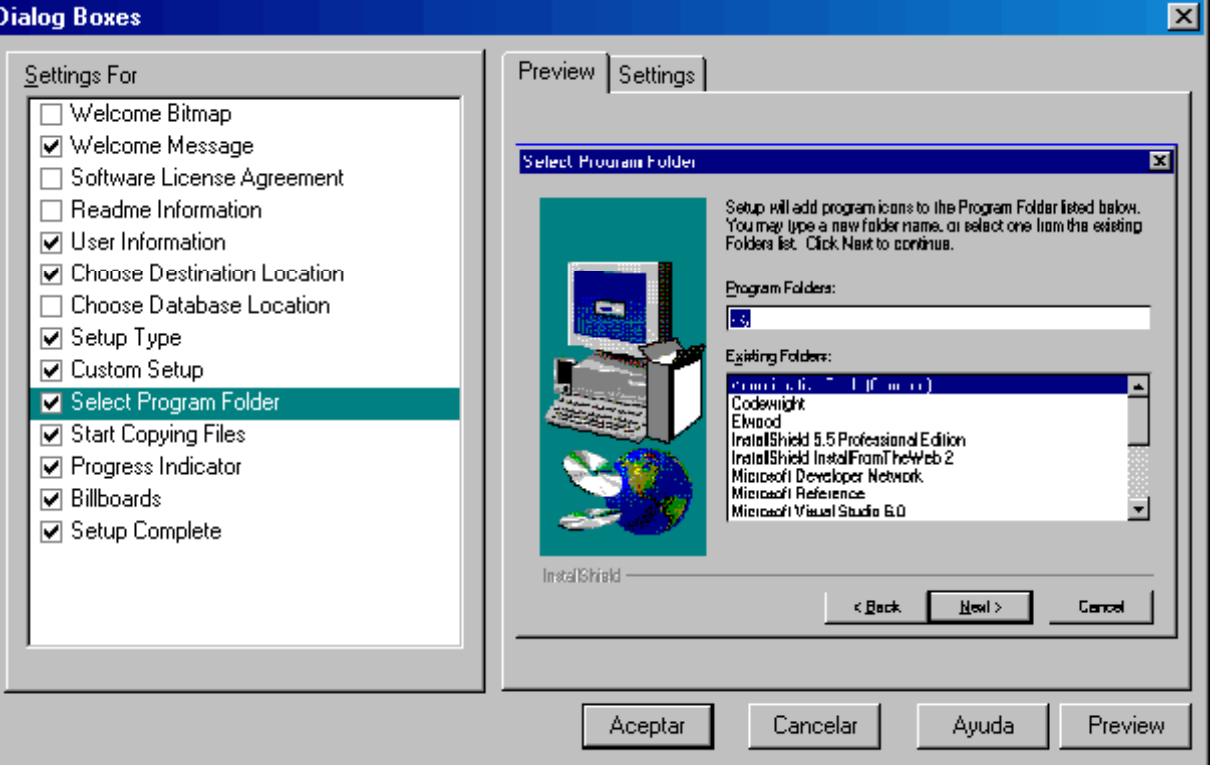

L'usuari pot escollir la carpeta del menú d'inici on apareixeran les icones de l'aplicació

| Dialog Boxes                                                                                                    |                                                                                                    |
|----------------------------------------------------------------------------------------------------|----------------------------------------------------------------------------------------------------|
| <ul> <li>Settings For</li> <li>Welcome Bitmap</li> <li>Welcome Message</li> <li>Software License Agreement</li> <li>Readme Information</li> <li>User Information</li> <li>User Information Location</li> <li>Choose Destination Location</li> <li>Choose Database Location</li> <li>Choose Database Location</li> <li>Setup Type</li> <li>Custom Setup</li> <li>Select Program Folder</li> <li>Start Copying Files</li> <li>Progress Indicator</li> <li>Billboards</li> <li>Setup Complete</li> </ul> | Stat Logend Files         Stat Logend Files         Stat Logend Files         Stat State         State State         State State |

L'usuari veurà un resum de les opcions que a escollit per a la instal·lació

Programació Visual amb Delphi Creació d'una aplicació

| Dialog Boxes                                                                                                    | ×                                                                                  |
|----------------------------------------------------------------------------------------------------|------------------------------------------------------------------------------------|
| Settings For         Welcome Bitmap         Welcome Message         Software License Agreement         Readme Information         User Information         Choose Destination Location         Choose Database Location         Setup Type         Custom Setup         Select Program Folder         Start Copying Files         Progress Indicator         Billboards         Setup Complete | Preview Copying program files uninst.exe Z % Cancel Aceptar Cancelar Ayuda Preview |

L'usuari veurà una barra de progrés de la instal·lació

| Dialog Boxes                                                                                                    |                                                                                                    |
|----------------------------------------------------------------------------------------------------|----------------------------------------------------------------------------------------------------|
| Settings For         Welcome Bitmap         Welcome Message         Software License Agreement         Readme Information         User Information         Choose Destination Location         Choose Database Location         Setup Type         Custom Setup         Select Program Folder         Start Copying Files         Progress Indicator         Billboards         Setup Complete | Preview Settings Billboards FieldSHELD has built in support for billboards. Use billboards aducate communicates advantises and entisatisity goor used |
|                                                                                                    | Aceptar Cancelar Ayuda Preview                                                                                                    |

Pantalles per entretenir l'usuari mentre dura la instal·lació

#### Programació Visual amb Delphi

Creació d'una aplicació

| Make Registry Changes                                                                                           | X Make Registry Changes                            |
|----------------------------------------------------------------------------------------------------|----------------------------------------------------|
| Registry - Keys Registry - Values                                                                               | Registry - Keys Registry - Values                  |
| Registry Keys:                                                                                                  | Registry Key:                                      |
| HKEY_CLASSES_ROOT                                                                                               | HKEY_CLASSES_ROOT\PEP_auto_file\shell\open\command |
| PEP_auto_file Modify Key                                                                                        | ⊻alues:                                            |
|                                                                                                    | Name Data                                          |
| Command Begietzy Editor                                                                                         | (value not set)                                    |
|                                                                                                    | Exempled_1.exe %1                                  |
|                                                                                                    |                                                    |
| HKEY_CURRENT_CONFIG                                                                                             |                                                    |
|                                                                                                    |                                                    |
| L Uninstali Key                                                                                                 |                                                    |
| Full Keu Name                                                                                                   |                                                    |
| HKEY_CLASSES_ROOT                                                                                               | Add Value                                          |
|                                                                                                    |                                                    |
| Aceptar Cancelar Ayuda                                                                                          | Aceptar Cancelar Ayuda                             |
| Full Key DYN_DATĂ         Full Key Name:         HKEY_CLASSES_ROOT         Aceptar       Cancelar         Ayuda | Add Value Modify Value                             |

Realitzaar canvis al registre. Es pot emprar, per exemple, per associar una extensió de fitxer a una icona i a la nostra aplicació, o per especificar la configuració inicial de la nostra aplicació.

|                           |                                                                                                    | $\downarrow$              |                                                                                                    |
|---------------------------|----------------------------------------------------------------------------------------------------|---------------------------|----------------------------------------------------------------------------------------------------|
| Specify Folders and Icons | ×                                                                                                    | Specify Folders and Icons | ×                                                                                                    |
| General Advanced          | Bun Command:         [Program Files]\Exemple6_1.exe         Run Command Parameters:         Description:         Exemple6_1         Window         © Show Normal         © Show Magimized         © Show Magimized         Øddi con       Modifyi con         Addi con       Modifyi con | General Advanced          | Start in:         [Program Files]         con:         con:         Shortcut Key:         Ninguno         Eolder         © Default Folder         © Programs Menu Folder         © Start Menu Folder         © Startup Folder         © Startup Folder         © Send To Folder         Modify Info         Aceptar       Cancelar |

Especificar paràmetres de la línia de comandes de l'aplicació.

Especificar on apareixerà una icona addicional de l'aplicació

 $\downarrow$ 

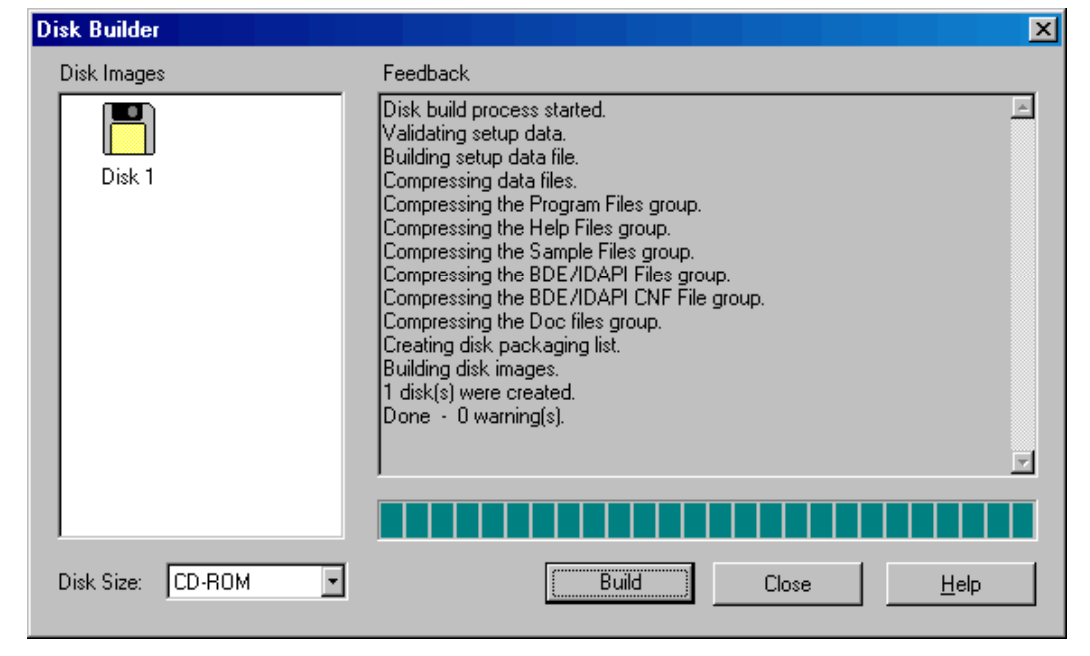

Genera les imatges i fitxers del programa d'instal·lació, a partir de les opcions especificades als quadres de diàleg anteriors.

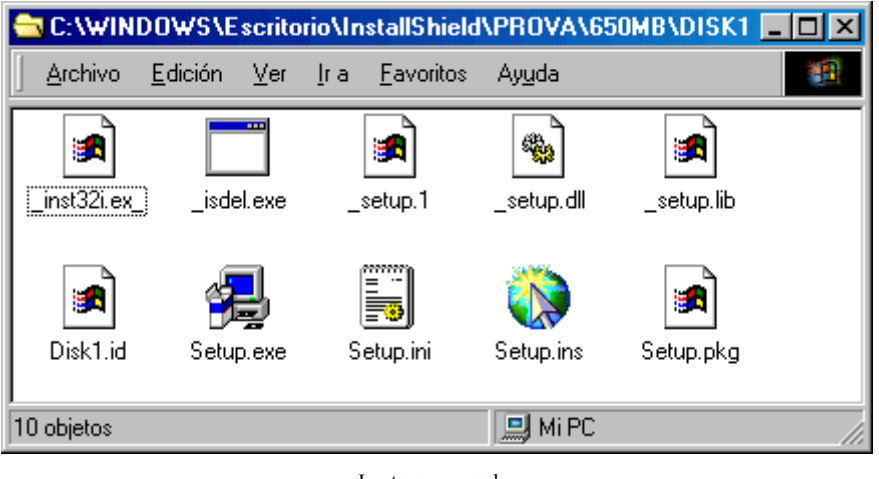

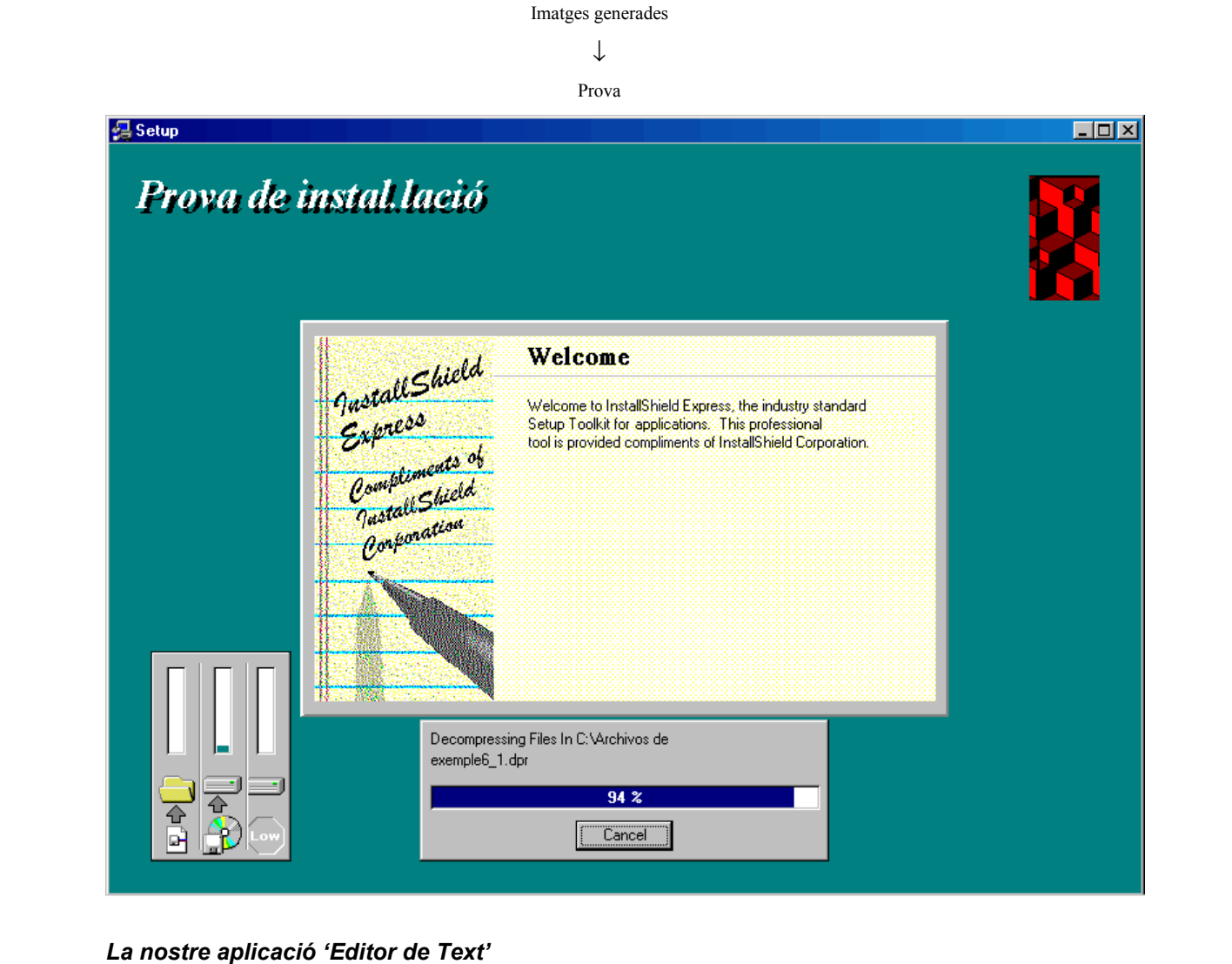

51. Repetint el procés que acabeu de veure, creeu un assistent d'instal·lació per l'aplicació que, seguint els passos del tutorial, heu creat. Els fitxers a instal·lar poden ser l'executable, els fitxers d'ajuda, els fitxers de codi font, etc.

# Exercici 6-1: creació d'una aplicació estàndard

Repetiu per a l'exercici 5-2 (adquisició de dades pel port sèrie) els passos del tutorial que heu seguit a aquest capítol. L'aplicació que obtindreu haurà de complir els següents requisits:

- Treballar internament amb llistes d'imatges i llistes d'accions.
- Comptar amb un menú principal i una barra d'eines.
- Comptar amb una barra d'estat, que s'emprarà per visualitzar el temps que dura l'experiment, i els resultats dels càlculs de la mitjana i la desviació.
- Possibilitat de intercanviar dades amb altres aplicacions mitjançant el portafolis. Les dades a intercanviar poden ser les dades de l'experiment en mode text i la gràfica.
- Possibilitat d'obrir fitxers de l'aplicació arrossegant-los des de l'escriptori.
- Possibilitat de llençar l'aplicació fent doble clic a qualsevol fitxer associat.
- Possibilitat d'impressió.
- Possibilitat de treballar amb més d'un document alhora. Cada document MDI utilitzarà un port sèrie diferent. D'aquesta manera l'aplicació pot rebre dades de varis experiments alhora.
- Comptar amb un menú d'ajuda.
- Instal·lar-se en un nou ordinador mitjançant un assistent d'instal·lació.

# Llibreries d'enllaç dinàmic i l'API de Windows

# El sistema operatiu Windows i les finestres

El sistema operatiu Windows, en les seves diverses variants (Windows 95, 98, Me, NT i XP), utilitza els conceptes de finestres i pas de missatges. Parlant planerament, una finestra és una taula de dades a memòria que defineix les característiques visibles i invisibles del que veiem com a finestra a la pantalla. Quan creem un formulari amb algun llenguatge de programació visual, estem creant una finestra. Les propietats d'aquesta finestra, com l'amplada i l'alçada, es guarden a una taula interna. És feina del sistema operatiu tractar amb els assumptes de la interfície d'usuari dels que el programador no hauria de preocupar-se, com per exemple conèixer d'una determinada finestra quan té el focus d'atenció, quan està a primer pla, quan s'ha de redibuixar, quan es tancada, quan es minimitzada o maximitzada, etc.

Quan escrivim un programa no ens hem de preocupar en determinar quan succeeixen aquests esdeveniments. Quan passen, el sistema operatiu ja li notifica a la finestra mitjançant missatges. Un missatge és una petita porció de dades (com un tipus de variable definit per l'usuari) i el seu significat ve definit pel seu valor numèric. Els missatges no són només els mitjans de comunicació entre el sistema operatiu i les finestres, també són el mitjà de comunicacions entre diferents finestres i entre qualsevol aplicació i qualsevol finestra.

Totes les finestres són identificades per un manipulador o *handle*, que és un nombre sencer de 32 bits que el sistema operatiu assigna a una finestra quan aquesta es crea. Quan volem enviar un missatge a una finestra, hem d'especificar aquest manipulador a la rutina que envia el missatge. Exemples d'altres entitats de Windows identificades per un manipulador són mòduls, processos, fils d'execució, marcs, menús, imatges de mapa de bits, icones, cursors i l'espai de colors.

Un formulari i qualsevol component que es registra com a finestra, tenen un manipulador i esdeveniments associats com *MouseMove*, *MouseDown*, *MouseUp*, *Paint*, *Refresh*, etc. Aquests esdeveniments són rutines que es criden automàticament quan la finestra (formulari, component visual, etc.) rep un missatge. Per exemple, quan un usuari fa clic sobre una finestra amb el botó esquerre del ratolí, el sistema operatiu ho detecta i genera un missatge WM\_LBUTTONDOWN indicant a la corresponent aplicació quina acció a succeït i especificant sobre quina finestra mitjançant el corresponent manipulador. Un cop l'aplicació lliura el missatge a la finestra, es dispara l'esdeveniment *MouseDown* d'aquesta. Els missatges de Windows proporcionen el mecanisme d'interacció emprat per lliurar entrada a varis objectes representats pel seu corresponent manipulador, bé sigui aquesta entrada accions de l'usuari, canvis del sistema o informació directa enviada d'una aplicació a una altre. La clau per que el pas de missatges funcioni és conèixer el manipulador de l'entitat a la que s'ha de lliurar el missatge.

El sistema de missatges d'una aplicació del sistema operatiu Windows consta de tres components principals:

- Cua de missatges. Windows manté una cua de missatges per a cada aplicació. Una aplicació de Windows ha d'agafar missatges d'aquesta cua i despatxar-los cap a la finestra apropiada.
- Bucle de missatges. És el mecanisme iteratiu d'un programa de Windows que va a buscar un missatge de la cua de l'aplicació i ho despatxa cap a la finestra apropiada, va a buscar el següent missatge i ho despatxa cap a la finestra apropiada, i així successivament.
- Procediment de finestra. Cada finestra de l'aplicació té un procediment de finestra que rep cada missatge passat a través del bucle de missatges. La feina del procediment de finestra és agafar cada missatge per la finestra i respondre conseqüentment. Després de processar el missatge, usualment retorna un valor al sistema operatiu Windows.

Des del moment que succeeix algun esdeveniment i es crea un missatge fins que una finestra de la nostre aplicació respon al missatge, es completa el següent procés de cinc passos (veure figura 7.1):

1. Succeeix algun esdeveniment en el sistema.

Llibreries d'enllaç dinàmic i l'API de Windows

- 2. El sistema operatiu Windows transforma aquest esdeveniment en un missatge i el col·loca en la cua de missatges de la nostre aplicació.
- 3. La nostre aplicació recupera el missatge de la cua i el col·loca en un registre del tipus TMsg.
- 4. La nostre aplicació traspassa el missatge al procediment de finestra de la finestra apropiada de la nostre aplicació.
- 5. El procediment de finestra realitza alguna acció en resposta al missatge.

Els passos 3 i 4 estructuren el bucle de missatges de l'aplicació. Si no hi ha missatges a la cua de la nostre aplicació, Windows permet a les altres aplicacions processar els seus missatges.

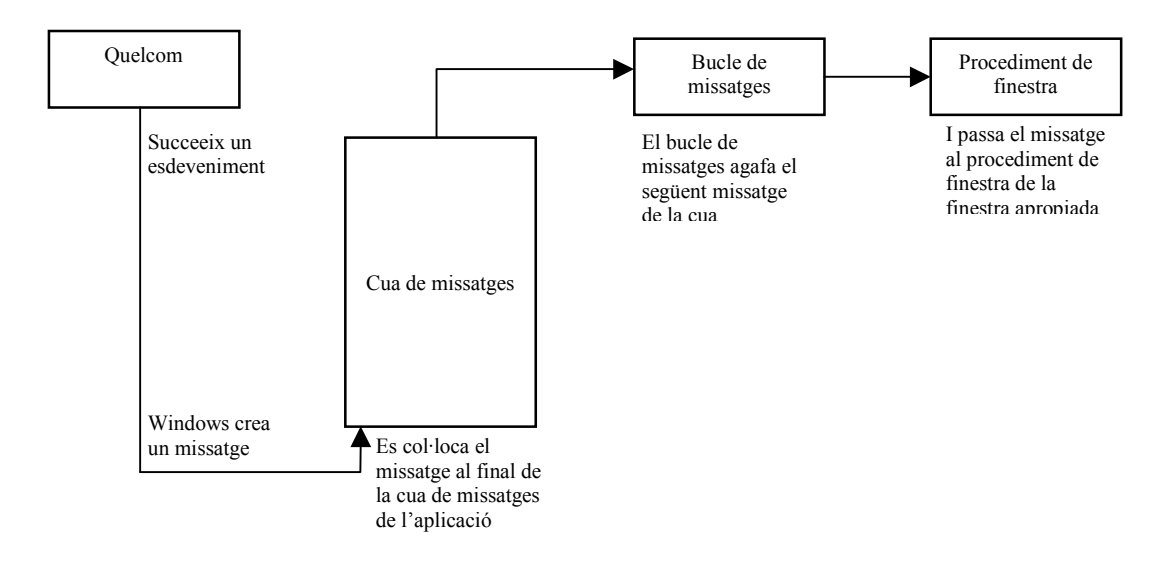

Figura 7.1 El sistema de missatges de Windows.

# Les DLL de Windows

Una DLL o biblioteca de vincles dinàmics (*Dinamic Link Library*) és un conjunt de procediments, externs a una aplicació, als que aquesta aplicació pot cridar. Les DLL no estan enllaçades a l'arxiu executable de l'aplicació i, així doncs, poden vincular-se en temps d'execució en lloc de carregar-se en temps de compilació. Això vol dir que les biblioteques poden actualitzar-se independentment de l'aplicació i que múltiples aplicacions poden compartir una mateixa DLL.

Les versions de 32 bits del sistema operatiu Windows (Windows 95, 98, Me, NT i XP) consten de tres DLL principals que proporcionen la major part de la funcionalitat de l'API de Windows. Aquestes són User32.dll, GDI32.dll i Kernel32.dll, però hi han moltes altres DLL que amplien la funcionalitat dels llenguatges de programació.

# L'API de Windows

API són les sigles d'*Aplication Programming Interface*. L'API de Windows és un enorme conjunt de rutines en les que es recolzen els desenvolupadors de software per accedir als diferents serveis oferts pel sistema operatiu a l'hora de crear una aplicació. Això inclou serveis com les finestres de diàleg més comunes, impressió i gràfics. Les API són els blocs amb que es construeix una aplicació de Windows, són llibreries (una mena de caixa d'eines) que formen una capa d'ajuda al programador (veure figures 7.2 i 7.3).

#### **Programació Visual amb Delphi** Llibreries d'enllaç dinàmic i l'API de Windows

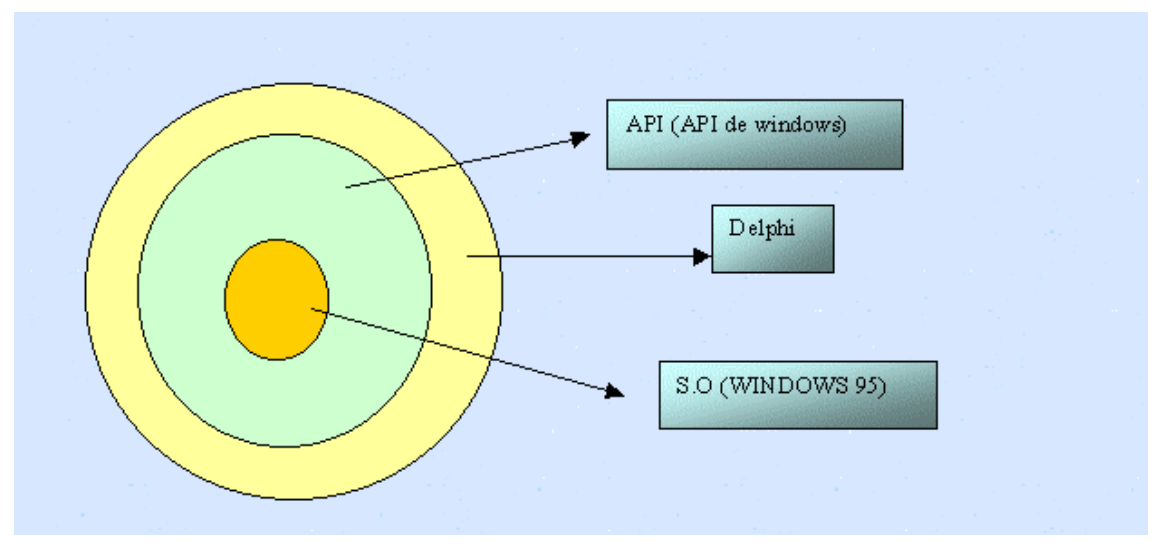

Figura 7.2 La nostra aplicació escrita en Delphi, un cop compilada, està formada per instruccions en ensamblador i crides a l'API de Windows. L'API de Windows, a la seva vegada, està formades per instruccions en ensamblador i crides al nucli del sistema operatiu Windows.

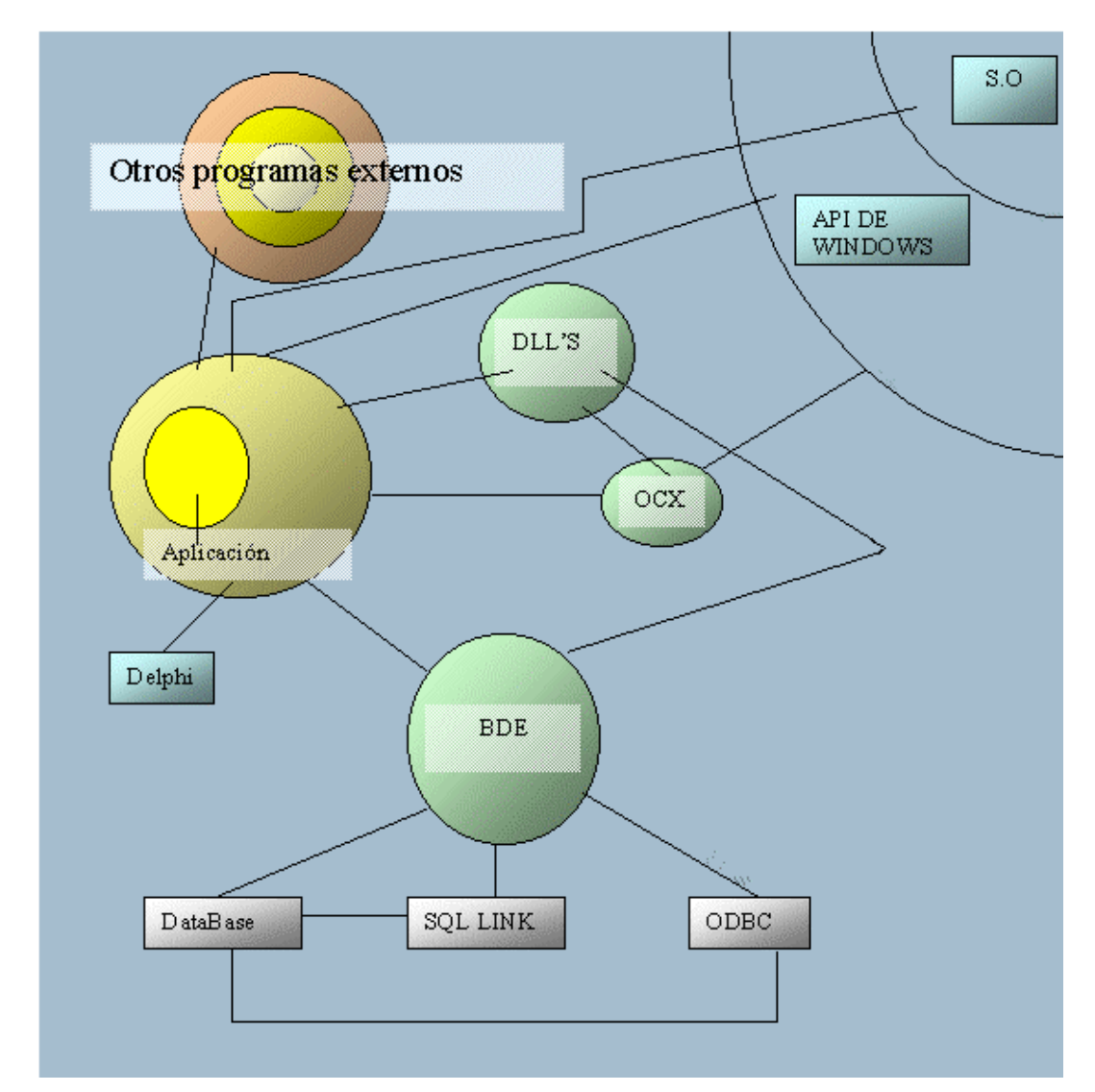

Figura 7.3 Delphi, no es basa únicament en l'API de Windows, sinó que també utilitza el BDE (*Borland Database Engine*) i DLL particulars.

L'API de Windows es pot agrupar en vuit àrees funcionals:

- *Maneig de finestres* (també anomenada *User*), que tracta les tasques relacionades amb l'administració de l'aplicació, finestres, menús, controls i quadres de diàleg. Les seves funcions les proporciona la llibreria User32.dll. Com a exemple, es pot cridar al procediment *FlashWindow* d'aquesta API per fer que una finestra parpellegi.
- Serveis del sistema (també anomenada Kernel), que s'encarrega de les tasques del sistema operatiu i té el màxim control del hardware. Les seves funcions permeten a les aplicacions manegar memòria i d'altres recursos, accedir a fitxers, carpetes i dispositius d'entrada/sortida, suportar execució multitasca i multifil, registrar esdeveniments, i manipular errors i excepcions. La majoria de les seves funcions les proporciona la llibreria Kernel32.dll. Com a exemple, es pot cridar al procediment *GetWindowsDirectory* d'aquesta API per obtenir la ruta d'accés a la carpeta de Windows.
- *Interficie de dispositius gràfics* (també anomenada *GDI*), que s'encarrega de les tasques de presentació gràfica, permetent a les finestres dibuixar imatges, línies, text, manegar el color i les fonts tipogràfiques. Les seves funcions les proporciona la llibreria Gdi32.dll.
- *Serveis multimèdia*, que permet a les aplicacions incorporar elements multimèdia, com so i vídeo. Les seves funcions les proporcionen la llibreria del sistema multimèdia Mmsystem.dll, la llibreria de vídeo per Windows Msvfw32.dll, la llibreria de compressió d'àudio Msacm32.dll, i d'altres.
- *Controls i diàlegs comuns*, que proporciona una col·lecció de controls predefinits a través de la llibreria Comctl32.dll i una col·lecció de quadres de diàleg estàndard a través de la llibreria Comdlg32.dll.
- *Característiques de l'entorn*, que dona suport a l'associació de fitxers a l'extensió de fitxers, a arrossegar fitxers dins una aplicació, a associar icones a fitxers, etc. Les seves funcions les proporciona la llibreria Shell32.dll.
- *Característiques d'internacionalització*, que dona suport al conjunt de caràcters Unicode de 16 bits per treballar amb símbols tècnics i els símbols alfabètics de diferents idiomes. Les seves funcions les proporciona la llibreria Imm32.dll.
- Serveis de xarxa, que permet la comunicació entre aplicacions a diferents ordinadors d'una xarxa. Les seves funcions les proporcionen la llibreria d'interficie de xarxa Mpr.dll (treball en xarxa de Windows), la llibreria del sistema bàsic d'entrada/sortida en xarxa Netapi32.dll (NetBIOS), la llibreria d'intercanvi dinàmic de dades a través de xarxa Ndeapi.dll (DDE), la llibreria del servei d'accés remot Rasapi32.dll (RAS), la llibreria de sockets Wsock32.dll i Ws2\_32.dll (Winsock), i d'altres.

Les tres primeres estructures, que com hem comentat es troben als arxius del sistema operatiu User32.dll, GDI32.dll i Kernel32.dll, són les més importants i formen part del nucli de Windows.

| Procediment de l'API de Windows   | Finalitat                                                                                |
|-----------------------------------|------------------------------------------------------------------------------------------|
| BringWindowToTop, SetActiveWindow | Establir el focus d'atenció en una determinada finestra.                                 |
| DragAcceptFiles, DragFinish       | Proporcionar les característiques d'arrossegar i col·locar arxius.                       |
| ExtractIcon, DrawIcon i LoadIcon  | Manipular icones.                                                                        |
| FindExecutable                    | Cercar i recuperar el nom de l'arxiu executable associat a un determinat arxiu.          |
| FindWindow, ShowWindow            | Comprovar si una aplicació determinada està o no en execució actualment.                 |
| GetActiveWindow, IsWindow         | Determinar quan una funció del nucli ha terminat de carregar un programa.                |
| GetSystemDirectory                | Obtenir la ruta de accés del directori del sistema de Windows.                           |
| <i>GetSystemMetrics</i>           | Obtenir l'alt i l'ample dels elements de pantalla de Microsoft Windows.                  |
| GetTempFileName                   | Obtenir un nom d'arxiu temporal i una ruta d'accés mitjançant la variable d'entorn TEMP. |

| GetWindowPlacement,<br>SetWindowPlacement | Obtenir o establir l'estat de presentació i les posicions normal (restaurada), minimitzada i maximitzada d'una finestra. |
|-------------------------------------------|----------------------------------------------------------------------------------------------------|
| GetWindowText                             | Obtenir el títol d'una finestra o el text d'un control, donat un manipulador de finestra.                                |
| SendMessage, PostMessage                  | Enviar missatges de Windows per controlar aplicacions. Hi ha centenars de missatges diferents.                           |

**Taula 7.1** Alguns procediments de l'API de Windows emprats sovint. Per obtenir informació addicional sobre els procediments de l'API de Windows, pot resultar útil la següent publicació: *Microsoft Windows Programmer's Reference*, publicat per Microsoft Press.

### Exemples basats en preguntes freqüents d'alumnes

#### Com podem crear finestres transparents?

Per aconseguir finestres totalment transparents no cal emprar crides a l'API de Windows. Quan creem la finestra hem d'afegir les següents dues línies de codi: Brush.Style := bsClear i BorderStyle := bsNone; i redefinir el seu mètode CreateParams. El codi quedaria semblant a:

```
tvpe
  TForm1 = class(TForm)
    procedure CreateParams(var Params: TCreateParams); override;
    procedure FormCreate(Sender: TObject);
  private
    { Private declarations }
  public
    { Public declarations }
  end;
var Form1: TForm1;
implementation
{$R *.DFM}
procedure TForm1.CreateParams(var Params: TCreateParams);
begin
  inherited CreateParams(Params);
  Params.ExStyle := WS_EX_TRANSPARENT;
end;
procedure TForm1.FormCreate(Sender: TObject);
begin
  Brush.Style := bsClear;
                              // fons transparent
  BorderStyle := bsNone;
                               // sense barra de finestra
end;
```

#### Com podem crear finestres amb formes irregulars?

Emprant la funció SetWindowRgn de l'API de Windows, que estableix l'àrea de la finestra on el sistema operatiu permet dibuixar. Qualsevol part de la finestra fora d'aquesta àrea no serà dibuixada. Si cerqueu ajuda sobre aquesta funció, trobareu que la seva sintaxi és:

```
int SetWindowRgn(
    HWND hWnd, // handle a la finestra de la que establirem la regió
    HRGN hRgn, // handle de la regió
    BOOL bRedraw // indica si a continuació es redibuixa la finestra
   );
```

**Programació Visual amb Delphi** Llibreries d'enllaç dinàmic i l'API de Windows

Per exemple, per establir una finestra amb forma d'el·lipse podem emprar la instrucció SetWindowRgn(Handle, CreateEllipticRgn(0,0,100,200), True) a l'esdeveniment onCreate del formulari.

Un exemple amb una regió més complexa seria el següent:

```
procedure TForm1.FormCreate(Sender: TObject);
var
  Reg1, Reg2, Reg: HRGN;
  Apoint: array [0..2] of TPoint;
begin
  // Crea una regió triangular
  APoint[0] := Point(40, ClientHeight - 30);
  APoint[1] := Point(30, ClientHeight);
  APoint[2] := Point(20, ClientHeight - 20);
  Reg1 := CreatePolygonRgn(Apoint, 3, WINDING);
  // Crea una regió rectangular amb cantonades rodones
  Reg2 := CreateRoundRectRgn(Width - ClientWidth, Height - ClientHeight,
                             ClientWidth, ClientHeight - 10, 55, 55);
  // Uneix les dues regions creades en una de sola
  Reg := CreateRectRgn(150, 50, 200, 100);
  CombineRgn(Reg, Reg1, Reg2, RGN_OR);
  // Estableix la nova regió de la finestra
  SetWindowRgn(handle, Reg, true);
  // Esborra les regions creades, excepte l'emprada per establir la regió
  // de la finestra, perquè ara aquesta regió pertany al sistema operatiu
  DeleteObject(Reg1);
  DeleteObject(Req2);
end;
// Si fem clic sobre la finestra la podrem arrossegar,
// encara que no es vegi la barra de títol d'aquesta.
procedure TForm1.FormMouseDown(Sender: TObject; Button: TMouseButton;
  Shift: TShiftState; X, Y: Integer);
begin
  if Button = mbLeft then
    begin
    ReleaseCapture;
    Perform(WM syscommand, $F012, 0);
    end:
end;
```

#### Com podem canviar l'aparença dels controls de la finestra?

Aquest punt està pendent d'elaboració. Part falta i part és incorrecte (només serveix per alguns controls).

Quan veiem aplicacions com *WinAmp*, de seguida ens preguntem com podem canviar l'aparença dels diferents controls visuals de l'aplicació per tal d'aconseguir interfícies com aquesta.

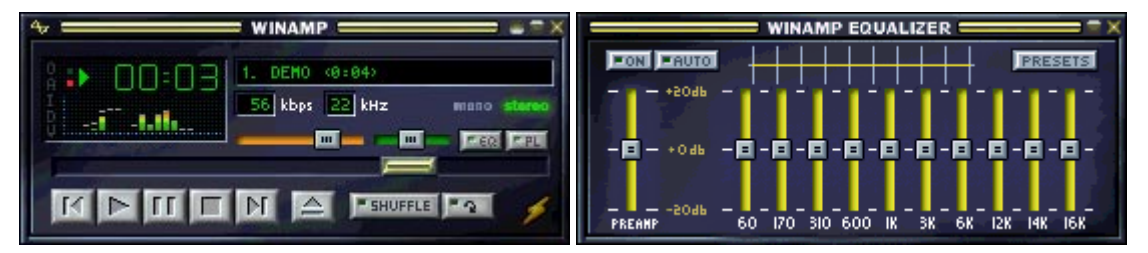

El sistema operatiu Windows és l'encarregat de dibuixar a pantalla tots aquests controls de la nostre aplicació que anomenem controls estàndard: opcions de menú, caixes d'edició, botons, etc.. Si canviem la propietat OwnerDraw d'un control a True, llavors Windows ja no dibuixarà més el control, sinó que generarà esdeveniments per a cada element visible del control, i serà l'aplicació la responsable de gestionar aquests esdeveniments per dibuixar els elements. És aquesta característica la que ens permetrà

alterar l'aparença del control. La finestra pare d'un control d'aquest tipus rebrà missatges WM\_DRAWITEM quan una porció del control hagi de ser dibuixada. Llavors emprarem un gestor d'esdeveniment per canviar la mida dels elements visibles, si fos necessari, i dibuixar-los.

Un exemple per dibuixar una opció d'un menú contextual seria el següent:

```
procedure TForm1.mnuBoldMeasureItem(Sender: TObject; ACanvas: TCanvas;
                                    var Width, Height: Integer);
begin
Width := 140;
end:
procedure TForm1.mnuBoldDrawItem(Sender: TObject; ACanvas: TCanvas;
                                 ARect: TRect; Selected: Boolean);
var ImgID: integer;
begin
  if Selected then
    ACanvas.Brush.Color := clHighlight
  else
    ACanvas.Brush.Color := clMenu;
  // move the rect to make place for the side bar
  ARect.Left := 20;
  ACanvas.FillRect(ARect);
  if mnuBold.Checked then
    ImgID := 1 // thumb up in the ImageList
  else
    ImgID := 0;
                  // thumb down in the ImageList
  ImageList1.Draw(ACanvas, 22, ARect.Top + 2, ImgID);
  ACanvas.Font.Style := [fsBold];
  // user defined text drawing function:
  DrawItemText(45, ACanvas, ARect, 'Bold');
end;
```

In the OnMeasureItem event we set the size of owner-draw menu items. The OnDrawItem event contains parameters indicating the index of the item to draw, the rectangle in which to draw, and usually some information about the state of the item (such as whether the item has focus - is selected). This event is fired when Windows first displays the items and each time the status changes (mouse moves over an item). Take a look at the following OnDrawItem procedure for the "Bold" menu item (the other five handlers for menu items use similar code): The ACanvas parameter provides a drawing surface on which to draw the menu item. The Selected parameter indicates whether the menu item is selected and therefore the menu item's background is filled with the appropriate color (clSelected if selected, clMenu otherwise). If the Checked property of menu item is True (indicating the Bold font for the Memo component) the "Thumb-Up" picture is displayed by painting it with the Draw method of the ImageList component. Finally, the word "Bold" is drawn onto the Canvas with the DrawItemText procedure.

#### Com podem comprovar si ja s'està executant una còpia d'una aplicació

Una manera és emprar la funció FindWindow de l'API de Windows, que donat el nom d'una classe finestra i el seu Caption comprova si existeix alguna finestra visible amb aquestes característiques. Retorna zero si no la troba o el *handle* de la finestra si la troba. A continuació, la funció SetForegroundWindow de l'API de Windows, activa la finestra donat el seu *handle*, si aquesta no es troba minimitzada. Per exemple, al fitxer de projecte podem escriure:

```
var
Hwnd: THandle;
begin
Hwnd := FindWindow('TForm1', nil);
if Hwnd = 0 then
    begin
    Application.Initialize;
```

**Programació Visual amb Delphi** Llibreries d'enllaç dinàmic i l'API de Windows

```
Application.CreateForm(TForm1, Form1);
Application.Run;
end
else
SetForegroundWindow(Hwnd)
end.
```

Una altre manera és emprar un objecte d'exclusió mútua, o *mutex*. En executar una aplicació aquesta pot crear un *mutex* amb un nom donat, i després comprovar si aquest ja pertanyia a alguna aplicació mitjançant la funció WaitForSingleObjectWindows de l'API de Windows. Si el *mutex* no tenia propietari, l'aplicació es converteix en el seu propietari. En cas contrari, l'aplicació espera que transcorri un cert temps i després retorna un codi d'error. Per exemple, al fitxer de projecte podem escriure:

```
var
hMutex: THandle;
begin
HMutex := CreateMutex(nil, False, 'ElMeuMutex');
if WaitForSingleObject(hMutex, 0) <> WAIT_TIMEOUT then
begin
Application.Initialize;
Application.CreateForm(TForm1, Form1);
Application.Run;
end;
end.
```

#### Com podem obrir un document amb l'aplicació associada per defecte?

Emprant la funció ShellExecute de l'API de Windows, que permet obrir, imprimir i executar fitxers. La seva sintaxi és:

El paràmetre lpOperation pot tenir els valors 'open', 'print' o 'explore'. Per exemple, si volem obrir el navegador d'Internet amb una determinada pàgina web, podem emprar la instrucció ShellExecute (Handle, 'open', 'http://www.upc.es', nil, nil, SW SHOWNORMAL).

#### Com podem tancar el sistema operatiu?

Emprant la funció ExitWindowsEx de l'API de Windows:

| Tanca la sessió                     |
|-------------------------------------|
| Apaga el sistema.                   |
| Apaga el sistema i tanca la corrent |
| Reinicia el sistema.                |
|                                     |

#### Com podem obtenir informació de la memòria disponible a Windows?

Emprant el procediment GlobalMemoryStatus de l'API de Windows, retorna informació tant de la memòria física com de la virtual. Un exemple del seu ús seria:

```
var MS: TMemoryStatus;
begin
GlobalMemoryStatus(MS);
LabelPhysMem.Caption := 'Memòria física total: ' +
FormatFloat('#,###" KB"', MS.dwTotalPhys/1024);
LabelAvailMem.Caption := 'Memòria física disponible: ' +
```

```
FormatFloat('#,###" KB"', MS.dwAvailPhys/1024);
LabelFreeRes.Caption := 'Percentatge de memòria en ús:' +
Format('%d %%', [MS.dwMemoryLoad]);
```

end;

#### Varis

Més exemples de crides a l'API de Windows:

```
// Tanquem una aplicació de Windows (la calculadora)
if IsWindow(FindWindow(nil, 'Calculadora')) = True then
 PostMessage(FindWindow(nil, 'Calculadora'), WM QUIT, 0, 0);
// Canviem la configuració de la data de Windows
SetLocaleInfo(LOCALE USER DEFAULT, LOCALE SSHORTDATE, 'dd/mm/aa');
// Realitzem un desplaçament en un control TRichEdit
SendMessage(RichEdit1.Handle, EM_LINESCROLL, 0, RichEdit1.Lines.Count-1);
// Obrim un fitxer .bmp amb la seva apliació associada
ShellExecute(Self.Handle, 'open', 'ondas.bmp', nil, nil, sw_showdefault);
// Desactivem el botó de tancat d'un formulari
DeleteMenu(GetSystemMenu(Handle, false), SC_CLOSE, MF_BYCOMMAND)
// Ejecutar qualsevol comanda del command.com
// En aquest cas copiem el fitxer autoexec.bat a prova.txt
WinExec('c:\command.com /c copy c:\autoexec.bat c:\prova.txt',
       SW SHOWNORMAL);
// Despleguem un control TComboBox
SendMessage(ComboBox1.Handle, CB SHOWDROPDOWN, 1, 1);
// Comprovar si estan actives la tecla de inserció, ...
if (GetKeyState(VK_INSERT) and 1) > 0 then ...
if (GetKeyState(VK_CAPITAL) and 1) > 0 then ...
if (GetKeyState(VK_NUMLOCK) and 1) > 0 then ...
// Reiniciem Windows
if not Exitwindow(EW_RestartWindows, 0) then
 ShowMessage('Una aplicació no va poder ser tancada');
// Apaguem el sistema
if not ExitWindow(EW RebootSystem,0) then
 ShowMessage('Una aplicació no va poder ser tancada');
```

# Tècniques de gràfics i so

# El component MediaPlayer

#### Definició

El component TMediaPlayer o "reproductor multimèdia" permet a l'aplicació reproduir i controlar dispositius multimèdia (un dispositiu multimèdia pot ser hardware o software), com per exemple: lector de CD-ROM, escànner, seqüenciador MIDI, enregistrador i reproductor de vídeo, etc.

El reproductor multimèdia inclou un conjunt de botons (Back, Eject, Next, Pause, Play, Prev, Record, Step i Stop) per controlar el dispositiu multimèdia.

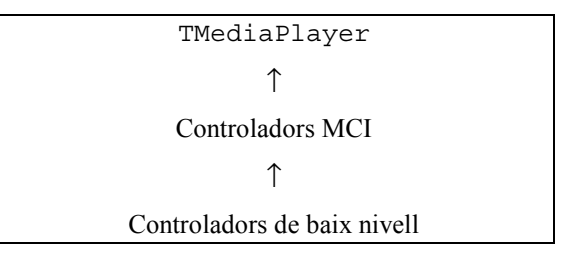

#### Propietats

- **DeviceType**: Especifica el tipus de dispositiu multimèdia (dtAutoSelect, dtAVIVideo, dtCDAudio, dtDAT, dtDigitalVideo, dtMMMovie, dtOther, dtOverlay, dtScanner, dtSequencer, dtVCR, dtVideodisc, dtWaveAudio).
- **Capabilities**: Especifica quines operacions pot fer i quines no el reproductor multimèdia (obrir, reproduir, enregistrar, tenir finestra, pas endavant, i pas enrera).
- **EnabledButtons** i **VisibleButtons**: Especifiquen, respectivament, quins botons del reproductor es poden utilitzar i quins són visibles.
- AutoEnable: Indica si el reproductor activa i desactiva automàticament els botons.
- **Display** i **DisplayRect**: Especifiquen, respectivament, quin control s'emprarà per visualitzar la sortida i quina àrea rectangular d'aquest control.
- **Error** i **ErrorMesage**: Especifiquen, respectivament, el codi i el text de l'error produït durant l'execució d'un mètode de control del dispositiu multimèdia.
- FileName: Conté el nom del fitxer a ser obert amb el mètode Open i guardat amb el mètode Save.
- **Frames**: Especifica el nombre de quadres a avançar amb el mètode Step i a retrocedir amb el mètode Back. Per defecte és el 10% de la longitud total del medi.
- Length: Conté la longitud del medi a un dispositiu multimèdia obert.
- **Position**: Especifica la posició actual dins el medi carregat. Si el medi consta de vàries pistes, llavors indica la posició dins la primera pista.
- **StartPos i EndPos**: Especifiquen, respectivament, les posicions a les que començarà i pararà de reproduir o enregistrar el reproductor.

- **Tracks**, **TrackLength** i **TrackPosition**: La primera propietat indica el nombre de pistes reproduïbles al dispositiu multimèdia obert. La segona i la tercera indiquen, respectivament, la longitud i la posició d'inici de la pista especificada per un índex.
- Mode: Indica l'estat d'un dispositiu multimèdia obert (mpNotReady, mpStopped, mpPlaying, mpRecording, mpSeeking, mpPaused, mpOpen).
- **Notify** i **NotifyValue**: La primera propietat indica si es genera l'esdeveniment OnNotify després de l'execució d'un mètode de control del dispositiu multimèdia. La segona propietat informa de quin ha estat el resultat de la crida a l'esmentat mètode: comanda executada satisfactòriament, comanda cancel·lada per l'usuari, comanda fallida i comanda sobreeixida per una altre comanda.
- Wait: Indica si després de llençar l'execució d'un mètode de control del dispositiu multimèdia es retorna el control a l'aplicació o s'espera a que aquest mètode acabi la seva execució.
- Shareable: Indica si vàries aplicacions poden compartir o no el dispositiu multimèdia.
- **TimeFormat**: Determina el format emprat per especificar informació sobre la posició (propietats StartPos, Length, Position, Start, EndPos, etc.). Els formats disponibles són: tfHMS, tfMSF, tfFrames, tfSMPTE24, tfSMPTE25, tfSMPTE30, tfSMPTE30Drop, tfBytes, tfMilliseconds, tfSamples i tfTMSF.

#### Esdeveniments

- OnClic: Es produeix quan l'usuari selecciona un botó del reproductor. Per defecte es crida al mètode corresponent.
- **OnPostClic**: Es produeix després de seleccionar un botó del reproductor o després de realitzar l'acció associada per defecte, segons sigui el valor de la propietat Wait.
- **OnNotify**: Es produeix després d'executar-se un mètode (Back, Close, Eject, Next, Open, Pause, PauseOnly, Play, Previous, Resume, Rewind, StartRecording, Step o Stop) quan la propietat Notify conté el valor True.

#### Mètodes

- Play: Reprodueix el contingut del dispositiu multimèdia.
- **StartRecording**: Inicia l'enregistrament des de la posició actual o des de la posició especificada per la propietat StartPos.
- **Pause** i **Resume**: Pausa i reprèn, respectivament, la reproducció o enregistrament al dispositiu multimèdia.
- Stop: Atura la reproducció o enregistrament al dispositiu multimèdia.
- **Back** i **Step**: Avancen cap enrera o cap endavant, respectivament, el nombre de quadres especificat per la propietat Frames.
- **Next** i **Previous**: Desplacen el reproductor, respectivament, cap a l'inici de la pista següent o la pista anterior del medi.
- **Rewind**: Posiciona el reproductor a l'inici del medi, la posició del qual ve especificat per la propietat Start.
- **Eject**: Expulsa el medi del dispositiu multimèdia obert.
- Open i Close: Obre i tanca, respectivament, el dispositiu multimèdia.
- **Save**: Guarda el medi carregat dins un fitxer especificat per la propietat FileName.

#### Exemple

```
OpenDialog1.DefaultExt := 'AVI';
OpenDialog1.Filename := '*.avi';
if OpenDialog1.Execute then
```

**Programació Visual amb** Delphi Tècniques de gràfics i so

### Transparències

- Propietat <u>DeviceType</u>: dtAutoSelect, dtDAT, dtAVIVideo, dtCDAudio, dtDigitalVideo, dtMMMovie, dtScanner, dtSequencer, dtVCR, dtVideodisc, dtWaveAudio, dtOther, ...
- Propietat <u>DeviceId</u>: nombre enter que identifica el dispositiu.
- Propietat <u>FileName</u>: fitxer que conté la informació a reproduir o a gravar. No tot dispositiu multimèdia treballa amb fitxers.
- Nou botons: cada botó realitza una acció per defecte.

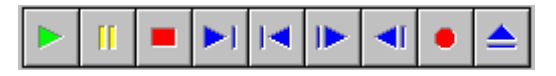

Propietats VisibleButtons, EnabledButtons i ColoredButtons.

- Obrir dispositiu  $\rightarrow$  Treballar  $\rightarrow$  Tancar
  - Manual: mètodes Open() i Close().
  - Automàtic: propietat AutoOpen := True.
- Mètodes <u>DeviceType</u>: Play, Pause, Resume, Stop, Next, Previous, Step, Back, StartRecording, Eject, Rewind, Save, ...
- Compartir: propietat Shareable := True.
- Errors: excepció EMCIDeviceError i propietats Error i ErrorMessage.
- Possibilitats del dispositiu multimèdia: propietat Capabilities: [mpCanStep, mpCanEject, mpCanPlay, mpCanRecord, mpUsesWindow].
- Estat del dispositiu multimèdia: propietat Mode: (mpNotReady, mpStopped, mpPlaying, mpRecording, mpSeeking, mpPaused, mpOpen).

• Dispositius amb finestra: propietat Display.

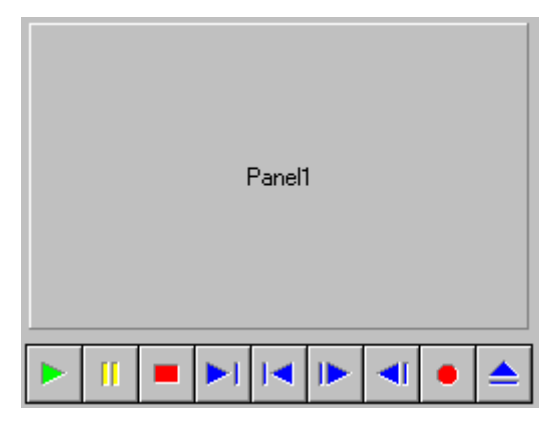

- Dispositius amb pistes: propietats Tracks, TrackPosition i TrackLenght.
- Formats de temps: propietat TimeFormat: (tfMilliseconds, tfHMS, tfMSF, tfTMSF, tfFrames, tfSMPTE24, tfBytes, tfSamples, ...).
- Propietats StartPos, EndPos, Length i Position.

```
MediaPlayer1.StartPos := MCI_MAKE_TMSF(2,1,30,0);
```

```
procedure TForm1.Button1Click(Sender: TObject);
begin
   MediaPlayer1.FileName := 'c:\Windows\Media\Ding.wav';
   try
        MediaPlayer1.Open;
        MediaPlayer1.Play;
        MediaPlayer1.Close;
   except
        ShowMessage('Error');
   end;
end;
```

 $\downarrow$ 

```
procedure TForm1.Button1Click(Sender: TObject);
begin
   MediaPlayer1.FileName := 'c:\Windows\Media\Ding.wav';
   try
    MediaPlayer1.Open;
   MediaPlayer1.Wait := True;
   MediaPlayer1.Play;
   MediaPlayer1.Close;
   except
   ShowMessage('Error');
   end;
end;
```

 $\downarrow$ 

```
procedure TForm1.Button1Click(Sender: TObject);
begin
   MediaPlayer1.FileName := 'c:\Windows\Media\Ding.wav';
   try
        MediaPlayer1.Open;
        MediaPlayer1.Notification := True;
        MediaPlayer1.Play;
except
        ShowMessage('Error');
   end;
end;
```

```
procedure TForm1.MediaPlayer1Notify(Sender: TObject);
begin
   MediaPlayer1.Close;
end;
```

### Exemple 7-1: explorador multimèdia

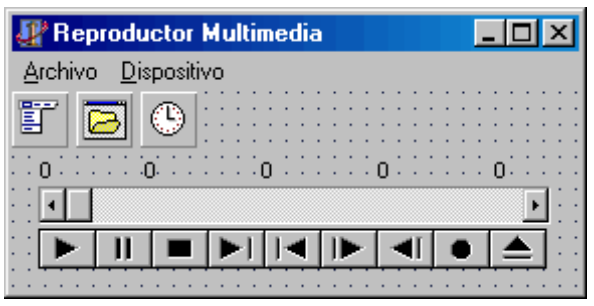

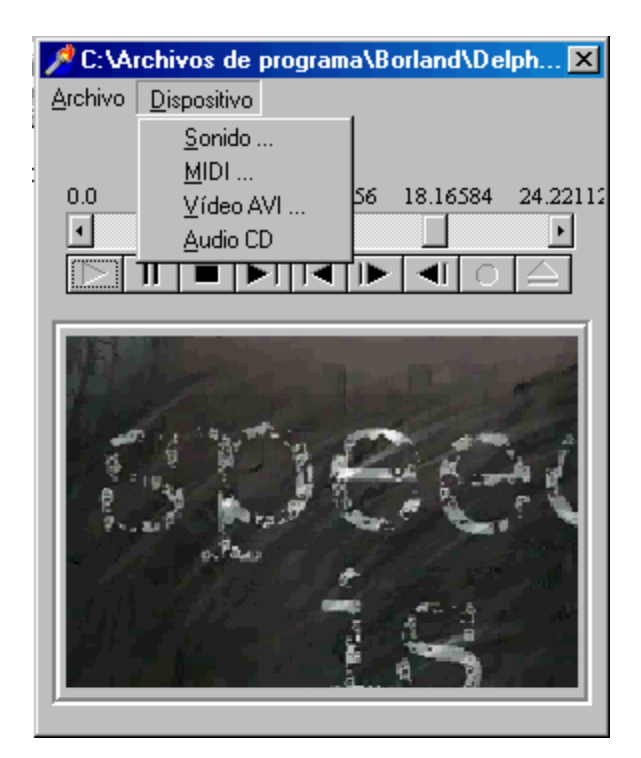

```
// Al crear la ficha comprobaremos qué dispositivos son los que están
// disponibles, eliminando del menú las opciones que correspondan.
procedure TForm1.FormCreate(Sender: TObject);
begin
  with Control do
   begin
    // Intentamos abrir el dispositivo de audio
    DeviceType := dtWaveAudio;
    try
      Open;
      Close;
    except
      OpcionSonido.Visible := False;
    end;
    // El mateix amb els altres dispositius
    . . .
```

```
end:
end;
// Presenta el cuadro de diálogo para la apertura del archivo
procedure TForm1.AbreArchivo(Patron: String);
begin
 AbrirArchivo.Filter := Patron;
  if AbrirArchivo.Execute then
   begin
    Control.FileName := AbrirArchivo.FileName;
    Control.DeviceType := dtAutoSelect;
   AbrirDispositivo;
    end;
end:
// Este procedimiento se encargará de abrir los dispositivos.
procedure TForm1.AbrirDispositivo;
begin
  // Si la propiedad Tag tiene algún valor es porque tenemos la ficha abierta,
  // mostrando la pantalla de visualización de secuencias de vídeo
  if Tag <> 0 then
   begin
   Height := Tag;
                       // restablecemos el alto de la ficha
   Tag := 0;
    end;
  // Desactivamos la opción Salvar del menú Archivo
  OpcionSalvar.Enabled := False;
  with Control do
   try
      Open:
      TimeFormat := tfMilliseconds;
      if FileName = '' then
        Caption := Titulo
      else
        begin
        Caption := FileName;
        if LowerCase(ExtractFileExt(FileName)) = '.avi' then
         begin
            Display := Pantalla;
            DisplayRect := Rect(0, 0, 319, 219);
            // Guardamos el alto actual de la ficha en la propiedad Taq, y
            // ampliamos la altura para permitir ver la pantalla de vídeo.
            Form1.Tag := Form1.Height;
            Form1.Height := Form1.Height+Pantalla.Height+32;
          end
        end;
      EstableceMedidas;
    except
      ShowMessage(ErrorMessage);
      Caption := Titulo;
    end;
end;
// Función que ajustar los límites de la barra de desplazamiento
procedure TForm1.EstableceMedidas;
var N, Segundos, Decimas: Integer;
begin
  // La barra de desplazamiento se basará en segundos
  Posicion.Min := 0;
  Posicion.Max := Control.Length div 1000;
  Posicion.Position := 0;
  if Control.DeviceType <> dtCDAudio then
    // Si el dispositivo no es un CD calculamos
    // cinco puntos de tiempo y los mostramos
```

```
Programació Visual amb Delphi
Tècniques de gràfics i so
```

```
for N := 1 to 5 do
      begin
      Segundos := Control.Length div 5 * (N-1) div 1000;
      Decimas := Control.Length div 5 * (N-1) - Segundos*100;
      (FindComponent('Punto'+IntToStr(N)) as TLabel).Caption :=
        IntToStr(Segundos) + '.' + IntToStr(Decimas);
      end
  else
    // En caso de que el dispositivo sea un CD
   begin
      // Mostramos el número de temas y la longitud del disco
      Punto1.Caption := '0s';
      Punto2.Caption := IntToStr(Control.Tracks) + ' temas';
     if Control.Length < 3600000 then</pre>
       Punto4.Caption := IntToStr(Control.Length div 60000) + 'min.'
     else
       Punto4.Caption := '1h' + IntToStr((Control.Length-3600000) Div 60000) +
         'min.';
       Punto3.Caption := '';
       Punto5.Caption := '';
    end;
end;
// Cada vez que el Timer produzca un evento, indicamos que la modificación ha
// sido del programa y actualizamos la posición de la barra de desplazamiento.
procedure TForm1.EventoPosicionTimer(Sender: TObject);
begin
 Modificando := True;
 Posicion.Position := Control.Position div 1000;
end:
// Al pulsar sobre los botones del TMediaPlayer
procedure TForm1.ControlClick(Sender: TObject;
 Button: TMPBtnType; var DoDefault: Boolean);
begin
  // Activamos el Timer si se ha iniciado la reproducción
 EventoPosicion.Enabled := (Button = btPlay);
 // Si se ha pulsado el botón Record, activamos la opción
  // Salvar, para poder conservar las modificaciones
  if Button = btRecord then
    OpcionSalvar.Enabled := True;
end:
// Si recibimos una notificación del control multimedia
procedure TForm1.ControlNotify(Sender: TObject);
begin
  // Desactivamos el temporizador
 EventoPosicion.Enabled := False;
end;
// Si se ha cambiado la posición en la barra
procedure TForm1.PosicionChange(Sender: TObject);
begin
  if not Modificando then
    // Si el cambio lo ha producido el usuario
    Control.Position := Posicion.Position * 1000
  else
    // en caso contrario desactivamos el indicador
    // Modificando, puesto que ya se ha controlado el evento
   Modificando := False;
end:
// Al seleccionar la opción Salir
procedure TForm1.OpcionSalirClick(Sender: TObject);
begin
 Close;
end;
```

```
// Al seleccionar la opción Salvar
procedure TForm1.OpcionSalvarClick(Sender: TObject);
begin
 Control.Save; // Usamos el método Save
end;
// Si se selecciona sonido en formato WAVE
procedure TForm1.OpcionSonidoClick(Sender: TObject);
begin
 AbreArchivo('Archivos de audio (*.wav) |*.wav');
end;
// Si se selecciona música en formato MIDI
procedure TForm1.OpcionMIDIClick(Sender: TObject);
begin
 AbreArchivo('Archivos MIDI (*.mid) |*.mid');
end;
// Si se selecciona vídeo en formato AVI
procedure TForm1.OpcionVideoAVIClick(Sender: TObject);
begin
 AbreArchivo('Archivos de vídeo (*.avi) |*.avi');
end;
// Si se selecciona el CD
procedure TForm1.OpcionAudioCDClick(Sender: TObject);
begin
  Control.DeviceType := dtCDAudio;
  Control.FileName := '';
 AbrirDispositivo;
end;
```

# Accés i maneig de bases de dades

# Programació per Internet

# Programació multifil

# Solucions als exercicis

# Exercici 3-1: calendari

Una possible solució seria la següent:

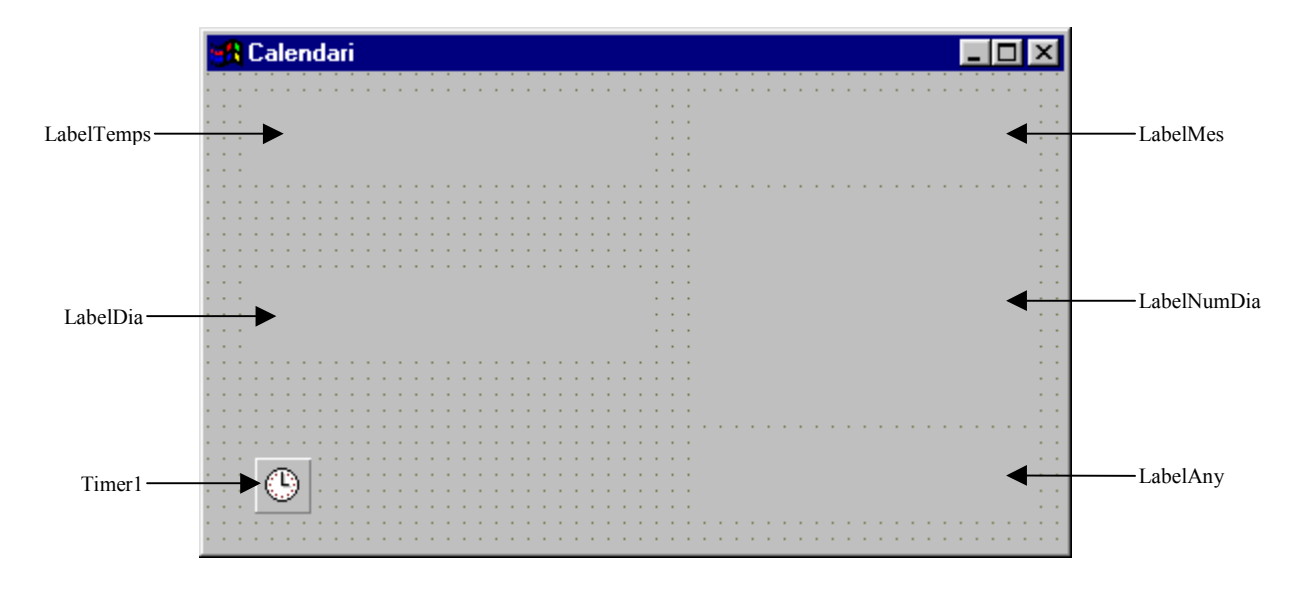

#### Propietats:

| TForm <b>FormCalendari</b> :<br>BorderStyle<br>Caption<br>ClientHeight<br>ClientWidth | bsDialog<br>'Calendari'<br>238<br>428 |
|---------------------------------------------------------------------------------------|---------------------------------------|
| TLabel LabelTemps:                                                                    |                                       |
| Caption                                                                               |                                       |
| Left                                                                                  | 24                                    |
| Тор                                                                                   | 16                                    |
| Width                                                                                 | 194                                   |
| Height                                                                                | 36                                    |
| Alignment                                                                             | taCenter                              |
| AutoSize                                                                              | False                                 |
| Font.Color                                                                            | clWindowText                          |
| Font.Height                                                                           | 32                                    |
| Font.Name                                                                             | 'Times New Roman'                     |
| Font.Style                                                                            | fsBold                                |
| TLabel LabelDia:                                                                      |                                       |
| Caption                                                                               |                                       |
| Left                                                                                  | 24                                    |
| Тор                                                                                   | 104                                   |
| Width                                                                                 | 194                                   |
| Height                                                                                | 36                                    |
| Alignment                                                                             | taCenter                              |
| AutoSize                                                                              | False                                 |
| Font.Color                                                                            | clGreen                               |
| Font.Height                                                                           | 32                                    |

Solucions als exercicis

| Font.Name<br>Font.Style | 'Times New Roman'<br>fsBold |
|-------------------------|-----------------------------|
| TLabel LabelMes:        |                             |
| Caption                 | 249                         |
| Len                     | 248                         |
| Width                   | 161                         |
| Height                  | 36                          |
| Alignment               | taCenter                    |
| AutoSize                | False                       |
| Font Color              | clBlue                      |
| Font Height             | 32                          |
| Font Name               | 'Times New Roman'           |
| Font Style              | fsBold                      |
|                         |                             |
| I Label LabelNumDia:    |                             |
| Left                    | 248                         |
| Ton                     | 64                          |
| Width                   | 161                         |
| Height                  | 109                         |
| Alignment               | taCenter                    |
| AutoSize                | False                       |
| Font Color              | clNavy                      |
| Font Height             | 96                          |
| Font.Name               | 'Times New Roman'           |
| Font.Style              | fsBold                      |
| TI abel LabelAnv        |                             |
| Caption                 |                             |
| Left                    | 248                         |
| Top                     | 184                         |
| Width                   | 161                         |
| Height                  | 36                          |
| Alignment               | taCenter                    |
| AutoSize                | False                       |
| Font.Color              | clBlue                      |
| Font.Height             | 32                          |
| Font.Name               | 'Times New Roman'           |
| Font.Style              | fsBold                      |
| TTimer <b>Timer1</b>    |                             |
| Interval                | 1000                        |
| OnTimer                 | Timer1Timer                 |
|                         |                             |
|                         |                             |

#### Codi:

```
procedure TFormCalendari.Timer1Timer(Sender: TObject);
var
Temps : TDateTime;
begin
Temps := Now();
LabelNumDia.Caption := FormatDateTime('d', Temps);
LabelDia.Caption := FormatDateTime('ddd', Temps);
LabelMes.Caption := FormatDateTime('mmm', Temps);
LabelAny.Caption := FormatDateTime('yyyy', Temps);
LabelTemps.Caption := FormatDateTime('h:nn:ss AM/PM', Temps);
end;
```

Resultat:

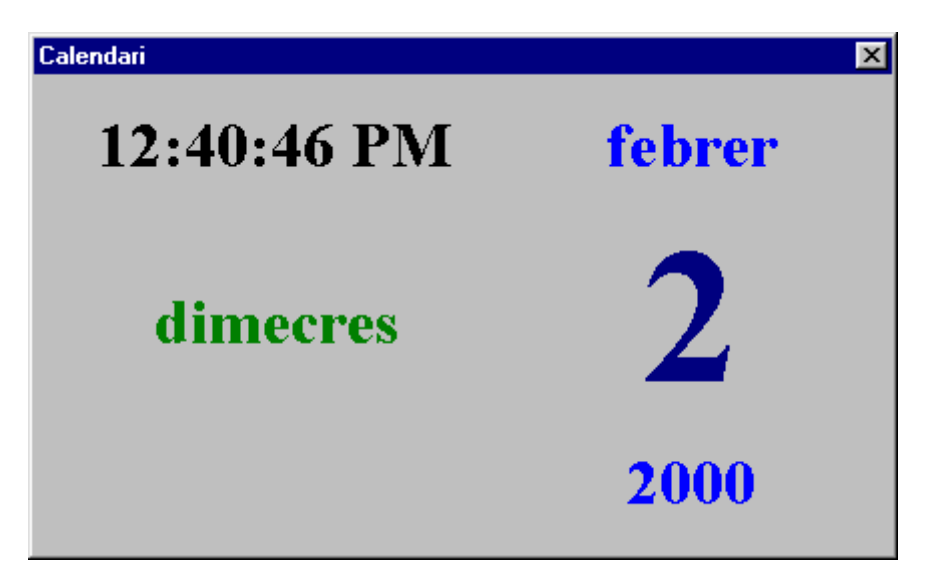

Aquest resultat ha emprat els noms dels dies i dels mesos proporcionats pel sistema operatiu i, per tant, apareixen en el mateix idioma. Si volguéssim que els noms dels dies i dels mesos apareguessin en un idioma diferent, hauríem de canviar el codi de l'esdeveniment TFormCalendari.TimerlTimer.

Una altre interfície gràfica molt elegant per aquest exercici la podem aconseguir amb el component *Calendar*:

| Calen | dari   |     |     |     |     |     |     | × |
|-------|--------|-----|-----|-----|-----|-----|-----|---|
|       | İ      | feb | ore | ro  | 20  | 00  |     |   |
|       | dom    | lun | mar | mié | jue | vie | sáb |   |
|       |        |     | 1   | 2   | 3   | 4   | 5   |   |
|       | 6      | 7   | 8   | 9   | 10  | 11  | 12  |   |
|       | 13     | 14  | 15  | 16  | 17  | 18  | 19  |   |
|       | 20     | 21  | 22  | 23  | 24  | 25  | 26  |   |
|       | 27     | 28  | 29  |     |     |     |     |   |
|       |        |     |     |     |     |     |     |   |
|       | ,<br>1 | 12: | :03 | :34 | 4 P | M   |     |   |

# Exercici 4-1: POO – creació d'una classe

Una possible solució seria la següent:

unit Experiment; interface uses SysUtils, Cua; type TExperiment = class Programació Visual amb Delphi

Solucions als exercicis

```
private
    Dades : TCua;
  public
    constructor Create(Capacitat : integer);
    procedure Obtenir();
    function Mitjana():Real;
    function Desviacio():Real;
    destructor Destroy; override;
  end;
implementation
constructor TExperiment.Create(Capacitat : integer);
begin
  inherited Create;
  Dades := TCua.Create(Capacitat);
end;
procedure TExperiment.Obtenir();
var
 x:TElement;
begin
  if Dades.Plena() then
    Dades.Treure(x);
  // de moment genero les dades aleatòriament
  x := random(100);
  Dades.Ficar(x);
end;
function TExperiment.Mitjana():Real;
var
  i, N : Integer;
  Suma : Real;
begin
  N := Dades.NumElements();
  if N > 0 then
   begin
    Suma := 0;
    for i := 1 to N do
      Suma := Suma + Dades.Element(i);
    Result := Suma/N
    end
  else
    Result := 0;
end;
function TExperiment.Desviacio():Real;
var
  i, N : Integer;
  Suma : Real;
begin
  N := Dades.NumElements();
  if N > 1 then
    begin
    Suma := 0;
    for i := 1 to N do
      Suma := Suma + Sqr(Dades.Element(i));
    Result := (Suma - N*Sqr(Mitjana())) / (N-1);
    end
  else
    Result := 0;
end;
destructor TExperiment.Destroy;
begin
  Dades.Destroy;
```

```
inherited Destroy;
end;
```

end.

# Exercici 4-2: POO – herència

Una possible solució seria la següent:

```
program Exercici4_2;
{$APPTYPE CONSOLE}
uses SysUtils;
type TCercle = class
  private
    Radi : real;
  public
    constructor Create();
    procedure LlegirRadi();
    procedure VeureArea();
    procedure VeurePerimetre();
  end;
type TEsfera = class(TCercle)
  public
    constructor Create();
    procedure VeureArea();
    procedure VeureVolum();
  end;
type TCilindre = class(TCercle)
  private
    Alcada : real;
  public
    constructor Create();
    procedure LlegirAlcada();
    procedure VeureArea();
    procedure VeureVolum();
  end;
type TCilindreBuit = class(TCilindre)
  private
    RadiIntern : real;
  public
    constructor Create();
    procedure LlegirRadiIntern();
    procedure VeureArea();
    procedure VeureVolum();
  end;
constructor TCercle.Create();
begin
  inherited Create;
  LlegirRadi();
end;
procedure TCercle.LlegirRadi();
begin
  Write('Radi ? ');
  Readln(Radi);
end;
```

```
Programació Visual amb Delphi
Solucions als exercicis
```

```
procedure TCercle.VeureArea();
begin
  Writeln('Area : ', PI*Radi*Radi :4:2);
end;
procedure TCercle.VeurePerimetre();
begin
 Writeln('Perimetre : ', 2*PI*Radi :4:2);
end;
constructor TEsfera.Create();
begin
  inherited Create;
end;
procedure TEsfera.VeureArea();
begin
 Writeln('Area : ', 4*PI*Radi*Radi :4:2);
end;
procedure TEsfera.VeureVolum();
begin
  Writeln('Volum : ', 4*PI*Radi*Radi*Radi/3 :4:2);
end;
constructor TCilindre.Create();
begin
  inherited Create;
 LlegirAlcada();
end;
procedure TCilindre.LlegirAlcada();
begin
 Write('Alcada ? ');
  Readln(Alcada);
end;
procedure TCilindre.VeureArea();
begin
 Writeln('Area : ', 2*PI*Radi*Alcada + 2*PI*Radi*Radi :4:2);
end;
procedure TCilindre.VeureVolum();
begin
  Writeln('Volum : ', PI*Radi*Radi*Alcada :4:2);
end;
constructor TCilindreBuit.Create();
begin
 inherited Create;
 LlegirRadiIntern();
end;
procedure TCilindreBuit.LlegirRadiIntern();
begin
  Write('Radi intern ? ');
  Readln(RadiIntern);
end;
procedure TCilindreBuit.VeureArea();
begin
  Writeln('Area : ', 2*PI*(Radi + RadiIntern)*Alcada +
                     2*PI*(Radi*Radi - RadiIntern*RadiIntern) :4:2);
end;
procedure TCilindreBuit.VeureVolum();
begin
```

```
Writeln('Volum : ', PI*(Radi*Radi - RadiIntern*RadiIntern)*Alcada :4:2);
end;
var
  Ce : TCercle;
  Es : TEsfera;
  Ci : TCilindre;
  CiB : TCilindreBuit;
// Programa principal
begin
  Writeln('Creant un cercle ...');
  Ce := TCercle.Create();
  Ce.VeureArea();
  Ce.VeurePerimetre();
  Ce.Free;
  Writeln;
  Writeln('Creant una esfera ...');
  Es := TEsfera.Create();
  Es.VeureArea();
  Es.VeureVolum();
  Es.Free;
  Writeln;
  Writeln('Creant un cilindre ...');
  Ci := TCilindre.Create();
  Ci.VeureArea();
  Ci.VeureVolum();
  Ci.Free;
  Writeln;
  Writeln('Creant un cilindre buit ...');
  CiB := TCilindreBuit.Create();
  CiB.VeureArea();
  CiB.VeureVolum();
  CiB.Free;
  Readln;
end.
```

# Exercici 5-1: càlcul de la mitjana i la desviació estàndard

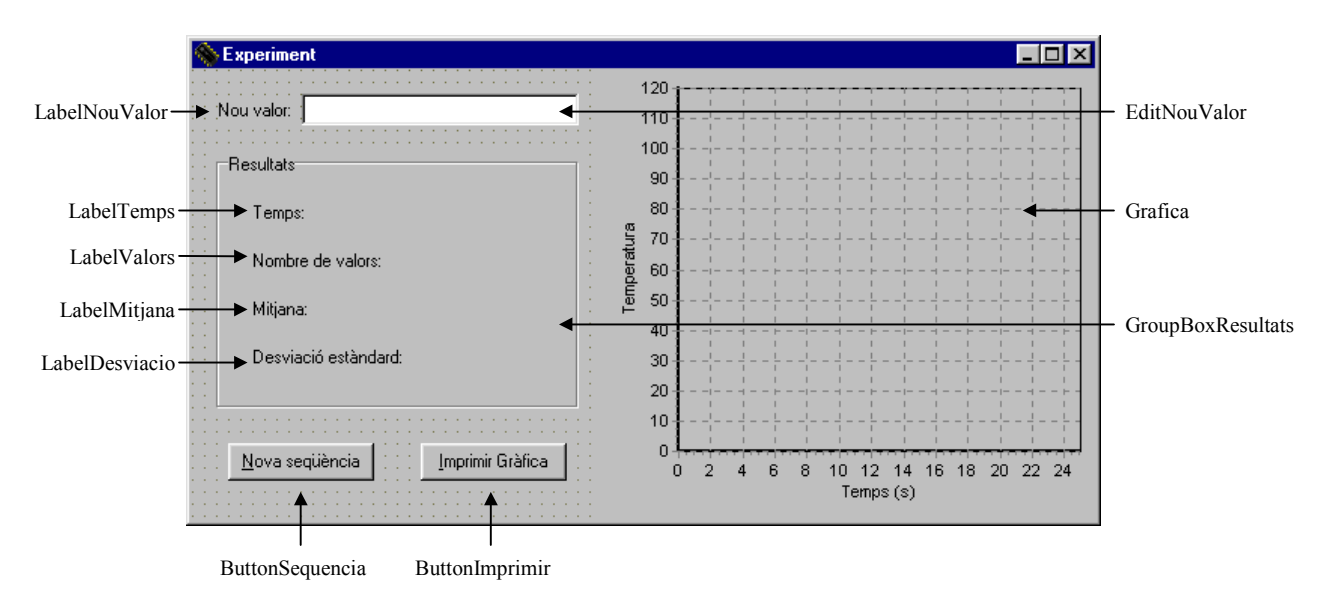

Una possible solució seria la següent:

### Propietats finestra principal:

| TForm <b>FormExperiment</b> :                                                                                                    |                                                                                                    |
|----------------------------------------------------------------------------------------------------|----------------------------------------------------------------------------------------------------|
| Left                                                                                                    | 204                                                                                                    |
| Тор                                                                                                    | 262                                                                                                    |
| Caption                                                                                                    | 'Experiment'                                                                                                    |
| Height                                                                                                    | 326                                                                                                    |
| Width                                                                                                    | 608                                                                                                    |
| Constraints.MinHeight                                                                                                    | 326                                                                                                    |
| Constraints.MinWidth                                                                                                    | 608                                                                                                    |
|                                                                                                    |                                                                                                    |
| Label Label Nouvalor:                                                                                                    | 17                                                                                                    |
| Left                                                                                                    | 1/                                                                                                    |
| lop                                                                                                    | 20                                                                                                    |
| Width                                                                                                    | 49                                                                                                    |
| Height                                                                                                    | 13<br>DI 1 1                                                                                                    |
| Caption                                                                                                    | 'Nou valor:'                                                                                                    |
| TEdit EditNouValor:                                                                                                    |                                                                                                    |
| Left                                                                                                    | 73                                                                                                    |
| Тор                                                                                                    | 16                                                                                                    |
| Width                                                                                                    | 184                                                                                                    |
| Height                                                                                                    | 21                                                                                                    |
| OnKeyPress                                                                                                    | EditNouValorKeyPress                                                                                                    |
| TGroupDoy CroupDoyDogu                                                                                                    | ltata                                                                                                    |
| Left                                                                                                    | 16                                                                                                    |
| Ton                                                                                                    | 56                                                                                                    |
| Width                                                                                                    | 241                                                                                                    |
| Height                                                                                                    | 160                                                                                                    |
| Anchors                                                                                                    | [akLeft akTon akBottom]                                                                                                    |
| Caption                                                                                                    | 'P esultats'                                                                                                    |
| Caption                                                                                                    | Resultats                                                                                                    |
| TLabel LabelTemps:                                                                                                    |                                                                                                    |
| Left                                                                                                    | 24                                                                                                    |
|                                                                                                    |                                                                                                    |
| Тор                                                                                                    | 32                                                                                                    |
| Top<br>Width                                                                                                    | 32<br>35                                                                                                    |
| Top<br>Width<br>Height                                                                                                    | 32<br>35<br>13                                                                                                    |
| Top<br>Width<br>Height<br>Caption                                                                                                    | 32<br>35<br>13<br>'Temps:'                                                                                                    |
| Top<br>Width<br>Height<br>Caption<br>TLabel LabelValors:                                                                                                    | 32<br>35<br>13<br>'Temps:'                                                                                                    |
| Top<br>Width<br>Height<br>Caption<br>TLabel LabelValors:<br>Left                                                                                                    | 32<br>35<br>13<br>'Temps:'<br>24                                                                                                    |
| Top<br>Width<br>Height<br>Caption<br>TLabel LabelValors:<br>Left<br>Top                                                                                                    | 32<br>35<br>13<br>'Temps:'<br>24<br>64                                                                                                    |
| Top<br>Width<br>Height<br>Caption<br>TLabel LabelValors:<br>Left<br>Top<br>Width                                                                                                    | 32<br>35<br>13<br>'Temps:'<br>24<br>64<br>86                                                                                                    |
| Top<br>Width<br>Height<br>Caption<br>TLabel LabelValors:<br>Left<br>Top<br>Width<br>Height                                                                                                    | 32<br>35<br>13<br>'Temps:'<br>24<br>64<br>86<br>13                                                                                                    |
| Top<br>Width<br>Height<br>Caption<br>TLabel LabelValors:<br>Left<br>Top<br>Width<br>Height<br>Caption                                                                                                    | 32<br>35<br>13<br>'Temps:'<br>24<br>64<br>86<br>13<br>'Nombre de valors:'                                                                                                 |
| Top<br>Width<br>Height<br>Caption<br>TLabel LabelValors:<br>Left<br>Top<br>Width<br>Height<br>Caption                                                                                                    | 32<br>35<br>13<br>'Temps:'<br>24<br>64<br>86<br>13<br>'Nombre de valors:'                                                                                                 |
| Top<br>Width<br>Height<br>Caption<br>TLabel LabelValors:<br>Left<br>Top<br>Width<br>Height<br>Caption<br>TLabel LabelMitjana:                                                                                                    | 32<br>35<br>13<br>'Temps:'<br>24<br>64<br>86<br>13<br>'Nombre de valors:'                                                                                                 |
| Top<br>Width<br>Height<br>Caption<br>TLabel LabelValors:<br>Left<br>Top<br>Width<br>Height<br>Caption<br>TLabel LabelMitjana:<br>Left                                                                                                    | 32<br>35<br>13<br>'Temps:'<br>24<br>64<br>86<br>13<br>'Nombre de valors:'<br>24                                                                                           |
| Top<br>Width<br>Height<br>Caption<br>TLabel LabelValors:<br>Left<br>Top<br>Width<br>Height<br>Caption<br>TLabel LabelMitjana:<br>Left<br>Top                                                                                                    | 32<br>35<br>13<br>'Temps:'<br>24<br>64<br>86<br>13<br>'Nombre de valors:'<br>24<br>96<br>27                                                                               |
| Top<br>Width<br>Height<br>Caption<br>TLabel LabelValors:<br>Left<br>Top<br>Width<br>Height<br>Caption<br>TLabel LabelMitjana:<br>Left<br>Top<br>Width                                                                                                    | 32<br>35<br>13<br>'Temps:'<br>24<br>64<br>86<br>13<br>'Nombre de valors:'<br>24<br>96<br>37                                                                               |
| Top<br>Width<br>Height<br>Caption<br>TLabel LabelValors:<br>Left<br>Top<br>Width<br>Height<br>Caption<br>TLabel LabelMitjana:<br>Left<br>Top<br>Width<br>Height                                                                                                    | 32<br>35<br>13<br>'Temps:'<br>24<br>64<br>86<br>13<br>'Nombre de valors:'<br>24<br>96<br>37<br>13                                                                         |
| Top<br>Width<br>Height<br>Caption<br>TLabel LabelValors:<br>Left<br>Top<br>Width<br>Height<br>Caption<br>TLabel LabelMitjana:<br>Left<br>Top<br>Width<br>Height<br>Caption                                                                                                    | 32<br>35<br>13<br>'Temps:'<br>24<br>64<br>86<br>13<br>'Nombre de valors:'<br>24<br>96<br>37<br>13<br>'Mitjana:'                                                           |
| Top<br>Width<br>Height<br>Caption<br>TLabel LabelValors:<br>Left<br>Top<br>Width<br>Height<br>Caption<br>TLabel LabelMitjana:<br>Left<br>Top<br>Width<br>Height<br>Caption<br>TLabel LabelDesviacio:                                                                                                    | 32<br>35<br>13<br>'Temps:'<br>24<br>64<br>86<br>13<br>'Nombre de valors:'<br>24<br>96<br>37<br>13<br>'Mitjana:'                                                           |
| Top<br>Width<br>Height<br>Caption<br>TLabel LabelValors:<br>Left<br>Top<br>Width<br>Height<br>Caption<br>TLabel LabelMitjana:<br>Left<br>Top<br>Width<br>Height<br>Caption<br>TLabel LabelDesviacio:<br>Left                                                                                                    | 32<br>35<br>13<br>'Temps:'<br>24<br>64<br>86<br>13<br>'Nombre de valors:'<br>24<br>96<br>37<br>13<br>'Mitjana:'<br>24                                                     |
| Top<br>Width<br>Height<br>Caption<br>TLabel LabelValors:<br>Left<br>Top<br>Width<br>Height<br>Caption<br>TLabel LabelMitjana:<br>Left<br>Top<br>Width<br>Height<br>Caption<br>TLabel LabelDesviacio:<br>Left<br>Top                                                                                                    | 32<br>35<br>13<br>'Temps:'<br>24<br>64<br>86<br>13<br>'Nombre de valors:'<br>24<br>96<br>37<br>13<br>'Mitjana:'<br>24<br>128                                              |
| Top<br>Width<br>Height<br>Caption<br>TLabel LabelValors:<br>Left<br>Top<br>Width<br>Height<br>Caption<br>TLabel LabelMitjana:<br>Left<br>Top<br>Width<br>Height<br>Caption<br>TLabel LabelDesviacio:<br>Left<br>Top<br>Width                                                                                             | 32<br>35<br>13<br>'Temps:'<br>24<br>64<br>86<br>13<br>'Nombre de valors:'<br>24<br>96<br>37<br>13<br>'Mitjana:'<br>24<br>128<br>100                                       |
| Top<br>Width<br>Height<br>Caption<br>TLabel LabelValors:<br>Left<br>Top<br>Width<br>Height<br>Caption<br>TLabel LabelMitjana:<br>Left<br>Top<br>Width<br>Height<br>Caption<br>TLabel LabelDesviacio:<br>Left<br>Top<br>Width<br>Height                                                                                   | 32<br>35<br>13<br>'Temps:'<br>24<br>64<br>86<br>13<br>'Nombre de valors:'<br>24<br>96<br>37<br>13<br>'Mitjana:'<br>24<br>128<br>100<br>13                                 |
| Top<br>Width<br>Height<br>Caption<br>TLabel LabelValors:<br>Left<br>Top<br>Width<br>Height<br>Caption<br>TLabel LabelMitjana:<br>Left<br>Top<br>Width<br>Height<br>Caption<br>TLabel LabelDesviacio:<br>Left<br>Top<br>Width<br>Height<br>Caption                                                                        | 32<br>35<br>13<br>'Temps:'<br>24<br>64<br>86<br>13<br>'Nombre de valors:'<br>24<br>96<br>37<br>13<br>'Mitjana:'<br>24<br>128<br>100<br>13<br>'Desviació estàndard:'       |
| Top<br>Width<br>Height<br>Caption<br>TLabel LabelValors:<br>Left<br>Top<br>Width<br>Height<br>Caption<br>TLabel LabelMitjana:<br>Left<br>Top<br>Width<br>Height<br>Caption<br>TLabel LabelDesviacio:<br>Left<br>Top<br>Width<br>Height<br>Caption                                                                        | 32<br>35<br>13<br>'Temps:'<br>24<br>64<br>86<br>13<br>'Nombre de valors:'<br>24<br>96<br>37<br>13<br>'Mitjana:'<br>24<br>128<br>100<br>13<br>'Desviació estàndard:'       |
| Top<br>Width<br>Height<br>Caption<br>TLabel LabelValors:<br>Left<br>Top<br>Width<br>Height<br>Caption<br>TLabel LabelMitjana:<br>Left<br>Top<br>Width<br>Height<br>Caption<br>TLabel LabelDesviacio:<br>Left<br>Top<br>Width<br>Height<br>Caption<br>TLabel LabelDesviacio:<br>Left<br>Top<br>Width<br>Height<br>Caption | 32<br>35<br>13<br>'Temps:'<br>24<br>64<br>86<br>13<br>'Nombre de valors:'<br>24<br>96<br>37<br>13<br>'Mitjana:'<br>24<br>128<br>100<br>13<br>'Desviació estàndard:'<br>24 |
| TOP                                                                                                    | 248                                                                                                    |
|----------------------------------------------------------------------------------------------------|----------------------------------------------------------------------------------------------------|
| Width                                                                                                    | 97                                                                                                    |
| Height                                                                                                    | 25                                                                                                    |
| Anchors                                                                                                    | [akLeft, akBottom]                                                                                                    |
| Caption                                                                                                    | '&Nova seqüència'                                                                                                    |
| OnClick                                                                                                    | ButtonSequenciaClick                                                                                                    |
| TButton <b>ButtonImprimir</b> :                                                                                                    |                                                                                                    |
| Left                                                                                                    | 152                                                                                                    |
| Тор                                                                                                    | 248                                                                                                    |
| Width                                                                                                    | 97                                                                                                    |
| Height                                                                                                    | 25                                                                                                    |
| Anchors                                                                                                    | [akLeft, akBottom]                                                                                                    |
| Caption                                                                                                    | '&Imprimir Gràfica'                                                                                                    |
| OnClick                                                                                                    | ButtonImprimirClick                                                                                                    |
| TChart Grafica:                                                                                                    |                                                                                                    |
| Left                                                                                                    | 272                                                                                                    |
| Top                                                                                                    | 0                                                                                                    |
| Width                                                                                                    | 328                                                                                                    |
| Height                                                                                                    | 299                                                                                                    |
| Anchors                                                                                                    | [akLeft, akTop, akRight, akBottom]                                                                                                    |
| AllowZoom                                                                                                    | False                                                                                                    |
| Title.Text.Strings                                                                                                    | (")                                                                                                    |
| Title.Visible                                                                                                    | False                                                                                                    |
| BottomAxis.Title.Caption                                                                                                    | n 'Temps (s)'                                                                                                    |
| LeftAxis.Automatic                                                                                                    | False                                                                                                    |
| LeftAxis.Maximum                                                                                                    | 120                                                                                                    |
| LeftAxis.Title.Caption                                                                                                    | 'Temperatura'                                                                                                    |
| Legend.Visible                                                                                                    | False                                                                                                    |
| View3D                                                                                                    | False                                                                                                    |
|                                                                                                    |                                                                                                    |
| TLineSeries Serie:                                                                                                    |                                                                                                    |
| TLineSeries Serie:<br>Marks.Visible                                                                                                    | True                                                                                                    |
| TLineSeries Serie:<br>Marks.Visible<br>SeriesColor                                                                                                    | True<br>clRed                                                                                                    |
| TLineSeries Serie:<br>Marks.Visible<br>SeriesColor                                                                                                    | True<br>clRed                                                                                                    |
| TLineSeries Serie:<br>Marks.Visible<br>SeriesColor                                                                                                    | True<br>clRed                                                                                                    |
| TLineSeries <b>Serie</b> :<br>Marks.Visible<br>SeriesColor<br><u>Codi finestra principal:</u>                                                                                                    | True<br>clRed                                                                                                    |
| TLineSeries Serie:<br>Marks.Visible<br>SeriesColor<br><u>Codi finestra principal:</u><br>const MaxDades = 5;                                                                                                    | True<br>clRed                                                                                                    |
| TLineSeries Serie:<br>Marks.Visible<br>SeriesColor<br><u>Codi finestra principal:</u><br>const MaxDades = 5;<br>var                                                                                                    | True<br>clRed                                                                                                    |
| TLineSeries Serie:<br>Marks.Visible<br>SeriesColor<br>Codi finestra principal:<br>const MaxDades = 5;<br>var<br>e: TExperiment;                                                                                                    | True<br>clRed                                                                                                    |
| TLineSeries Serie:<br>Marks.Visible<br>SeriesColor<br>Codi finestra principal:<br>const MaxDades = 5;<br>var<br>e: TExperiment;<br>t: Double;                                                                                                    | True<br>clRed                                                                                                    |
| TLineSeries Serie:<br>Marks.Visible<br>SeriesColor<br>Codi finestra principal:<br>const MaxDades = 5;<br>var<br>e: TExperiment;<br>t: Double;                                                                                                    | True<br>clRed                                                                                                    |
| TLineSeries Serie:<br>Marks.Visible<br>SeriesColor<br><u>Codi finestra principal:</u><br>const MaxDades = 5;<br>var<br>e: TExperiment;<br>t: Double;<br>// Procediment que inicial                                                                                                    | True<br>clRed                                                                                                    |
| TLineSeries Serie:<br>Marks.Visible<br>SeriesColor<br>Codi finestra principal:<br>const MaxDades = 5;<br>var<br>e: TExperiment;<br>t: Double;<br>// Procediment que inicia:<br>procedure TFormExperiment<br>begin                                                                                                    | True<br>clRed<br>Litza les variables i el text del formulari<br>.Inicialitzar();                                                                                                    |
| TLineSeries Serie:<br>Marks.Visible<br>SeriesColor<br>Codi finestra principal:<br>const MaxDades = 5;<br>var<br>e: TExperiment;<br>t: Double;<br>// Procediment que inicial<br>procedure TFormExperiment<br>begin<br>e := TExperiment.Create                                                                                                    | True<br>clRed<br>Litza les variables i el text del formulari<br>.Inicialitzar();                                                                                                    |
| TLineSeries Serie:<br>Marks.Visible<br>SeriesColor<br>Codi finestra principal:<br>const MaxDades = 5;<br>var<br>e: TExperiment;<br>t: Double;<br>// Procediment que inicial<br>procedure TFormExperiment<br>begin<br>e := TExperiment.Create<br>t := 0;                                                                                                    | True<br>clRed<br>Litza les variables i el text del formulari<br>.Inicialitzar();<br>(MaxDades);                                                                                                    |
| TLineSeries Serie:<br>Marks.Visible<br>SeriesColor<br>Codi finestra principal:<br>const MaxDades = 5;<br>var<br>e: TExperiment;<br>t: Double;<br>// Procediment que inicial<br>procedure TFormExperiment<br>begin<br>e := TExperiment.Create<br>t := 0;<br>Serie.Clear();                                                                                                    | True<br>clRed<br>Litza les variables i el text del formulari<br>.Inicialitzar();<br>(MaxDades);                                                                                                    |
| TLineSeries Serie:<br>Marks.Visible<br>SeriesColor<br>Codi finestra principal:<br>const MaxDades = 5;<br>var<br>e: TExperiment;<br>t: Double;<br>// Procediment que inicial<br>procedure TFormExperiment<br>begin<br>e := TExperiment.Create<br>t := 0;<br>Serie.Clear();<br>LabelTemps.caption := 'T                                                                                                    | True<br>clRed<br>Litza les variables i el text del formulari<br>.Inicialitzar();<br>(MaxDades);<br>Femps: 0 s.';                                                                                                    |
| <pre>TLineSeries Serie:<br/>Marks.Visible<br/>SeriesColor<br/>Codi finestra principal:<br/>const MaxDades = 5;<br/>var<br/>e: TExperiment;<br/>t: Double;<br/>// Procediment que inicial<br/>procedure TFormExperiment<br/>begin<br/>e := TExperiment.Create<br/>t := 0;<br/>Serie.Clear();<br/>LabelTemps.caption := ''<br/>LabelValors.caption := ''<br/>LabelValors.caption := '''</pre>                                                                                                    | True<br>clRed<br>Litza les variables i el text del formulari<br>.Inicialitzar();<br>(MaxDades);<br>Femps: 0 s.';<br>'Nombre de valors: 0';                                                                                                    |
| <pre>TLineSeries Serie:<br/>Marks.Visible<br/>SeriesColor<br/>Codi finestra principal:<br/>const MaxDades = 5;<br/>var<br/>e: TExperiment;<br/>t: Double;<br/>// Procediment que inicial<br/>procedure TFormExperiment<br/>begin<br/>e := TExperiment.Create<br/>t := 0;<br/>Serie.Clear();<br/>LabelTemps.caption := ''<br/>LabelValors.caption := ''<br/>LabelValors.caption := ''<br/>LabelMitjana.caption := ''<br/>LabelDesviacio caption</pre>                                                                                                    | True<br>clRed<br>Litza les variables i el text del formulari<br>.Inicialitzar();<br>(MaxDades);<br>Femps: 0 s.';<br>'Nombre de valors: 0';<br>'Mitjana:';<br>'= 'Desviació estàndard.':                                                                                                    |
| <pre>TLineSeries Serie:<br/>Marks.Visible<br/>SeriesColor<br/>Codi finestra principal:<br/>const MaxDades = 5;<br/>var<br/>e: TExperiment;<br/>t: Double;<br/>// Procediment que inicial<br/>procedure TFormExperiment<br/>begin<br/>e := TExperiment.Create<br/>t := 0;<br/>Serie.Clear();<br/>LabelTemps.caption := ''<br/>LabelTemps.caption := ''<br/>LabelValors.caption := LabelMitjana.caption<br/>e = LabelDesviacio.caption</pre>                                                                                                    | True<br>clRed<br>Litza les variables i el text del formulari<br>.Inicialitzar();<br>(MaxDades);<br>Temps: 0 s.';<br>'Nombre de valors: 0';<br>'Mitjana:';<br>= 'Desviació estàndard:';                                                                                                    |
| <pre>TLineSeries Serie:<br/>Marks.Visible<br/>SeriesColor<br/>Codi finestra principal:<br/>const MaxDades = 5;<br/>var<br/>e: TExperiment;<br/>t: Double;<br/>// Procediment que inicial<br/>procedure TFormExperiment<br/>begin<br/>e := TExperiment.Create<br/>t := 0;<br/>Serie.Clear();<br/>LabelTemps.caption := ''<br/>LabelTemps.caption := ''<br/>LabelValors.caption :=<br/>LabelMitjana.caption :=<br/>LabelDesviacio.caption<br/>EditNouValor.text := '''<br/>end;</pre>                                                                                                    | <pre>True<br/>clRed<br/>Litza les variables i el text del formulari<br/>.Inicialitzar();<br/>(MaxDades);<br/>Femps: 0 s.';<br/>'Nombre de valors: 0';<br/>'Mitjana:';<br/>:= 'Desviació estàndard:';</pre>                                                                                                    |
| <pre>TLineSeries Serie:<br/>Marks.Visible<br/>SeriesColor<br/>Codi finestra principal:<br/>const MaxDades = 5;<br/>var<br/>e: TExperiment;<br/>t: Double;<br/>// Procediment que inicial<br/>procedure TFormExperiment<br/>begin<br/>e := TExperiment.Create<br/>t := 0;<br/>Serie.Clear();<br/>LabelTemps.caption := '''<br/>LabelValors.caption := '''<br/>LabelValors.caption := '''<br/>LabelDesviacio.caption<br/>EditNouValor.text := '''<br/>end;</pre>                                                                                                    | True<br>clRed<br>litza les variables i el text del formulari<br>.Inicialitzar();<br>(MaxDades);<br>Femps: 0 s.';<br>'Nombre de valors: 0';<br>'Mitjana:';<br>= 'Desviació estàndard:';                                                                                                    |
| <pre>TLineSeries Serie:<br/>Marks.Visible<br/>SeriesColor<br/>Codi finestra principal:<br/>const MaxDades = 5;<br/>var<br/>e: TExperiment;<br/>t: Double;<br/>// Procediment que inicial<br/>procedure TFormExperiment<br/>begin<br/>e := TExperiment.Create<br/>t := 0;<br/>Serie.Clear();<br/>LabelTemps.caption := ''<br/>LabelValors.caption := ''<br/>LabelValors.caption := ''<br/>LabelDesviacio.caption<br/>EditNouValor.text := '''<br/>end;<br/>// Procediment que calcula</pre>                                                                                                    | True<br>clRed<br>Litza les variables i el text del formulari<br>.Inicialitzar();<br>(MaxDades);<br>Temps: 0 s.';<br>'Nombre de valors: 0';<br>'Mitjana:';<br>:= 'Desviació estàndard:';<br>;<br>a la mitjana i la desviació estàndard                                                                                                    |
| <pre>TLineSeries Serie:<br/>Marks.Visible<br/>SeriesColor<br/>Codi finestra principal:<br/>const MaxDades = 5;<br/>var<br/>e: TExperiment;<br/>t: Double;<br/>// Procediment que inicial<br/>procedure TFormExperiment<br/>begin<br/>e := TExperiment.Create<br/>t := 0;<br/>Serie.Clear();<br/>LabelTemps.caption := ''<br/>LabelValors.caption := ''<br/>LabelValors.caption := ''<br/>LabelDesviacio.caption<br/>EditNouValor.text := '''<br/>end;<br/>// Procediment que calcula<br/>procedure TFormExperiment<br/>var N: integer:</pre>                                                                | True<br>clRed<br>Litza les variables i el text del formulari<br>.Inicialitzar();<br>(MaxDades);<br>(MaxDades);<br>Femps: 0 s.';<br>'Nombre de valors: 0';<br>'Mitjana:';<br>:= 'Desviació estàndard:';<br>;<br>a la mitjana i la desviació estàndard<br>.Actualitzar();                                                                     |
| <pre>TLineSeries Serie:<br/>Marks.Visible<br/>SeriesColor<br/>Codi finestra principal:<br/>const MaxDades = 5;<br/>var<br/>e: TExperiment;<br/>t: Double;<br/>// Procediment que inicial<br/>procedure TFormExperiment<br/>begin<br/>e := TExperiment.Create<br/>t := 0;<br/>Serie.Clear();<br/>LabelTemps.caption := ''<br/>LabelValors.caption := ''<br/>LabelValors.caption := ''<br/>LabelMitjana.caption :=<br/>LabelDesviacio.caption<br/>EditNouValor.text := '''<br/>end;<br/>// Procediment que calcula<br/>procedure TFormExperiment<br/>var N: integer;<br/>begin</pre>                          | <pre>True<br/>clRed<br/>Litza les variables i el text del formulari<br/>.Inicialitzar();<br/>(MaxDades);<br/>MaxDades);<br/>Femps: 0 s.';<br/>'Nombre de valors: 0';<br/>'Mitjana:';<br/>:= 'Desviació estàndard:';<br/>;<br/>a la mitjana i la desviació estàndard<br/>.Actualitzar();</pre>                                               |
| <pre>TLineSeries Serie:<br/>Marks.Visible<br/>SeriesColor<br/>Codi finestra principal:<br/>const MaxDades = 5;<br/>var<br/>e: TExperiment;<br/>t: Double;<br/>// Procediment que inicial<br/>procedure TFormExperiment<br/>begin<br/>e := TExperiment.Create<br/>t := 0;<br/>Serie.Clear();<br/>LabelTemps.caption := ''<br/>LabelValors.caption := ''<br/>LabelValors.caption := ''<br/>LabelDesviacio.caption<br/>EditNouValor.text := '''<br/>end;<br/>// Procediment que calcula<br/>procedure TFormExperiment<br/>var N: integer;<br/>begin<br/>// Actualitzem el temp</pre>                           | True<br>clRed<br>Litza les variables i el text del formulari<br>.Inicialitzar();<br>(MaxDades);<br>MaxDades);<br>Femps: 0 s.';<br>'Nombre de valors: 0';<br>'Mitjana:';<br>:= 'Desviació estàndard:';<br>;<br>a la mitjana i la desviació estàndard<br>.Actualitzar();                                                                      |
| <pre>TLineSeries Serie:<br/>Marks.Visible<br/>SeriesColor<br/>Codi finestra principal:<br/>const MaxDades = 5;<br/>var<br/>e: TExperiment;<br/>t: Double;<br/>// Procediment que inicial<br/>procedure TFormExperiment<br/>begin<br/>e := TExperiment.Create<br/>t := 0;<br/>Serie.Clear();<br/>LabelTemps.caption := ''<br/>LabelValors.caption := ''<br/>LabelValors.caption := ''<br/>LabelDesviacio.caption<br/>EditNouValor.text := '''<br/>end;<br/>// Procediment que calcula<br/>procedure TFormExperiment<br/>var N: integer;<br/>begin<br/>// Actualitzem el temp<br/>LabelTemps.caption :=</pre> | <pre>True<br/>clRed<br/>Litza les variables i el text del formulari<br/>.Inicialitzar();<br/>(MaxDades);<br/>(MaxDades);<br/>Temps: 0 s.';<br/>'Nombre de valors: 0';<br/>'Mitjana:';<br/>:= 'Desviació estàndard:';<br/>;<br/>a la mitjana i la desviació estàndard<br/>.Actualitzar();<br/>ps<br/>'Temps: ' + FloatToStr(t)+ ' s.';</pre> |

Programació Visual amb Delphi

Solucions als exercicis

```
N := e.NumDades();
    LabelValors.caption := 'Nombre de valors: ' + FloatToStr(N);
    // Actualitzem la mitjana
    if N > 0 then
      LabelMitjana.caption := 'Mitjana: ' + FloatToStr(e.Mitjana());
    // Actualitzem la desviació estàndard
    if N > 1 then
      LabelDesviacio.caption := 'Desviació estàndard: ' +
                                FloatToStr(e.Desviacio);
    if serie.count = MaxDades then
      Serie.Delete(0);
    Serie.AddXY(t,StrToFloat(EditNouValor.text),'',clRed);
end;
// Quan es crea el formulari, fem una crida a la rutina d'inicialització.
procedure TFormExperiment.FormCreate(Sender: TObject);
begin
  Inicialitzar();
end;
// Quan selecionem aquest botó, fem una crida a la rutina d'inicialització.
procedure TFormExperiment.ButtonSequenciaClick(Sender: TObject);
begin
  e.Free;
  Inicialitzar();
  EditNouValor.SetFocus();
end;
// Quan selecionem aquest botó, imprimim la gràfica.
procedure TFormExperiment.ButtonImprimirClick(Sender: TObject);
begin
  Grafica.Print();
end;
// Quan l'usuari prem ENTER, acceptem el valor i calculem els resultats.
procedure TFormExperiment.EditNouValorKeyPress(Sender:TObject; var Key:Char);
begin
  if key = #13 then
    try
      t := t + 1;
      e.Obtenir( StrToInt(EditNouValor.text) );
      Actualitzar();
      EditNouValor.text := '';
    except
      on EConvertError do ShowMessage('Valor incorrecte!');
    end;
end;
```

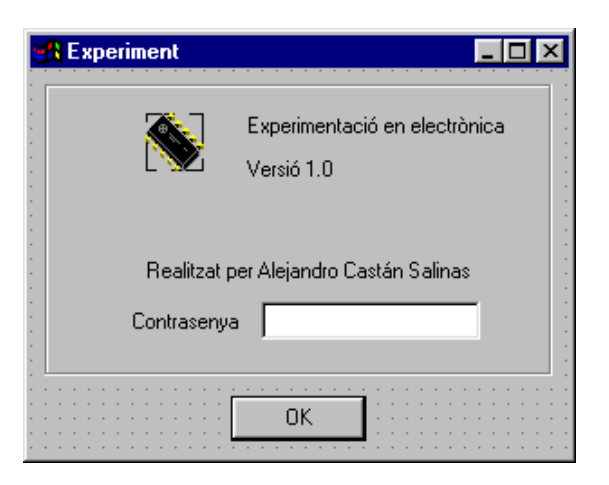

#### Propietats about box:

| TAboutBox <b>AboutBox</b> : |                |
|-----------------------------|----------------|
| ActiveControl               | EditNouValor   |
| BorderStyle                 | bsDialog       |
| Caption                     | 'Experiment'   |
| ClientHeight                | 213            |
| ClientWidth                 | 298            |
| Position                    | poScreenCenter |
| TLabel LabelNouValor:       |                |
| Left                        | 17             |
| Тор                         | 20             |
| Width                       | 49             |
| Height                      | 13             |
| Caption                     | 'Nou valor:'   |
| TEdit EditNouValor:         |                |
| Left                        | 120            |
| Тор                         | 120            |
| Width                       | 121            |
| Height                      | 21             |
| PasswordChar                | '*'            |
| TButton OKButton:           |                |
| Left                        | 111            |
| Тор                         | 180            |
| Width                       | 75             |
| Height                      | 25             |
| Caption                     | 'OK'           |
| Default                     | True           |
| OnClick                     | OKButtonClick  |
|                             |                |

•••

#### Codi about box:

```
// Comprova si la contrasenya és correcta.
procedure TAboutBox.OKButtonClick(Sender: TObject);
const
  CONTRASENYA = 'Alex';
  NUM INTENTS = 3;
begin
  if Edit1.Text <> CONTRASENYA then
    begin
    Tag := Tag + 1;
    if Tag = NUM_INTENTS then
      begin
      MessageDlg('Accés denegat'+#13+'Fi de programa', mtError, [mbOk], 0);
      ModalResult := mrCancel;
      end
    else
      begin
      MessageDlg('Intent ' + IntToStr(Tag) + #13 +
                 'Contrasenya incorrecta', mtWarning, [mbOk], 0);
      Edit1.Text := '';
      Edit1.SetFocus;
      end
    end
  else
    ModalResult := mrOK;
end;
```

**Programació Visual amb Delphi** Solucions als exercicis

#### Codi programa principal:

```
Application.Initialize;
AboutBox := TAboutBox.Create(nil);
if AboutBox.ShowModal = mrOK then
    begin
    Application.CreateForm(TFormExperiment, FormExperiment);
    Application.Run;
    end;
AboutBox.Free;
```

#### Resultat:

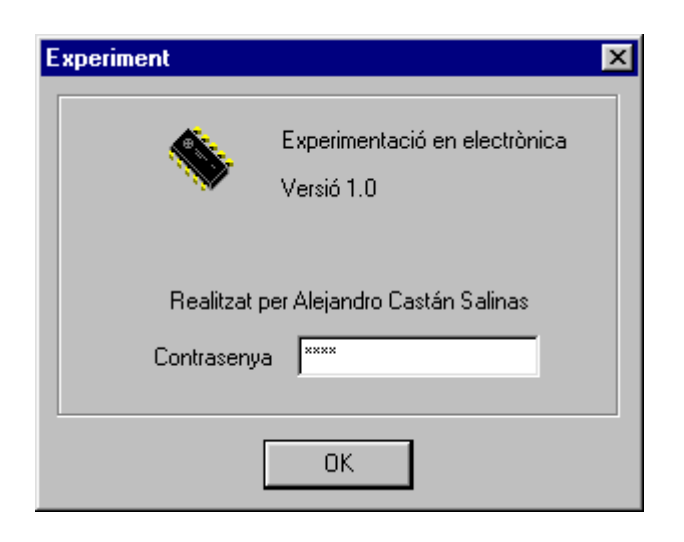

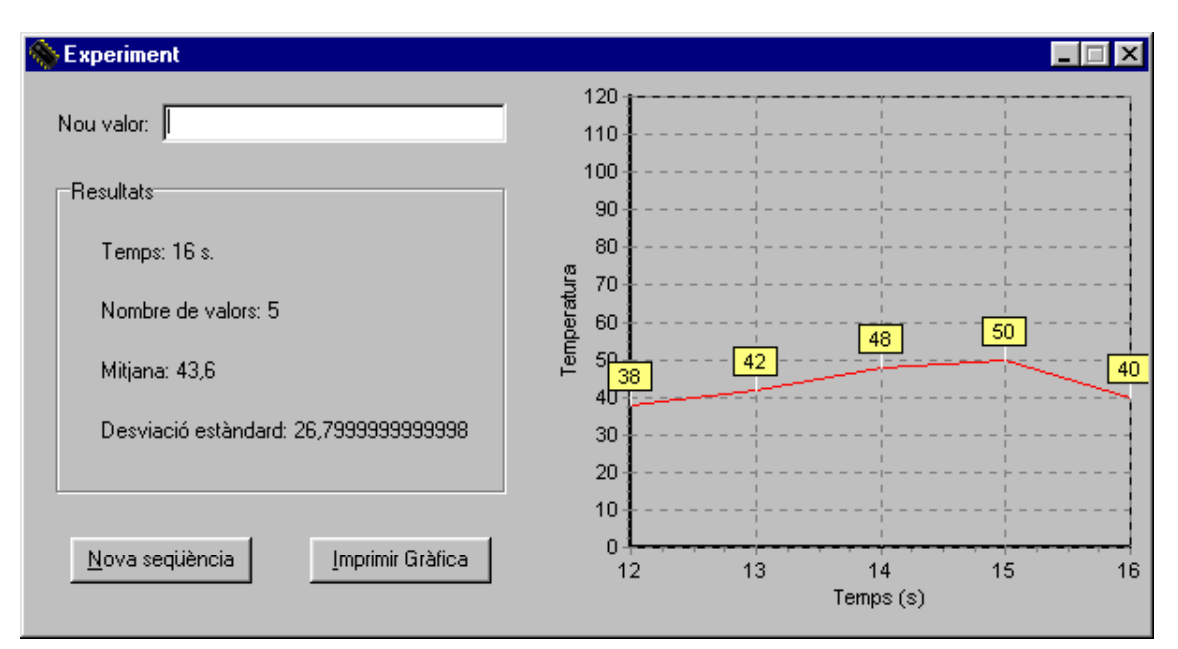

### Exercici 5-2: instal·lació i ús d'un nou component

Trobareu components per treballar amb el port sèrie a <u>http://www2.arnes.si/~sopecrni</u> (ComPort) i a <u>http://www.tmssoftware.com</u> (Async32), entre d'altres. Una possible solució, escollint el component TComPort, seria la següent:

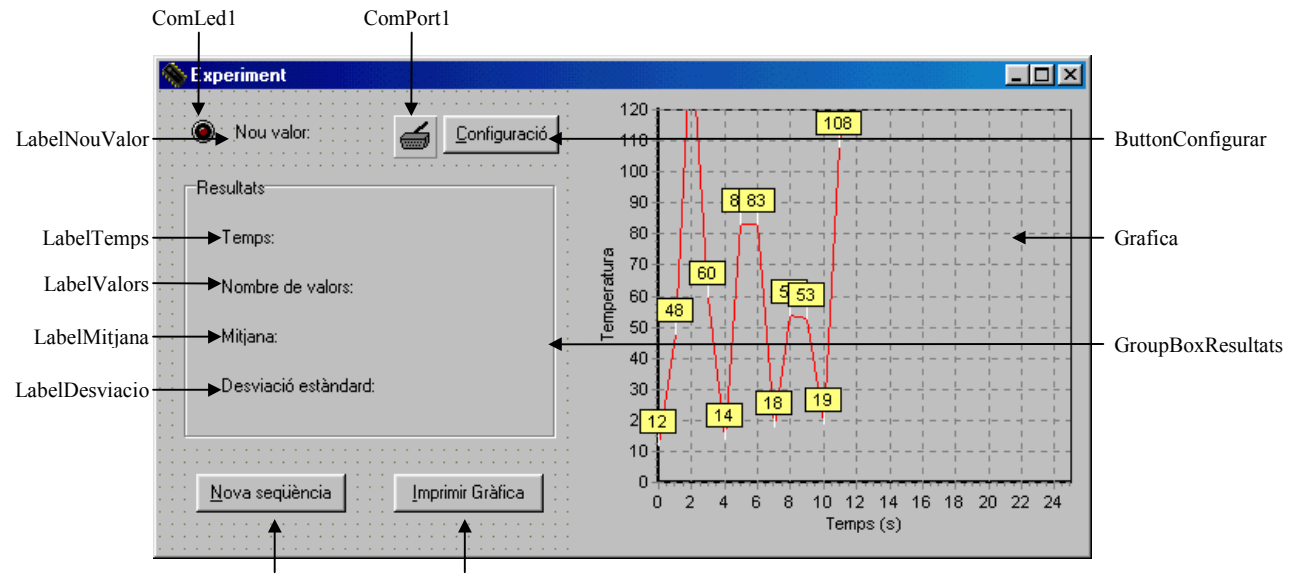

ButtonSequencia ButtonImprimir

#### Propietats finestra principal:

| TForm FormExperiment:  |                           |
|------------------------|---------------------------|
| Left                   | 204                       |
| Тор                    | 262                       |
| Caption                | 'Experiment'              |
| Height                 | 326                       |
| Width                  | 608                       |
| Constraints.MinHeight  | 326                       |
| Constraints.MinWidth   | 608                       |
| TLabel LabelNouValor:  |                           |
| Left                   | 17                        |
| Тор                    | 20                        |
| Width                  | 49                        |
| Height                 | 13                        |
| Caption                | 'Nou valor:'              |
| TComLed ComLed1:       |                           |
| Left                   | 16                        |
| Тор                    | 14                        |
| Width                  | 25                        |
| Height                 | 25                        |
| ComPort                | ComPort1                  |
| LedSignal              | lsRx                      |
| Kind                   | lkRedLight                |
| TGroupBox GroupBoxResu | iltats:                   |
| Left                   | 16                        |
| Тор                    | 56                        |
| Width                  | 241                       |
| Height                 | 169                       |
| Anchors                | [akLeft, akTop, akBottom] |
| Caption                | 'Resultats'               |
| TLabel LabelTemps:     |                           |
| Left                   | 24                        |
| Тор                    | 32                        |
| Width                  | 35                        |
| Height                 | 13                        |
| Caption                | 'Temps:'                  |

TLabel LabelValors: Left 24 Тор 64 Width 86 Height 13 Caption 'Nombre de valors:' TLabel LabelMitjana: Left 24 Top 96 Width 37 Height 13 Caption 'Mitjana:' TLabel LabelDesviacio: Left 24 128 Тор Width 100 Height 13 Caption 'Desviació estàndard:' TButton ButtonSequencia: 24 Left Тор 248 Width 97 25 Height [akLeft, akBottom] Anchors Caption '&Nova seqüència' OnClick ButtonSequenciaClick TButton ButtonImprimir: Left 152 Тор 248 Width 97 25 Height Anchors [akLeft, akBottom] Caption '&Imprimir Gràfica' OnClick ButtonImprimirClick TButton ButtonSequencia: 184 Left Тор 16 Width 75 25 Height Anchors [akLeft, akBottom] Caption '& Configuració' ButtonConfigurarClick OnClick TComPort ComPort1: Port 'COM1' br9600 BaudRate DataBits dbEight Parity.Bits prNone **StopBits** sbOneStopBit OnRxChar ComPort1RxChar TChart Grafica: Left 272 Тор 0 Width 328 Height 299 Anchors [akLeft, akTop, akRight, akBottom] AllowZoom False Title.Text.Strings (")

```
Title.Visible
                            False
       BottomAxis.Title.Caption 'Temps (s)'
       LeftAxis.Automatic
                           False
       LeftAxis.Maximum
                            120
       LeftAxis.Title.Caption
                            'Temperatura'
       Legend.Visible
                            False
       View3D
                            False
    TLineSeries Serie:
       Marks.Visible
                            True
       SeriesColor
                            clRed
Codi finestra principal:
const MaxDades = 5;
var
  e: TExperiment;
  v: integer;
  t: TDateTime;
// Procediment que inicialitza les variables i el text del formulari
procedure TFormExperiment.Inicialitzar();
begin
  e := TExperiment.Create(MaxDades);
  t := Time();
  Serie.Clear();
  LabelNouValor.caption := 'Nou valor:';
  LabelTemps.caption := 'Temps:';
  LabelValors.caption := 'Nombre de valors: 0';
  LabelMitjana.caption := 'Mitjana:';
  LabelDesviacio.caption := 'Desviació estàndard:';
end;
// Procediment que calcula la mitjana i la desviació estàndard
procedure TFormExperiment.Actualitzar();
var N: integer;
begin
  // Actualitzem el temps
  LabelTemps.caption := 'Temps: ' + TimeToStr(Time()-t);
  // Actualitzem el nombre de valors
  N := e.NumDades();
  LabelValors.caption := 'Nombre de valors: ' + FloatToStr(N);
  // Actualitzem la mitjana
  if N > 0 then
    LabelMitjana.caption := 'Mitjana: ' + FloatToStr(e.Mitjana());
  // Actualitzem la desviació estàndard
  if N > 1 then
    LabelDesviacio.caption := 'Desviació estàndard: '+FloatToStr(e.Desviacio);
  if serie.count = MaxDades then
    Serie.Delete(0);
  Serie.AddXY(86400*(Time()-t), v, '', clRed);
end;
// Quan es crea el formulari, fem una crida a la rutina d'inicialització.
procedure TFormExperiment.FormCreate(Sender: TObject);
begin
  Inicialitzar();
  ComPort1.Open();
end:
// Quan selecionem aquest botó, fem una crida a la rutina d'inicialització.
```

procedure TFormExperiment.ButtonSequenciaClick(Sender: TObject);

```
Solucions als exercicis
begin
  e.Free();
  Inicialitzar();
end;
// Quan selecionem aquest botó, imprimim la gràfica.
procedure TFormExperiment.ButtonImprimirClick(Sender: TObject);
begin
  Grafica.Print();
end;
// Quan selecionem aquest botó, configurem les comunicacions.
procedure TFormExperiment.ButtonConfigurarClick(Sender: TObject);
begin
  ComPort1.ShowSetupDialog();
end;
// Esdeveniment que s'activa cada cop que rebem informació pel port
procedure TFormExperiment.ComPort1RxChar(Sender: TObject; Count: Integer);
var Str: String;
begin
  try
    ComPort1.ReadStr(Str, Count);
    LabelNouValor.caption := 'Nou valor: ' + Str;
    v := StrToInt(Str);
    e.Obtenir(v);
    Actualitzar();
  except
    LabelNouValor.caption := 'Nou valor: ERROR!';
  end:
end;
// Quan tanquem el formulari tanquem també les comunicacions
procedure TFormExperiment.FormClose(Sender: TObject;var Action: TCloseAction);
begin
  ComPort1.Close();
```

#### Resultat:

end;

Programació Visual amb Delphi

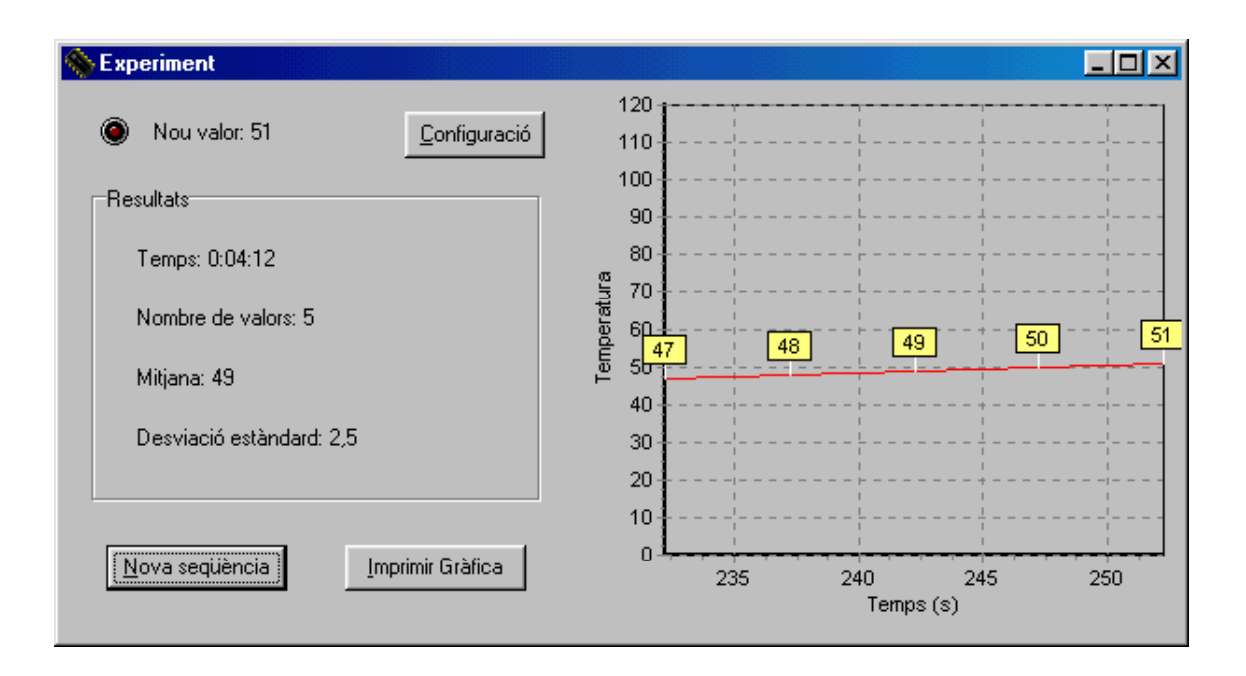

## Exercici 5-3: creació de colors

Una possible solució seria la següent:

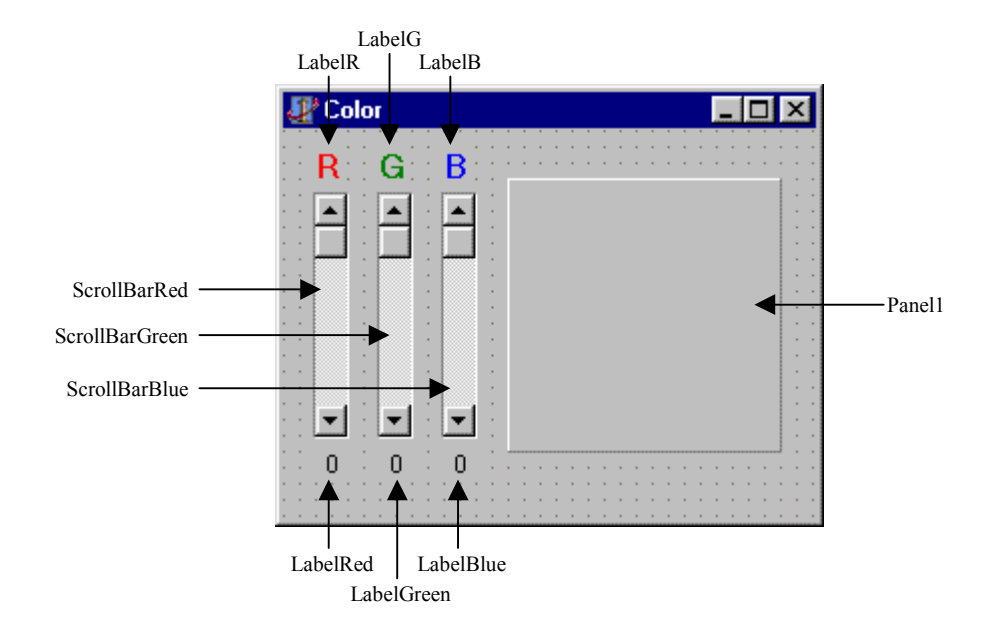

#### Propietats:

| TForm <b>Form1</b> : |                            |
|----------------------|----------------------------|
| BorderStyle          | bsSingle                   |
| BorderIcons          | [biSystemMenu, biMinimize] |
| Caption              | 'Color'                    |
| Height               | 221                        |
| Width                | 274                        |
| Left                 | 192                        |
| Тор                  | 107                        |
| OnCreate             | ScrollBarChange            |
| TLabel LabelR:       |                            |
| Left                 | 16                         |
| Тор                  | 8                          |
| Width                | 14                         |
| Height               | 20                         |
| Caption              | 'R'                        |
| Font.Color           | clRed                      |
| Font.Style           | [fsBold]                   |
| TLabel LabelG:       |                            |
| Left                 | 48                         |
| Тор                  | 8                          |
| Width                | 15                         |
| Height               | 20                         |
| Caption              | 'G'                        |
| Font.Color           | clGreen                    |
| Font.Style           | [fsBold]                   |
| TLabel LabelB:       |                            |
| Left                 | 80                         |
| Тор                  | 8                          |
| Width                | 13                         |
| Height               | 20                         |
| Caption              | 'B'                        |
|                      |                            |

| Font.Color<br>Font.Style     | clBlue<br>[fsBold]   |
|------------------------------|----------------------|
| TLabel LabelRed <sup>.</sup> |                      |
| Left                         | 15                   |
| Тор                          | 160                  |
| Width                        | 18                   |
| Height                       | 13                   |
| Alignment                    | taCenter             |
| AutoSize                     | False                |
| Caption                      | 0                    |
| TLabel LabelGreen:           |                      |
| Lett                         | 47                   |
| 1 Op<br>Width                | 160                  |
| Height                       | 13                   |
| Alignment                    | taCenter             |
| AutoSize                     | False                |
| Caption                      | '0'                  |
| TLabel LabelBlue:            |                      |
| Left                         | 79                   |
| Тор                          | 160                  |
| Width                        | 18                   |
| Height                       | 13                   |
| Alignment                    | taCenter             |
| AutoSize                     | False                |
| Caption                      | .0.                  |
| TLabel LabelRed:             |                      |
| Left                         | 15                   |
| lop                          | 160                  |
| Width<br>Height              | 18                   |
| Alignment                    | 15<br>taCenter       |
| AutoSize                     | False                |
| Caption                      | '0'                  |
| TScrollBar ScrollBarRed      |                      |
| Left                         | 16                   |
| Тор                          | 32                   |
| Width                        | 16                   |
| Height                       | 121                  |
| Kind                         | sbVertical           |
| LargeChange                  | 15                   |
| Max                          | 255                  |
| OnChange                     | 0<br>ScrollBarChange |
| OliChange                    | Scronbarchange       |
| TScrollBar ScrollBarGreen    | 10                   |
| Top                          | 48                   |
| Width                        | 16                   |
| Height                       | 121                  |
| Kind                         | sbVertical           |
| LargeChange                  | 15                   |
| Max                          | 255                  |
| PageSize                     | 0                    |
| OnChange                     | ScrollBarChange      |
| TScrollBar ScrollBarBlue:    |                      |
| Left                         | 80                   |
| Тор                          | 32                   |
|                              |                      |

| Width          | 16              |
|----------------|-----------------|
| Height         | 121             |
| Kind           | sbVertical      |
| LargeChange    | 15              |
| Max            | 255             |
| PageSize       | 0               |
| OnChange       | ScrollBarChange |
| TPanel Panel1: |                 |
| Left           | 112             |
| Тор            | 24              |
| Width          | 137             |
| Height         | 137             |
|                |                 |

#### Codi:

```
procedure TForm1.ScrollBarChange(Sender: TObject);
begin
LabelRed.Caption := IntToStr(ScrollBarRed.Position);
LabelGreen.Caption := IntToStr(ScrollBarGreen.Position);
LabelBlue.Caption := IntToStr(ScrollBarBlue.Position);
Panel1.Color := RGB(ScrollBarRed.Position, ScrollBarGreen.Position,
ScrollBarBlue.Position);
```

end;

#### Resultat:

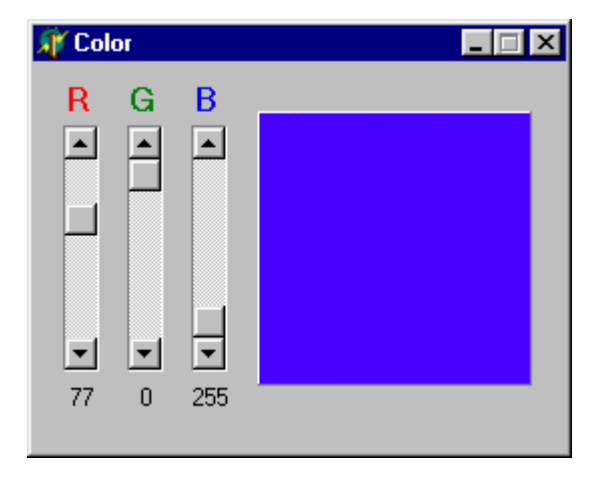

### Exercici 5-4: dissenyador de formularis

Una possible solució seria la següent:

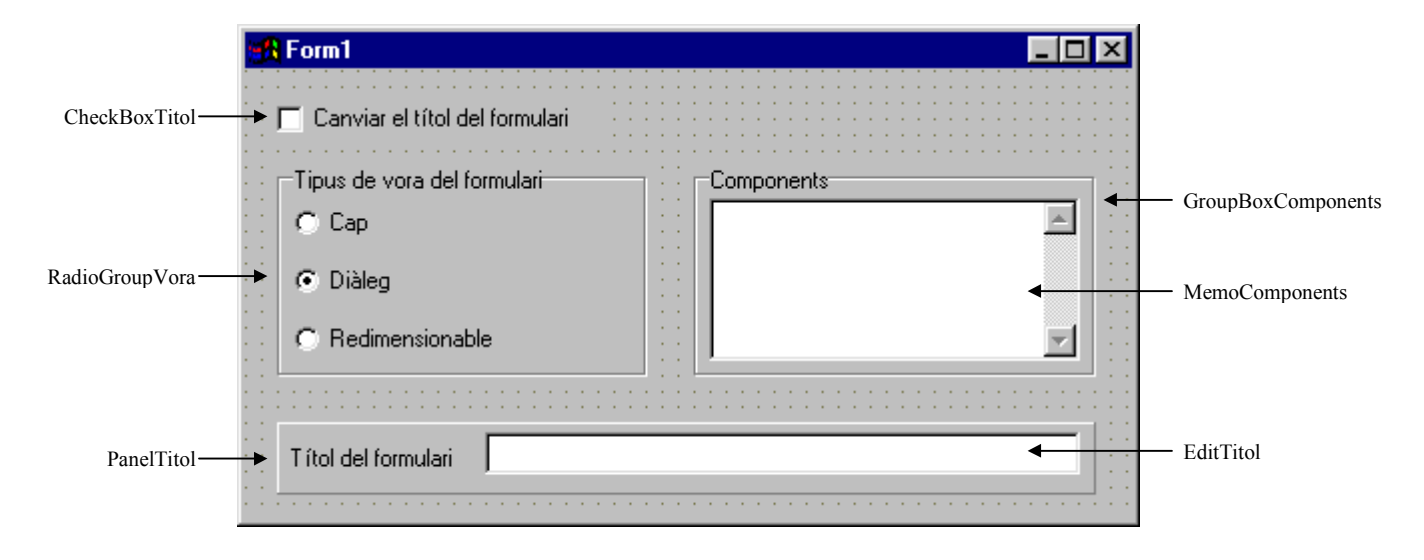

#### Propietats:

| TForm <b>Form1</b> :    |                                      |
|-------------------------|--------------------------------------|
| BorderStyle             | bsDialog                             |
| Caption                 | 'Form1'                              |
| Left                    | 200                                  |
| Тор                     | 108                                  |
| Height                  | 251                                  |
| Width                   | 451                                  |
| Constraints.MinHeight   | 251                                  |
| Constraints.MinWidth    | 451                                  |
| OnCreate                | FormCreate                           |
| TCheckBox CheckBoxTitol | :                                    |
| Left                    | 16                                   |
| Тор                     | 16                                   |
| Width                   | 161                                  |
| Height                  | 17                                   |
| Caption                 | 'Canviar el títol del formulari'     |
| TabOrder                | 0                                    |
| OnClick                 | CheckBoxTitolClick                   |
| TRadioGroup RadioGroup  | Vora:                                |
| Left                    | 16                                   |
| Тор                     | 48                                   |
| Width                   | 185                                  |
| Height                  | 105                                  |
| Anchors                 | [akLeft, akTop, akBottom]            |
| Caption                 | 'Tipus de vora del formulari'        |
| Items.Strings           | ('Cap', 'Diàleg', 'Redimensionable') |
| ItemIndex               | 1                                    |
| TabOrder                | 1                                    |
| OnClick                 | RadioGroupVoraClick                  |
| TGroupBox GroupBoxCom   | iponents:                            |
| Left                    | 224                                  |
| Тор                     | 48                                   |
| Width                   | 201                                  |
| Height                  | 105                                  |
| Anchors                 | [akLeft, akTop, akRight, akBottom]   |
| Caption                 | 'Components'                         |
| TabOrder                | 2                                    |
| TMemo MemoComponents    | :                                    |
| Left                    | 8                                    |
|                         |                                      |

| Тор                                                                                                    | 16                                                                                 |  |
|----------------------------------------------------------------------------------------------------|------------------------------------------------------------------------------------|--|
| Width                                                                                                    | 185                                                                                |  |
| Height                                                                                                    | 81                                                                                 |  |
| Anchors                                                                                                    | [akLeft. akTop. akRight. akBottom]                                                 |  |
| ScrollBars                                                                                                    | ssVertical                                                                         |  |
|                                                                                                    |                                                                                    |  |
| TPanel Panel Titol:                                                                                               |                                                                                    |  |
| Left                                                                                                    | 16                                                                                 |  |
| Тор                                                                                                    | 176                                                                                |  |
| Width                                                                                                    | 409                                                                                |  |
| Height                                                                                                    | 36                                                                                 |  |
| BorderWidth                                                                                                    | 5                                                                                  |  |
| Alignment                                                                                                    | taLeftJustify                                                                      |  |
| Anchors                                                                                                    | [akLeft, akRight, akBottom]                                                        |  |
| Caption                                                                                                    | 'Títol del formulari'                                                              |  |
| Visible                                                                                                    | False                                                                              |  |
| TabOrder                                                                                                    | 3                                                                                  |  |
|                                                                                                    |                                                                                    |  |
| TEdit <b>EditTitol</b> :                                                                                          |                                                                                    |  |
| Left                                                                                                    | 104                                                                                |  |
| Тор                                                                                                    | 5                                                                                  |  |
| Width                                                                                                    | 297                                                                                |  |
| Height                                                                                                    | 21                                                                                 |  |
| Anchors                                                                                                    | [akLeft, akRight]                                                                  |  |
| OnChange                                                                                                    | EditTitolChange                                                                    |  |
| OnKeyPress                                                                                                    | EditTitolKeyPress                                                                  |  |
| <u>Codi</u><br>// En crear el formulari,<br>procedure TForm1.FormCrea                                             | escriu el nom dels components a MemoComponents<br>te(Sender: TObject);             |  |
| <pre>var i: integer;<br/>begin<br/>GroupBoxComponents.Caption := IntToStr(ComponentCount) + ' components:';</pre> |                                                                                    |  |
| for i := 0 to Component                                                                                           | Count - 1 do                                                                       |  |
| MemoComponents.Lines.                                                                                             | Add(Components[1].Name);                                                           |  |
| end;                                                                                                    |                                                                                    |  |
| // En prèmer sobre el Che<br>procedure TForm1.CheckBox                                                            | ckBox, mostra i oculta el panel inferior<br>TitolClick(Sender: TObject);           |  |
| begin                                                                                                    |                                                                                    |  |
| PanelTitol.Visible := C.                                                                                          | heckBoxTitol.Checked;                                                              |  |
| if CheckBoxTitol.Checke                                                                                           | a <b>then</b> EaltTitol.SetFocus;                                                  |  |
| end;                                                                                                    |                                                                                    |  |
| <pre>// En prèmer sobre el Rad<br/>procedure TForm1.RadioGro<br/>begin</pre>                                      | ioGroup, canvia la vora del formulari<br>upVoraClick(Sender: TObject);             |  |
| CheckBoxTitol.Enabled :<br>EditTitol.Enabled := Ra                                                                | = RadioGroupVora.ItemIndex <> 0;<br>dioGroupVora.ItemIndex <> 0;                   |  |
| case RadioGroupVora.Ite                                                                                           | mIndex of                                                                          |  |
| 0: // En premer sobre                                                                                             | el primer RadioButton, treu les vores del formulari                                |  |
| Borderstyle := DSNONE;                                                                                            |                                                                                    |  |
| BorderStyle hsDialog.                                                                                             |                                                                                    |  |
| 2: // En prèmer sobre el tercer RadioButton, posa vores redimensionables                                          |                                                                                    |  |
| BorderStyle := bsS                                                                                                | izeable;                                                                           |  |
| end;                                                                                                    |                                                                                    |  |
| end;                                                                                                    |                                                                                    |  |
|                                                                                                    |                                                                                    |  |
| // Controla cada pulsació                                                                                         | de tecla en EditTitol, filtrant els caràcters                                      |  |
| // numerics i canviant le                                                                                         | s a's per e's 1 a l'inreves.<br>lKeyDress(Sender, TObject, <b>ver</b> Kovy, Cher). |  |
| begin                                                                                                    | ikeyriess(Sender: Tobject; <b>var</b> key: Char);                                  |  |
| case Kev of                                                                                                    |                                                                                    |  |
|                                                                                                    |                                                                                    |  |

```
Solucions als exercicis
    'A': Key := 'E';
    'a': Key := 'e';
    'E': Key := 'A';
    'e': Key := 'a';
    '0'..'9': Key := #0;
    end;
end;
end;
// En canviar el text d'EditTitol, l'assigna al títol del formulari
procedure TForm1.EditTitolChange(Sender: TObject);
begin
    Caption := EditTitol.Text;
end;
```

Resultat:

Programació Visual amb Delphi

| 🗞 Nou títol                                                                                                    |                                                                                                    | _ 🗆 🗵 |
|----------------------------------------------------------------------------------------------------|----------------------------------------------------------------------------------------------------|-------|
| <ul> <li>Canviar el títol del formulari</li> <li>Tipus de vora del formulari</li> <li>Cap</li> <li>Diàleg</li> <li>Redimensionable</li> </ul> | 6 components:<br>CheckBoxTitol<br>RadioGroupVora<br>GroupBoxComponents<br>MemoComponents<br>PanelTitol | ▲<br> |
| T ítol del formulari Nou títol                                                                                                    |                                                                                                    |       |

## **Apèndix I. Excepcions**

Exception—This is the ancestor of all exception classes. There is nothing wrong with using this class to raise exceptions in quick-and-dirty code, but in production code you'll want to be able to distinguish between the multitude of families of errors that your application can encounter. The best way to distinguish a family of related error conditions from the rest of the pack is to use a custom exception class to report those related errors.

EAbort—Referred to as Delphi's "silent" exception, this exception is trapped by the VCL default exception handler, but VCL does not inform the user that the exception occurred. Use EAbort when you want to take advantage of the exception's capability to abort and unwind out of a complicated process but you don't want the user to see an error message. Remember, the terms *exception* and *error* are *not* equivalent: Exceptions are a means of changing program flow to facilitate error handling...among other things.

EAccessViolation—An Access Violation has occurred in the operating system. Usually caused by a Nil or "wild" pointer.

EAssertionFailed—The statement passed to the Assert() procedure evaluated to False.

EBitsError—Raised when the Bits or Size properties of a TBits object is out of bounds.

EComponentError—This exception is raised in two situations:

- When you use RegisterClasses() to attempt to register a component outside the Register() procedure.
- When the name of your component is invalid or not unique.

EControlC—The user has interrupted with the Ctrl+C key combination. This exception only occurs within console mode applications.

EDbEditError—The user entered text into a TMaskEdit or TDbEdit component that is incompatible with the current edit mask.

EDdeError—An error occurred during a DDE operation with any of the TDdeClientConv, TDdeClientItem, TDdeServerConv, or TDdeServerItem components.

EExternalException—This exception occurs when an unrecognized exception is raised by the operating system.

EInOutError—This exception is raised when any I/O error occurs in your program. This exception will only occur when I/O checking is enabled using  $\{\$I+\}$  in code or Options | Project | Compiler | I/O Checking in IDE.

EIntError—This is the ancestor of all integer math exceptions. The descendents of this class are:

EDivByZero—This exception is raised when you divide an integral number by zero. This exception is raised as a result of runtime error 200. This code sample will cause an EDivByZero exception:

```
var
  I: integer;
begin
  I := 0;
  I := 10 div I; { exception raised here }
end;
```

EIntOverflow—This exception is raised when you attempt to perform an operation that overflows an integral variable beyond that variable type's capacity. This exception is raised as a result of runtime error 215. This exception will only be raised if overflow checking is enabled using  $\{\$Q+\}$  in code or Options | Project | Compiler | Overflow Checking in the IDE. The following code will cause this exception to be raised **Programació Visual amb Delphi** Apèndix I. Excepcions

```
var
  l: longint;
begin
  l := MaxLongint;
  l := l * l; { exception raised here }
end;
```

ERangeError—This exception is raised when you attempt to index an array beyond its declared bounds or when you attempt to store a value that's too large in an integral type variable. This exception is raised as a result of runtime error 201. Range checking must be enabled with  $\{\$R+\}$  in code or Options | Project | Compiler | Range Checking in the IDE for this error to occur. The following sample will cause Delphi to raise this exception:

```
var
  a: array[1..16] of integer;
  i: integer;
begin
  i := 17;
  a[i] := 1; { exception raised here }
end;
```

EIntfCastError—An attempt was made to cast an object or interface to an unsupported interface.

EInvalidCast—This exception is raised when you attempt to use the as operator to typecast a class as an incompatible class. This exception is raised as a result of runtime error 219. The following code will cause this exception to be raised:

```
var
B: TObject;
begin
B := TButton.Create(nil);
with B as TMemo do { exception raised here -
TMemo is not an ancestor of TButton }
...
end;
```

EInvalidGraphic—This exception is raised when you attempt to use LoadFromFile() on a file that is not a compatible graphics format into a class expecting a graphics file.

EInvalidGraphicOperation—This exception is raised when you attempt to perform an illegal operation on a graphic object. For example, resizing a TIcon is illegal.

EInvalidOperation—This exception occurs when you try to display or perform any other operation that requires a window handle on a control without a Parent. For example:

```
var
    b: TBitBtn;
begin
    b := TBitBtn.Create(Self);
    b.SetFocus; { exception raised here }
end;
```

EInvalidPointer—This exception is raised usually when you attempt to free an invalid or alreadyfreed portion of memory in a call to Dispose(), FreeMem(), or a class destructor. This example causes an EInvalidPointer exception to be raised:

```
var
  p: pointer;
begin
  GetMem(p, 8);
  FreeMem(p, 8);
  FreeMem(p, 8); { exception raised here }
end;
```

EListError—This exception will be raised if you try to index past the end of a TList descendant. For example:

```
var
S: TStringList;
Strng: String;
```

```
begin
  S := TStringList.Create;
  S.Add('One String');
  Strng := S.Strings[2]; { exception raised here }
end;
```

EMathError—This is the ancestor object from which the floating-point exceptions are derived.

EInvalidOp—This exception is raised when an invalid instruction is sent to the numeric coprocessor. This exception is uncommon unless you control the coprocessor directly with BASM code.

EOverflow—This exception is raised as a result of floating-point overflow, when a value becomes too large to hold in a floating point variable. This exception corresponds to runtime error 205.

EUnderflow—Raised as a result of floating-point underflow, when a value becomes too small to hold in a floating point variable. This exception corresponds to runtime error 206.

EZeroDivide—Raised when a floating point number is divided by zero.

EMCIDeviceError—The exception indicates that an error occurred in the TMediaPlayer component. Most commonly, this exception is raised when the user attempts to play some media whose type is unsupported by the hardware.

EMenuError—This is a generic exception that occurs in almost any error condition involving a TMenu, TMenuItem, or TPopupMenu component.

EOleCtrlError—This exception is reserved for ActiveX control wrapper errors, but it is currently not being used in VCL.

EOleError—This exception is raised when an OLE automation error occurs.

EOleSysError—This exception is raised by the OleCheck() and OleError() routines when an error occurs calling an OLE API function.

EOleException—Raised when an error occurs inside a safecall function or procedure.

EOutlineError—This is a generic exception that is raised when an error occurs while working with a TOutline component.

EOutOfMemory—This exception is raised when you call New(), GetMem(), or a class constructor and not enough memory is available on the heap for the allocation. This exception corresponds to runtime error 203.

EOutOfResources—This exception occurs when Windows cannot fill an allocation request for a Windows resource, such as a Window handle. This exception often reflects bugs in your video driver, especially if you're running in a high-color (32K or 64K colors) mode. If this error goes away when you switch to using the standard Windows VGA driver or to a lesser mode of your normal video driver, it's very likely that you've found a bug in your video driver. Contact your video card manufacturer for a driver update.

EPackageError—Raised when an error occurs loading, initializing, or finalizing a package.

EParserError—Raised when Delphi is unable to parse your text form file back to the binary .dfm format. Generally, this is the result of a syntax error while editing the form in the IDE.

EPrinter—This is a generic exception that will be raised when an error occurs while you are trying to use the TPrinter object.

EPrivilege—This exception indicates that an attempt was made to execute a privileged instruction.

EPropertyError—This exception is raised when an error occurs inside a component property editor.

ERegistryException—The TRegistry and TRegIniFile objects raise this exception when an error occurs while reading from or writing to the System Registry.

EStackOverflow—This exception represents a serious operating environment-level error in management of the stack. Compiling your program with stack checking enabled ({\$S+} in code or Options | Project | Compiler | Stack Checking in the IDE) will help spot low stack conditions before a

processor stack fault occurs. Even with stack checking enabled, a processor stack fault still can occur if you call a stack-intensive Windows API function (such as DrawText or FloodFill) when your available stack space is very low.

EReportError—This is a generic exception for an error that occurs while working with a Report component.

ERESNOtFound—This exception is raised when there are problems loading a form from a .dfm file. This exception usually indicates that you have edited the .dfm file to make it invalid, the DFM or EXE file has become corrupted, or the DFM file was not linked into the EXE. Make sure you haven't deleted or altered the  $\{\$R * .DFM\}$  directive in your form unit.

EStreamError—This exception is the base class of all stream exceptions. This exception usually indicates a problem loading a TStrings from a stream or setting the capacity of a memory stream. The following descendent exception classes signal other specific error conditions:

EFCreateError—Raised when an error occurs while creating a stream file. This exception often indicates that a file can't be created because the filename is invalid or in use by another process.

EFilerError—This exception is raised when you attempted to register the same class twice using the RegisterClasses() procedure. This class also serves as the base for other filer-related exceptions:

EClassNotFound—This exception is raised when Delphi reads a component class name from a stream but cannot find a declaration for the component in its corresponding unit. Remember that code and declarations that are not used by a program will not be copied into the EXE file by Delphi's smart linker.

EInvalidImage—This exception is raised when you attempt to read components from an invalid resource file.

EMethodNotFound—This exception is raised when a method specified in the .dfm file or resource does not exist in the corresponding unit. This can happen if you have deleted code from the unit, recompiled the EXE, ignored the many warnings about the DFM file containing references to deleted code, and run the EXE anyway.

EReadError—This exception occurs when your application doesn't read the number of bytes from a stream that it is supposed to (for example, unexpected end-of-file) or when Delphi cannot read a property.

EFOPenError—This exception is raised when the specified stream file cannot be opened, and usually occurs when the file does not exist.

EStringListError—This is a generic exception that is raised when an error condition results while working with a TStringList object.

EThread—This is a TThread-related exception. Currently, this exception is only raised when a user attempts to call Synchronize() on a waiting thread.

ETreeViewError—This exception is raised when you pass an invalid item index to a TTreeView method or property.

EWin32Error—This exception is raised when an error occurs calling a Win32 API function. The message associated with this exception has error code and error string information.

## Apèndix II. Rutines predefinides d'Object Pascal

### **Rutines estàndard**

La següent taula llista els procediments i funcions més freqüentment emprats de les llibreries de Delphi. No és pas un inventari exhaustiu de rutines estàndard.

| Procediment o funció | Descripció                                                                     |
|----------------------|--------------------------------------------------------------------------------|
| Abort                | Ends the process without reporting an error.                                   |
| Addr                 | Returns a pointer to a specified object.                                       |
| AllocMem             | Allocates a memory block and initializes each byte to zero.                    |
| ArcTan               | Calculates the arctangent of the given number.                                 |
| Assert               | Tests whether a boolean expression is True.                                    |
| Assigned             | Tests for a nil (unassigned) pointer or procedural variable.                   |
| Beep                 | Generates a standard beep using the computer speaker.                          |
| Break                | Causes control to exit a for, while, or repeat statement.                      |
| ByteToCharIndex      | Returns the position of the character containing a specified byte in a string. |
| Chr                  | Returns the character for a specified ASCII value.                             |
| Close                | Terminates the association between a file variable and an external file.       |
| CompareMem           | Performs a binary comparison of two memory images.                             |
| CompareStr           | Compares strings case sensitively.                                             |
| CompareText          | Compares strings by ordinal value and is not case sensitive.                   |
| Continue             | Returns control to the next iteration of for, while, or repeat statements.     |
| Сору                 | Returns a substring of a string or a segment of a dynamic array.               |
| Cos                  | Calculates the cosine of an angle.                                             |
| CurrToStr            | Converts a currency variable to a string.                                      |
| Date                 | Returns the current date.                                                      |
| DateTimeToStr        | Converts a variable of type TDateTime to a string.                             |
| DateToStr            | Converts a variable of type TDateTime to a string.                             |
| Dec                  | Decrements an ordinal variable.                                                |
| Dispose              | Releases memory allocated for a dynamic variable.                              |
| ExceptAddr           | Returns the address at which the current exception was raised.                 |
| Exit                 | Exits from the current procedure.                                              |
| Exp                  | Calculates the exponential of X.                                               |
| FillChar             | Fills contiguous bytes with a specified value.                                 |
| Finalize             | Uninitializes a dynamically allocated variable.                                |
| FloatToStr           | Converts a floating point value to a string.                                   |
| FloatToStrF          | Converts a floating point value to a string, using specified format.           |
| FmtLoadStr           | Returns formatted output using a resourced format string.                      |
| FmtStr               | Assembles a formatted string from a series of arrays.                          |
| Format               | Assembles a string from a format string and a series of arrays.                |
| FormatDateTime       | Formats a date-and-time value.                                                 |
| FormatFloat          | Formats a floating point value.                                                |
| FreeMem              | Disposes of a dynamic variable.                                                |
| GetMem               | Creates a dynamic variable and a pointer to the address of the block.          |
| GetParentForm        | Returns the form or property page that contains a specified control.           |
| Halt                 | Initiates abnormal termination of a program.                                   |
| Hi                   | Returns the high-order byte of an expression as an unsigned value.             |
| High                 | Returns the highest value in the range of a type, array, or string.            |
| Inc                  | Increments an ordinal variable.                                                |
| Initialize           | Initializes a dynamically allocated variable.                                  |
| Insert               | Inserts a substring at a specified point in a string.                          |
| Int                  | Returns the integer part of a real number.                                     |

**Programació Visual amb Delphi** Apèndix II. Rutines predefinides d'Object Pascal

| IntToStr                            | Converts an integer to a string.                                               |
|-------------------------------------|--------------------------------------------------------------------------------|
| Length                              | Returns the length of a string or array.                                       |
| Lo                                  | Returns the low-order byte of an expression as an unsigned value.              |
| Low                                 | Returns the lowest value in the range of a type, array, or string.             |
| LowerCase                           | Converts an ASCII string to lowercase.                                         |
| MaxIntValue                         | Returns the largest signed value in an integer array.                          |
| MaxValue                            | Returns the largest signed value in an array.                                  |
| MinIntValue                         | Returns the smallest signed value in an integer array.                         |
| MinValue                            | Returns smallest signed value in an array.                                     |
| New                                 | Creates a new dynamic variable and references it with a specified pointer.     |
| Now                                 | Returns the current date and time.                                             |
| Ord                                 | Returns the ordinal value of an ordinal-type expression.                       |
| Pos                                 | Returns the index of the first character of a specified substring in a string. |
| Pred                                | Returns the predecessor of an ordinal value.                                   |
| Ptr                                 | Converts a specified address to a pointer.                                     |
| Random                              | Generates random numbers within a specified range.                             |
| ReallocMem                          | Reallocates a dynamic variable.                                                |
| Round                               | Returns the value of a real rounded to the nearest whole number.               |
| SetLength                           | Sets the dynamic length of a string variable or array.                         |
| SetString                           | Sets the contents and length of the given string.                              |
| ShowException                       | Displays an exception message with its address.                                |
| ShowMessage                         | Displays a message box with an unformatted string and an OK button.            |
| ShowMessageFmt                      | Displays a message box with a formatted string and an OK button.               |
| Sin                                 | Returns the sine of an angle in radians                                        |
| SizeOd                              | Returns the number of bytes occupied by a variable or type                     |
| Sar                                 | Returns the square of a number                                                 |
| Sart                                | Returns the square root of a number                                            |
| Str                                 | Formats a string and returns it to a variable                                  |
| StrToCurr                           | Converts a string to a currency value                                          |
| StrToDate                           | Converts a string to a date format (TDateTime)                                 |
| StrToDateTime                       | Converts a string to a TDateTime                                               |
| StrToElogt                          | Converts a string to a floating-point value                                    |
| StrToInt<br>StrToInt                | Converts a string to an integer                                                |
| StrToTime<br>StrToTime              | Converts a string to a time format (TDateTime)                                 |
| StrI Inner                          | Returns a string in unner case                                                 |
| Succ                                | Returns the successor of an ordinal value                                      |
| Suee<br>Sum                         | Returns the sum of the elements from an array                                  |
| Time                                | Returns the current time                                                       |
| Time<br>TimeToStr                   | Converts a variable of type TDateTime to a string                              |
| Trunc                               | Truncates a real number to an integer                                          |
| I niqueString                       | Makes a string unique                                                          |
| UnCase                              | Converts a character to unpercase                                              |
| UpparCasa                           | Returns a string in unpercase                                                  |
| Upper Cuse<br>Var Array Create      | Creates a variant array                                                        |
| VarArrayCreate                      | Returns number of dimensions of a variant array                                |
| VarArrayDimCount                    | Returns number of dimensions of a variant array.                               |
| VarAPrayHighBound                   | Returns high bound for a dimension in a variant array.                         |
| Var Array Lock                      | Locks a variant array and returns a pointer to the data                        |
| VarAmanLowPound                     | Docks a variant array and returns a pointer to the data.                       |
| VarArrayLowDouna<br>VarArrayOf      | Creates and fills a one dimensional variant array.                             |
| VarArrayOj<br>VarArrayDodim         | Desizes a variant array                                                        |
| v ur Array Neulill<br>Var Array Def | NUSIZUS a valialli allay.<br>Deturns a reference to the nessed variant array.  |
| v urArruyKej<br>Van Annav Unloal    | Lulocks a variant array.                                                       |
| v arArrayUnlock<br>Van AaTumo       | Uniocks a variant array.                                                       |
| v arAs1ype                          | Converts a variant to a gracified type.                                        |
| v arCast<br>VarCloan                | Converts a variant to a specified type, storing the result in a variable.      |
| varCiear                            | Crears a variant.                                                              |
| CarCopy                             | Copies a variant.                                                              |
| var10Str                            | Converts variant to string.                                                    |
| varType                             | Returns type code of specified variant.                                        |

### Rutines de tractament de fitxers

| Procediment o funció | Descripció                                                                                                |
|----------------------|----------------------------------------------------------------------------------------------------|
| Append               | Opens an existing text file for appending.                                                                |
| AssignFile           | Assigns the name of an external file to a file variable.                                                  |
| BlockRead            | Reads one or more records from an untyped file.                                                           |
| BlockWrite           | Writes one or more records into an untyped file.                                                          |
| ChDir                | Changes the current directory.                                                                            |
| CloseFile            | Closes an open file.                                                                                      |
| Eof                  | Returns the end-of-file status of a file.                                                                 |
| Eoln                 | Returns the end-of-line status of a text file.                                                            |
| Erase                | Erases an external file.                                                                                  |
| FilePos              | Returns the current file position of a typed or untyped file.                                             |
| FileSize             | Returns the current size of a file; not used for text files.                                              |
| Flush                | Flushes the buffer of an output text file.                                                                |
| GetDir               | Returns the current directory of a specified drive.                                                       |
| IOResult             | Returns an integer value that is the status of the last I/O function performed.                           |
| MkDir                | Creates a subdirectory.                                                                                   |
| Read                 | Reads one or more values from a file into one or more variables.                                          |
| Readln               | Does what Read does and then skips to beginning of next line in the text file.                            |
| Rename               | Renames an external file.                                                                                 |
| Reset                | Opens an existing file.                                                                                   |
| Rewrite              | Creates and opens a new file.                                                                             |
| RmDir                | Removes an empty subdirectory.                                                                            |
| Seek                 | Moves the current position of a typed or untyped file to a specified component. Not used with text files. |
| SeekEof              | Returns the end-of-file status of a text file.                                                            |
| SeekEoln             | Returns the end-of-line status of a text file.                                                            |
| SetTextBuf           | Assigns an I/O buffer to a text file.                                                                     |
| Truncate             | Truncates a typed or untyped file at the current file position.                                           |
| Write                | Writes one or more values to a file.                                                                      |
| Writeln              | Does the same as Write, and then writes an end-of-line marker to the text file.                           |

## Rutines de tractament de cadenes acabades en nul

| Procediment o funció | Descripció                                                                    |
|----------------------|-------------------------------------------------------------------------------|
| StrAlloc             | Allocates a character buffer of a given size on the heap.                     |
| StrBufSize           | Returns the size of a character buffer allocated using StrAlloc or StrNew.    |
| StrCat               | Concatenates two strings.                                                     |
| StrComp              | Compares two strings.                                                         |
| StrCopy              | Copies a string.                                                              |
| StrDispose           | Disposes a character buffer allocated using StrAlloc or StrNew.               |
| StrECopy             | Copies a string and returns a pointer to the end of the string.               |
| StrEnd               | Returns a pointer to the end of a string.                                     |
| StrFmt               | Formats one or more values into a string.                                     |
| StrIComp             | Compares two strings without case sensitivity.                                |
| StrLCat              | Concatenates two strings with a given maximum length of the resulting string. |
| StrLComp             | Compares two strings for a given maximum length.                              |
| StrLCopy             | Copies a string up to a given maximum length.                                 |
| StrLen               | Returns the length of a string.                                               |
| StrLFmt              | Formats one or more values into a string with a given maximum length.         |
| StrLIComp            | Compares two strings for a given maximum length without case sensitivity.     |
| StrLower             | Converts a string to lowercase.                                               |
| StrMove              | Moves a block of characters from one string to another.                       |
| StrNew               | Allocates a string on the heap.                                               |
| StrPCopy             | Copies a Pascal string to a null-terminated string.                           |

#### **Programació Visual amb Delphi** Apèndix II. Rutines predefinides d'Object Pascal

| StrPLCopy | Copies a Pascal string to a null-terminated string with a given maximum length. |  |
|-----------|---------------------------------------------------------------------------------|--|
| StrPos    | Returns a pointer to the first occurrence of a given substring within a string. |  |
| StrRScan  | Returns a pointer to the last occurrence of a given character within a string.  |  |
| StrScan   | Returns a pointer to the first occurrence of a given character within a string. |  |
| StrUpper  | Converts a string to uppercase.                                                 |  |
|           |                                                                                 |  |

## Apèndix III. Gramàtica del llenguatge Object Pascal

```
Goal -> (Program | Package | Library | Unit)
Program -> [PROGRAM Ident ['(' IdentList ')'] ';']
          ProgramBlock '.'
Unit -> UNIT Ident ';'
        InterfaceSection
        ImplementationSection
        InitSection '.'
Package -> PACKAGE Ident ';'
           [RequiresClause]
           [ContainsClause]
           END '.'
Library -> LIBRARY Ident ';'
           ProgramBlock '.'
ProgramBlock -> [UsesClause]
                Block
UsesClause -> USES IdentList ';'
InterfaceSection -> INTERFACE
                    [UsesClause]
                    [InterfaceDecl]...
InterfaceDecl -> ConstSection
              -> TypeSection
              -> VarSection
              -> ExportedHeading
ExportedHeading -> ProcedureHeading ';' [Directive]
                -> FunctionHeading ';' [Directive]
ImplementationSection -> IMPLEMENTATION
                         [UsesClause]
                         [DeclSection]...
Block -> [DeclSection]
         CompoundStmt
DeclSection -> LabelDeclSection
            -> ConstSection
            -> TypeSection
            -> VarSection
            -> ProcedureDeclSection
LabelDeclSection -> LABEL LabelId
ConstSection -> CONST (ConstantDecl ';')...
ConstantDecl -> Ident '=' ConstExpr
             -> Ident ':' TypeId '=' TypedConstant
TypeSection -> TYPE (TypeDecl ';')...
TypeDecl -> Ident '=' Type
```

```
Programació Visual amb Delphi
Apèndix III. Gramàtica del llenguatge Object Pascal
          -> Ident '=' RestrictedType
TypedConstant -> (ConstExpr | ArrayConstant | RecordConstant)
ArrayConstant -> '(' TypedConstant/','... ')'
RecordConstant -> '(' RecordFieldConstant/';'... ')'
RecordFieldConstant -> Ident ':' TypedConstant
Type -> TypeId
     -> SimpleType
     -> StrucType
     -> PointerType
     -> StringType
     -> ProcedureType
     -> VariantType
     -> ClassRefType
RestrictedType -> ObjectType
                -> ClassType
                -> InterfaceType
ClassRefType -> CLASS OF TypeId
SimpleType -> (OrdinalType | RealType)
RealType -> REAL48
         -> REAL
         -> SINGLE
          -> DOUBLE
          -> EXTENDED
         -> CURRENCY
          -> COMP
OrdinalType -> (SubrangeType | EnumeratedType | OrdIdent)
OrdIdent -> SHORTINT
         -> SMALLINT
         -> INTEGER
         -> BYTE
         -> LONGINT
         -> INT64
         -> WORD
         -> BOOLEAN
         -> CHAR
         -> WIDECHAR
          -> LONGWORD
         -> PCHAR
VariantType -> VARIANT
            -> OLEVARIANT
SubrangeType -> ConstExpr '...' ConstExpr
EnumeratedType -> '(' IdentList ')'
StringType -> STRING
            -> ANSISTRING
            -> WIDESTRING
            -> STRING '[' ConstExpr ']'
StrucType -> [PACKED] (ArrayType | SetType | FileType | RecType)
ArrayType -> ARRAY ['[' OrdinalType/','... ']'] OF Type
RecType -> RECORD [FieldList] END
```

```
FieldList -> FieldDecl/';'... [VariantSection] [';']
FieldDecl -> IdentList ':' Type
VariantSection -> CASE [Ident ':'] TypeId OF RecVariant/';'...
RecVariant -> ConstExpr/','... ':' '(' [FieldList] ')'
SetType -> SET OF OrdinalType
FileType -> FILE OF TypeId
PointerType -> '^' TypeId
ProcedureType -> (ProcedureHeading | FunctionHeading) [OF OBJECT]
VarSection -> VAR (VarDecl ';')...
VarDecl -> IdentList ':' Type [(ABSOLUTE (Ident | ConstExpr)) | '=' ConstExpr]
Expression -> SimpleExpression [RelOp SimpleExpression]...
SimpleExpression -> ['+' | '-'] Term [AddOp Term]...
Term -> Factor [MulOp Factor]...
Factor -> Designator ['(' ExprList ')']
      -> '' Designator
       -> Number
       -> String
      -> NIL
      -> '(' Expression ')'
      -> NOT Factor
       -> SetConstructor
       -> TypeId '(' Expression ')'
RelOp -> '>'
      -> '<'
      -> '<='
      -> '>='
      -> '<>'
      -> IN
      -> IS
     -> AS
AddOp -> '+'
      -> '-'
      -> OR
      -> XOR
MulOp -> '*'
      -> '/'
      -> DIV
      -> MOD
      -> AND
      -> SHL
      -> SHR
Designator -> QualId ['.' Ident | '[' ExprList ']' | '^']...
SetConstructor -> '[' [SetElement/','...] ']'
SetElement -> Expression ['...' Expression]
ExprList -> Expression/','...
Statement -> [LabelId ':'] [SimpleStatement | StructStmt]
```

```
Programació Visual amb Delphi
Apèndix III. Gramàtica del llenguatge Object Pascal
```

```
StmtList -> Statement/';'...
SimpleStatement -> Designator ['(' ExprList ')']
                -> Designator ':=' Expression
                -> INHERITED
                -> GOTO LabelId
StructStmt -> CompoundStmt
           -> ConditionalStmt
           -> LoopStmt
           -> WithStmt
CompoundStmt -> BEGIN StmtList END
ConditionalStmt -> IfStmt
                -> CaseStmt
IfStmt -> IF Expression THEN Statement [ELSE Statement]
CaseStmt -> CASE Expression OF CaseSelector/';'... [ELSE Statement] [';'] END
CaseSelector -> CaseLabel/','... ':' Statement
CaseLabel -> ConstExpr ['...' ConstExpr]
LoopStmt -> RepeatStmt
         -> WhileStmt
         -> ForStmt
RepeatStmt -> REPEAT Statement UNTIL Expression
WhileStmt -> WHILE Expression DO Statement
ForStmt -> FOR QualId ':=' Expression (TO | DOWNTO) Expression DO Statement
WithStmt -> WITH IdentList DO Statement
ProcedureDeclSection -> ProcedureDecl
                     -> FunctionDecl
ProcedureDecl -> ProcedureHeading ';' [Directive]
                 Block ';'
FunctionDecl -> FunctionHeading ';' [Directive]
                Block ';'
FunctionHeading -> FUNCTION Ident [FormalParameters] ':' (SimpleType | STRING)
ProcedureHeading -> PROCEDURE Ident [FormalParameters]
FormalParameters -> '(' FormalParm/';'... ')'
FormalParm -> [VAR | CONST | OUT] Parameter
Parameter -> IdentList [':' ([ARRAY OF] SimpleType | STRING | FILE)]
         -> Ident ':' SimpleType '=' ConstExpr
Directive -> CDECL
          -> REGISTER
          -> DYNAMIC
          -> VIRTUAL
          -> EXPORT
          -> EXTERNAL
          -> FAR
          -> FORWARD
          -> MESSAGE
          -> OVERRIDE
```

-> OVERLOAD -> PASCAL -> REINTRODUCE -> SAFECALL -> STDCALL **ObjectType** -> OBJECT [ObjHeritage] [ObjFieldList] [MethodList] END **ObjHeritage** -> '(' QualId ')' **MethodList** -> (MethodHeading [';' VIRTUAL])/';'... MethodHeading -> ProcedureHeading -> FunctionHeading -> ConstructorHeading -> DestructorHeading **ConstructorHeading** -> CONSTRUCTOR Ident [FormalParameters] **DestructorHeading** -> DESTRUCTOR Ident [FormalParameters] **ObjFieldList** -> (IdentList ':' Type)/';'... InitSection -> INITIALIZATION StmtList [FINALIZATION StmtList] END -> BEGIN StmtList END -> END ClassType -> CLASS [ClassHeritage] [ClassFieldList] [ClassMethodList] [ClassPropertyList] END ClassHeritage -> '(' IdentList ')' ClassVisibility -> [PUBLIC | PROTECTED | PRIVATE | PUBLISHED] ClassFieldList -> (ClassVisibility ObjFieldList)/';'... ClassMethodList -> (ClassVisibility MethodList)/';'... ClassPropertyList -> (ClassVisibility PropertyList ';')... **PropertyList** -> PROPERTY Ident [PropertyInterface] PropertySpecifiers PropertyInterface -> [PropertyParameterList] ':' Ident PropertyParameterList -> '[' (IdentList ':' TypeId)/';'... ']' PropertySpecifiers -> [INDEX ConstExpr] [READ Ident] [WRITE Ident] [STORED (Ident | Constant)] [(DEFAULT ConstExpr) | NODEFAULT] [IMPLEMENTS TypeId] InterfaceType -> INTERFACE [InterfaceHeritage] [ClassMethodList] [ClassPropertyList] END InterfaceHeritage -> '(' IdentList ')' **RequiresClause** -> REQUIRES IdentList... ';' ContainsClause -> CONTAINS IdentList... ';' IdentList -> Ident/','...

QualId -> [UnitId '.'] Ident

TypeId -> [UnitId '.'] <type-identifier>

Ident -> <identifier>

ConstExpr -> <constant-expression>

UnitId -> <unit-identifier>

LabelId -> <label-identifier>

Number -> <number>

String -> <string>

## Apèndix IV. Taxonomia de classes a Delphi

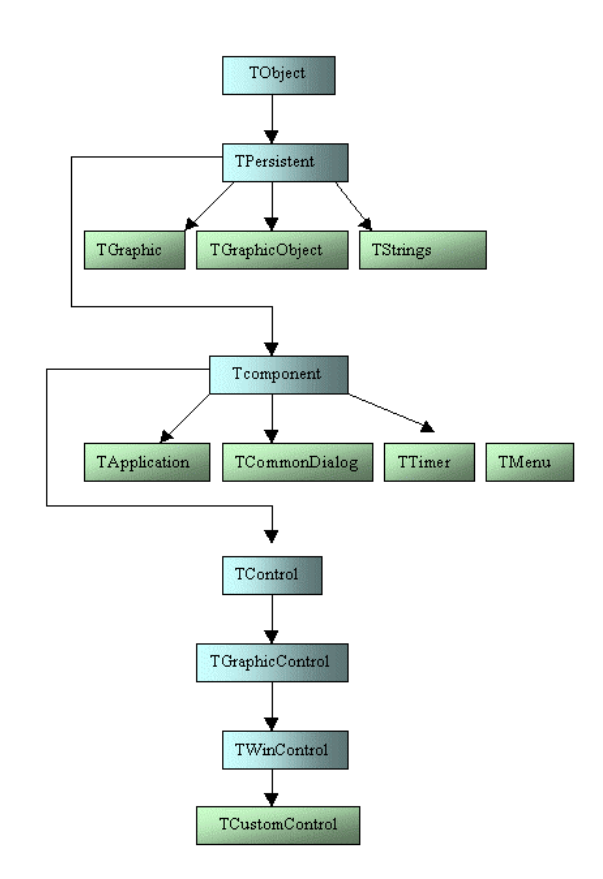

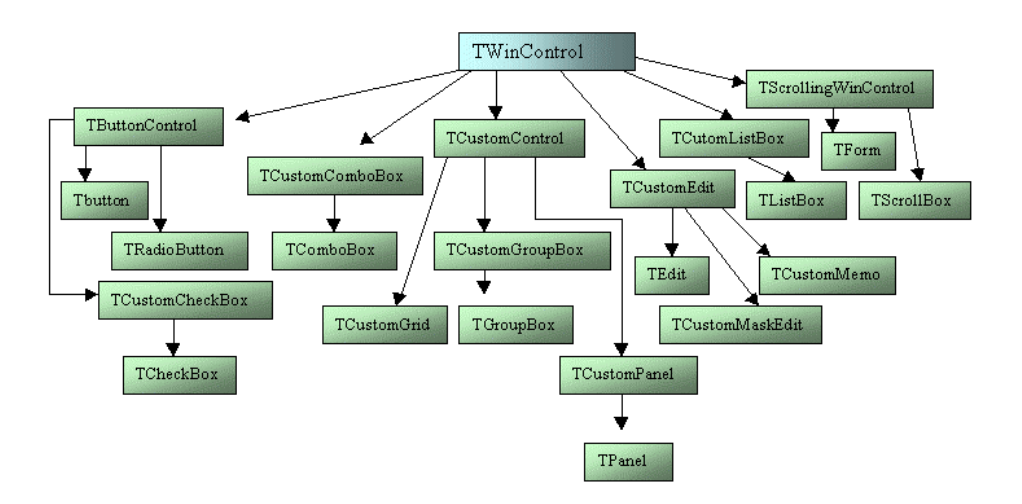

La Llibreria de Components Visuals de Delphi, o VCL, és una jerarquia d'objectes que comença d'una classe base TObject i s'especialitza arribant des de controls estàndard de Windows com botons, formularis, menús i fitxers .ini fins a objectes no visuals més sofisticats com taules de bases de dades, peticions SQL i diagrames. La VCL conté un centenar de components que poden ser acoblades ràpidament per construir aplicacions complexes.

| TObject             | r=TComponent                            | r=TWinControl         |
|---------------------|-----------------------------------------|-----------------------|
| -Exception          | │ ├─TApplication                        | ⊢TButtonControl       |
| LExceptions]        | -TBatchMove                             | TButton               |
| -TComboButtom       | ⊢TCommonDialog                          | └─TBitBtn             |
|                     | -  −TColorDialog                        | - TCustomCheckBox     |
| TDBError            | TFindDialog                             | II I ⊢TCheckBox       |
|                     | └─TReplaceDialog                        |                       |
| -TD1gControl        | - TFontDialog                           | TRadioButton          |
| -TFieldDef          | TOnen Dialog                            |                       |
| -TFieldDefs         | LTSaveDialoα                            |                       |
| -TFiler             | TPrinterSetunDialog                     |                       |
| -TReader            |                                         |                       |
| TWriter             |                                         | -TCustomGrid          |
| -TImageList         |                                         |                       |
| -TIndexDef          |                                         |                       |
|                     | L L L L L L L L L L L L L L L L L L L   |                       |
| -TInternalImage     |                                         |                       |
|                     |                                         |                       |
|                     |                                         |                       |
| TList               |                                         |                       |
| TMatafilaImaga      |                                         |                       |
| The car Hermage     |                                         |                       |
| -TParam             | Land Land Land Land Land Land Land Land |                       |
|                     | I I ComboButton                         | LandioGroup           |
| -TParser            | I I I I I I I NavButton                 | IGroupBox             |
| -IPersistent        | TWinControl=                            | □    -TCustomPanel    |
| -TCanvas            |                                         | TDBNavigator          |
| ☐ └─TControlCanvas  | ⊢TDataset                               | LTPanel               |
|                     | └─TDBDataset                            |                       |
| TComponent          | J TQuery                                | -THeader              |
| -TControlScrollBar  |                                         | -THintWindow          |
| -TDataLink          | L_TTable                                | -TNotebook            |
|                     | -TDataSource                            | TPage                 |
|                     | -TField                                 | -TScroller            |
|                     | −TBlobField                             | └─TTabSet             |
|                     |                                         | -TCustomEdit          |
| -TGraphic           | └─TMemoField                            | ├─TCustomMaskEdit     |
| -TBitmap            | -TBooleanField                          | TDBEdit               |
| -TIcon <sup>^</sup> | -TBytesField                            |                       |
| L-TMetafile         | -TDateTimeField                         | │ │ └─TMaskEdit       |
| -TGraphicsObject    |                                         | -TCustomMemo          |
| ⊢TBrush             | │ └─TTimeField                          | ⊢TDBMemo              |
| -TFont              | -TNumericField                          | L-TMemo               |
| LTPen               |                                         | — TDBLookupCombo      |
| -TParams            | ⊢TBCDField                              | L_TEdit               |
| -TPicture           | LTCurrencyField                         | -TCustomListBox       |
| LTStrings           | │ └─TIntegerField                       | ⊢TDBListBox           |
| ⊢TStringGridString  | qs                                      | └─TListBox            |
| LTStringList        | ▼                                       | -TScrollBar           |
| └─TTabList          | ⊢TStringField                           | ⊢TScrollingWinControl |
| -TPrinter           | <b>—</b> TVarBytesField                 | -TForm                |
| -TStream            | -TMenu                                  | LTUserForms]          |
| -TBlobStream        | ⊢TMainMenu                              | LTScrollBox           |
| -THandleStream      | -TPopupMenu                             | L-TUBXControl         |
| LTFileStream        | -TMenultem                              | <b>H</b> TBiPict      |
| -TMemoryStream      | -TScreen                                | LTBiSwitch            |
| LTWinOleHelper      |                                         |                       |
|                     | L-TTimer                                |                       |

Delphi Object Tree Reference - by Jim Gunkel: 70711,2020

# Apèndix V. Delphi a Internet

| Borland                                        |                                                                                                    |
|------------------------------------------------|----------------------------------------------------------------------------------------------------|
| http://www.borland.com                         | Borland Inprise Internacional                                                                                                    |
| http://www.borland.es                          | Borland Inprise Espanya                                                                                                    |
| En castellà                                    |                                                                                                    |
| http://www.clubdelphi.com/                     | Club Delphi                                                                                                    |
| En anglès                                      |                                                                                                    |
| http://delphi.icm.edu.pl/                      | <i>Delphi Super Page</i> és un enorme magatzem de components per Delphi.                                                                                                    |
| http://www.torry.ru/                           | <i>Torry's Delphi Pages</i> és un enorme magatzem de components i recursos per Delphi.                                                                                                    |
| http://www.marcocantu.com/links/components.htm | La pàgina de Marco Cantú conté enllaços a pàgines de nous components per Delphi.                                                                                                    |
| http://software-tools.com/tools_delphi/        | <i>Software Tools</i> conté una llista molt completa d'eines per desenvolupament amb Delphi.                                                                                                    |
| http://buglist.jrsoftware.org/                 | Delphi Bugs List conté la llista més completa d'errors a Delphi.                                                                                                    |
| http://www.delphi-jedi.org/                    | <i>Delphi Jedi</i> és una comunitat internacional de desenvolupadors de software per Delphi. A les seves pàgines trobareu recursos, interessants projectes on participar i un munt de programes de codi obert. |
| http://www.efg2.com/                           | <i>Efg's Computer Lab and Reference Library</i> dona accés a una gran col·lecció de tòpics tècnics, bibliografia i projectes per Delphi.                                                                       |
| Compiladors gratuïts                           |                                                                                                    |
| http://www.freepascal.org                      | Compilador de Object Pascal multiplataforma                                                                                                    |
| Tutorials                                      |                                                                                                    |
| http://www.delphi-dolphin.com/                 | Delphi Dolphin                                                                                                    |
| Grups de notícies                              |                                                                                                    |
| news://es.comp.lenguajes.delphi                | Grup de notícies de Delphi en castellà                                                                                                    |